## **DuraPack<sup>®</sup> Python<sup>®</sup>** HIGH-PERFORMANCE AUTOMATED SIDE LOADER

## SERVICE MANUAL

**ISSUED JULY 2024** 

TP1DPPY-SM-0724

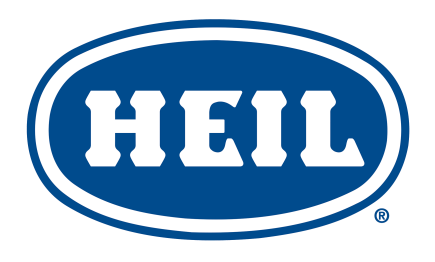

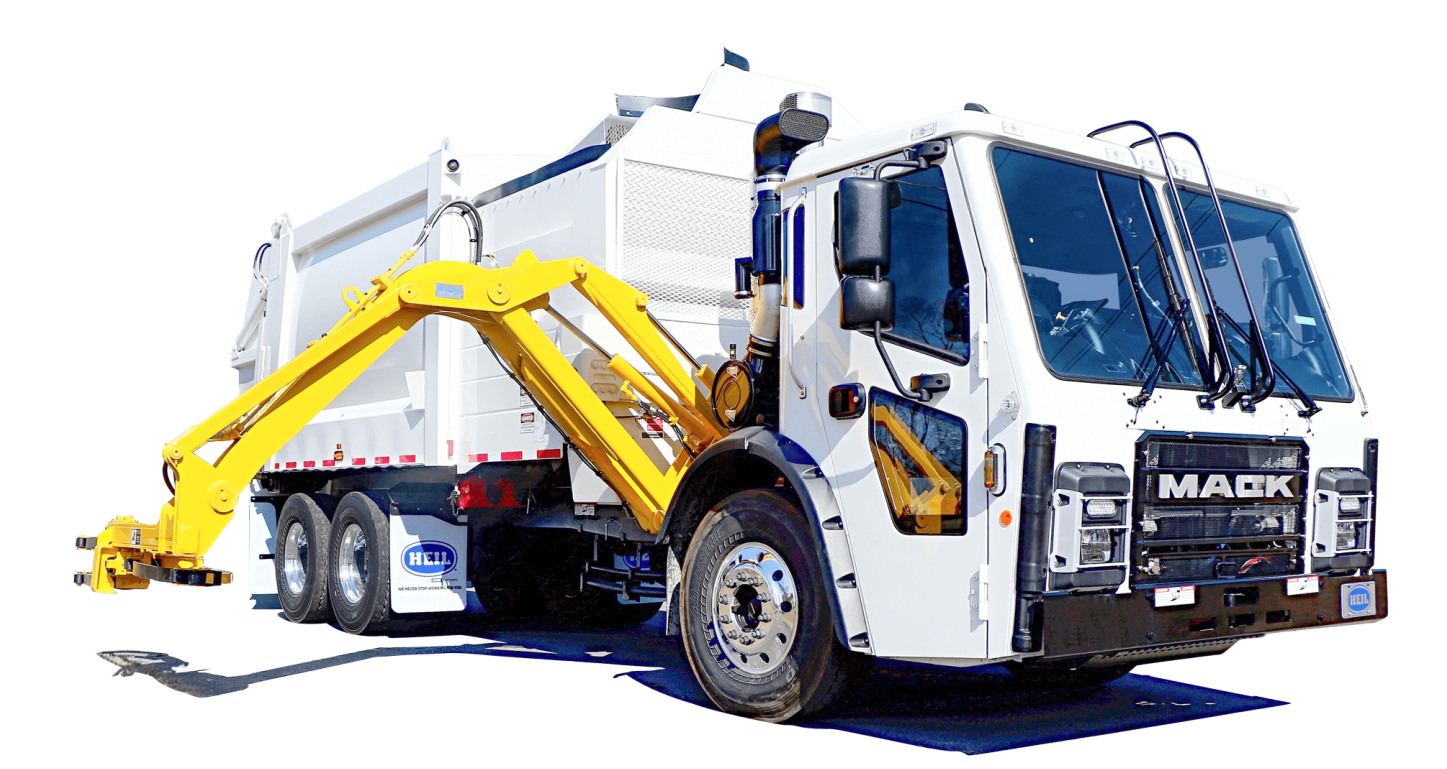

© 2022 Heil Environmental

**Environmental Solutions Group** 201 W. Main Street, Ste 300 Chattanooga, TN 37408 Heil Customer Care: 866.275.4345

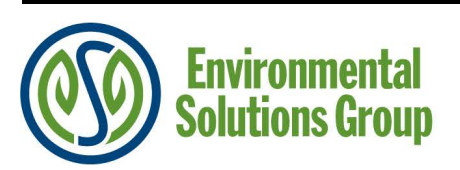

# **A** WARNING

IF INCORRECTLY USED, THIS EQUIPMENT CAN CAUSE SEVERE INJURY. THOSE WHO USE AND MAINTAIN THE EQUIPMENT SHOULD BE TRAINED IN ITS PROPER USE, WARNED OF ITS DANGERS, AND SHOULD READ AND FULLY UNDERSTAND THIS ENTIRE MANUAL BEFORE ATTEMPTING TO SET UP, OPERATE, ADJUST OR SERVICE THE EQUIPMENT. KEEP THIS MANUAL FOR FUTURE REFERENCE

PLEASE NOTE THAT THIS MANUAL IS APPLICABLE TO THE HEIL BODY ONLY. PLEASE CONSULT THE RESPECTIVE CHASSIS MANUAL FOR ANY AND ALL ISSUES OR QUESTIONS RELATED TO THE CHASSIS. HEIL CANNOT SPEAK FOR THE CHASSIS MAKER.

## IMPORTANT SAFETY NOTICE

Proper service and repair are important to the safe, reliable operation of Heil Co.'s products. Service procedures recommended by Heil are described in this service manual and are effective for performing service operations. Some of these service operations may require the use of tools or blocking devices specially designed for the purpose. Special tools should be used when and as recommended. It is important to note that some warnings against the use of specific methods that can damage the product or render it unsafe are stated in the service manual. It is also important to understand these warnings are not exhaustive. Heil could not possibly know, evaluate and advise the service trade of all conceivable ways in which service might be done or of the possible hazardous consequences of each method. Consequently, Heil has not undertaken any such broad evaluations. Accordingly, anyone who uses service procedures or tools which are not recommended by Heil must first satisfy himself thoroughly that neither his safety nor the product safety will be jeopardized by the method he selects.

Heil Environmental, as manufacturer of the equipment that is covered by this manual, is providing a product to the user who has acknowledged to have superior knowledge of the conditions of the use to which the product will be put. Heil Environmental relies upon the user's superior knowledge in specifying any changes or modifications including, but not limited to, the inclusion or non inclusion of options that are required by the user and the Heil product, and for the particular application of the user relative to the Heil product.

## TABLE OF CONTENTS

## **General Information**

| Introduction                                                 | 4  |
|--------------------------------------------------------------|----|
| Service/Parts Assistance                                     | 4  |
| Recommended Spare Parts                                      |    |
| Electronic Parts Catalog (EPC)                               | 7  |
| Precautionary Statements                                     | 10 |
| Lock-Out/Tag-Out Procedures                                  | 14 |
| Storing Refuse in the Body                                   | 16 |
| Maintenance/Lubrication Information                          | 16 |
| Winch Gear Oil                                               | 16 |
| Grease Lubrication Recommendation                            | 16 |
| Oil Lubricant Recommendation                                 | 16 |
| Hydraulic Oil Specifications                                 | 16 |
| Standard Torque Data for Nuts and Bolts                      |    |
| Standard Torque Data for Nuts and Bolts Table                |    |
| Bolt Type Identification Chart                               | 23 |
| Torque for Hydraulic Tubes and Fittings                      | 24 |
| Cold Weather Warm-Up Procedure                               | 29 |
| Battery Disconnect Switch                                    | 29 |
| Proximity Switch Troubleshooting                             |    |
| Safety Decals on the Unit                                    |    |
| Decal Care                                                   |    |
| Hydraulic Symbols                                            |    |
| Electrical Symbols                                           |    |
| Pumps                                                        |    |
| Tandem Vane Pump with Monoblock Separate Outlet Flow         |    |
| Tandem Vane Pump O.I.G.A.I. Hydraulic System Troubleshooting |    |
| Mount Pump Monoblock to Tandem Pump                          | 41 |
| Lift Arm                                                     |    |
| Nomenclature                                                 | 44 |
| Specifications                                               | 45 |
| Lift Arm Preventive Maintenance Guide                        | 46 |
| Python Lift Lubrication Guide                                | 40 |
| Check Lift and Torque Mount Base Bolts                       | 48 |
| Universal Belt and Tri-Cuff Grabber Adjustments              | 50 |
| Lift-Stowed and Grabbers Open Proximity Switches             | 53 |
| Lift Control Valve                                           | 54 |
| Lift Control Valve Pressure Adjustments                      | 55 |
| Remove Grabber Ream Assembly                                 | 58 |
| Lift and Weld Cracks Decision Tree                           | 61 |
| Body and Tailgate                                            |    |
| Dody and Tanyaic                                             |    |
| Douy Nomencialure                                            |    |
| Taliyale Nomencialule                                        |    |
|                                                              |    |
|                                                              |    |

## TABLE OF CONTENTS

| Propping the Body of a Service Lift (Serviceable Eject) Unit                                           |
|----------------------------------------------------------------------------------------------------|
| Tailgate Support Props       .74         Side Access Doors       .75         Body Sump Doors       .75 |
| Side Access Doors                                                                                      |
| Body Sump Doors                                                                                        |
|                                                                                                    |
| Main Control and Regenerative Valves                                                                   |
| Regenerative Valve                                                                                     |
| Air Supply Regulator                                                                                   |
| Welding and Electronic Devices / Electrical Lubricants                                                 |
| Repairing Cracked Weld Joints                                                                          |
| Inspect Proximity Switches                                                                             |
| Maintenance and Adjustment                                                                             |
| Body Daily Checklist                                                                                   |
| Body Preventive Maintenance Chart                                                                      |
| (PTO) Inspection and Preventive Maintenance                                                            |
| Body Lubrication Guide                                                                                 |
| Pack/Eject Cylinders Maintenance                                                                       |
| Pressure Adjustments                                                                                   |
| Regenerative Valve (031-6227) Troubleshooting Guide                                                    |
| Packer/Ejector Panel Adjustment                                                                        |
| Preparing the Unit to Check the Oil Level                                                              |
| Check Oil Level                                                                                        |
| When to Change Oil Filter Element                                                                      |
| Change Hydraulic Oil Filter                                                                            |
| Drain and Clean the Hydraulic Oil Tank                                                                 |
| Purge the Hydraulic System                                                                             |
| Tailgate Lubrication                                                                                   |
| Clean and Inspect the Tailgate Seal                                                                    |
| Body Controller Hardware                                                                               |
| Cortex Controller™ 40 I/O Assembly                                                                     |
| Cortex Controller™ 40 I/O Illustration                                                                 |
| Pin Number Diagram                                                                                     |
| 55-Pole Cable Assembly                                                                                 |
| Insight™ Standard Diagnostic Display113                                                                |
| Diagnostic Display Cable                                                                               |
| Cortex Controller™ Programming                                                                         |
| Cortex Controller™ Programming Cables114                                                               |
| Body Controller Software                                                                               |
| Automated Side Loader Cortex Controller™ Program 109-0285                                              |
| Schematics                                                                                             |
| Cortex Controller™ Cab Schematic - 701-9064-001                                                        |
| Cortex Controller™ Cab to Body Schematic - 701-9064-002                                                |
| Cab Controls IFM R2000 - 701-9064-003                                                                  |
| RP170 Cab Electrical Schematic, non-7 Waste Management, non-Power Of One - 701-9064-009                |

## TABLE OF CONTENTS

| RP170 Cab Electrical Schematic, Waste Management, non-Power Of One - 701-9064-010                | 156 |
|--------------------------------------------------------------------------------------------------|-----|
| Control Panel, RP170 Cab Electrical Schematic, Waste Industries, Power Of One - 701-9064-101     | 157 |
| RP170 Chassis Electrical Schematic, Waste Industries, Power Of One - 701-9064-102                | 158 |
| Cab Pneumatic Schematic, Power Of One - 701-9064-103                                             | 159 |
| Chassis Pneumatic Schematic, Power Of One - 701-9064-104                                         | 160 |
| Control Panel, RP170 Cab Electrical Schematic, Waste Management, Power Of One - 701-9064-111     | 161 |
| Control Panel, RP170 Chassis Electrical Schematic, Waste Management, Power Of One - 701-9064-112 | 162 |
| Hydraulic Schematics                                                                             | 163 |
| DuraPack Python Dump Non-HOC Lift Valve Hydraulic Schematic - 701-8776                           | 164 |
| DuraPack Python Eject Non-HOC Lift Valve Hydraulic Schematic - 701-8777                          | 165 |
| Lift Arm Hydraulic Schematic                                                                     | 166 |
| Lift Arm Up and In Flow Diagram - 701-8776-001                                                   | 167 |
| Lift Arm Release Flow Diagram - 701-8776-002                                                     | 168 |
| Lift Arm Grab Flow Diagram - 701-8776-003                                                        | 169 |
| Lift Arm Reach In Flow Diagram - 701-8776-004                                                    | 170 |
| Lift Arm Reach Out Flow Diagram - 701-8776-005                                                   | 171 |
| Lift Arm Down Flow Diagram - 701-8776-006                                                        | 172 |
| Non-Regenerative Packer Extend Flow Diagram for Dump Units - 701-8433-007                        | 173 |
| Regenerative Packer Extend Flow Diagram for Dump Units - 701-8433-007                            | 174 |
| Body Lower Flow Diagram - 701-8433-009                                                           | 175 |
| Body Raise Flow Diagram - 701-8433-009                                                           | 176 |
| Non Regenerative Packer Extend Flow Diagram for Eject Units - 701-8433-010                       | 177 |
| Regenerative Packer Extend Flow Diagram for Eject Units - 701-8433-010                           | 178 |
| Tailgate Raise and Tailgate Lower Flow Diagrams - 701-8433-5                                     | 179 |
| Index                                                                                            | 181 |
|                                                                                                  |     |

#### NOTES

## DuraPack<sup>®</sup> Python<sup>®</sup> HIGH-PERFORMANCE AUTOMATED SIDE LOADER

SERVICE MANUAL ISSUED JULY 2024 TP1DPPY-SM-0724 **General Information** 

## SECTION 1 GENERAL INFORMATION

## INTRODUCTION

The following sections are guides for maintenance and service of the Heil unit. The sections cover preventive maintenance, adjustment, and troubleshooting hints. Before performing maintenance, check the work area carefully to find all the hazards present and make sure all necessary safeguards or safety devices are used to protect all persons and equipment involved. In order to diagnose a problem quickly and effectively, a service person must be thoroughly familiar with the machine.

This section explains the system and its major components. Diagrams and schematics of the electrical and hydraulic systems are in the Service Manual Schematics section.

## NOTICE

For CNG units, this Service Manual should be used in conjunction with any associated CNG System Manufacturer's Operation and Maintenance Manuals. Always read and understand all associated manuals alongside the Heil Parts and Service Manual and Heil Operation Manual before operating or servicing the unit. This manual does not contain and should not be relied upon to cover any CNG system specifics. You <u>must</u> consult the applicable CNG system manual as well as this Manual.

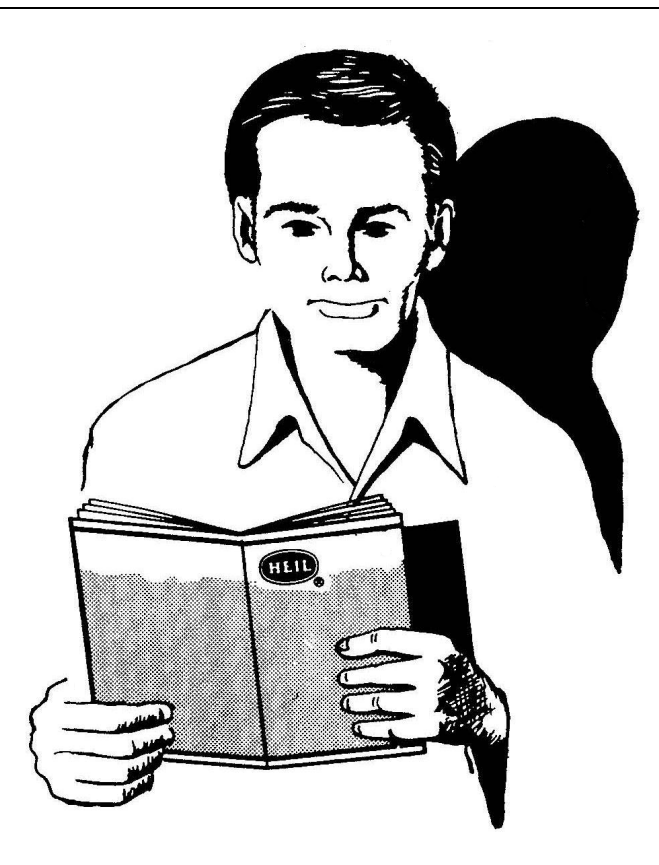

#### IMPORTANT!

- Before starting any maintenance, study this section of the manual.
- Read all hazard warnings and decals on the unit.
- Clear the area of other persons before performing any maintenance.
- Know and understand safe use of all controls.
- It is your responsibility to understand and follow manufacturer's instructions on equipment and care.

### SERVICE/PARTS ASSISTANCE

Assistance in troubleshooting repair and service is available by contacting the authorized Heil Dealer in your area. Parts are available at your Heil Dealer or through Heil. Heil personnel are trained to give prompt, professional assistance.

ALWAYS give the unit serial number in all correspondence relating to the equipment.

See the back cover of this manual for Heil contact information.

## **General Information**

## **RECOMMENDED SPARE PARTS**

| PART NO.                     | DESCRIPTION                               | QTY |
|------------------------------|-------------------------------------------|-----|
| BODY AND TAILGATE ASSEMBLIES |                                           |     |
| 022-3509                     | SEAL, TAILGATE                            | 2   |
| 003-5142                     | BEARING, LOCK                             | 2   |
| 022-4058                     | SEAL, SUMP DOOR                           | 1   |
| 094-2834                     | PANEL, RUBBER, FOLLOWER, SIDE             | 2   |
| LOADER AND GRABBER           |                                           |     |
| 093-3227                     | ASSEMBLY, DRIVE GEAR, GRABBER             | 1   |
| 062-0804                     | ASSEMBLY, ROLLER, TRI-CUFF                | 2   |
| 062-0805                     | ASSEMBLY, GRABBER, ROLLER, 4"             | 2   |
| 071-0843                     | BELT, ARM, 47"                            | 1   |
| 071-0837                     | BELT, HUGGER, 30/150                      | 1   |
| 019-1242                     | SPRING, 1" OD X 6"                        | 2   |
| 015-2928                     | SPACER, ROLLER, 1-1/2" O.D.               | 1   |
| 014-1711                     | LINER, RUBBER, 90 GAL.                    | 1   |
| HYDRAULICS                   |                                           |     |
| 001-7110                     | CYLINDER, PACKER, WITHOUT SCRAPERS, 26 YD | 1   |
| 001-6873                     | CYLINDER, TAILGATE RAISE                  | 1   |
| 001-7097                     | CYLINDER, PACKER, 26 YD                   | 1   |
| 001-7037                     | CYLINDER, PACKER, DUMP, 26 YARD           | 1   |
| 001-7107                     | CYLINDER, PACKER, TELESCOPIC, DA, 33 YD   | 1   |
| 001-7109                     | CYLINDER, PACKER, TELESCOPIC, DA, 28 YD   | 1   |
| 001-6973                     | CYLINDER, DUMP                            | 1   |
| 001-6993                     | CYLINDER, SERVICE HOIST, DA               | 1   |
| 001-6869                     | CYLINDER, TAILGATE LOCK                   | 1   |
| 001-6954                     | CYLINDER, BODY HOIST, DA                  | 1   |
| 001-7069                     | CYLINDER, LIFT AND REACH                  | 1   |
| 003-4432                     | PIVOT BEARING                             | 1   |
| 031-3310                     | RESTRICTOR CHECK VALVE                    | 1   |
| 031-6264                     | N-LINE CHECK VALVE,#16 FSAE 5PSI          | 1   |
| 094-2526                     | RUBBER BELTING FOLLOWER                   | 1   |
| 031-6221                     | PORT RESTRICTION VALVE                    | 1   |
| 031-5790-002                 | VALVE, RELIEF                             | 1   |
| 031-6227                     | VALVE, REGENERATION                       | 1   |
| 031-6377                     | VALVE, 4-STACK DUMP                       | 1   |
| 031-6378                     | VALVE, 3-STACK DUMP                       | 1   |
| 031-6412                     | VALVE, LIFT CONTROL                       | 1   |

## **RECOMMENDED SPARE PARTS**

| PART NO.     | NO. DESCRIPTION                           |   |  |  |  |  |  |  |
|--------------|-------------------------------------------|---|--|--|--|--|--|--|
| 031-6297     | ASSEMBLY, PNEUMATIC TOGGLE VALVE FITTING  | 1 |  |  |  |  |  |  |
| 060-0417     | CAP, FILLER, 4"                           | 1 |  |  |  |  |  |  |
| 067-0630     | GAUGE, SIGHT, THERMOMETER                 | 1 |  |  |  |  |  |  |
| 075-0712     | FILTER, BREATHER                          | 1 |  |  |  |  |  |  |
| 075-0953     | FILTER, RETURN LINE                       | 1 |  |  |  |  |  |  |
| 031-5601     | DISCONNECT, QUICK                         | 1 |  |  |  |  |  |  |
| ELECTRICAL   |                                           |   |  |  |  |  |  |  |
| 063-0108     | SWITCH, PROXIMITY, NO SOURCING, 18 MM     | 1 |  |  |  |  |  |  |
| 063-0109     | SWITCH, PROXIMITY, NO SOURCING, 30 MM     | 3 |  |  |  |  |  |  |
| 063-0120     | SWITCH, PRESSURE, LOW TORQUE              | 1 |  |  |  |  |  |  |
| 069-0032     | KIT, MICRO RELAY                          | 1 |  |  |  |  |  |  |
| CONTROLS     |                                           |   |  |  |  |  |  |  |
| 031-5785     | SWITCH, TOGGLE, AIR                       | 2 |  |  |  |  |  |  |
| 063-0115     | SWITCH, PRESSURE, W/CONNECTOR             | 1 |  |  |  |  |  |  |
| 108-8253     | ASSEMBLY, PUSH BUTTON 2, NO, ILLUMINATED, | 1 |  |  |  |  |  |  |
| 108-8254     | ASSEMBLY, PUSH BUTTON 2, NO, ILLUMINATED, | 1 |  |  |  |  |  |  |
| 108-7858-001 | PUSH BUTTON, NO, ILLUMINATED, RED         | 1 |  |  |  |  |  |  |
| 031-6260     | JOYSTICK, PNEUMATIC, PUSH                 | 1 |  |  |  |  |  |  |

## **ELECTRONIC PARTS CATALOG (EPC)**

The Parts Central EPC includes electronic versions of the Heil Parts Manuals, specific to a Customer's truck configuration and options. After registering and logging in, the user can search by **Keyword(s) or Part Number** and/or **Heil Body Serial Number** to quickly identify a spare part or browse a custom parts catalog.

## <u>Note</u>: This tool is currently for reference use only and the cart functionality is disabled. Please contact your local Heil Dealer for parts quoting and ordering.

#### Registration and Login

Register online to gain access: https://epc.partscentral.com. Upon registration, you will receive an email notification confirming registration. Within 24 hours, your registration will be approved and you can log in using the login page.

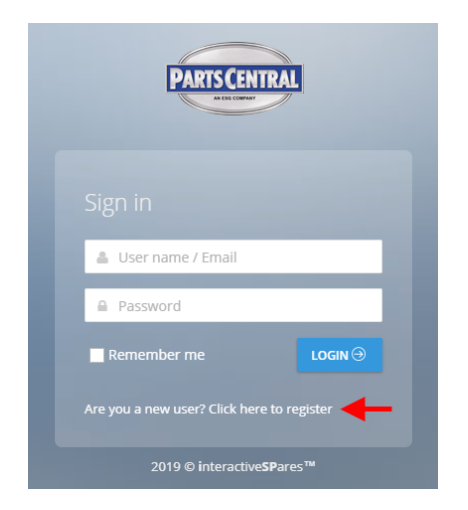

| PART                | SCENTRAL                  |
|---------------------|---------------------------|
|                     |                           |
| A Name              | A Last name               |
| Password            | 🜌 Email                   |
| Company             | 📞 Phone                   |
| Address             |                           |
| ୶ Town              | ✓ Postcode                |
| Select a country    | ~                         |
|                     |                           |
| 🔎 Select a language | ~                         |
|                     | SAVE                      |
|                     | teractive <b>SP</b> ares™ |

### **General Information**

#### Search by Part Keyword(s) or Part Number in Body Serial Number

After login, you will land on the User Dashboard. At the top right of the Dashboard, there will be two search fields, as shown in the image below.

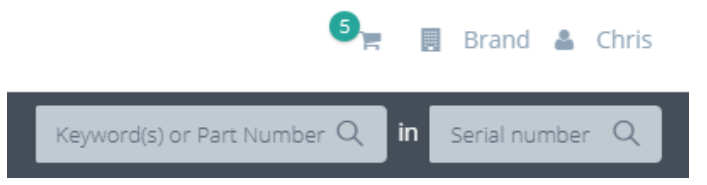

You can search by **Keyword(s) or Part Number** within a specific Heil Body **Serial Number**. For example, if you are looking for a **proximity switch** for Body Serial Number **HPS4959991**, you can enter this information into these two fields and the search results will include all parts within the **HPS4959991** body that contain the keywords **proximity** and **switch** within their part descriptions. See the image below.

From the search results list, you can select the right arrow icon to view the part within its associated assembly/kit, helping you identify the needed part. Alternatively, you can select the eye icon on the right to see part specifics (including any notes) and quickly add to cart (although this functionality is not yet turned on in the Parts Central EPC).

| PAR          | SCENTRAL                                                       |                                                                                      |                          | <b>9</b> <sub>r</sub> | Brand    | Letter Chris |
|--------------|----------------------------------------------------------------|--------------------------------------------------------------------------------------|--------------------------|-----------------------|----------|--------------|
| 希 Da         | shboard 🛛 🗐 Catalogues 🗸                                       |                                                                                      | proximity switch         | Qin                   | HPS49599 | 91 Q         |
| Searc        | h : proximity switch in HPS49                                  | 159991                                                                               |                          |                       |          |              |
| Code         | Description                                                    | Catalogue                                                                            |                          |                       |          |              |
| 035-<br>3712 | GUARD, switch, proximity, TAILGATE LOCK                        | Half/Pack, Odyssey and Factor AFL / ELECTRICAL / KIT, ELECTRIC, BOD                  | Ŷ                        |                       | ۲        | ÷            |
| 063-<br>0122 | switch, proximity, SOURCING, 18 MM                             | Half/Pack, Odyssey and Factor AFL / ELECTRICAL / KIT, ELECTRIC, BOD                  | Ŷ                        |                       | ۲        | >            |
| 063-<br>0123 | switch, proximity, 30 MM.                                      | Half/Pack, Odyssey and Factor AFL / ELECTRICAL / INSTALLATION, ELE                   | CTRICAL, STEEL, TOP DOC  | R                     | ۲        | ÷            |
| 063-<br>0123 | switch, proximity, 30 MM.                                      | Half/Pack, Odyssey and Factor AFL / ELECTRICAL / KIT, ELECTRIC, BOD                  | Y                        |                       | ۲        | ÷            |
| 212-<br>2228 | DECAL, proximity switch, ADJUSTMENT                            | Half/Pack, Odyssey and Factor AFL / BODY AND TAILGATE / KIT, DECA WITH CNRG TAILGATE | L & TRIM, STANDARD, 28 1 | ′D.,                  | ۲        | ÷            |
| 234-<br>3317 | PLATE, STRIKER, <b>proximity switch</b> , TAILGATE<br>LOCK, 1" | Half/Pack, Odyssey and Factor AFL / ELECTRICAL / KIT, ELECTRIC, BOD                  | Ŷ                        |                       | ۲        | >            |
| 311-<br>3954 | BRACKET, <b>proximity switch</b> , 30MM, LOADER                | Half/Pack, Odyssey and Factor AFL / ELECTRICAL / KIT, ELECTRIC, BOD                  | Ŷ                        |                       | ۲        | >            |
| 311-<br>6253 | BRACKET, 30 MM, <b>proximity switch</b> ,<br>TAILGATE LOCK     | Half/Pack, Odyssey and Factor AFL / ELECTRICAL / KIT, ELECTRIC, BOD                  | Ŷ                        |                       | ۲        | >            |

## **General Information**

#### Search by Body Serial Number

If you want to view an entire parts catalog for a particular Heil unit, you can search by only the Heil Body **Serial Number**, leaving the **Keyword(s)** / **Part Number** field blank. The search result will then be the Body Serial Number-specific parts catalog with familiar catalog sections that you can browse. You can navigate through the catalog using the section/topic menu in the left panel and then adjust an assembly/kit illustration size in the right panel with the mouse center scroll wheel. Additionally in the right panel, you can drag the image when holding down the left mouse button. See the image below.

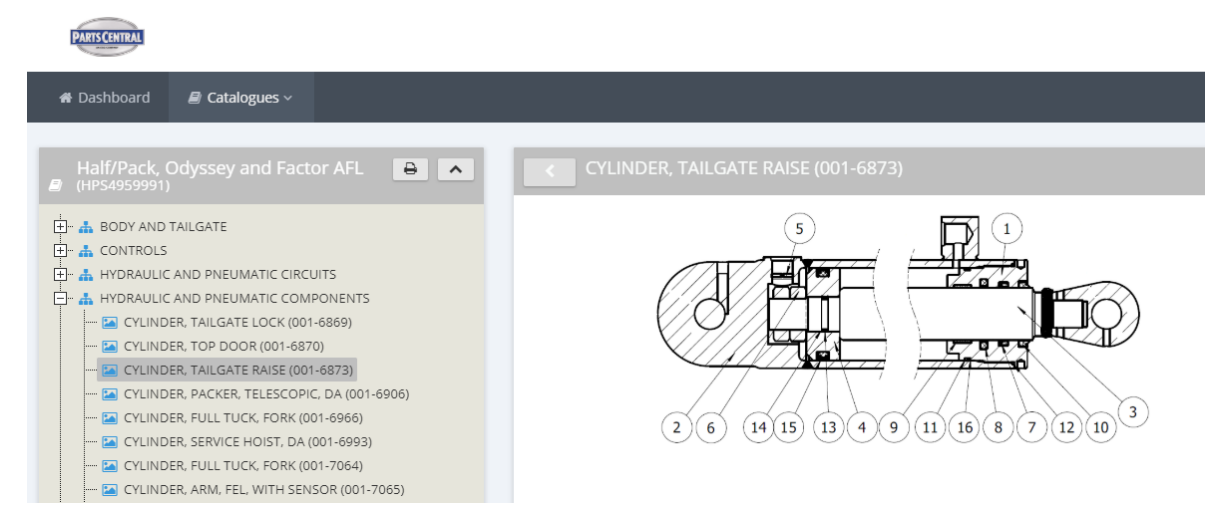

For each assembly/kit, you can click on the interactive part callout reference numbers to highlight the corresponding part in the parts list, or you can click on a parts list line item to highlight its position on the illustration. See the image below.

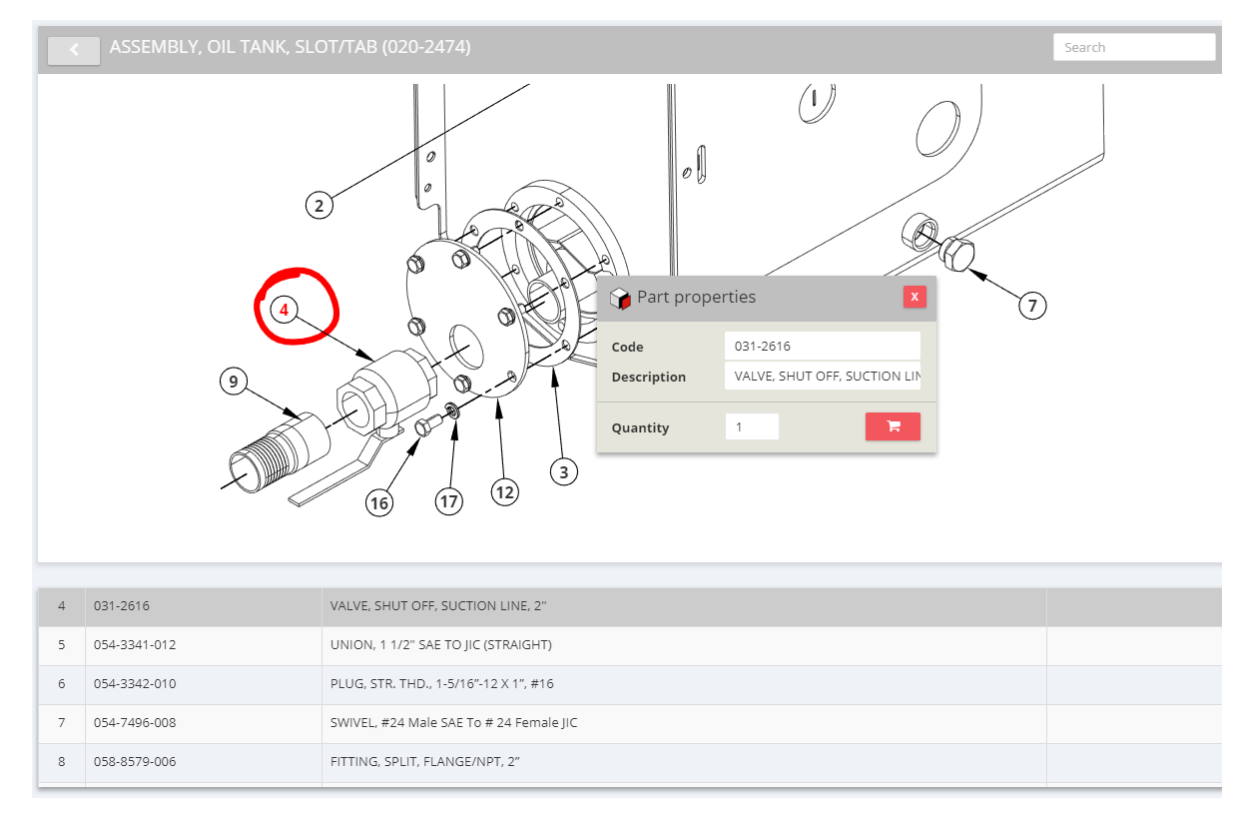

## **PRECAUTIONARY STATEMENTS**

Listed below are the definitions for the various levels of hazards. It is important that the operators of this equipment and people who service units read and understand all warnings as they relate to this equipment operation.

- **DANGER** indicates a hazardous situation, which if not avoided WILL result in DEATH or SERIOUS INJURY if you do not follow proper instructions.
- WARNING indicates a hazardous situation, which if not avoided COULD result in DEATH OR SERIOUS INJURY if you do not follow proper instructions.
- CAUTION indicates a hazardous situation, which if not avoided COULD result in MINOR to MODERATE INJURY if you do not follow proper instructions.
- NOTICE addresses practices not related to personal injury, such as property damage or damage to the equipment.

The following warnings are generally in the Operator's Manual for each specific unit or are generic safety messages if an Operator's Manual does not have these safety messages. Other safety alert messages may be in other sections of the Parts and Service Manual or in an Operator's Manual. You must read and obey all safety alert messages in any manual produced by Heil to support your unit.

## 

Failure to follow all instructions and safety precautions in this manual, in the Service Manual, in other manufacturer's manuals and on the safety decals attached to the product could result in serious injury or death to operators or bystanders and/or damage to property. Do not operate this vehicle before you read and understand the Operation Manual, the Parts Service Manual for this unit, other applicable manufacturer's manuals and the safety decals on the product. Each operator of this unit must read and understand all directions in this manual before they first operate this vehicle. Keep this manual in the cab for new operators and to remind all operators about safe use.

## 

Never weld on a compressed natural gas vehicle unless the compressed natural gas fuel system has been purged with inert gas.

## A DANGER

Do not operate the unit or perform repair or maintenance procedures on the unit until you read and understand all of the instructions in this manual. Failure to do so can result in death or serious injury to operators or bystanders.

## A DANGER

Make sure the unit is on firm, stable ground before you raise the body and clear the area of all unnecessary people. Do not prop a body unless it is on firm, stable ground. A unit not on firm, stable ground can roll when raising or propping the body. This can cause death or serious injury to you or bystanders.

#### 

Always prop the tailgate when you leave it raised for maintenance, service or cleaning procedures. Any part of your body between the unit's body and the tailgate while you prop the tailgate or when the tailgate is propped is dangerous. Death or serious injury can occur if any part of your body is between the tailgate and the body if the tailgate suddenly closes.

## 

A tailgate in motion is dangerous. Serious injury or death can occur if a person is struck by a moving tailgate or becomes trapped between the tailgate and the body. Clear the area near the tailgate of all unnecessary people before you lower the tailgate.

## A DANGER

The packer and crusher panels are dangerous. They can cause death or serious injury if a person is inside the hopper. Make sure no one is inside the hopper before you begin a packer or crusher function. Put the unit in the Lock-Out/Tag-Out mode if it is necessary to enter the hopper area.

## DANGER

Keep all parts of your body out from underneath the unit's body and away from the cylinders when raising or lowering the body. Serious injury or death will occur if the unit's body suddenly lowers and traps a part of your body.

## A DANGER

Do not raise a body that has refuse while you do maintenance or service procedures. Refuse in the body can make the unit unstable. Always unload refuse from the body before you raise it for maintenance or service procedures. Always use the body props when you raise the body for maintenance or service procedures.

## A DANGER

A full or partially full load of refuse is dangerous while you lower the body with inoperative controls. Refuse in the body can make the unit unstable and cause it to overturn. Serious injury or death can occur if the unit overturns due to instability caused by the loaded refuse. REMOVE the refuse before you block the body.

#### 

Lifting equipment that does not have sufficient lifting capability is dangerous. Equipment can fail and cause death or serious injury to the operator or bystanders. Make sure the lifting equipment has sufficient lifting capability and clear ALL persons not involved with the procedure away from the area.

## A DANGER

The lifting equipment can fail. Serious injury or death can occur if the lifting equipment breaks and the body falls or the unit rolls over. Do not place your body or limbs between the unit's body and chassis while you remove the body-supporting timbers. Be attentive and prepared to move quickly away from the unit in the event there is an equipment failure.

## A DANGER

Contact of the unit with overhead electric lines is dangerous. Death or serious injury can occur. Make sure there is adequate overhead clearance before you raise the container. If the unit does make contact with overhead electric lines do not touch any metal in the cab. Stay in the unit until help arrives..

## 

Make sure the unit is in the Lock-Out/Tag-Out mode when you do maintenance or service procedures, or when you go in the hopper, climb in or on the body or on equipment. Equipment can be operated when the unit is not in the Lock-Out/Tag-Out mode. When the unit is not in the Lock-Out/Tag-Out mode, equipment operated while you do maintenance or service procedures, go in the hopper or climb in or on the body or on equipment can cause death or serious injury.

11

## 

Moving equipment can be dangerous to bystanders. Death or serious injury can occur if a person is in the wrong area or is not attentive to the operations. Clear the area of all unnecessary people before you operate the controls.

## 

Raising the body with the tailgate closed can damage the underride bumper. The under ride bumper can hit the ground when the tailgate is not fully raised before you raise the body. Death or serious injury can occur and also cause damage to the unit.

## 

Clear all people of the area before you lift a refuse container. Make sure the refuse is secure in the refuse container before you lift the container. Loose refuse can fall and cause death or serious injury.

## 

The hydraulic fluid can be under pressure and can spray while you open the connection. Hydraulic fluid can cause damage to your eyes, hands or skin. Wear protective eye glasses, gloves and other clothing as necessary to protect you from the hydraulic fluid.

## 

A unit that needs service or repair can malfunction and create a dangerous condition. A part failure during operation can cause death or serious injury to a person or damage to the unit. Repair or replace any failed or defective part immediately

#### 

Improper dumping of the refuse can cause the unit to tip or rollover. Death or serious injury can occur if the unit rolls or tips over. Empty as much refuse as you can with the packer panel before you raise the body.

## 

Do not move the unit forward or backwards excessively fast (lurch) to dump the refuse load. Excessively fast movements with the body raised can make the body unstable and tip or roll the unit over. This can result in death or serious injury to the operator and damage the unit. Use only sufficient movement to loosen the load so that it will leave the body.

## A WARNING

Isopropyl alcohol is flammable and is harmful to eyes and skin. Keep isopropyl alcohol away from heat or open sources of ignition. Flush eyes and skin with water for 15 minutes after contact. Seek immediate medical help.

## A WARNING

A container that is not locked to the container lift mechanism is dangerous. The container can fall off the container lift mechanism and cause death or serious injury. Make sure you engage and lock the container latch bars before you lift the container.

## 

Grabbing a refuse container with too much pressure can damage the container. Pieces of the container can "fly" off the container and cause moderate or minor injury to a bystander. Use enough pressure with the grabber to raise the container with the lift arm and not damage the container.

## NOTICE

Do not move the unit forward or backwards excessively fast (lurch) to dump the refuse load. Excessively fast movements with the body raised puts a very high load on the body raise cylinders and could damage one or both cylinders and make the body unstable unable to lower. Inspect the cylinders after you dump each load and replace if necessary.

### NOTICE

Do not operate the unit or perform repair or maintenance procedures on the unit until you read and understand the instructions in this manual. Failure to do so can result in damage to the unit or other property. If you do not understand a procedure or instruction, tell the owner or the designated person immediately. Do not operate the unit if you do not understand all procedures and instructions in this manual. The owner or designated person can contact your Heil dealer or Heil for additional help. See the Operator's Manual or Service Manual for contact information.

## NOTICE

Grabbing a refuse container with too much pressure can damage the container. The container can become unusable. Use enough pressure with the grabber to raise the container with the lift arm and not damage the container.

#### NOTICE

Always use your employer's Lock-Out/Tag-Out procedures. If your employer does not have Lock-Out/Tag-Out procedures, use the procedures that follow. Contact your supervisor or ESG Technical Service if you have any questions about Lock-Out/Tag-Out procedures.

#### NOTICE

You can order Lock-Out/Tag-Out Tags through your Heil Dealer or through Heil.

## LOCK-OUT/TAG-OUT PROCEDURES

## NOTICE

Always use your employer's Lock-Out/Tag-Out procedures. If your employer does not have Lock-Out/Tag-Out procedures, use the procedures that follow. Contact your supervisor or Heil Technical Service if you have any questions about Lock-Out/Tag-Out procedures.

Watch the Service Shack Video online at www.Heil.com/Heil-Service-Shack by selecting Lock-Out/Tag-Out.

Put the unit in a Lock-Out/Tag-Out mode:

- BEFORE you enter the unit's body
- BEFORE you do maintenance, repair or cleaning procedures on the unit.

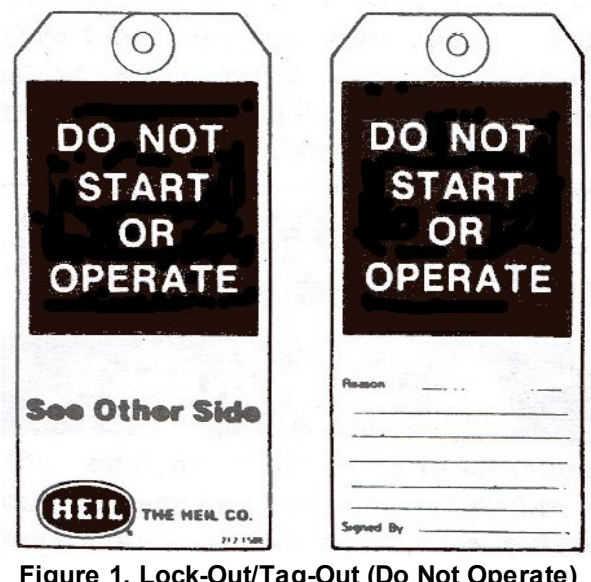

Figure 1. Lock-Out/Tag-Out (Do Not Operate) Tag

Follow These Steps:

- 1. APPLY the brakes. MAKE SURE the brakes do not let the unit move and they work properly.
- 2. Chock all wheels.
- 3. SET the tailgate props when you raise the tailgate for service, maintenance or cleaning.
- 4. SET the body props when you raise the body for service, maintenance or cleaning.
- 5. When there are in-cab controls, turn the ignition switch to ON then:
  - a. Move the switches of the hydraulic controls. This relieves the pressure in the cylinders.
  - b. Release any stored electrical energy from the system.
  - c. Turn the ignition switch to OFF.
- 6. When there are no in-cab controls, move the outside control levers to relieve the pressure in the cylinders.
- 7. With the power off, cycle all of the controls to the arms, forks, tailgate, etc. This ensures all stored energy is released.
- 8. Remove the ignition key from the cab and put the key in your pocket for your safety.

## **General Information**

- 9. Turn off the power at the battery box by switching the battery disconnect to the OFF position.
- 10.Insert the red Lock-Out/Tag-Out clasp into the disconnect switch hole.
- 11.Insert the red key Lock-Out/Tag-Out lock with your tag exposed and visible into the paddle switch holes now that they are lined up.
- 12. Remove the lock key and put into your pocket for safety.
- 13. You can order Lock-Out/Tag-Out Tags (Part Number 212-1586) through your Heil Dealer or through Heil.

## **General Information**

### STORING REFUSE IN THE BODY

Heil does not recommend storing refuse in the body overnight. The different types of debris and corrosive elements usually collected can cause severe corrosion inside the body decreasing the life of your body. This corrosion can affect unloading and decrease the structural life of the body. In addition, storing refuse in the body overnight can increase the risk of fire.

#### MAINTENANCE/LUBRICATION INFORMATION

Before performing maintenance, check the work area carefully to find all the hazards present and make sure all safe guards or safety devices are in place to protect all persons and equipment involved.

#### WINCH GEAR OIL

When the unit has a winch option, check the level of the winch's gear oil every 40 hours of operation. Fill as needed with AGMA Grade 5 EP (90wt.) for an 8,000 lb. winch and AGMA Grade 7 EP (140 wt.) for a 12,000 lb. winch.

#### **GREASE LUBRICANT RECOMMENDATION**

Use a grease gun. Before engaging grease gun, clean the fitting. Always pump enough grease to purge the joint of contaminated grease and wipe off the excess. Lubricate a unit as given on the lubrication decal on the unit and in the **Body Lubrication Guide** paragraph of this section.

Use grade NLG1000 grease or equivalent.

#### **OIL LUBRICANT RECOMMENDATION**

Use only non-detergent engine oil to lubricate all moveable mechanical parts not furnished with grease fittings. Apply sufficient oil to give good lubrication, but do not bathe parts in oil. Always wipe off excess oil.

#### HYDRAULIC OIL SPECIFICATIONS

Hydraulic fluid is one of the most important component in hydraulic system. It transmits power, provides lubrication and cooling function and has following features:

- High viscosity index
- Long service life
- Outstanding cold temperature flow properties
- Fast water separation
- Excellent anti-wear performance
- Long term oxidation stability
- Superior rust and corrosion protection
- Exceptional shear stability / filterability
- Excellent thermal and hydrolytic stability
- Anti-foam characteristics

## HYDRAULIC OIL SPECIFICATIONS (CONTINUED)

• High performance of air release characteristics

Current Heil standard hydraulic oil is Shell Tellus S2 VX 32. Please see product TDS and MSDS for more detail information about it. We strongly recommend to use it on Heil products to get best system performance and oil service life. The following oils can be used on Heil products if Heil standard hydraulic oil (Shell Tellus S2 VX 32) is not available. But system performance and/or oil service life may be compromised.

- Castrol Dual Range HV 32
- Chevron Rando HDZ 32
- Mobil DTE 10 Excel 32

## STANDARD TORQUE DATA FOR NUTS AND BOLTS

The following recommended torque data is for use as a general guideline. Recommended torque, in foot pounds, for all Standard Application nuts and bolts provided in the following table.

## NOTICE

Torque specifications on a drawing override torque values in the Standard Torque Data for Nuts and Bolts Table.

- All thread surfaces are clean and lubricated with SAE-30 engine oil. See notice above.
- · Joints are rigid, that is no gaskets or compressible materials are used
- When re-using nuts or bolts use minimum torque values

| STANDARD TORQUE DATA FOR NUTS AND BOLTS TABLE |                        |                                    |       |                                                         |                                                                |                                                         |                                                       |  |  |
|-----------------------------------------------|------------------------|------------------------------------|-------|---------------------------------------------------------|----------------------------------------------------------------|---------------------------------------------------------|-------------------------------------------------------|--|--|
| Bolt Size<br>(D)                              | Nut Type<br>(STD/Lock) | Thread<br>Turns per<br>Inch<br>(p) | Grade | Heil Plain Dry<br>Condition<br>Torque Value<br>(ft-lbs) | Heil Zinc<br>Plated<br>Fastener<br>Torque<br>Value<br>(ft-lbs) | Heil Lubricated<br>Fastener<br>Torque Value<br>(ft-lbs) | Heil Deformed<br>Lock Nut<br>Torque Value<br>(ft-lbs) |  |  |
| 1/4                                           | STD                    | 20                                 | 5     | 9                                                       | 8                                                              | 6                                                       |                                                       |  |  |
| 0.25                                          |                        |                                    | 8     | 13                                                      | 12                                                             | 8                                                       |                                                       |  |  |
|                                               |                        | 28                                 | 5     | 10                                                      | 9                                                              | 7                                                       |                                                       |  |  |
|                                               |                        |                                    | 8     | 15                                                      | 13                                                             | 10                                                      |                                                       |  |  |
|                                               | Lock                   | 20                                 | 5     |                                                         |                                                                |                                                         | 6                                                     |  |  |
|                                               |                        |                                    | 8     |                                                         |                                                                |                                                         | 8                                                     |  |  |
|                                               |                        | 28                                 | 5     |                                                         |                                                                |                                                         | 7                                                     |  |  |
|                                               |                        |                                    | 8     |                                                         |                                                                |                                                         | 10                                                    |  |  |
| 5/16                                          | STD                    | 18                                 | 5     | 19                                                      | 17                                                             | 12                                                      |                                                       |  |  |
| .3125                                         |                        |                                    | 8     | 27                                                      | 24                                                             | 17                                                      |                                                       |  |  |
|                                               |                        | 24                                 | 5     | 21                                                      | 19                                                             | 14                                                      |                                                       |  |  |
|                                               |                        |                                    | 8     | 29                                                      | 27                                                             | 19                                                      |                                                       |  |  |
|                                               | Lock                   | 18                                 | 5     |                                                         |                                                                |                                                         | 12                                                    |  |  |
|                                               |                        |                                    | 8     |                                                         |                                                                |                                                         | 17                                                    |  |  |
|                                               |                        | 24                                 | 5     |                                                         |                                                                |                                                         | 14                                                    |  |  |
|                                               |                        |                                    | 8     |                                                         |                                                                |                                                         | 19                                                    |  |  |
| 3/8                                           | STD                    | 16                                 | 5     | 33                                                      | 30                                                             | 22                                                      |                                                       |  |  |
| .375                                          |                        |                                    | 8     | 47                                                      | 42                                                             | 31                                                      |                                                       |  |  |
|                                               |                        | 24                                 | 5     | 38                                                      | 34                                                             | 25                                                      |                                                       |  |  |
|                                               |                        |                                    | 8     | 54                                                      | 48                                                             | 35                                                      |                                                       |  |  |

| STANDARD TORQUE DATA FOR NUTS AND BOLTS TABLE |                        |                                    |       |                                                         |                                                                |                                                         |                                                       |  |  |
|-----------------------------------------------|------------------------|------------------------------------|-------|---------------------------------------------------------|----------------------------------------------------------------|---------------------------------------------------------|-------------------------------------------------------|--|--|
| Bolt Size<br>(D)                              | Nut Type<br>(STD/Lock) | Thread<br>Turns per<br>Inch<br>(p) | Grade | Heil Plain Dry<br>Condition<br>Torque Value<br>(ft-lbs) | Heil Zinc<br>Plated<br>Fastener<br>Torque<br>Value<br>(ft-lbs) | Heil Lubricated<br>Fastener<br>Torque Value<br>(ft-lbs) | Heil Deformed<br>Lock Nut<br>Torque Value<br>(ft-lbs) |  |  |
|                                               | Lock                   | 16                                 | 5     |                                                         |                                                                |                                                         | 22                                                    |  |  |
|                                               |                        |                                    | 8     |                                                         |                                                                |                                                         | 31                                                    |  |  |
|                                               |                        | 24                                 | 5     |                                                         |                                                                |                                                         | 25                                                    |  |  |
|                                               |                        |                                    | 8     |                                                         |                                                                |                                                         | 35                                                    |  |  |
| 7/16                                          | STD                    | 14                                 | 5     | 53                                                      | 48                                                             | 35                                                      |                                                       |  |  |
| .4375                                         |                        |                                    | 8     | 76                                                      | 68                                                             | 49                                                      |                                                       |  |  |
|                                               |                        | 20                                 | 5     | 60                                                      | 54                                                             | 39                                                      |                                                       |  |  |
|                                               |                        |                                    | 8     | 84                                                      | 76                                                             | 55                                                      |                                                       |  |  |
|                                               | Lock                   | 14                                 | 5     |                                                         |                                                                |                                                         | 35                                                    |  |  |
|                                               |                        |                                    | 8     |                                                         |                                                                |                                                         | 49                                                    |  |  |
|                                               |                        | 20                                 | 5     |                                                         |                                                                |                                                         | 39                                                    |  |  |
|                                               |                        |                                    | 8     |                                                         |                                                                |                                                         | 55                                                    |  |  |
| 1/2                                           | STD                    | 13                                 | 5     | 82                                                      | 73                                                             | 53                                                      |                                                       |  |  |
| .500                                          |                        |                                    | 8     | 115                                                     | 104                                                            | 75                                                      |                                                       |  |  |
|                                               |                        | 20                                 | 5     | 92                                                      | 83                                                             | 60                                                      |                                                       |  |  |
|                                               |                        |                                    | 8     | 130                                                     | 117                                                            | 84                                                      |                                                       |  |  |
|                                               | Lock                   | 13                                 | 5     |                                                         |                                                                |                                                         | 53                                                    |  |  |
|                                               |                        |                                    | 8     |                                                         |                                                                |                                                         | 75                                                    |  |  |
|                                               |                        | 20                                 | 5     |                                                         |                                                                |                                                         | 60                                                    |  |  |
|                                               |                        |                                    | 8     |                                                         |                                                                |                                                         | 84                                                    |  |  |
| 9/16                                          | STD                    | 12                                 | 5     | 118                                                     | 106                                                            | 77                                                      |                                                       |  |  |
| .5625                                         |                        |                                    | 8     | 166                                                     | 150                                                            | 108                                                     |                                                       |  |  |
|                                               |                        | 18                                 | 5     | 131                                                     | 118                                                            | 85                                                      |                                                       |  |  |
|                                               |                        |                                    | 8     | 186                                                     | 167                                                            | 121                                                     |                                                       |  |  |
|                                               | Lock                   | 12                                 | 5     |                                                         |                                                                |                                                         | 77                                                    |  |  |
|                                               |                        |                                    | 8     |                                                         |                                                                |                                                         | 108                                                   |  |  |
|                                               |                        | 18                                 | 5     |                                                         |                                                                |                                                         | 85                                                    |  |  |
|                                               |                        |                                    | 8     |                                                         |                                                                |                                                         | 121                                                   |  |  |
| 5/8                                           | STD                    | 11                                 | 5     | 162                                                     | 146                                                            | 106                                                     |                                                       |  |  |
| .625                                          |                        |                                    | 8     | 230                                                     | 207                                                            | 149                                                     |                                                       |  |  |

| STANDARD TORQUE DATA FOR NUTS AND BOLTS TABLE |                        |                                    |       |                                                         |                                                                |                                                         |                                                       |  |  |
|-----------------------------------------------|------------------------|------------------------------------|-------|---------------------------------------------------------|----------------------------------------------------------------|---------------------------------------------------------|-------------------------------------------------------|--|--|
| Bolt Size<br>(D)                              | Nut Type<br>(STD/Lock) | Thread<br>Turns per<br>Inch<br>(p) | Grade | Heil Plain Dry<br>Condition<br>Torque Value<br>(ft-lbs) | Heil Zinc<br>Plated<br>Fastener<br>Torque<br>Value<br>(ft-lbs) | Heil Lubricated<br>Fastener<br>Torque Value<br>(ft-lbs) | Heil Deformed<br>Lock Nut<br>Torque Value<br>(ft-lbs) |  |  |
|                                               |                        | 18                                 | 5     | 184                                                     | 166                                                            | 120                                                     |                                                       |  |  |
|                                               |                        |                                    | 8     | 260                                                     | 234                                                            | 169                                                     |                                                       |  |  |
|                                               | Lock                   | 11                                 | 5     |                                                         |                                                                |                                                         | 106                                                   |  |  |
|                                               |                        |                                    | 8     |                                                         |                                                                |                                                         | 149                                                   |  |  |
|                                               |                        | 18                                 | 5     |                                                         |                                                                |                                                         | 120                                                   |  |  |
|                                               |                        |                                    | 8     |                                                         |                                                                |                                                         | 169                                                   |  |  |
| 3/4                                           | STD                    | 10                                 | 5     | 288                                                     | 260                                                            | 188                                                     |                                                       |  |  |
| 0.750                                         |                        |                                    | 8     | 408                                                     | 367                                                            | 265                                                     |                                                       |  |  |
|                                               |                        | 16                                 | 5     | 322                                                     | 290                                                            | 209                                                     |                                                       |  |  |
|                                               |                        |                                    | 8     | 455                                                     | 409                                                            | 295                                                     |                                                       |  |  |
|                                               | Lock                   | 10                                 | 5     |                                                         |                                                                |                                                         | 188                                                   |  |  |
|                                               |                        |                                    | 8     |                                                         |                                                                |                                                         | 265                                                   |  |  |
|                                               |                        | 16                                 | 5     |                                                         |                                                                |                                                         | 209                                                   |  |  |
|                                               |                        |                                    | 8     |                                                         |                                                                |                                                         | 295                                                   |  |  |
| 7/8                                           | STD                    | 9                                  | 5     | 465                                                     | 418                                                            | 302                                                     |                                                       |  |  |
| 0.8750                                        |                        |                                    | 8     | 657                                                     | 591                                                            | 427                                                     |                                                       |  |  |
|                                               |                        | 14                                 | 5     | 513                                                     | 461                                                            | 333                                                     |                                                       |  |  |
|                                               |                        |                                    | 8     | 724                                                     | 652                                                            | 471                                                     |                                                       |  |  |
|                                               | Lock                   | 9                                  | 5     |                                                         |                                                                |                                                         | 302                                                   |  |  |
|                                               |                        |                                    | 8     |                                                         |                                                                |                                                         | 427                                                   |  |  |
|                                               |                        | 14                                 | 5     |                                                         |                                                                |                                                         | 333                                                   |  |  |
|                                               |                        |                                    | 8     |                                                         |                                                                |                                                         | 471                                                   |  |  |
| 1                                             | STD                    | 8                                  | 5     | 697                                                     | 627                                                            | 453                                                     |                                                       |  |  |
| 1.0000                                        |                        |                                    | 8     | 984                                                     | 886                                                            | 640                                                     |                                                       |  |  |
|                                               |                        | 14                                 | 5     | 782                                                     | 704                                                            | 508                                                     |                                                       |  |  |
|                                               |                        |                                    | 8     | 1105                                                    | 994                                                            | 718                                                     |                                                       |  |  |
|                                               | Lock                   | 8                                  | 5     |                                                         |                                                                |                                                         | 453                                                   |  |  |
|                                               |                        |                                    | 8     |                                                         |                                                                |                                                         | 640                                                   |  |  |
|                                               |                        | 14                                 | 5     |                                                         |                                                                |                                                         | 508                                                   |  |  |
|                                               |                        |                                    | 8     |                                                         |                                                                |                                                         | 718                                                   |  |  |

| STANDARD TORQUE DATA FOR NUTS AND BOLTS TABLE |                        |                                    |       |                                                         |                                                                |                                                         |                                                       |  |  |
|-----------------------------------------------|------------------------|------------------------------------|-------|---------------------------------------------------------|----------------------------------------------------------------|---------------------------------------------------------|-------------------------------------------------------|--|--|
| Bolt Size<br>(D)                              | Nut Type<br>(STD/Lock) | Thread<br>Turns per<br>Inch<br>(p) | Grade | Heil Plain Dry<br>Condition<br>Torque Value<br>(ft-lbs) | Heil Zinc<br>Plated<br>Fastener<br>Torque<br>Value<br>(ft-lbs) | Heil Lubricated<br>Fastener<br>Torque Value<br>(ft-lbs) | Heil Deformed<br>Lock Nut<br>Torque Value<br>(ft-lbs) |  |  |
| 1-1/8                                         | STD                    | 7                                  | 5     | 869                                                     | 782                                                            | 565                                                     |                                                       |  |  |
| 1.1250                                        |                        |                                    | 8     | 1395                                                    | 1256                                                           | 907                                                     |                                                       |  |  |
|                                               |                        | 12                                 | 5     | 975                                                     | 877                                                            | 634                                                     |                                                       |  |  |
|                                               |                        |                                    | 8     | 1564                                                    | 1408                                                           | 1017                                                    |                                                       |  |  |
|                                               | Lock                   | 7                                  | 5     |                                                         |                                                                |                                                         | 565                                                   |  |  |
|                                               |                        |                                    | 8     |                                                         |                                                                |                                                         | 907                                                   |  |  |
|                                               |                        | 12                                 | 5     |                                                         |                                                                |                                                         | 634                                                   |  |  |
|                                               |                        |                                    | 8     |                                                         |                                                                |                                                         | 1017                                                  |  |  |
| 1-1/4                                         | STD                    | 7                                  | 5     | 1227                                                    | 1104                                                           | 797                                                     |                                                       |  |  |
| 1.2500                                        |                        |                                    | 8     | 1969                                                    | 1772                                                           | 1280                                                    |                                                       |  |  |
|                                               |                        | 12                                 | 5     | 1358                                                    | 1222                                                           | 883                                                     |                                                       |  |  |
|                                               |                        |                                    | 8     | 2179                                                    | 1961                                                           | 1417                                                    |                                                       |  |  |
|                                               | Lock                   | 7                                  | 5     |                                                         |                                                                |                                                         | 797                                                   |  |  |
|                                               |                        |                                    | 8     |                                                         |                                                                |                                                         | 1280                                                  |  |  |
|                                               |                        | 12                                 | 5     |                                                         |                                                                |                                                         | 883                                                   |  |  |
|                                               |                        |                                    | 8     |                                                         |                                                                |                                                         | 1417                                                  |  |  |
| 1-3/8                                         | STD                    | 6                                  | 5     | 1608                                                    | 1447                                                           | 1045                                                    |                                                       |  |  |
| 1.3750                                        |                        |                                    | 8     | 2580                                                    | 2322                                                           | 1677                                                    |                                                       |  |  |
|                                               |                        | 12                                 | 5     | 1830                                                    | 1647                                                           | 1190                                                    |                                                       |  |  |
|                                               |                        |                                    | 8     | 2938                                                    | 2644                                                           | 1909                                                    |                                                       |  |  |
|                                               | Lock                   | 6                                  | 5     |                                                         |                                                                |                                                         | 1045                                                  |  |  |
|                                               |                        |                                    | 8     |                                                         |                                                                |                                                         | 1677                                                  |  |  |
|                                               |                        | 12                                 | 5     |                                                         |                                                                |                                                         | 1190                                                  |  |  |
|                                               |                        |                                    | 8     |                                                         |                                                                |                                                         | 1909                                                  |  |  |
| 1-1/2                                         | STD                    | 6                                  | 5     | 2134                                                    | 1921                                                           | 1387                                                    |                                                       |  |  |
| 1.5000                                        |                        |                                    | 8     | 3425                                                    | 3083                                                           | 2226                                                    |                                                       |  |  |
|                                               |                        | 12                                 | 5     | 2401                                                    | 2161                                                           | 1561                                                    |                                                       |  |  |
|                                               |                        |                                    | 8     | 3854                                                    | 3468                                                           | 2505                                                    |                                                       |  |  |
|                                               | Lock                   | 6                                  | 5     |                                                         |                                                                |                                                         | 1387                                                  |  |  |

Г

٦

| STANDARD TORQUE DATA FOR NUTS AND BOLTS TABLE |                        |                                    |       |                                                         |                                                                |                                                         |                                                       |  |  |
|-----------------------------------------------|------------------------|------------------------------------|-------|---------------------------------------------------------|----------------------------------------------------------------|---------------------------------------------------------|-------------------------------------------------------|--|--|
| Bolt Size<br>(D)                              | Nut Type<br>(STD/Lock) | Thread<br>Turns per<br>Inch<br>(p) | Grade | Heil Plain Dry<br>Condition<br>Torque Value<br>(ft-lbs) | Heil Zinc<br>Plated<br>Fastener<br>Torque<br>Value<br>(ft-lbs) | Heil Lubricated<br>Fastener<br>Torque Value<br>(ft-lbs) | Heil Deformed<br>Lock Nut<br>Torque Value<br>(ft-lbs) |  |  |
|                                               |                        |                                    | 8     |                                                         |                                                                |                                                         | 2226                                                  |  |  |
|                                               |                        | 12                                 | 5     |                                                         |                                                                |                                                         | 1561                                                  |  |  |
|                                               |                        |                                    | 8     |                                                         |                                                                |                                                         | 2505                                                  |  |  |

## **BOLT TYPE IDENTIFICATION CHART**

| IH<br>Type | S.A.E.<br>Grade | Description                                                                                                 | Bolt Head<br>Marking** |
|------------|-----------------|----------------------------------------------------------------------------------------------------|------------------------|
| 1          | 1 or 2          | No radial lines.<br>Low or medium carbon steel not heat treated.<br>NOT USED, replace with same grade bolt. | $\bigcirc$             |
| 5          | 5               | Three radial lines.<br>Quenched and tempered medium carbon steel.                                           | $\bigcirc$             |
| 8          | 8               | Six radial lines.<br>Quenched and tempered special carbon or alloy steel                                    | $\bigcirc$             |

## TORQUE FOR HYDRAULIC TUBES AND FITTINGS

| FLAT FACE ORFS FITTINGS |                       |                        |  |
|-------------------------|-----------------------|------------------------|--|
| SET WRENCH TO           |                       |                        |  |
| NOMINAL TUBE OD         | TORQUE WRENCH SETTING | ALTERNATE TORQUE UNITS |  |
| 1/4"                    | 21 ft-lbs.            | 250 in-lbs.            |  |
| 3/8"                    | 33.5 ft-lbs.          | 400 in-lbs.            |  |
| 1/2"                    | 50 ft-lbs.            | 600 in-lbs.            |  |
| 5/8"                    | 50 ft-lbs.            | 600 in-lbs.            |  |
| 3/4"                    | 75 ft-lbs.            | 900 in-lbs.            |  |
| 1"                      | 105 ft-lbs.           | 1260 in-lbs.           |  |
| 1-1/4"                  | 130 ft-lbs.           | 1560 in-lbs.           |  |
| 1-1/2"                  | 178.5 ft-lbs.         | 2140 in-lbs.           |  |

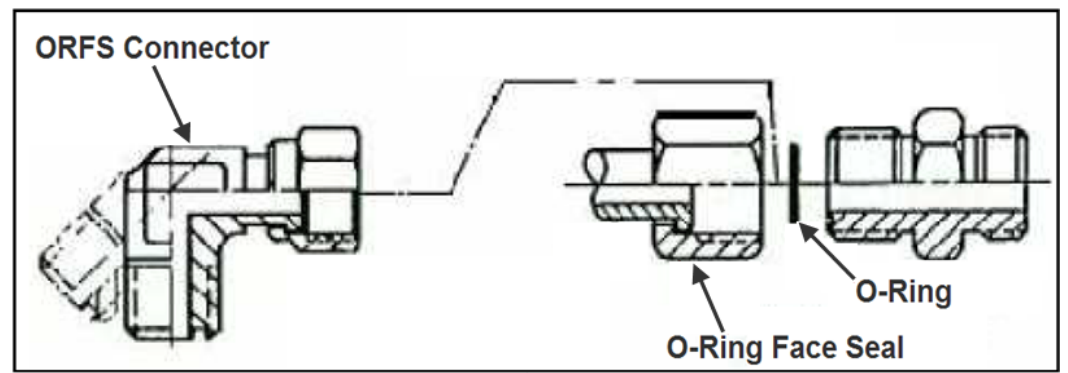

Figure 2. Torque for Hydraulic Tubes and Fittings

| 37 DEGREE FLARE (JIC) FITTINGS |                       |                        |  |
|--------------------------------|-----------------------|------------------------|--|
| SET WRENCH TO                  |                       |                        |  |
| NOMINAL TUBE OD                | TORQUE WRENCH SETTING | ALTERNATE TORQUE UNITS |  |
| 1/8"                           | 6.5 ft-lbs.           | 80 in-lbs.             |  |
| 3/16"                          | 9 ft-lbs.             | 110 in-lbs.            |  |
| 1/4"                           | 12.5 ft-lbs.          | 150 in-lbs.            |  |
| 5/16"                          | 16.5 ft-lbs.          | 200 in-lbs.            |  |
| 3/8"                           | 21 ft-lbs.            | 250 in-lbs.            |  |
| 1/2"                           | 41 ft-lbs.            | 490 in-lbs.            |  |
| 5/8"                           | 64 ft-lbs.            | 770 in-lbs.            |  |
| 3/4"                           | 89 ft-lbs.            | 1070 in-lbs.           |  |
| 7/8"                           | 105 ft-lbs.           | 1260 in-lbs.           |  |
| 1"                             | 130 ft-lbs.           | 1560 in-lbs.           |  |
| 1-1/4"                         | 142.5 ft-lbs.         | 1710 in-lbs.           |  |
| 1-1/2"                         | 178.5 ft-lbs.         | 2140 in-lbs.           |  |
| 2"                             | 250 ft-lbs.           | 3000 in-lbs.           |  |

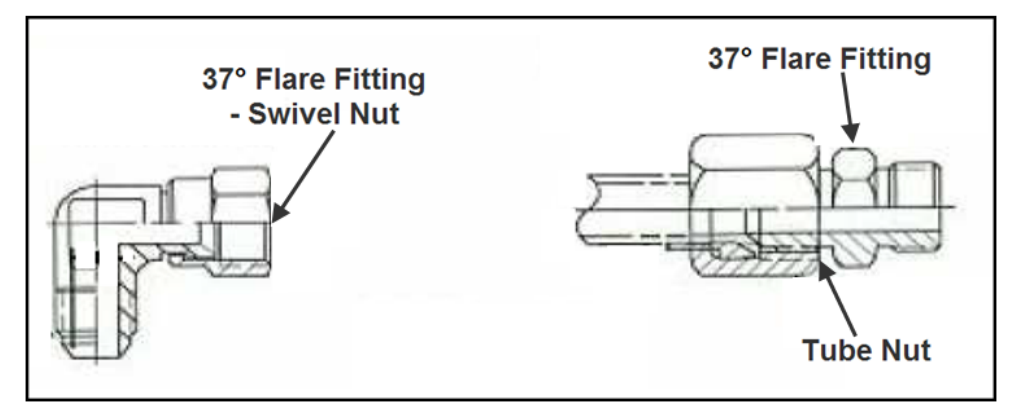

Figure 3. Torque for Hydraulic Tubes and Fittings

| FROM SAE J2593 TABLE 7     |                        |                        |  |
|----------------------------|------------------------|------------------------|--|
| BOSS (ORB)                 | (STEEL) SET WRENCH TO  |                        |  |
| NOMINAL TUBE OD            | TORQUE WRENCH SETTING  | ALTERNATE TORQUE UNITS |  |
| 3/16"                      | 9 ft-lbs.              | 110 in-lbs.            |  |
| 1/4"                       | 16.5 ft-lbs.           | 200 in-lbs.            |  |
| 5/16"                      | 21 ft-lbs.             | 250 in-lbs.            |  |
| 3/8"                       | 29 ft-lbs.             | 350 in-lbs.            |  |
| 1/2"                       | 64 ft-lbs.             | 770 in-lbs.            |  |
| 5/8"                       | 89 ft-Ibs.             | 1070 in-lbs.           |  |
| 3/4"                       | 130 ft-lbs.            | 1560 in-lbs.           |  |
| 7/8"                       | 178.5 ft-lbs.          | 2140 in-lbs.           |  |
| 1"                         | 224 ft-Ibs.            | 2690 in-lbs.           |  |
| 1-1/4"                     | 250 ft-lbs.            | 3000 in-lbs.           |  |
| 1-1/2"                     | 300 ft-lbs.            | 3600 in-lbs.           |  |
| ALUMINUM SET               |                        |                        |  |
| TORQUE WRENCH SETTING      | ALTERNATE TORQUE UNITS |                        |  |
| 6 ft-lbs.                  | 70 in-lbs.             |                        |  |
| 11 ft-lbs.                 | 130 in-lbs.            |                        |  |
| 14 ft-lbs.                 | 170 in-lbs.            |                        |  |
| 21 ft-lbs.                 | 250 in-lbs.            |                        |  |
| 37.5 ft-lbs.               | 450 in-lbs.            |                        |  |
| 54 ft-lbs.                 | 650 in-lbs.            |                        |  |
| 91.5 ft-lbs.               | 1100 in-lbs.           |                        |  |
| 116.5 ft-lbs. 1400 in-lbs. |                        |                        |  |
| 146 ft-Ibs.                | 1750 in-lbs.           |                        |  |
| 154 ft-lbs.                | 1850 in-lbs.           |                        |  |
| 200 ft-lbs.                | 2400 in-lbs.           |                        |  |

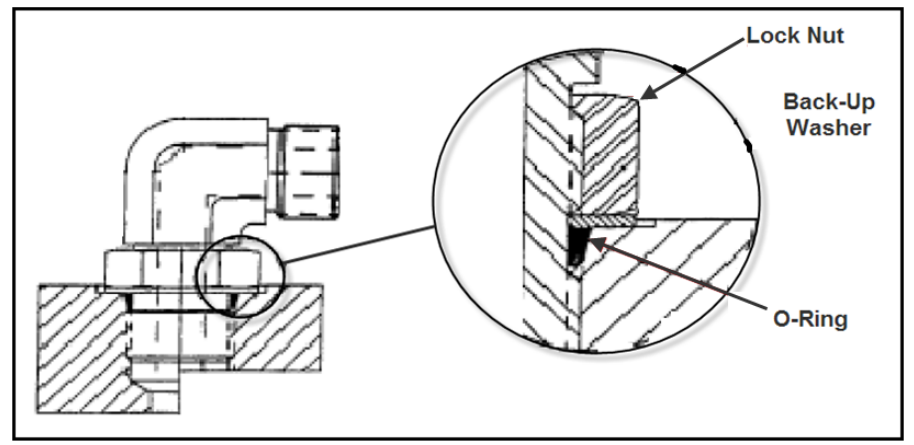

Figure 4. Torque for Hydraulic Tubes and Fittings

| SPLIT- FLANGE (HALF CLAMP) CONNECTORS (CODE 61) |                |                      |                      |                              |
|-------------------------------------------------|----------------|----------------------|----------------------|------------------------------|
|                                                 |                | SET WRENCH TO        |                      |                              |
| NOMINAL TUBE<br>OD                              | BOLT SIZE      | BOLT TORQUE [FT-LBS] | BOLT TORQUE [IN-LBS] | ALUMINUM FT-<br>LBS [IN-LBS] |
| 1/2"                                            | 5/16-18 x 1.25 | 17 ft-lbs.           | 200 in-Ibs.          | 12 [130]                     |
| 3/4"                                            | 3/8-16 x 1.25  | 25 ft-lbs.           | 300 in-Ibs.          | 17 [200]                     |
| 1"                                              | 3/8-16 x 1.25  | 32 ft-lbs.           | 380 in-Ibs.          | 21 [250]                     |
| 1-1/4"                                          | 7/16-14 x 1.50 | 41 ft-lbs.           | 490 in-Ibs.          | 27 [320]                     |
| 1-1/2"                                          | 1/2-13 x 1.50  | 53 ft-lbs.           | 640 in-Ibs.          | 35 [420]                     |
| 2"                                              | 1/2-13 x 1.50  | 61 ft-lbs.           | 730 in-Ibs.          | 40 [480]                     |
| 2-1/2"                                          | 1/2-13 x 1.75  | 86 ft-lbs.           | 1030 in-lbs.         | 56 [670]                     |
| 3"                                              | 5/8-11 x 1.75  | 144 ft-lbs.          | 1730 in-lbs.         | 94 [1130]                    |
| 3-1/2"                                          | 5/8-11 x 2.00  | 125 ft-lbs.          | 1500 in-lbs.         | 82 [980]                     |
| 4"                                              | 5/8-11 x 2.00  | 125 ft-lbs.          | 1500 in-lbs.         | 82 [980]                     |
| 5"                                              | 5/8-11 x 2.25  | 125 ft-lbs.          | 1500 in-lbs.         | 82 [980]                     |

| SPLIT-FLANGE (HALF CLAMP) CONNECTORS (CODE 62) |                |                      |                      |                              |
|------------------------------------------------|----------------|----------------------|----------------------|------------------------------|
|                                                |                | SET WRENCH TO        |                      |                              |
| NOMINAL<br>TUBE OD                             | BOLT SIZE      | BOLT TORQUE [FT-LBS] | BOLT TORQUE [IN-LBS] | ALUMINUM FT-LBS [IN-<br>LBS] |
| 1/2"                                           | 5/16-18 x 1.25 | 17 ft-lbs.           | 200 in-Ibs.          | 12 [130]                     |
| 3/4"                                           | 3/8-16 x 1.25  | 30 ft-lbs.           | 360 in-Ibs.          | 20 [240]                     |
| 1"                                             | 3/8-16 x 1.25  | 46 ft-lbs.           | 550 in-lbs.          | 30 [360]                     |
| 1-1/4"                                         | 1/2-13 x 1.75  | 69 ft-lbs.           | 830 in-Ibs.          | 45 [540]                     |
| 1-1/2"                                         | 5/8-11 x 2.25  | 125 ft-lbs.          | 1500 in-lbs.         | 82 [980]                     |
| 2"                                             | 3/4-10 x 2.75  | 209 ft-lbs.          | 2510 in-lbs.         | 136 [1640]                   |

#### COLD WEATHER WARMUP PROCEDURE

When ambient air temperature is cold (below 0 degrees F), it is necessary to warm up the unit's hydraulic oil before you start your daily route operation, check the oil level, or adjust hydraulic pressure settings. The hydraulic oil is sufficiently warmed when the temperature is between 120° and 160° F.

## 

Moving parts on the unit are dangerous. Serious injury or death can occur if a person is struck by the equipment. Clear all people from the area before you operate the unit.

Follow the steps below to warm up the hydraulic oil.

- 1. START the TRUCK and let the engine idle.
- 2. APPLY the PARKING BRAKE and make sure it holds.
- 3. ENGAGE the HYDRAULIC PUMP for approximately five minutes.
- 4. MAKE SURE the AREA IS CLEAR of all unnecessary people BEFORE you operate the controls.
- 5. OPERATE the PACKER EXTEND and PACKER RETRACT functions through ten (10) cycles while the engine idles. See the Operator's Manual for operation instructions.
- 6. Make sure the oil temperature on the site gauge is between 120° and 160° F. If not, repeat step 5.
- 7. Check for fluid leaks. Repair if necessary.
- 8. The unit is now ready to go on route.

#### **BATTERY DISCONNECT SWITCH**

The battery box is typically located on the street side of the chassis frame near the front of the body, however it can be mounted at a different location on different chassis. Become familiar with the location of the battery box and battery disconnect switch on your unit.

- 1. You must turn the battery disconnect switch to the OFF position whenever the unit is shut off for any length of time especially when the unit will be left unattended.
- 2. You must turn the battery disconnect switch to the ON position whenever you will use the unit.
- 3. You must check the position of the battery disconnect switch as part of the daily inspection.

### NOTICE

Battery cables must be securely anchored and not rubbing other equipment. Cable insulation must be free of damage and abrasion. Inspect weekly.

#### NOTICE

Always disconnect the battery before welding on the chassis or body.

## **PROXIMITY SWITCH TROUBLESHOOTING**

When one or more of a unit's functions do not operate properly and there are proximity switches in the circuits of the unit for these functions, refer to the following table as a guide to find the problem(s).

## NOTICE

Heil proximity switches have a Light Emitting Diode (LED) on the switch to indicate that the switch is sensing metal. The light changes color when the switch senses metal. Green indicates the switch is ON. Yellow indicates the switch senses metal. Some proximity switches only have the yellow light.

| Proximity Switch Troubleshooting Table                                                                                                    |                                                                                                    |  |
|----------------------------------------------------------------------------------------------------|----------------------------------------------------------------------------------------------------|--|
| Probable Cause                                                                                                    | Remedy                                                                                                    |  |
| Loose or corroded electrical connections.                                                                                                    | Replace the electrical connections.                                                                                                    |  |
| <ul> <li>Damaged Switch</li> <li>A. Cracked Ferrite core causing the fine internal wire to break.</li> <li>B. Cracked Ferrite core – but wire is not broken – the sensitivity of switch will increase which causes sensing distance to increase or switch work intermittently as the temperature changes.</li> </ul> | <ul> <li>DO NOT strike switch to make it work.</li> <li>DO NOT damage the switch when you adjust it.</li> <li>DO NOT adjust switch too close to the metal it is sensing.</li> </ul>                                                                                                    |  |
| Voltage spikes from truck chassis electrical system<br>will break down the internal electronics of the<br>proximity switch.                                                                                                    | <ol> <li>Make sure the power source from the chassis manufacturer<br/>is clean.</li> <li>The body electrical system is protected from voltage spikes.</li> </ol>                                                                                                    |  |
| Improper Sensing Range                                                                                                    | Adjust proximity switches to sense metal as follows:<br>PROX.<br>SWITCH<br>METAL<br>18 MM<br>MAX. 3/16" SENSING DISTANCE<br>30 MM<br>MAX. 3/8" SENSING DISTANCE                                                                                                    |  |
| If the controller input light stays on when a switch is unplugged (the signal wire is carrying +12V DC)                                                                                                    | Check the proximity switch electrical circuits for the source of the problem.                                                                                                    |  |
| If proximity switch LED light is NOT ON.                                                                                                    | <ol> <li>Check the fuse relay block (Half/Packs with IFM controllers). The fuse/relay box is located in the cab. Or Check the in-line fuses (Side Loaders with IFM controllers). The in-line fuses are located in the cab.</li> <li>Unplug proximity switch.</li> <li>Check the power wire (terminal C) for +12 VDC with a multimeter.</li> <li>Check ground signal with multi-meter for continuity to chassis ground.</li> <li>Check the signal wire for continuity to appropriate controller input terminal. See Service Manual.</li> <li>If all three (3) wires are good, replace the proximity switch.</li> </ol> |  |
# PROXIMITY SWITCH TROUBLESHOOTING (CONTINUED)

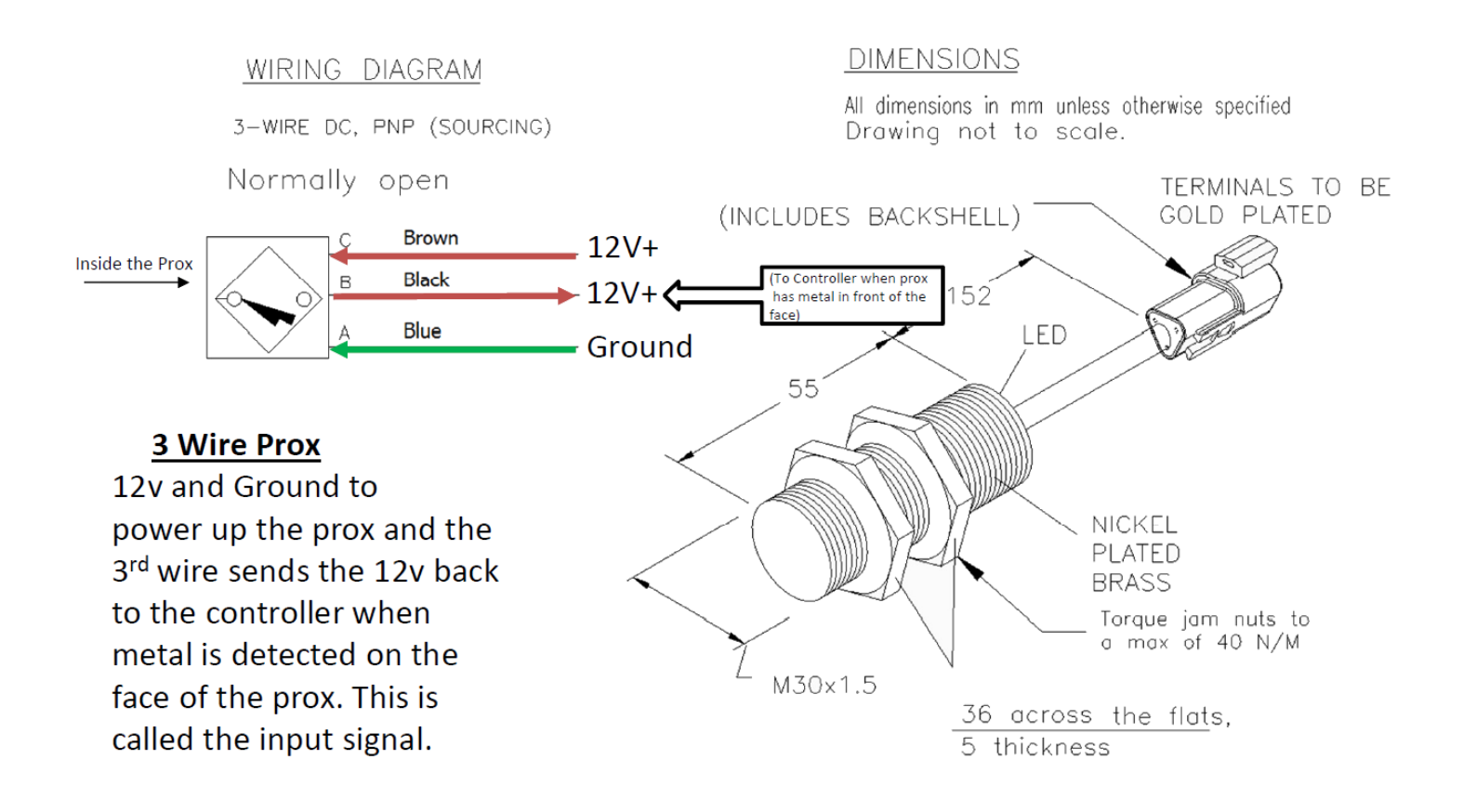

# **General Information**

# **DECALS ON THE UNIT**

Make sure you can read all hazard and instruction decals. Clean decals if you cannot read the words. See for directions on cleaning decals.

Replace any decal that is damaged, missing, or is not readable.

When you replace a part that has a decal, make sure a new decal is installed on the new part. See the Parts and Service manual for a complete decal kit and individual decals. Order the decal kit or individual decals from your Heil Dealer or from Heil.

# DECAL CARE

It is important that the decals are properly cleaned to make sure that they are readable and do not come off the unit. Use the following steps to clean the decals.

#### A. General Instructions

Following these instructions helps the decals adhere longer.

- Wash the decals with a blend of mild car wash detergent and clean water
- Rinse with clean water
- Let the vehicle air-dry or dry with a micro-fiber cloth
- Do not allow fuels to stay in contact with the decal for an extended period of time. Remove the fuel contamination as quickly as possible
- Do not use carnauba-based wax over the decals
- Do not use a mechanical brush while washing the decals.

#### B. Pressure Washer Precautions

Pressure washing can cause damage to decals. It can cause the edges of the decals to lift and peel the decal away from the unit. Over time, the decal can fade, crack or chip away.

Use pressure washing only when other cleaning methods are not effective. If you use a pressure washer, use the following precautions.

- Spray nozzle opening: 40° wide pattern
- Spray angle: 65° from vehicle's body (do not use sharp angles this can lift the decals from the unit)
- Distance of nozzle to decal: 38 cm minimum
- Water pressure: <= 5.5 MPa
- Length of time: not more than 30 sec.
- NEVER use a "turbo pressure nozzle".

#### C.Remove Difficult Debris

When normal cleaning procedures do not remove difficult debris from the decals, try the following:

- Spot clean the decal with Isopropyl Alcohol and a micro-fiber cloth (rag)
- If these methods do not work on a problem area, call a Heil Dealer or Heil Customer Support.

# **DECAL CARE (CONTINUED)**

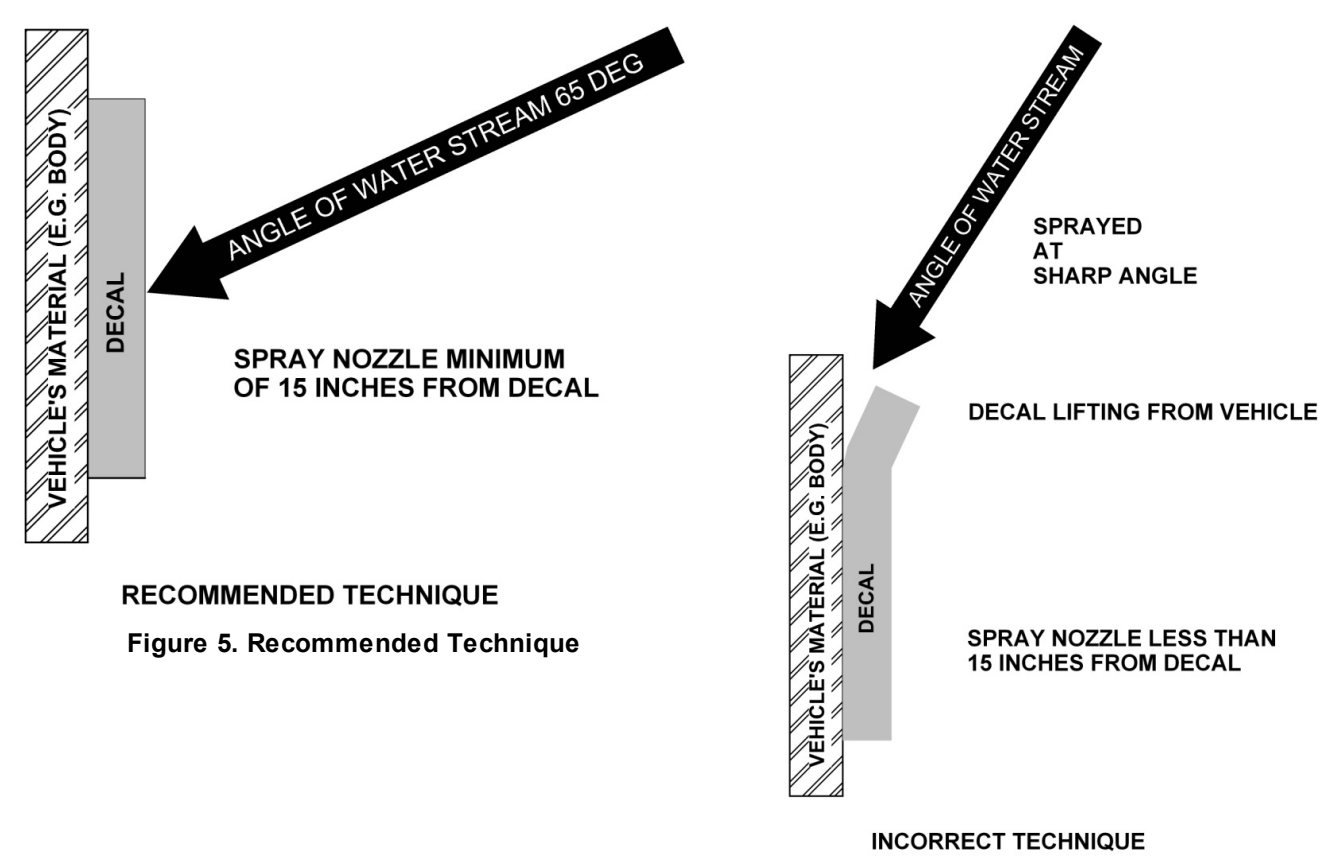

Figure 6. Incorrect Technique

# HYDRAULIC SYMBOLS

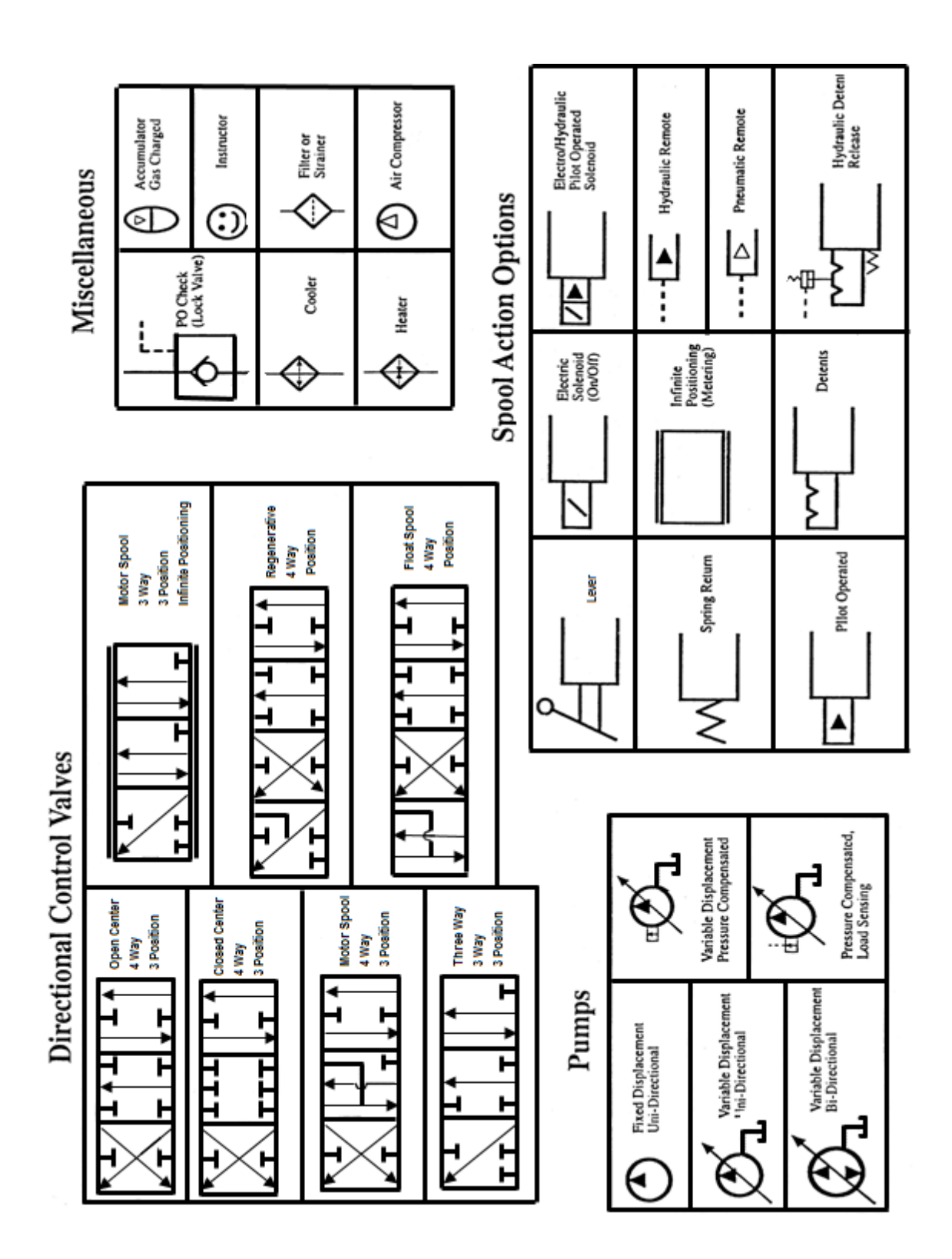

# HYDRAULIC SYMBOLS (CONTINUED)

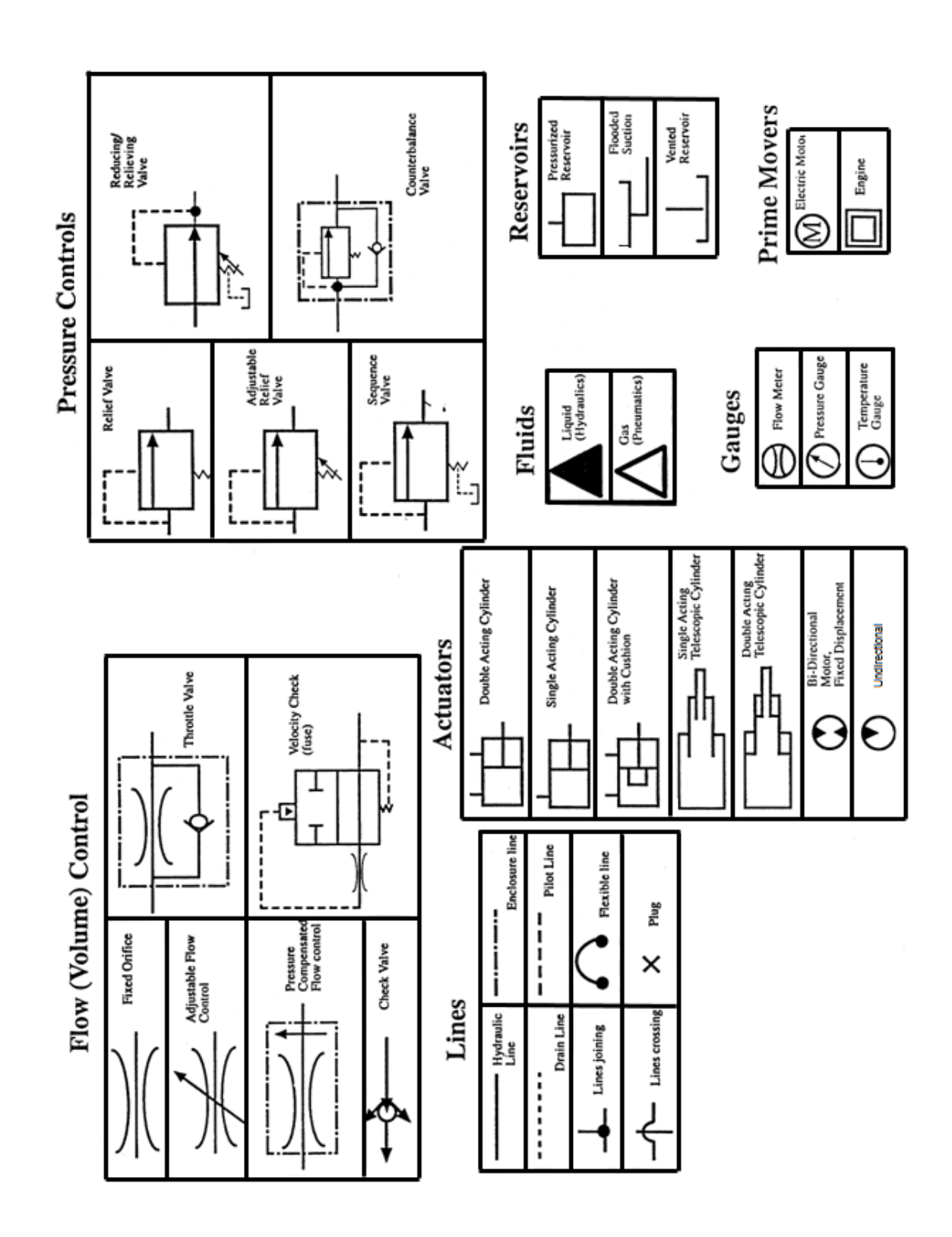

# ELECTRICAL SYMBOLS

# SYMBOL DEFINITIONS

d diale BATTERY FUSE SOLENOID CONTACT RELAY CR1 CR1 NORMALLY OPEN CONTACT OF CR1 11 CR1 NORMALLY CLOSED CONTACT OF CR1 INDICATOR LIGHT (GREEN) PUSH BUTTON SWITCH NORMALLY CLOSED م PUSH BUTTON SWITCH NORMALLY OPEN **TOGGLE SWITCH** DIODE PRESSURE SWITCH 0 LIMIT SWITCH NORMALLY OPEN LIMIT SWITCH NORMALLY CLOSED 000 CAPACITOR -+-

**Pumps** 

# SECTION 2 PUMPS

# TANDEM VANE PUMP WITH MONOBLOCK SEPARATE OUTLET FLOW

Rapid Rail and Python Auto Side Loader

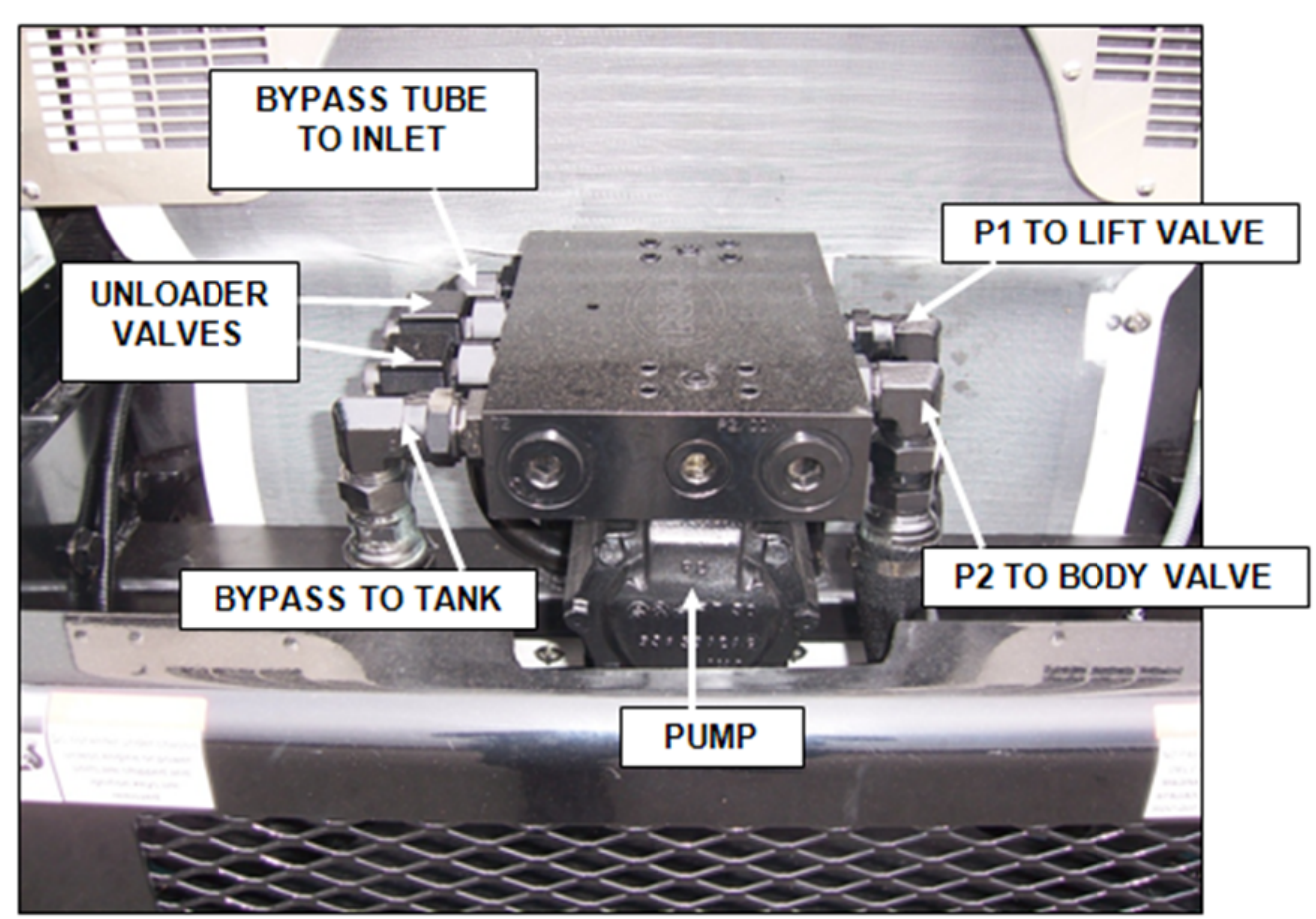

Figure 7. Tandem Vane Pump with Monoblock

In the Monoblock Operate-in-Gear-at-Idle hydraulic system, the pump section (pump 1) closest to the input shaft operates the lift and shuts OFF first. The pump section (pump 2) farthest from the input operates the packer and stays ON at higher RPMs.

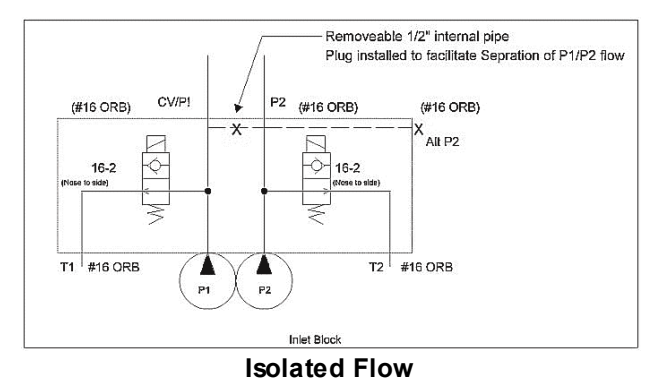

# TANDEM VANE PUMP O.I.G.A.I. HYDRAULIC SYSTEM TROUBLESHOOTING

The Operate-in-Gear-at-Idle (OIGAI) system is designed to perform the side loading operations at standard idle speed. It is comprised of two major components, the monoblock tandem vane pump and attached unloader valve assembly.

On Rapid Rail systems the P1 or front section (closest to the pump input shaft) operates the loader section of the truck while the P2 or rear section (farthest from the input shaft) operates the body section, which includes the packer. On F7000 series units the flows from both pump sections are combined to run the lift (loader) then exit the lift valve to operate the body valve. On the Python, P1 goes to the lift and P2 combines after the lift valve to run the body.

The unloader valve assemblies consist of a manifold (pressure) block, a normally open (N.O. or NO) cartridge valve and a 12VDC-solenoid coil. In operation mode, the current is supplied to the valve coil causing the valve to close, forcing pump flow to the respective hydraulic circuit. In bypass mode, the coil is de-energized causing the valve to open, allowing the oil to recirculate either back to tank or to the pump inlet.

#### A. Troubleshooting

The symptoms of a problem in the pump circuit are no operation or slow operation of the loader or packer system. Since the F7000 series uses combined flows, a possible symptom of system malfunction is the packer operating at half the normal speed. On a Rapid Rail body with a Rapid Rail lift, each pump section controls one aspect of the system independent of the other. A malfunction of one pump's section will normally only affect one function of the truck. For example the packer will work correctly but not the loader or vice versa.

There are three primary causes for the pump circuit not to operate properly:

- Low or no voltage to the unloader valve coil.
- Malfunction in the unloader valve assembly.
- Internal problem with the pump.

Perform the following test after finding that there is insufficient or no flow to the loader and/or body valves.

- 1. Check the Electrical Supply to the Unloader Valve Coils
  - a. With the system turned on and the engine operating at idle, test the voltage at the coil. It should read a minimum of 10 VDC. If proper voltage is present and the problem persists, proceed to step 2. If the voltage is below 10 VDC, check the electrical system for problems that can cause a drop or loss of voltage to the unloader valve solenoid coil. Some examples are a broken or shorted wire, blown fuse, fault in the side door switch (if equipped), no alternator input or a failed PLC calibration.
  - b. Use an ohm meter to check resistance in the coil. If the measurement is less than 5 ohms or more than 20 then the circuit coil is damaged. If the coil is damaged, replace the coil.
- 2. Eliminate the Unloader Valve from the Circuit
  - a. With the engine off, remove the bypass line from the pressure block port marked bypass. Disconnect the pressure hose or hoses sending oil to the lift and body functions. On the Rapid Rail and Pythons, there are two pressure hoses to be capped; on the F7000 and F4000 there is one hose to be capped. Cap and plug the tube connection for the bypass to the pump inlet. This forces all oil to the hydraulic circuits as if the pump is on. (NOTE: Pump control switches in the cab are no longer effective.)
  - b. Restart the truck and test the functions. If the lift and packer functions return to normal operation (speed and pressure within specifications), replace or repair the unloader assembly.

## NOTICE

If flow is present and the lift or packer operate only with no load, check the main relief valves for proper adjustment and operation.

**Pumps** 

# TANDEM VANE PUMP O.I.G.A.I. HYDRAULIC SYSTEM TROUBLESHOOTING (CONTINUED)

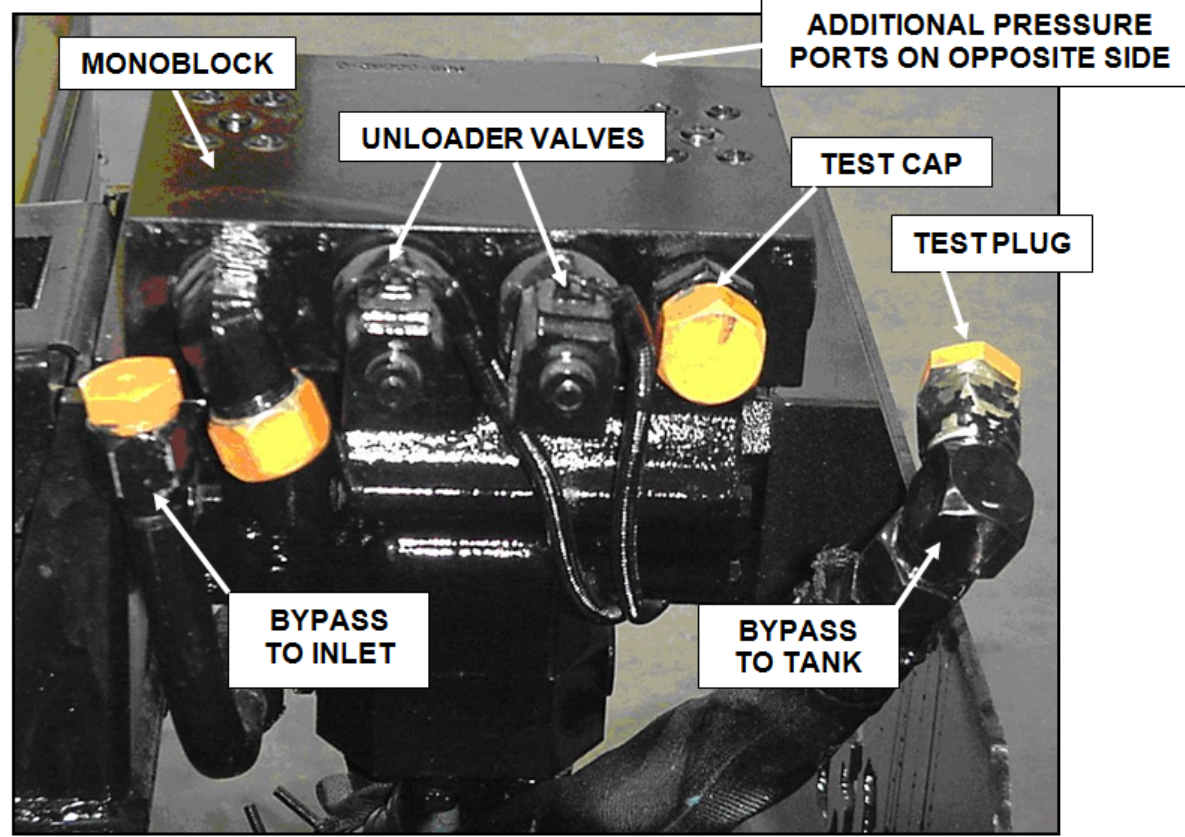

Figure 8.

# MOUNT PUMP MONOBLOCK TO TANDEM PUMP

Follow these steps when mounting a monoblock to the tandem pump.

- 1. Loosen the rear end cap bolts and front mounting cap bolts to allow slight movement between the P1, center pump, and P2 housings. This aligns the P1 and P2 pressure ports with the monoblock.
- 2. Mount the monoblock using the eight (8) cap screws with hi-collar lock washers and torque the cap screws. NOTE: Make sure the o-rings stay in place.
- 3. Re-torque the bolts on the rear end cap and front mounting cap housings of the pump.
- 4. If either the unloader valve cartridge or the pilot valve cartridge (that screw into the unloader valve cartridge) is removed, it needs to be re-torqued. Re-torque the unloader cartridge to 110 ft. lbs. and the pilot cartridge (not shown) to 15 ft. lbs.

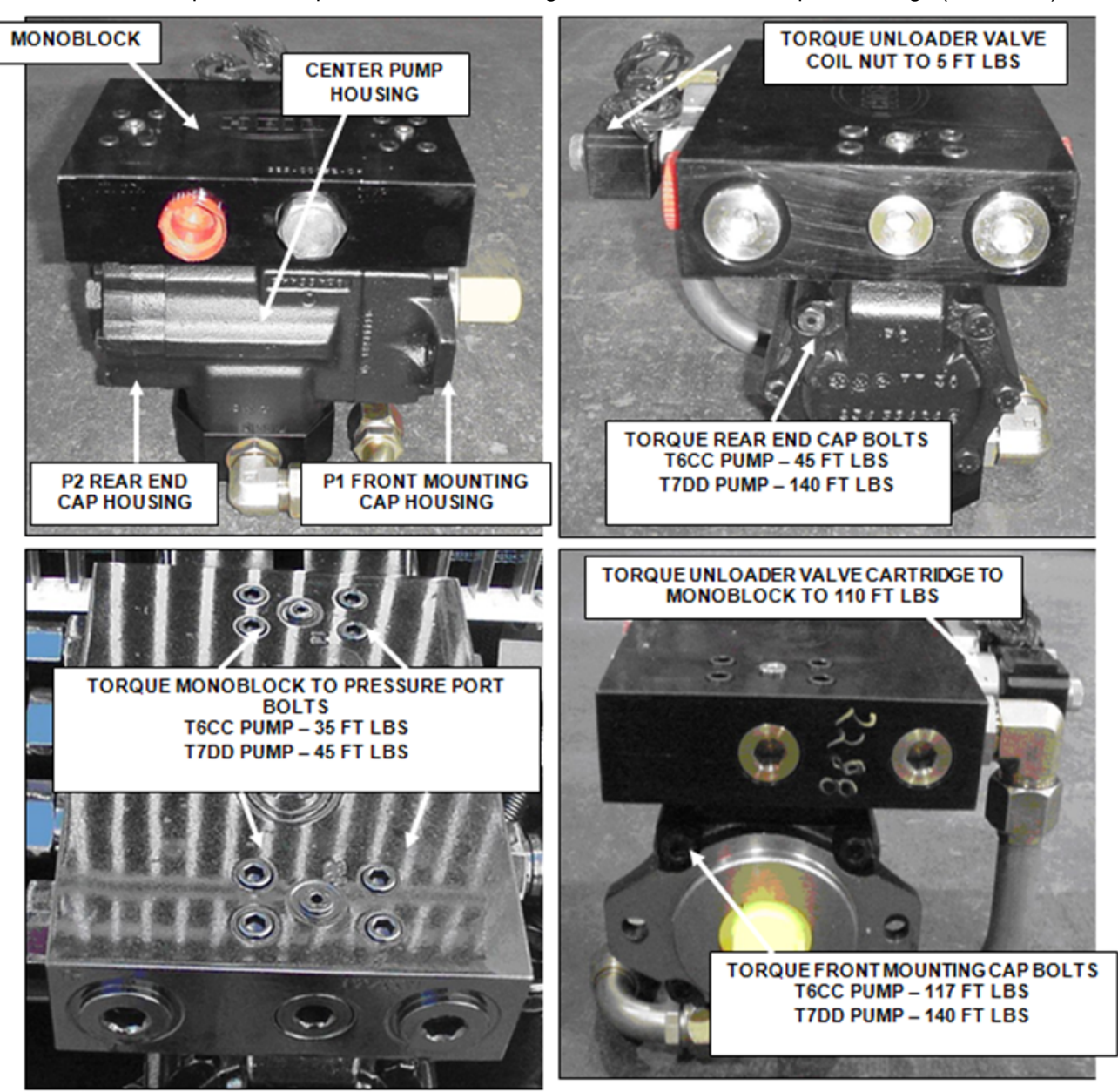

# **SECTION 3**

**LIFT ARM** 

Copyright 2024, The Heil Co.

Printed in the U.S.A.

lssued July 2024 Lift Arm

# NOMENCLATURE

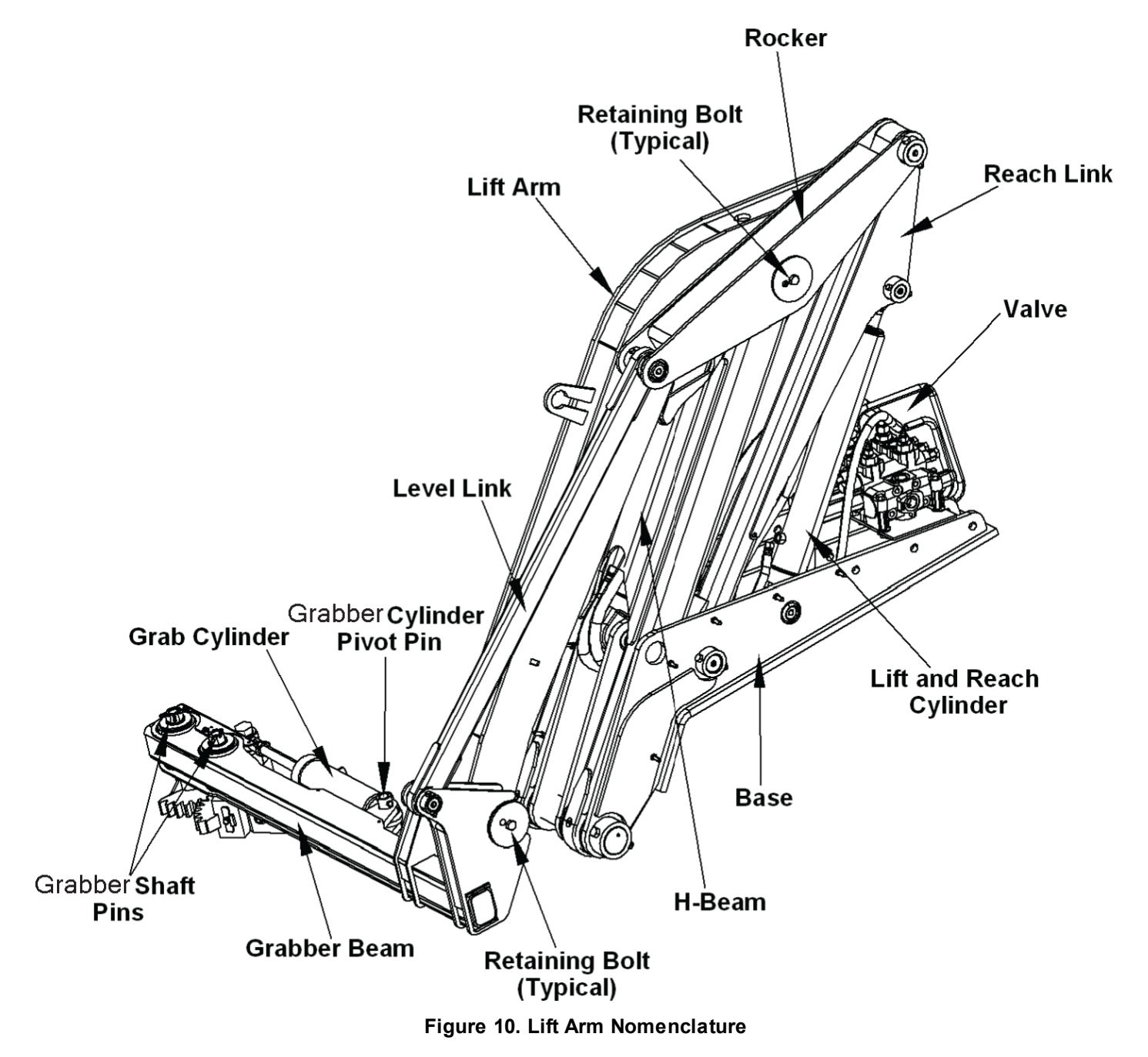

# SPECIFICATIONS

# NOTICE

All pressures are +/- 100 PSI at operating temperature. See Lift Control Valve Pressure Adjustments [55] and Relief Valve Adjustment pages for valve adjustment procedures.

| A. Hydraulic Cylinders                                                                                     |                                                                                          |
|----------------------------------------------------------------------------------------------------|------------------------------------------------------------------------------------------|
| Lift and Reach<br>Grab<br>Level                                                                            |                                                                                          |
| B.Body                                                                                                    |                                                                                          |
| Main Relief<br>CNrG <sup>®</sup> Tailgate Raise<br>Top Door or Hopper Cover                                | 2500 PSI<br>1500 PSI<br>1500 PSI                                                         |
| C.Lift Valve                                                                                               |                                                                                          |
| Main Relief Valve Pressure<br>Reach In/Out<br>Reach Relief In/Out<br>Arm Up/Down<br>Packer Pressure Switch | 2300 PSI<br>2500/1250 PSI<br>2500/1250 PSI<br>2500/1250 PSI<br>2500/1250 PSI<br>2200 PSI |
| D.Grabber                                                                                                  |                                                                                          |
| Relief                                                                                                    | 1250/1250 PSI                                                                            |
| E. Cycle Times                                                                                             |                                                                                          |
| Lift Cycle Time Standard Python<br>Packer Cycle Time                                                       |                                                                                          |
| F. Lift Capacity (@700 RPM idle)                                                                           |                                                                                          |
| Standard Python - Less than 6 Feet<br>Standard Python - 6 Feet and Beyond<br>Hydraulic Pump                |                                                                                          |

# LIFT ARM PREVENTIVE MAINTENANCE CHART

Maintenance performed on a regular schedule is preventive maintenance. Normal maintenance intervals are based on an 8-hour day and average operating conditions. Severe use or adverse conditions make it necessary to do this maintenance more frequently.

# Watch the **Preventive Arm Lift Maintenance** video on the **Heil Service Shack (https://www.heil.com/heil-service-shack)**.

| REF NO. | ACTIVITY                                           | INTERVAL                      | SERVICE/CHECK                                                                                                    |
|---------|----------------------------------------------------|-------------------------------|----------------------------------------------------------------------------------------------------|
| 1       | Grease Lift                                        | (20 hrs)                      | See the <b>Python Lift Lubrication Guide</b> 47 or the lubrication decal on the lift arm.                                                                                                    |
| 2       | Check Pin Retaining Bolts –<br>Tighten             | Weekly<br>(40 hrs)            | Check for broken bolts. This may indicate bearing or pin<br>damage. Replace the bolt and the bearing and pin retained<br>by the bolt. Use anti-seize compound on any pins or<br>bearings that are replaced.                         |
| 3       | Hydraulic Plumbing                                 | Weekly<br>(40 hrs)            | Check for damage, worn, or leaking hoses, tubes or fittings. Replace as necessary. NOTE: Do not replace steel tubes with hoses.                                                                                                    |
| 4       | Cycle Times (900 maximum RPM while operating lift) | Weekly<br>(40 hrs)            | Check lift operation. Normal engine RPMs should not<br>exceed 900. The lift operates at approximately 7 – 8<br>second cycle time. Cycle times includes grab, lift, lower<br>and release.                                            |
| 5       | Check Mounts                                       | Weekly<br>(40 hrs)            | <ul> <li>Make sure chassis rail is undamaged.</li> <li>Make sure chassis bolts are present and tight.</li> <li>Check brackets for cracks.</li> <li>Make sure lift bolts are present and secure.</li> </ul>                          |
| 6       | Check Lift Mount Base<br>Bolts                     | Weekly<br>(40 hrs)            | Visually inspect mounting bolts for security and movement.<br>Check the nuts and bolts to make sure the weld is secure.<br>See <b>Check Lift and Torque Mount Base Bolts</b> [48] for<br>bolt replacement instructions.             |
| 7       | Lift Stress or Weld Cracks                         | Weekly<br>(40 hrs)            | Check lift for any structural cracks or cracks in the areas<br>of welds. Cracks must be ground out and repaired. If<br>cracking continues replace the affected parts. See Lift<br>and Weld Cracks Decision Tree 61 in this section. |
| 8       | Grabber Assembly with Belt                         | Weekly<br>(40 hrs)            | Inspect belt condition for wear, cuts or damage. Replace if present.                                                                                                    |
| 9       | Hoses                                              | Weekly<br>(40 hrs)            | Check for tears, wear or holes and replace as necessary.                                                                                                    |
| 10      | Fiber Guards                                       | Weekly<br>(40 hrs)            | Check for tears or holes and replace as necessary.                                                                                                    |
| 11      | Shaft Retainer Bolts                               | Monthly<br>(200 hrs)          | <ul> <li>Make sure both pins are present and tight. If one pin fails, replace both pins.</li> <li>Make sure the collar key is present. If one fails.</li> </ul>                                                                     |
| 12      | Grabber Cylinder Pivot Bolt                        | Monthly<br>(200 hrs)          | Check for tightness.                                                                                                    |
| 13      | Hydraulic Relief Valves                            | Twice<br>Yearly<br>(1000 hrs) | Check main relief and port reliefs for proper settings. For more information see <b>Lift Control Valve Pressure</b><br><b>Adjustments</b> 55 in this section.                                                                       |

# PYTHON LIFT LUBRICATION GUIDE

Clean fittings before applying grease and always pump enough grease into joint to remove the old grease. Wipe off excess grease. Lubricate moveable mechanical parts without fittings every 60 days with non-detergent engine oil.

# NOTICE

If a grease zerk is missing or damaged, replace as necessary.

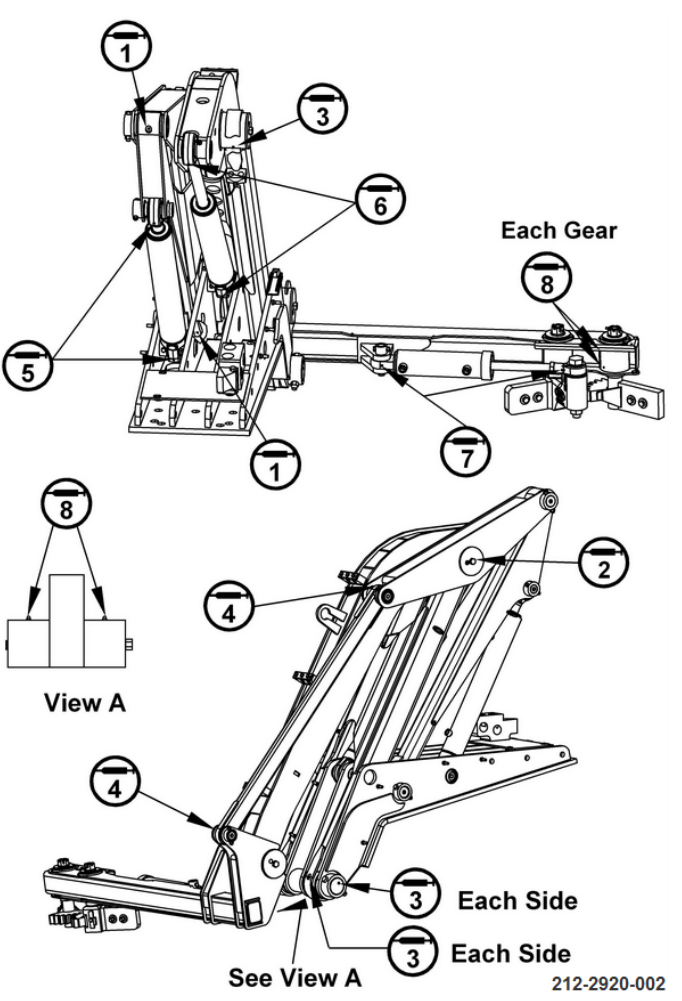

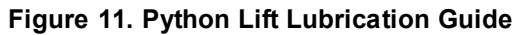

| REF NO. | DESCRIPTION      | QTY. | FREQUENCY      |
|---------|------------------|------|----------------|
| 1       | Reach Pivot Link | 4    | Every 20 Hours |
| 2       | Rocker Assembly  | 1    | Every 20 Hours |
| 3       | H-Beam Assembly  | 6    | Every 20 Hours |
| 4       | Level Link       | 2    | Every 20 Hours |
| 5       | Reach Cylinder   | 2    | Every 20 Hours |
| 6       | Lift Cylinder    | 2    | Every 20 Hours |
| 7       | Grabber Cylinder | 2    | Every 20 Hours |
| 8       | Grabber Beam     | 4    | Every 20 Hours |

# CHECK LIFT AND TORQUE MOUNT BASE BOLTS

When the Lift Base Mounting bolts weld is cracked, you must replace the bolts and nuts. The goal of this torque method is to achieve a 59,000lb clamp load consistently. A torque multiplier is not accurate enough at the values required. This method (torque/turn) is accurate and repeatable.

This method is required for field installation where proper torquing equipment may not be available. It also allows proper bolt torquing using standard wrenches and "cheater" bars.

#### A. Tools Required

| Quantity | Tool                                |
|----------|-------------------------------------|
| 1        | Torque wrench (1" and 5/8" sockets) |
| 1        | Combination wrench (1" and 5/8")    |
| 1        | Welding equipment                   |
| 1        | Personal protective equipment       |

#### **B. Parts Required**

See Parts Manual for replacement parts.

#### C.Before Replacing Lift Mount Bolts

- 1. Visually inspect the lift mount bolts on both the street side and curb side. See the illustration for locations.
- 2. Make sure the bolts are secure and there is no movement.
- 3. Make sure welded bolts do not have cracks.
- 4. If any lift mount bolt is loose, cracked or broken, replace all bolts. Use only the parts specified. Lower grade parts are not acceptable.
- 5. After torquing, bolts and nuts cannot be reused. To install and torque bolts, complete section D below.

#### D.Replace Lift Mount Bolts

- 1. Make sure the threads on both the bolt and nut are dry (no lubrication) before installation.
- 2. Install bolt into lift base and lift mount brackets.
- 3. Thread nuts onto bolts and hand tighten.
- 4. Use a torque wrench with a combination wrench to tighten the nut to 100 ft-lbs., holding bolt-head and turning nut.
- 5. Mark nut, washer and lift base with a paint market at a corner.
- 6. Count around 3-1/2 nut flats and mark the center of the nut, washer and lift base.

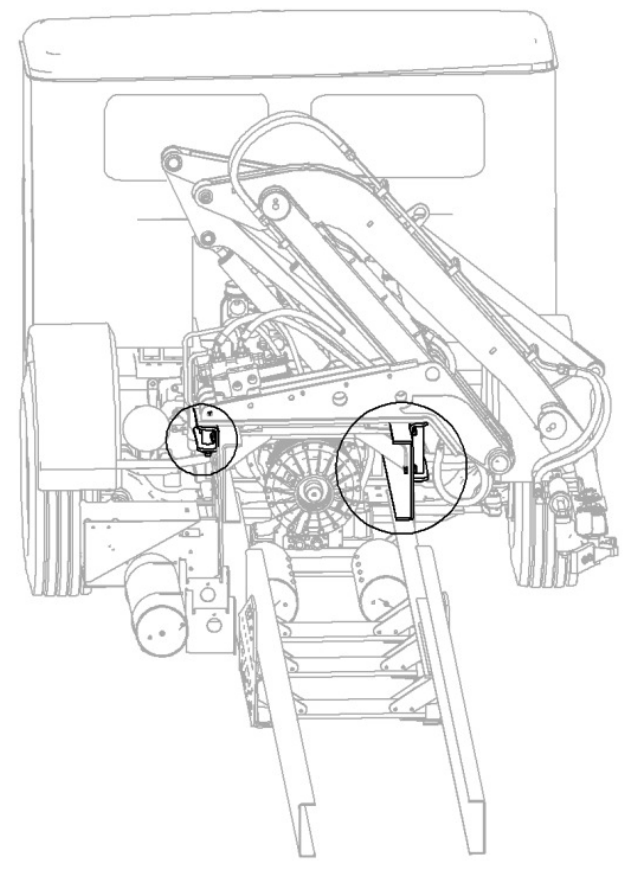

Figure 12. Lift Mount Base

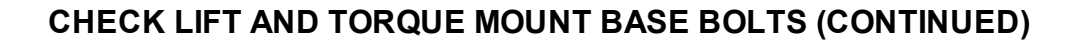

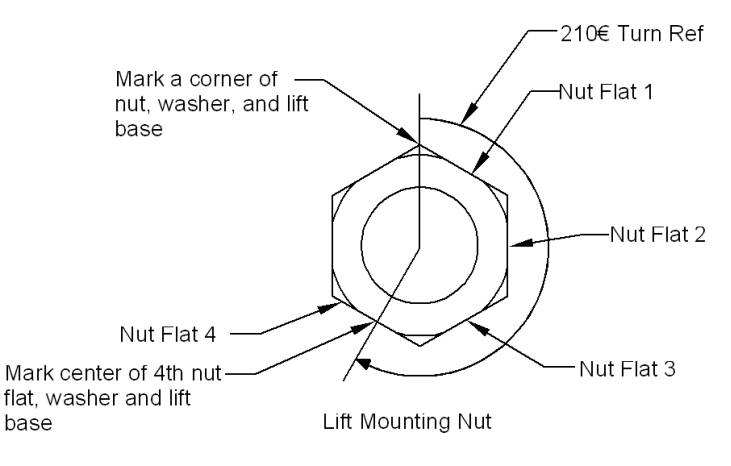

Figure 13. Lift Mount Bolt

- 7. Use a wrench and extension handle to turn the nut's marked corner to the second mark at the center of the fourth nut flat. It is critical that the head of the bolt is held in place and not allowed to rotate further. Brace the wrench handle as necessary.
- 8. Weld the nut to the bolt as specified. Welding the nut prevents the nut from loosening and prevents the bolt and nut from being reused.
- 9. Do not remove paint marks

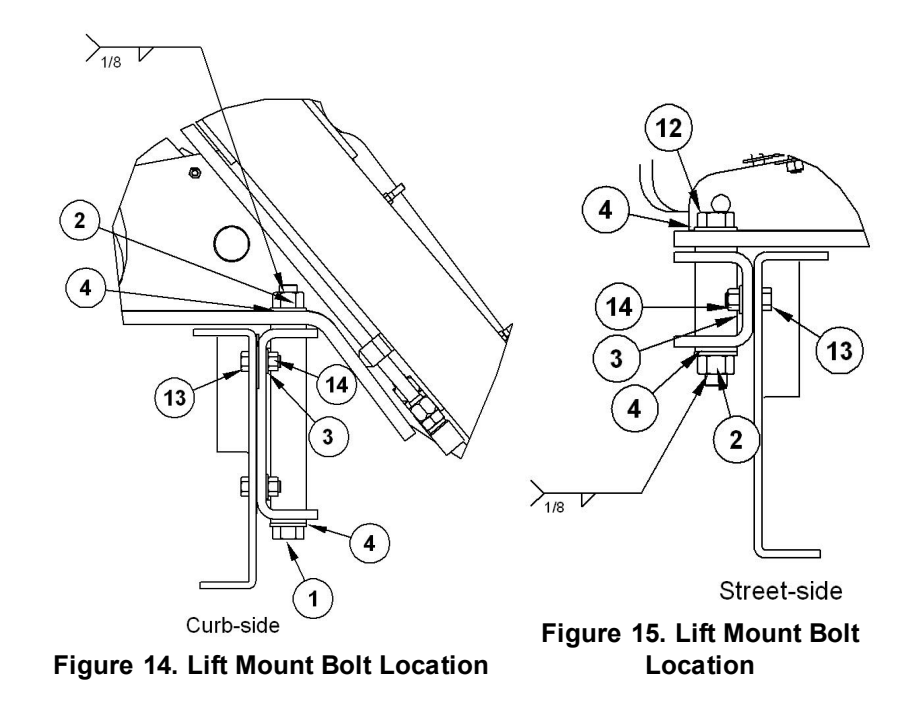

# UNIVERSAL BELT AND TRI-CUFF GRABBER ADJUSTMENTS

#### A. 60-90 Gallon Belt Grabbers

Adjust the grabber belt length so the distance between the roller on the inner arm and the outside roller is 30" (+/- 1"). See illustration below.

# NOTICE

The grabber belt holes on the inside end of the belt are farther apart to make longer adjustments. The holes on the outside end of the belt are closer together to make shorter adjustments.

# NOTICE

When the grabbers are used with the Python Lift, adjust the outer rollers so that they do not touch each other when the grabbers are completely closed.

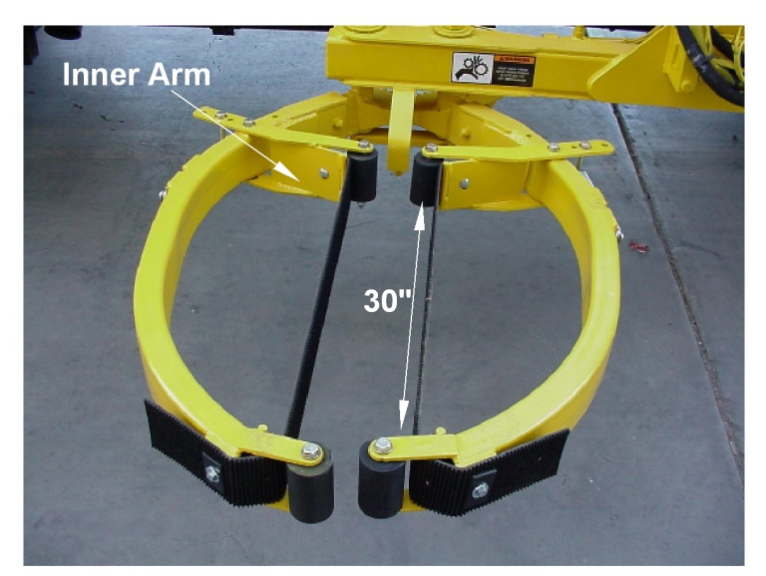

Figure 16. 60-90 Gallon Belt Grabbers

# UNIVERSAL BELT AND TRI-CUFF GRABBER ADJUSTMENTS (CONTINUED)

#### B. 90-300 Gallon Belt Grabbers

Adjust the grabber belt length so the distance between the inner arm and the outside roller is approximate 30" (+/- 1") to obtain a firm grip for smaller containers. The total overall length of the grabber belt must be set to obtain a firm grip for larger containers. See illustration below.

# NOTICE

Do not adjust the total overall belt length too far as this may cause the grabber belt to touch or wear against the outer arm.

# NOTICE

When used with the Python lift the grabbers should be adjusted so the outer rollers do not touch each other when the grabbers are completely closed.

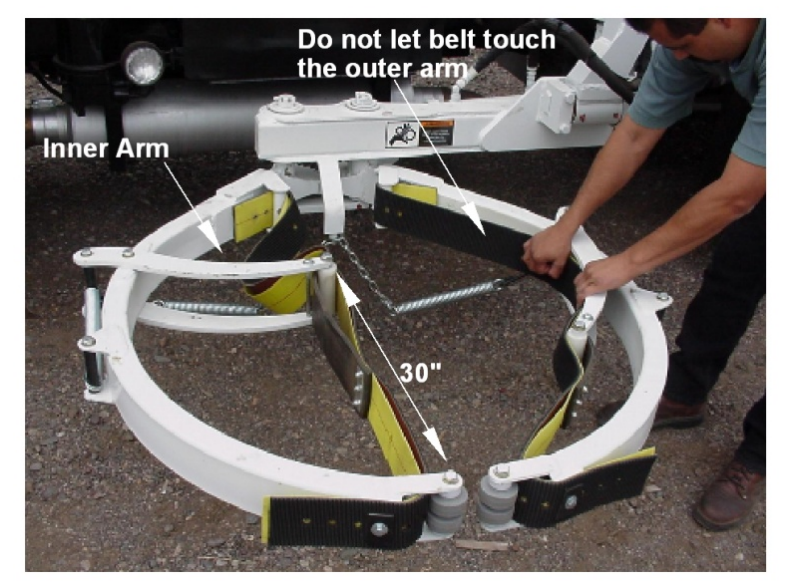

Figure 17. 90-300 Gallon Belt Grabbers

# UNIVERSAL BELT AND TRI-CUFF GRABBER ADJUSTMENTS (CONTINUED)

#### C. 30-110 Gallon Tri-Cuff Belt Grabbers

Adjust the grabber belt length so the distance between the roller on the inner arm and the outside roller is 30" (+/- 1"). See illustration below.

# NOTICE

The grabber belt holes on the inside end of the belt are farther apart to make longer adjustments. The holes on the outside end of the belt are closer together to make shorter adjustments.

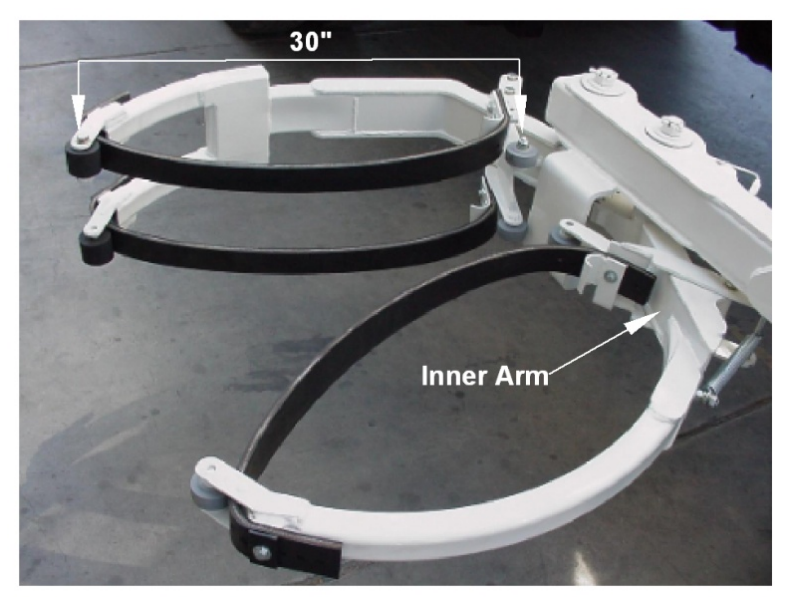

Figure 18. 30-110 Gallon Tri-Cuff Belt Grabbers

# LIFT-STOWED AND GRABBERS OPEN PROXIMITY SWITCHES

Adjust the proximity switches to deactivate if grabber or arms are extended outside the width of the vehicle. You will need a 15/16" wrench. The grabbers open proximity switch should be adjusted so that it is activated when the grabbers are fully open. To make adjustments to the lift-stowed (lift-in) proximity switch, you will need a 7/16" wrench. The lift-stowed proximity switch should be adjusted so retracted. See the figure below.

Watch the **Preventive Arm Lift Maintenance** video on the **Heil Service Shack (https://www.heil.com/heil-service-shack)**.

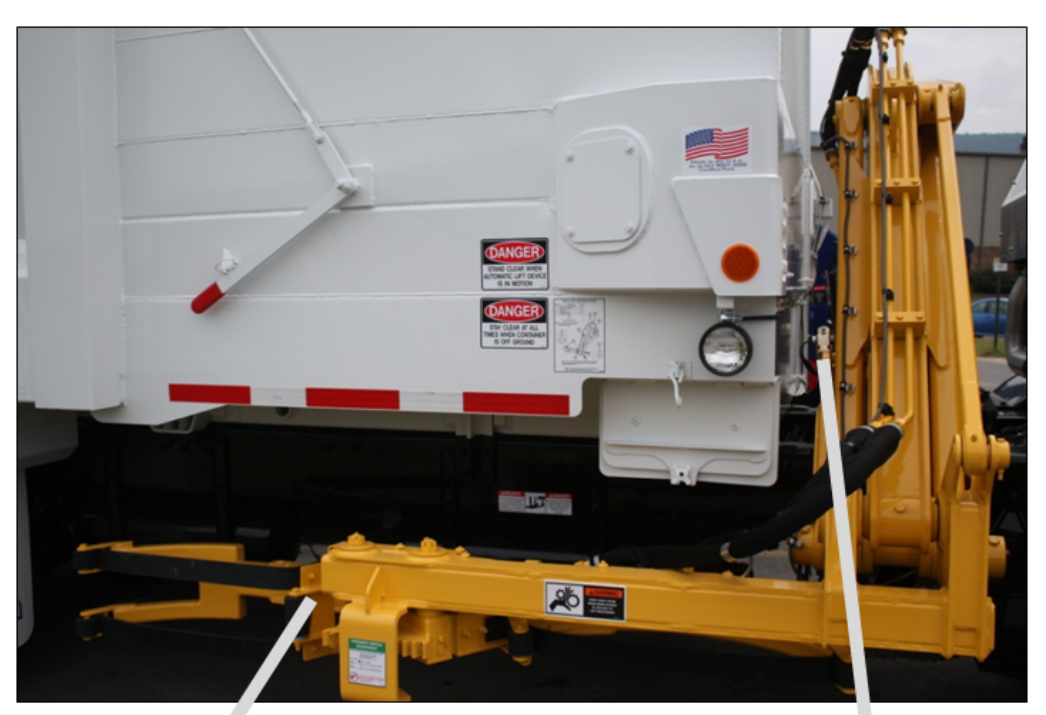

Lift Arm Proximity Switches

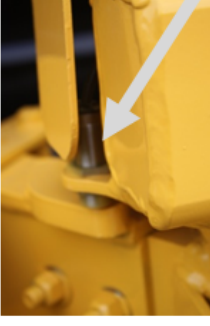

Grabbers Open Proximity Switch

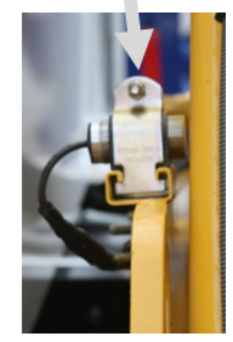

Lift-Stowed Proximity Switch

Figure 19. Lift Arm Proximity Switches

# LIFT CONTROL VALVE

Some key areas are shown below on the standard lift control valve. The Python Lift uses a precision-machined parallel control valve that does not have interchangeable spools. Each spool is matched to the individual bore. See **Lift Control Valve Pressure Adjustments** 55.

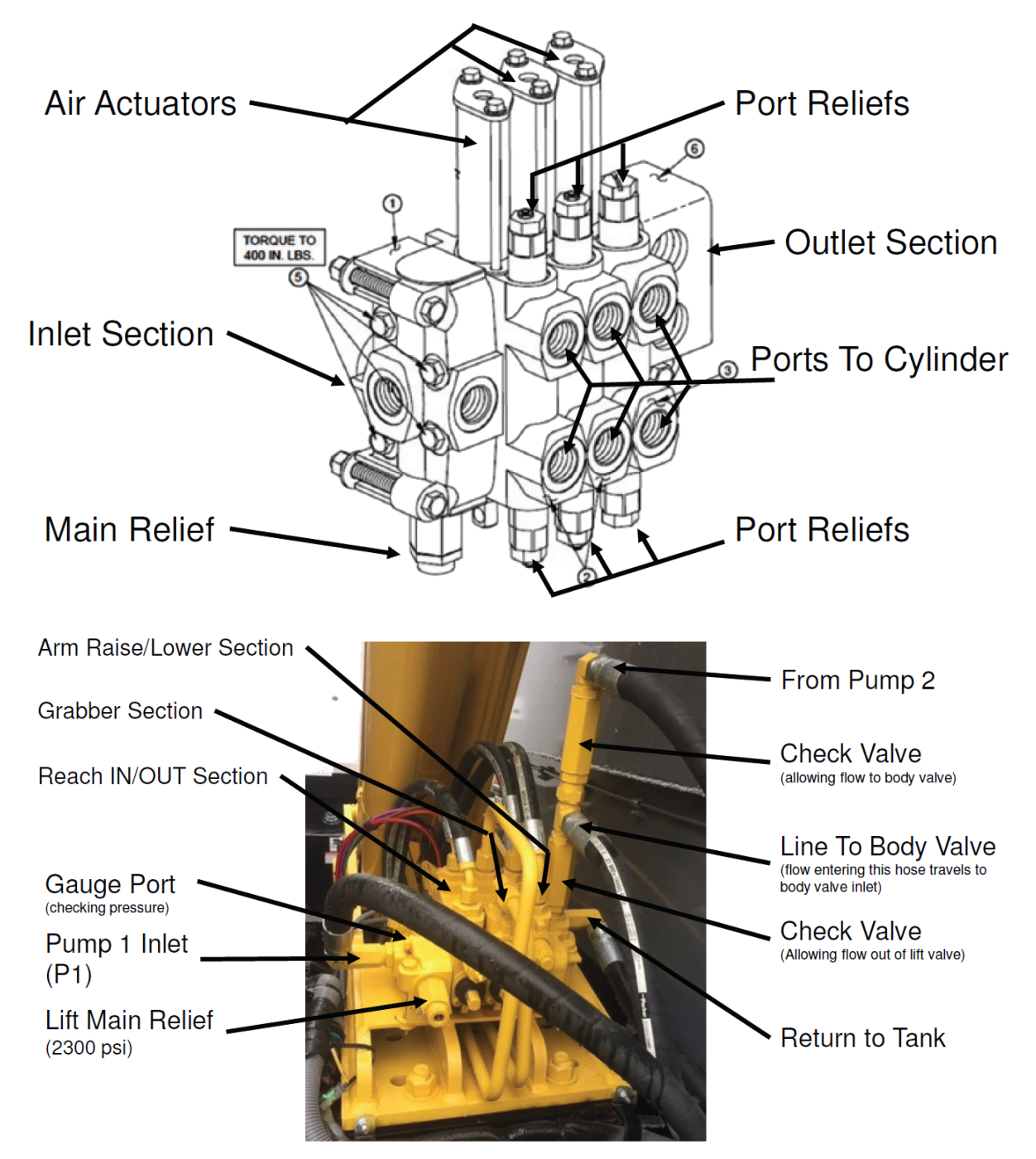

Figure 20. Python Lift Control Valve

# LIFT CONTROL VALVE PRESSURE ADJUSTMENTS

The lift control valve has adjustable hydraulic pressure settings that should be checked twice yearly (1000 hrs). All lift valve pressure adjustments are made with the engine running at idle. In general, hydraulic pressures are normally increased by turning the pressure adjusting screw clockwise. Follow the steps below to adjust the pressures on the Python lift arm.

Watch the **Preventive Arm Lift Maintenance** video on the **Heil Service Shack (https://www.heil.com/heil-service-shack)**.

| Quantity | ТооІ                          |
|----------|-------------------------------|
| 1        | Personal protective equipment |
| 1        | Pressure gauge (0-5000)       |
| 1        | 1-1/2" Wrench                 |
| 1        | 15/16" Wrench                 |
| 1        | 7/16" Wrench                  |
| 1        | 1/8" Wrench                   |
| 1        | 1/2" Hex Wrench               |
| 1        | Wire cutters                  |
| 1        | Slotted Screwdriver           |

# 

Moving equipment can be dangerous to bystanders. Serious injury or death can occur if a person is in the wrong area or is not attentive to the operations. Clear the area of all unnecessary people before you operate the controls.

#### 

The hydraulic fluid may be under pressure and may spray while you open the connection. Hydraulic fluid may cause damage to your eyes, hands or skin. Wear protective eye glasses, gloves and other clothing as necessary to protect you from the hydraulic fluid.

# NOTICE

This procedure requires two properly trained technicians.

Before checking or adjusting the pressure settings, you will need to find a properly trained technician to help. When you are able to recruit some help, create hand signals to use while working together. Nonverbal communication will be key to keeping yourself and any bystanders safe while working with the Python lift arm.

The trained technician will operate the controls form inside the cab, while you will be working on the pressure settings from the street side.

To start checking the Lift Arm Valve Pressures, you will need to put the lift arm in Manual Mode.

A. To Place the Lift Arm In Manual Mode

- 1. Make sure the key switch is on.
- 2. The system power is on.
- 3. Then hold the grabber open and grabber close buttons at the same time, until the alarm stops sounding.

# LIFT CONTROL VALVE PRESSURE ADJUSTMENTS (CONTINUED)

## B. Checking and Making Adjustments

1. Connect a 0-5000 psi pressure gauge to the gauge port on the inlet of the valve. See the image below.

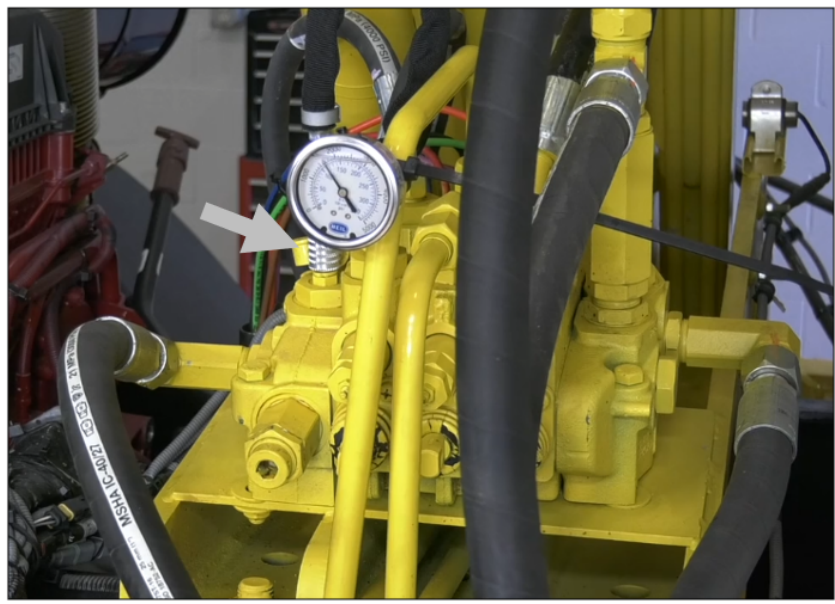

Figure 21. Inlet Section Pressure Gauge Port

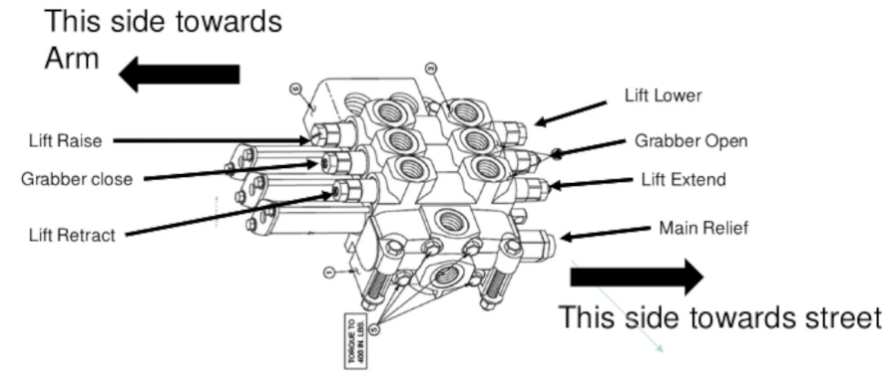

Figure 22. Seven Python Valve Pressure Settings

| LIFT CONTROL VALVE RELIEF PRESSURE SETTINGS (PSI) |                                   |                         |                                     |
|---------------------------------------------------|-----------------------------------|-------------------------|-------------------------------------|
| LIFT MAIN<br>RELIEF                               | LIFT UP (RAISE) /<br>DOWN (LOWER) | GRABBER<br>OPEN / CLOSE | LIFT IN (RETRACT) /<br>OUT (EXTEND) |
| 2300                                              | 2500 / 1250                       | 1250 / 1250             | 2500 / 1250                         |

# LIFT CONTROL VALVE PRESSURE ADJUSTMENTS (CONTINUED)

#### B. Checking and Making Adjustments (Continued)

- 2. To check the main relief on the lift valve, dead head any function that has a higher set point like lift retract or lift raise, and hold that function while monitoring the pressure gauge. (Dead heading is when you extend or retract a cylinder to its maximum mechanical limit, and continue to maintain pressure for that circuit.)
- 3. To make adjustments to the main relief, you will first need to loosen the jam nut with a 1-1/2" wrench.
- 4. To make the adjustment you will need a 1/2" hex wrench, or a socket with ratchet.
- 5. To check the lift raise and lift retract port relief valves, you will need to raise the main relief one 1/2 turn clockwise so that it is high enough to allow you to see the 2500 psi.
- 6. Check all port reliefs by dead heading each function, one by one.
- 7. To make adjustments to the lift lower or lift raise port relief valves, you will need to loosen the jam nut with a 15/16" wrench. Then make the adjustment with a slotted socket bit, or a large slotted screwdriver.
- 8. To make pressure adjustments to the lift extend, lift retract, grabber open, or grabber close port relief valves; you will need to loosen the jam nuts with a 7/16" wrench. Then make the adjustments with a 1/8" wrench or socket with ratchet.
- 9. After making pressure relief adjustments, you will need to bring the main relief setting back down to 2300 PSI. To do this, view your pressure gauge while dead heading lift retract. Lower the main relief until the gauge reads 2300 PSI, and then tighten the jam nut.
- 10. After making pressure adjustments, make sure that all port relief valve jam nuts are tight. Then clean up your work area by removing the pressure gauge, replacing the dust cover over the gauge port, and wiping down the area.

#### C.To Place the Lift Arm In Automated Mode

- 1. Make sure the key switch is on.
- 2. The system power is on.
- 3. Then hold the grabber open and grabber close buttons at the same time, until the alarm stops sounding.

# **REMOVE GRABBER BEAM ASSEMBLY**

The grabber beam connects the grabber gears and grabbers to the lift arm. If the beam is damaged, you must replace the grabber beam. You need the following tools to replace the grabber beam.

#### A. Tools Required

| Quantity | ΤοοΙ                                           |
|----------|------------------------------------------------|
| 1        | Personal protective equipment                  |
| 1        | Socket wrench (3/4" and 9/16")                 |
| 1        | Impact wrench (3/4", 15/16" and 9/16" sockets) |
| 2        | 3/4" JIC plugs and caps for hydraulic fittings |
| 1        | 1-1/4" wrench                                  |
| 1        | 1-1/8" wrench                                  |
| 1        | 10" C-clamp                                    |
| 1        | 1-1/2" steel rod                               |
| 1        | 2lb hammer                                     |
|          | Plastic ties                                   |

#### B. Replace Grabber Arm

Replacing the grabber beam requires two people. To replace the beam, complete the following steps:

- 1. Use the 3/4" wrench and the impact wrench with the 3/4" socket to remove the bolts that connect the grabber arm to the grabber gear assembly.
- 2. Disconnect the grabber proximity switch cable. Use plastic ties to tie the cable out of the way.
- 3. Remove grabbers and set aside.
- 4. Use the impact wrench with the 15/16" socket to remove the retainer plate and the pin retaining bolt. See the figure below. DO NOT remove the pin yet. You will remove the pin in a later step.

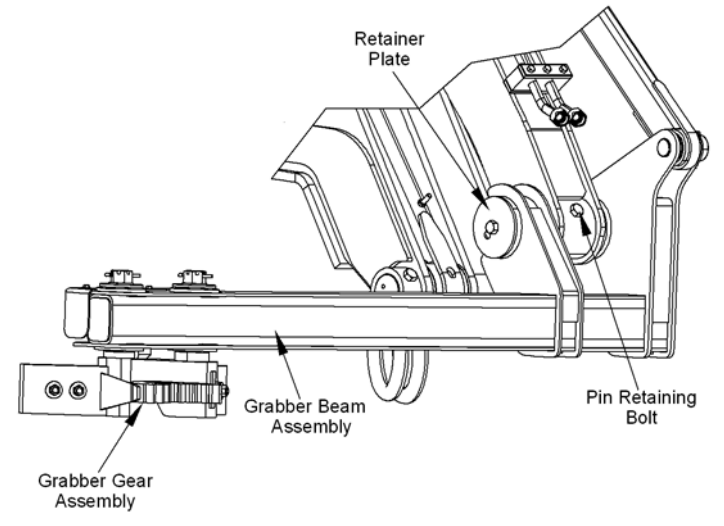

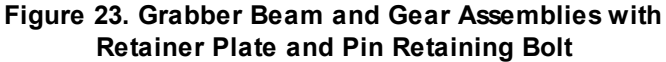

# REMOVE GRABBER BEAM ASSEMBLY (CONTINUED)

- 5. To make the pin easier to remove, insert a different bolt with a washer into the bolt hole. Inserting this bolt makes it easier to remove the pin. DO NOT use the original bolt.
- 6. Use the 9/16" wrench and the impact wrench with the 9/16" socket to remove the level pin retaining bolt. See the figure below. DO NOT remove the pin.

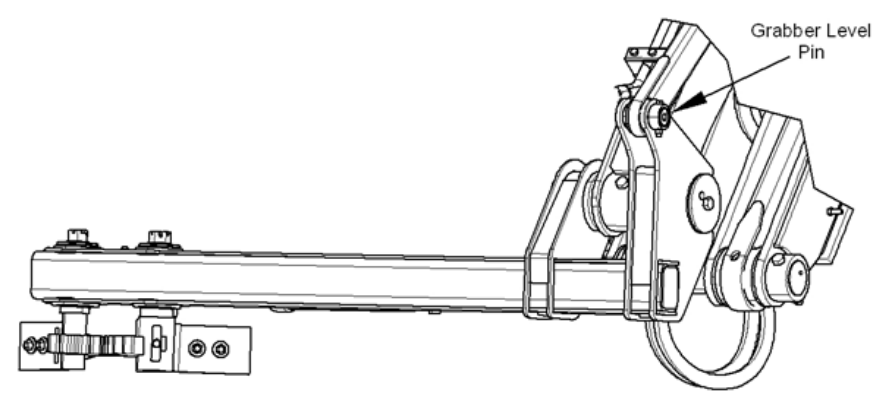

Figure 24. Grabber Level Pin Location

- 7. Use the 1-1/4" and 1-1/8" wrenches to disconnect the two grabber cylinder hydraulic hoses.
- 8. Use the 3/4" plugs and caps to cap off the hydraulic fittings and hoses.
- 9. Use the plastic ties to tie the hydraulic hoses out of the way.
- 10. Support the grabber arm assembly and use the C-clamp to secure the arm assembly to the support. In the Figure below, the arm assembly is supported by a fork lift.

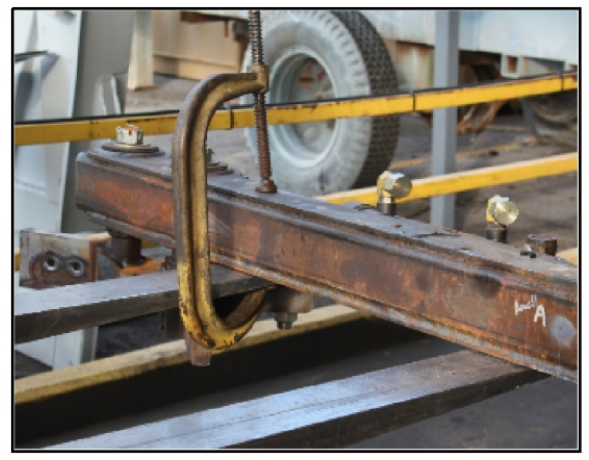

Figure 25. Secured Grabber Arm

- 11. Remove the grabber level pin.
- 12. Use the 1-1/2" steel rod and the 2 lb hammer to remove the grabber pin. Make sure the spacers in the bore do not fall out when you remove the grabber pin. Use plastic ties to hold the spacers in place. Make sure you lay aside the retainer plate from the opposite side when you remove the pin.
- 13. Slowly lower the grabber beam assembly.

# NOTICE

Before re-installing pins, be sure to coat all pins with anti-seize compound.

14. To replace the arm, perform these steps in reverse.

# LIFT AND WELD CRACKS DECISION TREE

Use this decision tree to help you decide whether to repair a crack or to replace the entire lift arm.

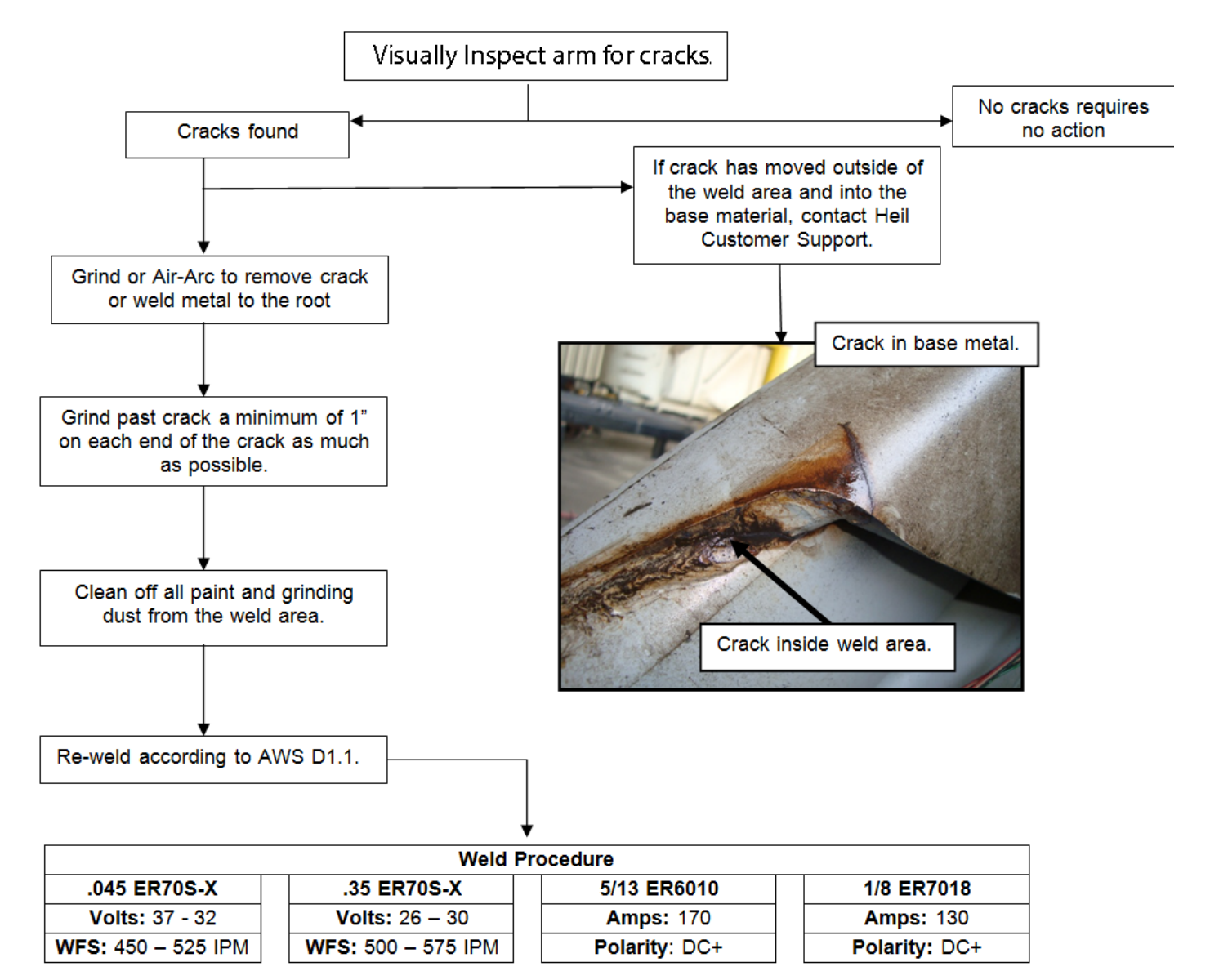

Follow these welding requirements for repairing the lift arm.

- 1. All material shall be free from paint, soil, grease, dirt, and any other non-metal contamination.
- 2. Weld according to the Weld Procedure.
- 3. All welds shall be in conformance of AWS D1.1.
- 4. Inspection supervisor required.
- 5. Attach the ground lead as close as practical to the section where you are working. Disconnect the battery negative or ground cable from the battery.

# SECTION 4 BODY AND TAILGATE

# **BODY AND TAILGATE**

# **BODY NOMENCLATURE**

Shown below are some of the features of the body.

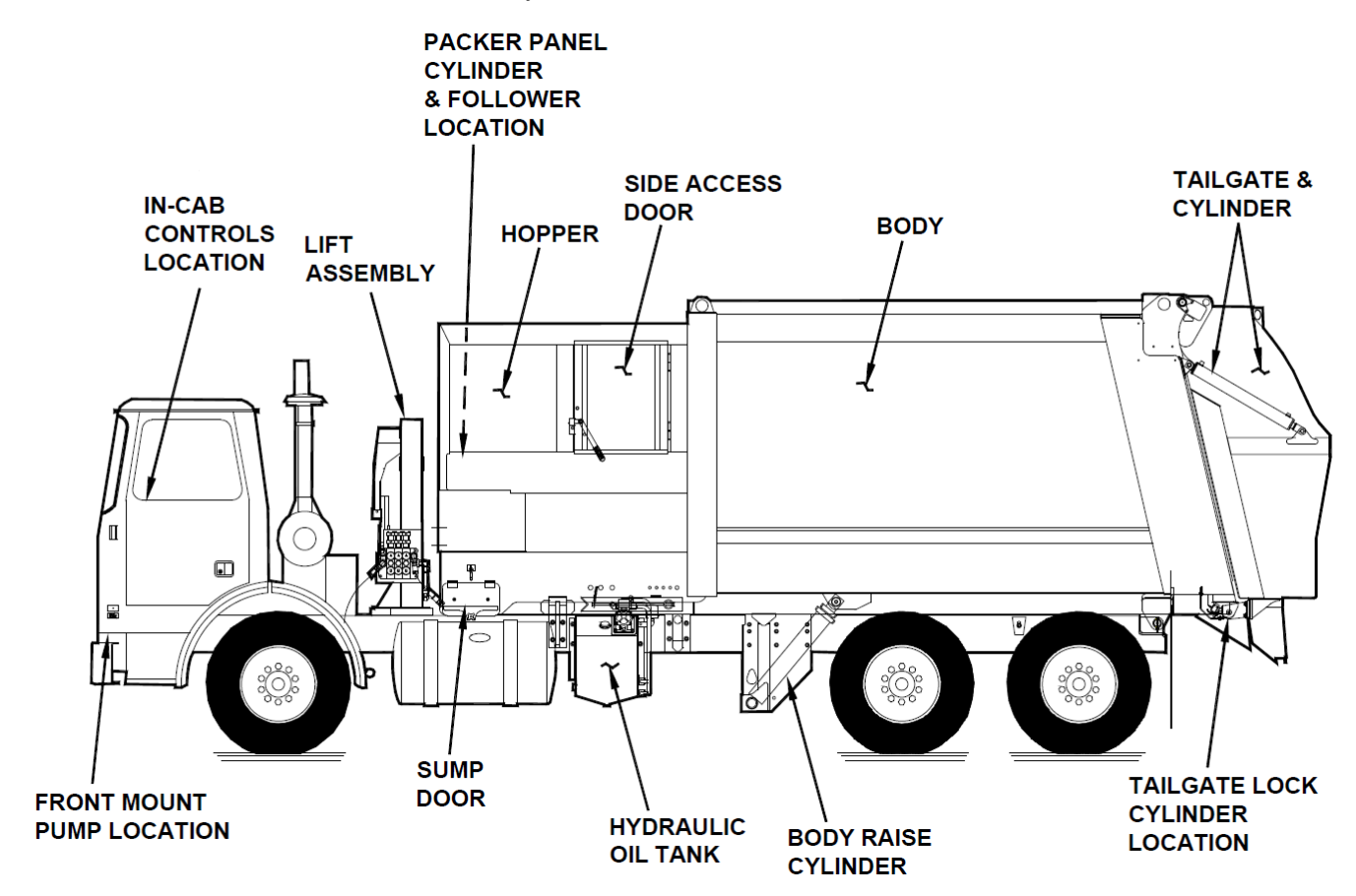

# **BODY AND TAILGATE**

# TAILGATE NOMECLATURE

Shown below are some of the features of the tailgate.

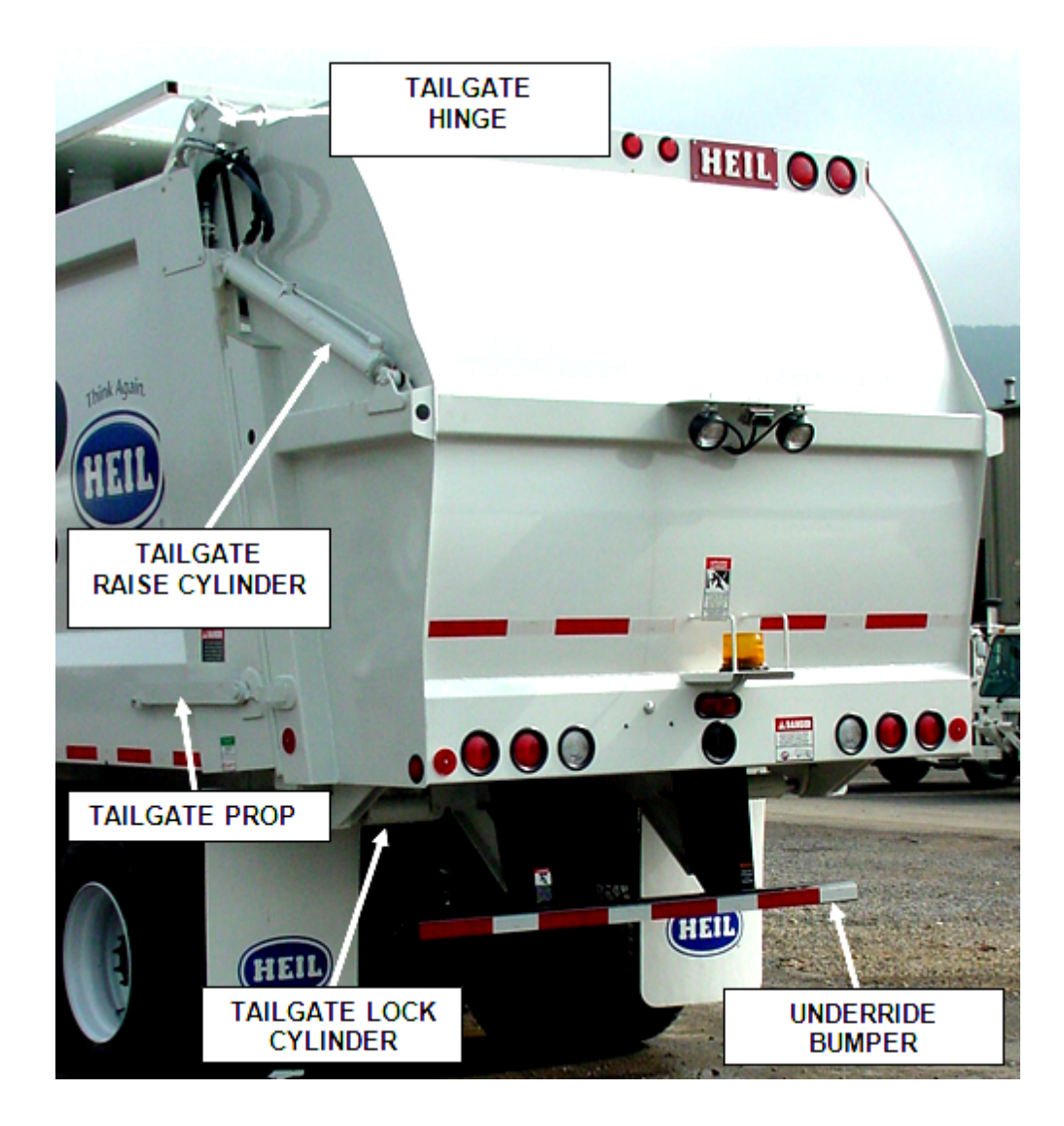

# **BODY AND TAILGATE**

# **OPTIONAL FLAT TAILGATE NOMENCLATURE**

The optional Flat Tailgate weighs about the same as the standard bubble tailgate. This tailgate is not designed to save weight but to transfer more weight to the front axle to achieve a more desirable weight distribution. Shown below are some of the features of the optional Flat Tailgate.

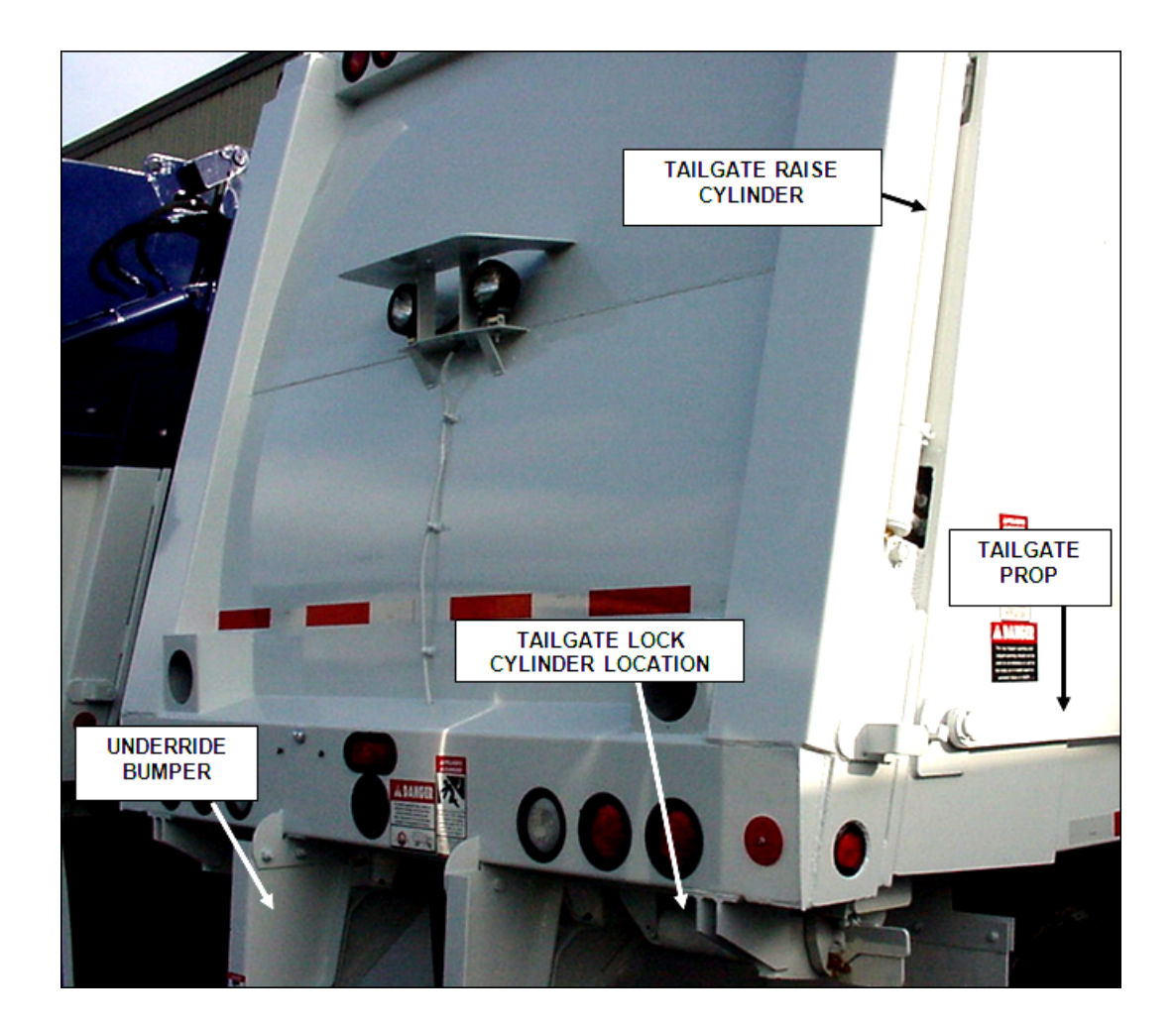
#### PROPPING THE BODY OF A SERVICE HOIST UNIT

Operators **MUST KNOW** how to **SAFELY** prop up the unit's body. You may need to prop the body up when you clean the inside of the body or for maintenance or repair procedures. Observe and obey the following DANGER and WARNING notices while you prop the body with the factory body props.

# A DANGER

Keep all parts of your body out from underneath the unit's body and away from the cylinders when raising or lowering the body. Serious injury or death will occur if the unit's body suddenly lowers and traps a part of your body.

# A DANGER

The unit may roll when you raise the body on unstable or uneven ground and cause serious injury or death to you or bystanders. Do not prop the body while the unit is on unstable or uneven ground. Clear the area of all people not necessary for this procedure and set the unit on stable and even ground before you start this procedure.

# 

Interconnected body props are installed on the unit. Both props MUST be used.

#### 

Never drive the unit with the body propped.

## NOTICE

Empty body of all refuse before using body props.

#### NOTICE

Units manufactured after April 2009 have the manual override valve. If you have not experienced problems with the service hoist, you may not need the override valve. If you have experienced problems with the service hoist, contact your Heil dealer or Heil.

#### PROPPING THE BODY OF A SERVICE HOIST UNIT (CONTINUED)

The factory-supplied body props are located on both sides under the body and forward of the rear wheels. Refer to the figure to the right and carefully follow the body propping procedures below.

#### ☑ Follow These Steps to Raise the Body:

- 1. Empty body of all refuse.
- 2. Make sure that body is on firm, level ground with the Parking Brake engaged and holding and place chocks on the wheels.
- 3. CLOSE the manual override valve on the power unit PUSH the knob IN and turn it CLOCKWISE.
- 4. Lock-Out/Tag-Out the unit.
- 5. Remove the bolts and springs from the chassis mounting brackets.

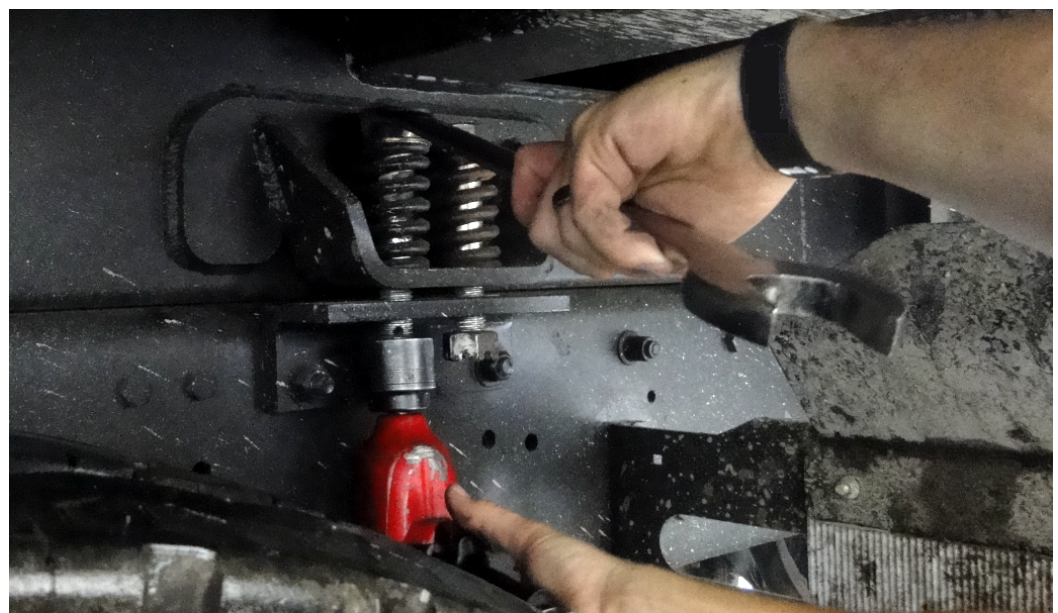

Figure 26. Removing Bolts and Springs from Chassis Mounting Brackets

- 6. If equipped with quick disconnects, uncouple prior to raising the body.
- 7. Make sure there is adequate slack in hoses that do not have disconnects. If there is not adequate slack in hoses that do not have disconnects, remove those hose clamps.
- 8. Observe and obey the DANGER labels for an elevated chassis.
- 9. PRESS and HOLD the UP button to RAISE the body.
- 10. RELEASE the UP button when the body is at the height you want.
- 11. Release the prop handles and LOWER the body props, then PRESS the DOWN button to lower the body onto the lugs.

#### PROPPING THE BODY OF A SERVICE HOIST UNIT (CONTINUED)

12. NEVER open the override valve when the body is elevated.

13. Perform the maintenance or service procedures.

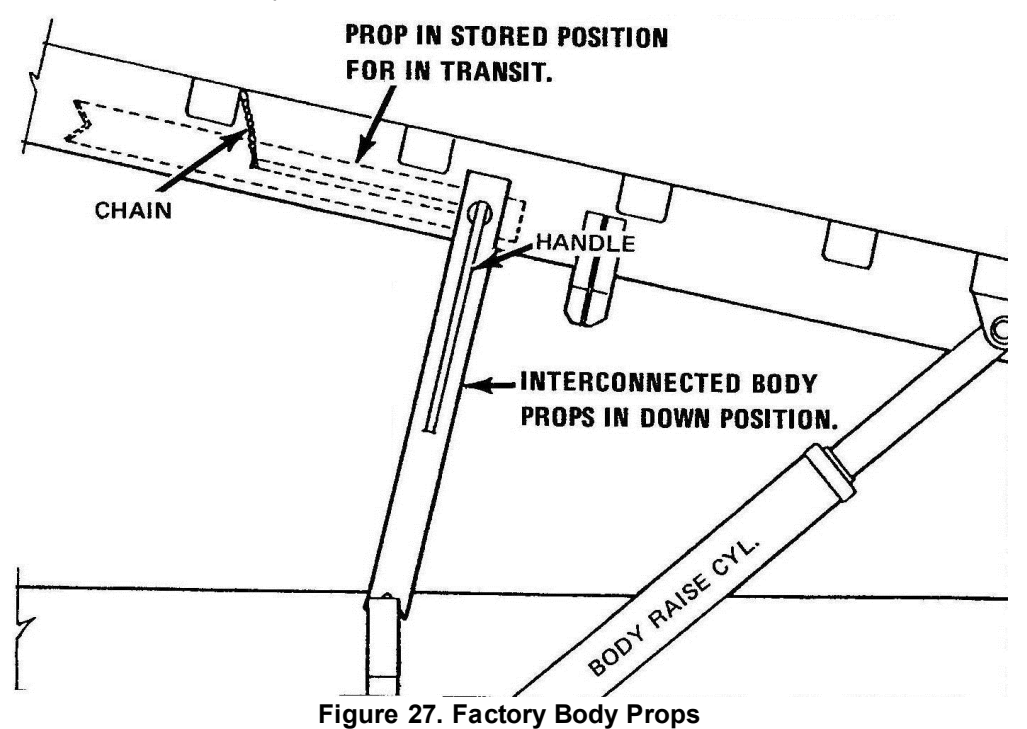

#### PROPPING THE BODY OF A SERVICE LIFT (SERVICEABLE EJECT) UNIT

Operators **MUST KNOW** how to **SAFELY** prop up the unit's body. You may need to prop the body up when you clean the inside of the body or for maintenance or repair procedures. Observe and obey the following DANGER and WARNING notices while you use a service lift to raise the body.

# A DANGER

Keep all parts of your body out from underneath the unit's body and away from the cylinders when raising or lowering the body. Serious injury or death will occur if the unit's body suddenly lowers and traps a part of your body.

# A DANGER

The unit may roll when you raise the body on unstable or uneven ground and cause serious injury or death to you or bystanders. Do not prop the body while the unit is on unstable or uneven ground. Clear the area of all people not necessary for this procedure and set the unit on stable and even ground before you start this procedure. Make sure all tire pressures are correct.

# A DANGER

All cranes, chains and cables used MUST be of adequate lift rating.

#### 

Never drive the unit with the body propped.

## NOTICE

Empty body of all refuse before raising the body with a service lift.

#### PROPPING THE BODY OF A SERVICE LIFT (SERVICEABLE EJECT) UNIT (CONTINUED)

The factory-supplied body props are located on both sides under the body and forward of the rear wheels. Refer to the figure to the right and carefully follow the body propping procedures below.

#### ☑ Follow These Steps to Raise the Body:

- 1. Empty body of all refuse.
- 2. Make sure that body is on firm, level ground with the Parking Brake engaged and holding and place chocks on the wheels.
- 3. Lock-Out/Tag-Out 14 the unit.
- 4. Remove the bolts and springs from the chassis mounting brackets. See the figure below.

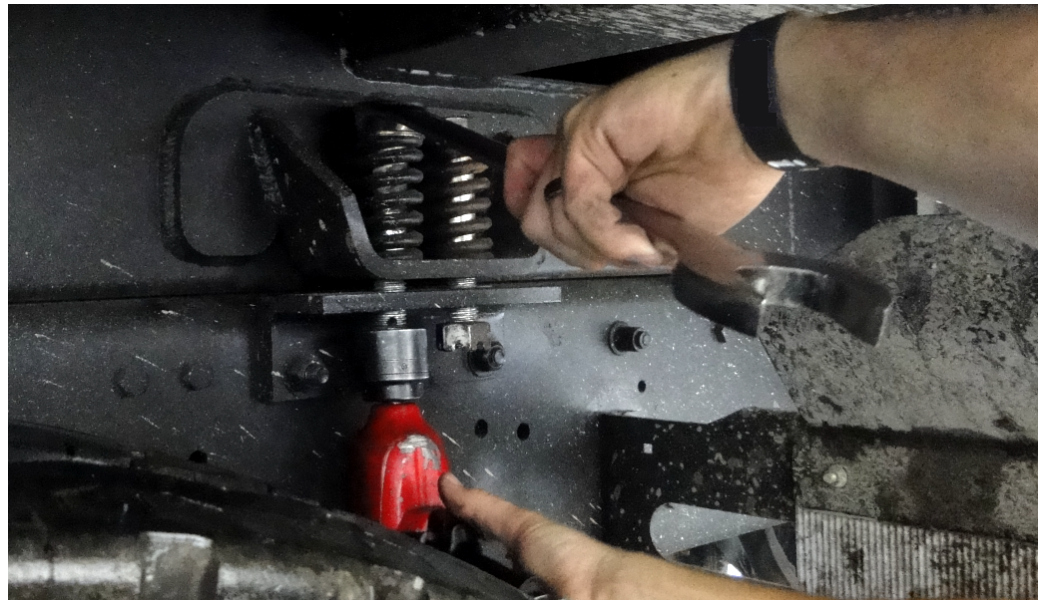

Figure 28. Removing Bolts and Springs from Chassis Mounting Brackets

- 5. Disconnect all wire harnesses, hydraulic hoses, and air lines that would prevent the body from raising or be damaged by the body raising.
- 6. Observe and obey the DANGER labels for an elevated chassis.
- 7. Connect a chain or cable sling with hooks from the front body chain hook lugs to an overhead crane, truck crane or other lifting device having adequate capacity to safely lift the body.

#### PROPPING THE BODY OF A SERVICE LIFT (SERVICEABLE EJECT) UNIT (CONTINUED)

8. Using the lifting device, slowly lift the body in a controlled manner high enough to lower the factory body props. See the figure below.

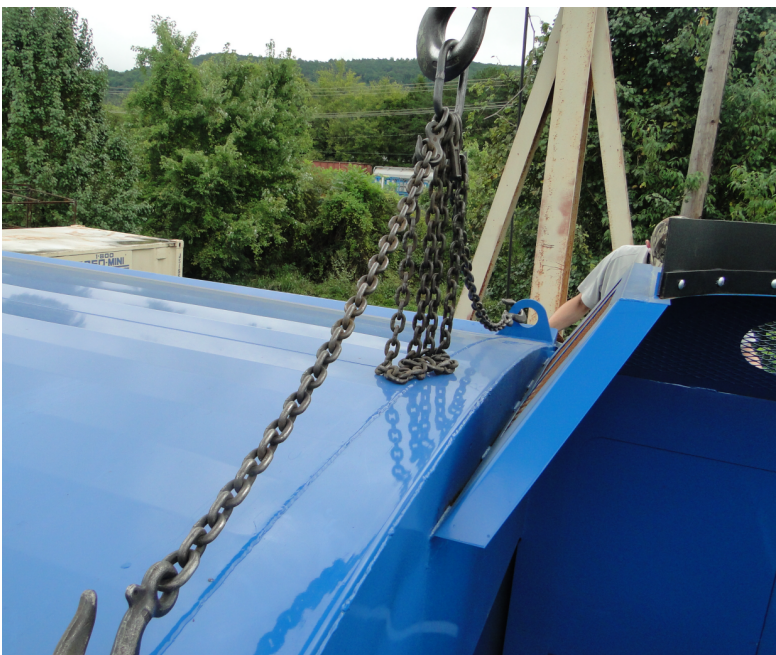

29. Front Body Chain Hook Lugs

9. RELEASE the prop handles and LOWER the body props. See the figure below.

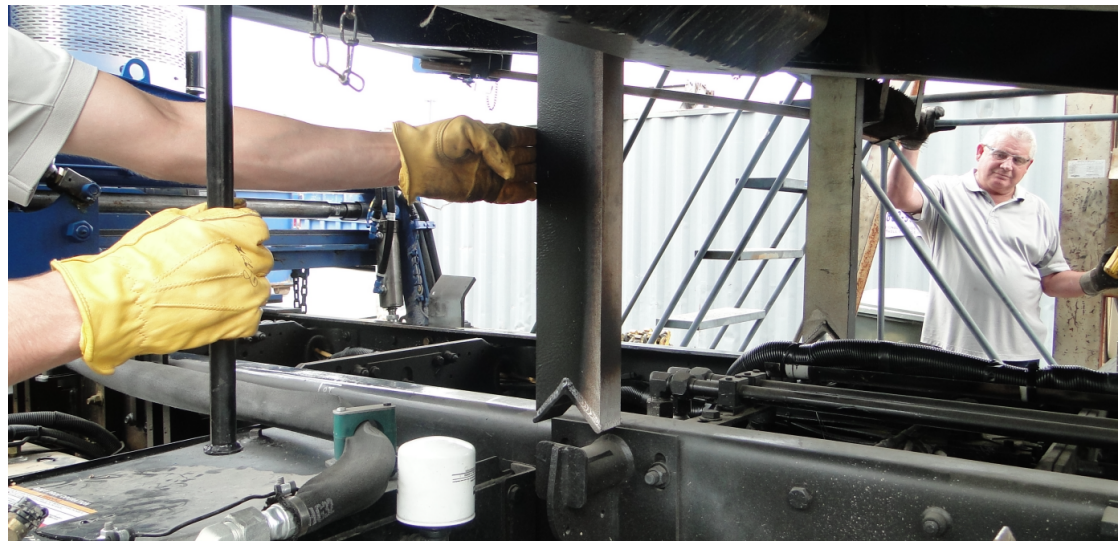

Figure 30. Release and Lower Factory Body Props

#### PROPPING THE BODY OF A SERVICE LIFT (SERVICEABLE EJECT) UNIT (CONTINUED)

10. Using the lifting device, slowly lower the body in a controlled manner until the body is resting on the prop stands. See the figure below.

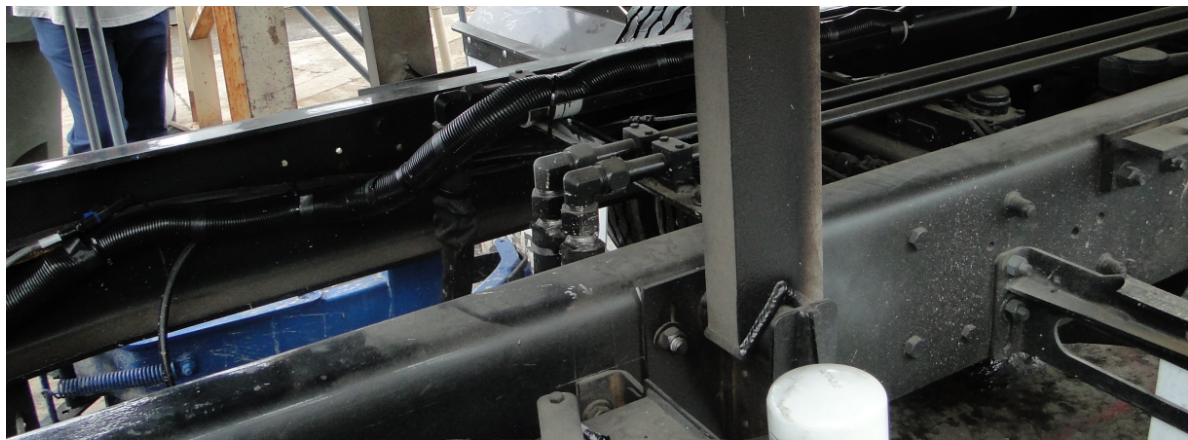

31. Release and Lower Factory Body Props

11. Perform the maintenance or service procedures.

#### ☑ Follow These Steps to Lower the Body:

- 1. Observe and obey the DANGER labels for an elevated chassis.
- 2. Connect a chain or cable sling with hooks from the front body chain hook lugs to an overhead crane, truck crane or other lifting device having adequate capacity to safely lift the body.
- 3. Using the lifting device, slowly lift the body in a controlled manner high enough to raise (store) the factory body props.
- 4. Using the lifting device, slowly lower the body in a controlled manner until it is resting on the chassis frame.
- 5. With the body completely down and resting on the chassis, remove the cable or chain.
- 6. Reconnect all wire harnesses, hydraulic hoses, and air lines that were disconnected.
- 7. Install the bolts and springs to the chassis mounting brackets.

#### TAILGATE SUPPORT PROPS

Two support props are on the unit and must be used whenever the tailgate is opened for service or maintenance. Both props must be used.

# A DANGER

A tailgate in motion is dangerous. Serious injury or death may occur if a person is struck by a moving tailgate or becomes trapped between the tailgate and the body. Clear the area near the tailgate of all unnecessary people before you lower the tailgate.

#### 

Two props are installed on the unit. Both props must be used!

#### A. How to Use the Tailgate Props

- 1. Set unit on flat, stable ground, apply the parking brake, and chock the wheels.
- 2. Make sure the area around the tailgate is clear of all people.
- 3. UNLOCK the tailgate. Make sure the tailgate unlock flags are down (if equipped).
- 4. Use the tailgate raise lever or rocker switch in the cab (if equipped) and **RAISE** the tailgate enough to **RELEASE** and **ROTATE** the props so that you can **SECURE** each prop on its prop pin on each side of the tailgate.
- 5. LOWER the tailgate until you can SECURE each prop on its pin.
- 6. Turn **OFF** the engine and **REMOVE** the ignition key.
- 7. Put the unit in the Lock-Out/Tag-Out 14 mode.

#### B. How to Store the Tailgate Props

- 1. When you finish using the props, take the unit out of the Lock-Out/Tag-Out mode, insert the ignition key and start the engine.
- 2. **RAISE** the tailgate enough so that you can **REMOVE** each prop bar from its pin, then **ROTATE** each prop so that you can **PUT** the props in the **STORED** position.
- 3. SECURE each prop with a pin.
- 4. LOWER the tailgate until it is completely CLOSED.
- 5. LOCK the tailgate.

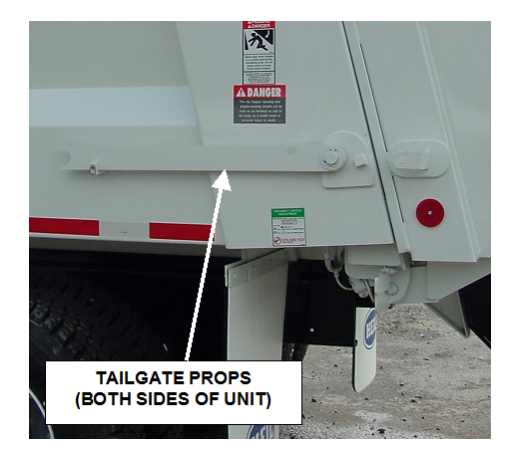

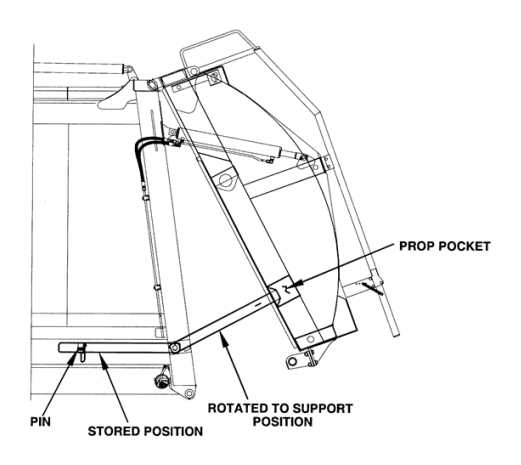

#### SIDE ACCESS DOORS

Hinged access doors are located on each side of the unit. See the figure below.

# 

Make sure the unit is in the Lock-Out/Tag-Out mode when you do maintenance or service procedures, when you go in the hopper, enter the side access doors, or climb on the body or equipment. Equipment can be operated when the unit is not in the Lock-Out/Tag-Out mode. When the unit is not in the Lock-Out/Tag-Out mode, equipment operated while you do maintenance or service procedures, enter the hopper or climb on the body or equipment can cause serious injury or death.

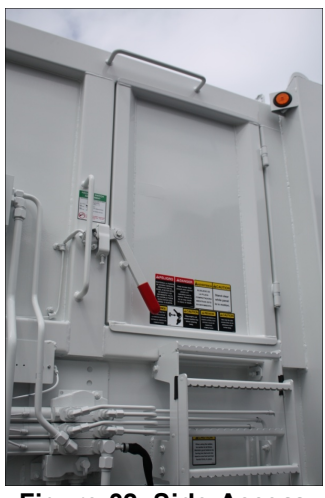

Figure 32. Side Access Door

#### **BODY SUMP DOORS**

Sump doors are located on the front corner of each side of the body. Open the doors when cleaning out the sump area. A cleaning tool is provided with each unit. Close the doors at all times except when cleaning. Cleaning should occur daily. See the figure below.

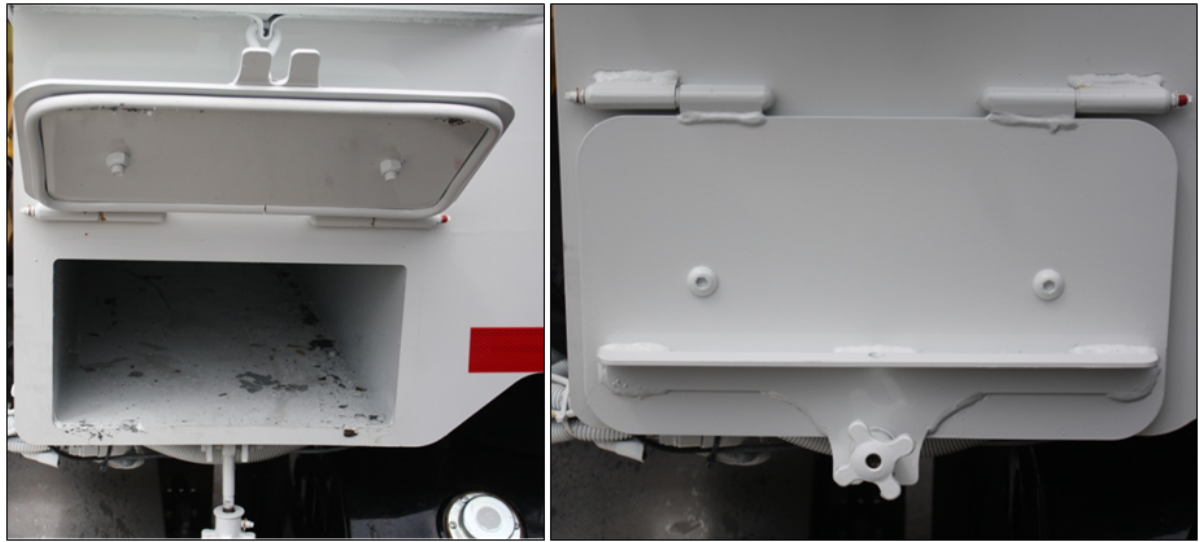

Figure 33. Body Sump Doors

#### MAIN CONTROL AND REGENERATIVE VALVES

The image below shows the regenerative valve and body valve locations on the street side of the unit.

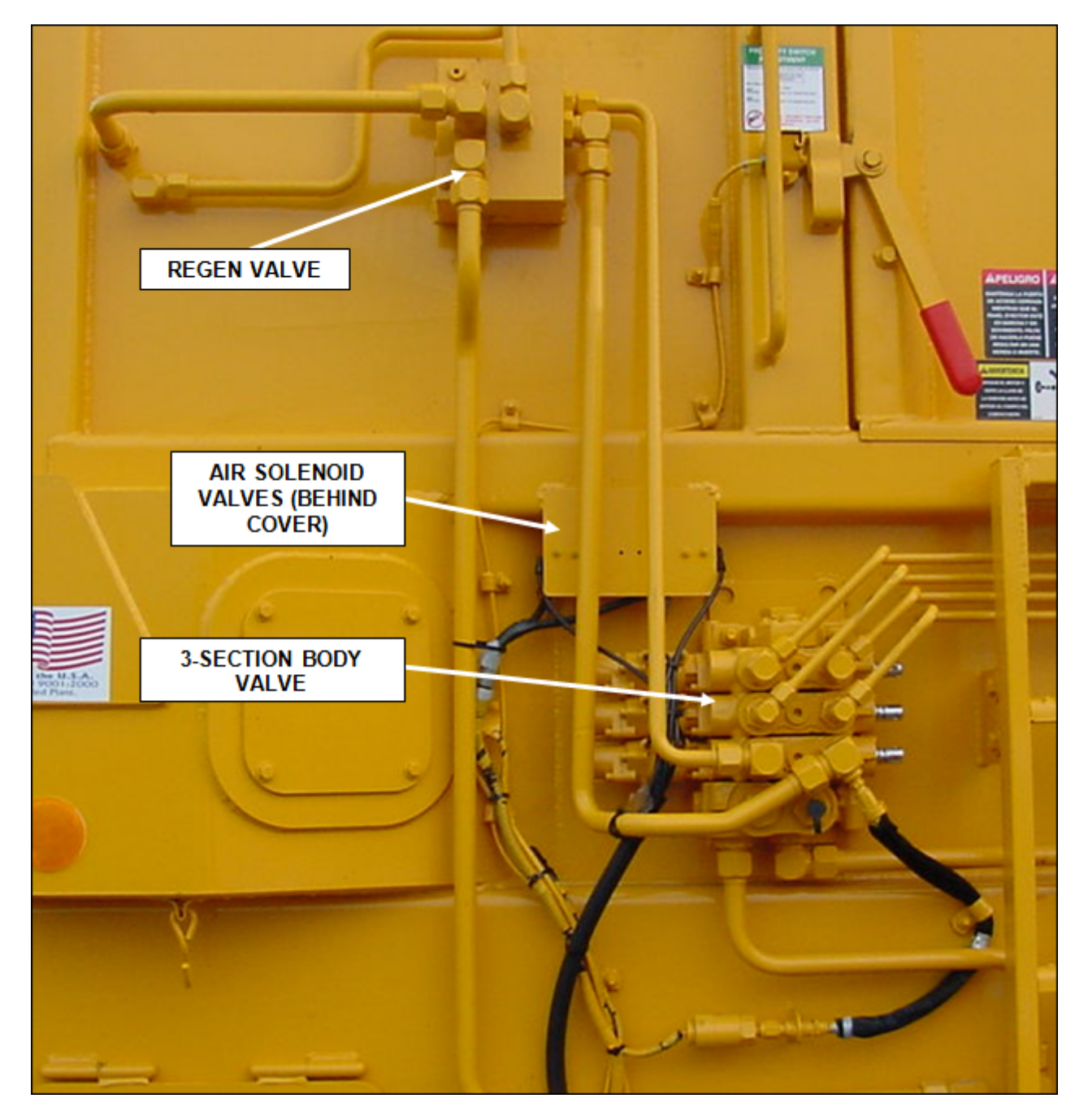

#### **REGENERATIVE VALVE (031-6227)**

Part time regenerative valve during packer extend.

Full time dump valve during packer retract.

#### Also see Regenerative Valve Troubleshooting Guide 921.

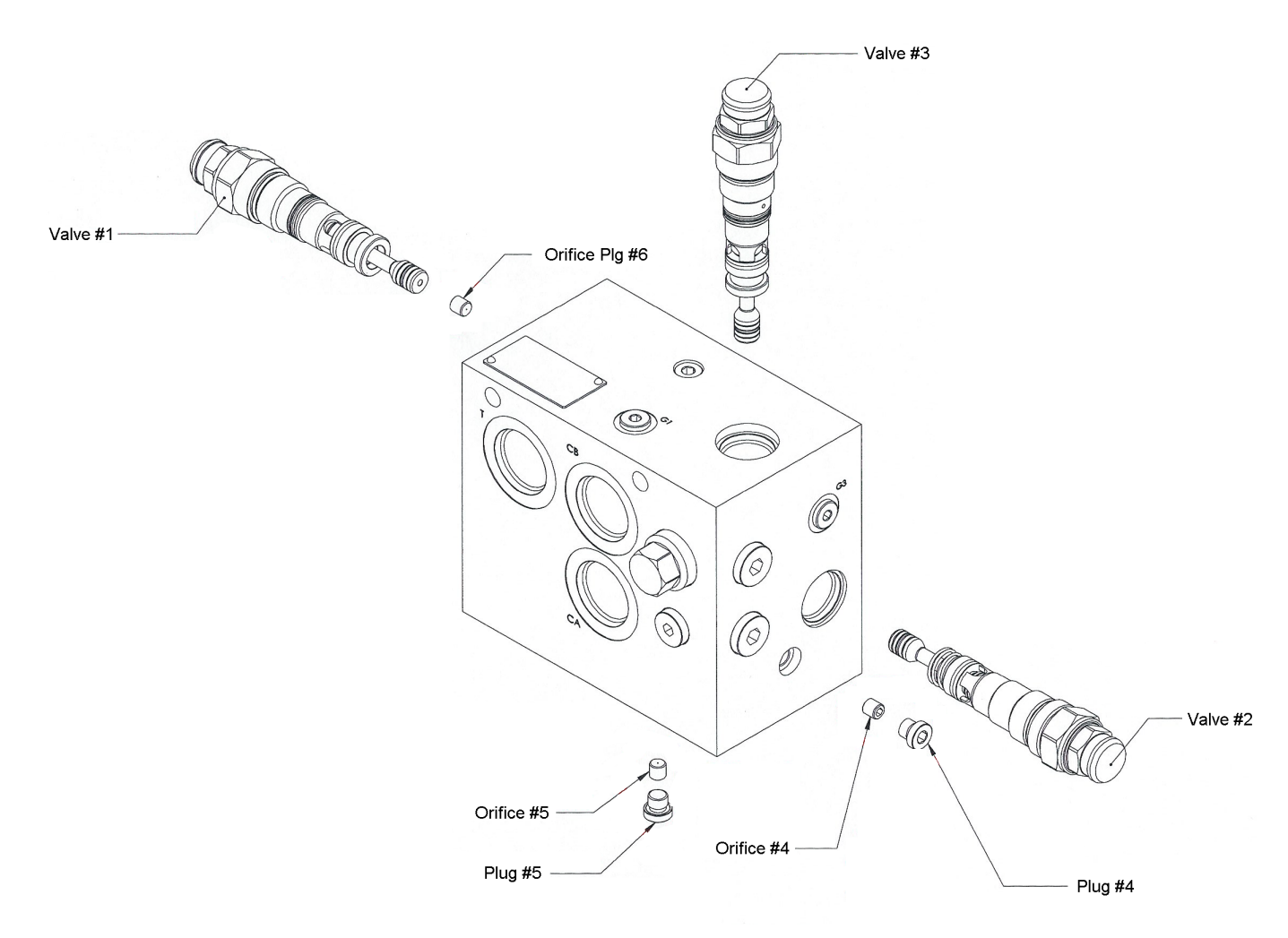

Figure 34. Regenerative Valve

#### **AIR SUPPLY REGULATOR – PNEUMATIC DIAGRAMS**

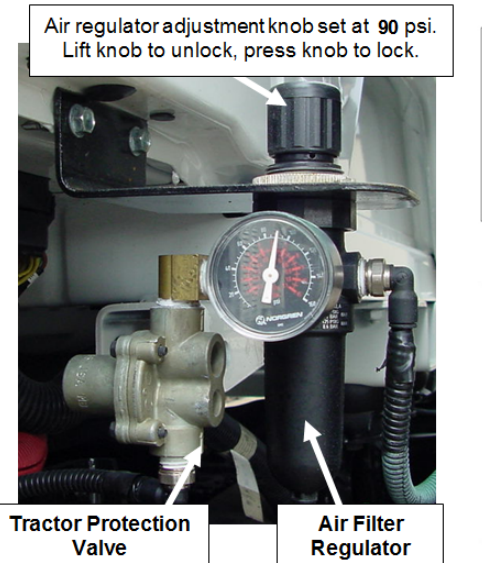

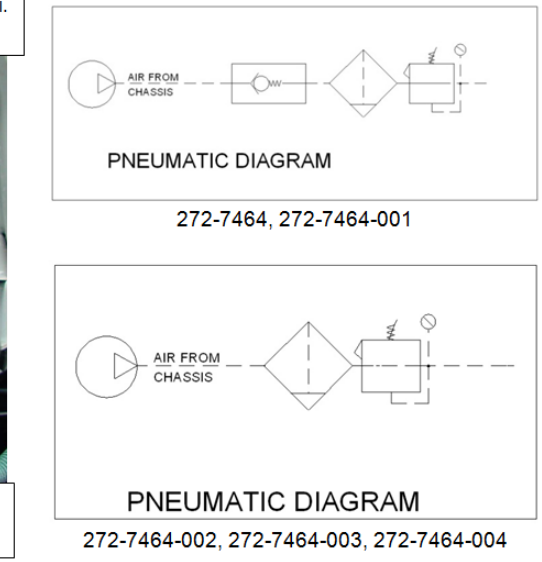

Figure 35. Air Supply Regulator

#### WELDING AND ELECTRONIC DEVICES / ELECTRICAL LUBRICANTS

Before welding on any unit with electronic devices like the Cortex Controller<sup>™</sup>, electronic control units (ECUs), and proximity switches complete the following procedures.

# 

Never weld on a compressed natural gas vehicle unless the compressed natural gas fuel system has been purged with inert gas. See Service Manual Section 1.

- Disconnect all battery connections.
- Place welding ground as close as possible to the area that is being repaired.
- Disconnect the Cortex Controller and all other electronic control units (ECUs).
- If welding within 24 inches of a proximity switch, remove the switch from the unit.

#### NOTICE

Failure to follow these procedures may cause damage to the devices. The damage comes from the inability of the devices to withstand the amperage, open circuit voltage and magnetic flux a welder can produce.

#### **Electrical Anti-Corrosion Lubricant**

It is very important that all Packard connectors are properly lubricated. The following compounds, by brand name, or functional equivalents, are approved for use.

- Truck-Lite Corrosion Preventive Compound
- GB ox-gard, anti-oxidant compound
- Burndy Penetrox A electrical joint compound.

These lubricants may be obtained at an electrical supply store.

#### **REPAIRING CRACKED WELD JOINTS**

Repair all cracked weld joints immediately after finding cracked weld joints. If you are unsure of the proper repair procedure, call Heil Technical Services at 866-310-4345.

#### **INSPECT PROXIMITY SWITCHES**

See **Proximity Switch Troubleshooting** 30<sup>1</sup> for recommended procedures for inspecting proximity switches.

# SECTION 5 MAINTENANCE AND ADJUSTMENT

## **BODY DAILY CHECKLIST**

Make sure you perform a daily check of the unit. Refer to the Operator's Manual for the Daily Checklist. Many checks in the Daily Checklist are maintenance related, such as checking tire pressures and hoses for wear and damage.

| DAILY CHECKLIST MAINTENANCE ITEMS                                                     |                                                                                                   |  |  |  |  |
|---------------------------------------------------------------------------------------|---------------------------------------------------------------------------------------------------|--|--|--|--|
| ltem                                                                                  | Required Action                                                                                   |  |  |  |  |
| Low air pressure in tires                                                             | Inflate the tire to the correct air pressure given on the tire.                                   |  |  |  |  |
| Worn tire                                                                             | Replace when the wear is greater than allowed by law or before<br>the tread is no longer visible. |  |  |  |  |
| Damaged tire                                                                          | Replace immediately BEFORE going on route.                                                        |  |  |  |  |
| Hydraulic pump leaks                                                                  | Determine the cause of the leak and repair immediately.                                           |  |  |  |  |
| Damaged hydraulic pump                                                                | Repair or replace IMMEDIATELY.                                                                    |  |  |  |  |
| Loose or missing hardware for the hydraulic pump                                      | Tighten loose hardware.<br>Replace missing hardware immediately.                                  |  |  |  |  |
| Damaged decal or decal not readable                                                   | Replace decal immediately.                                                                        |  |  |  |  |
| Low level of hydraulic oil                                                            | Fill the hydraulic oil tank immediately.                                                          |  |  |  |  |
| Worn or damaged hoses                                                                 | Replace immediately.                                                                              |  |  |  |  |
| Leaks at cylinders, hoses or fittings                                                 | Tighten loose connection.                                                                         |  |  |  |  |
| Loose or missing hardware                                                             | Tighten loose connections.<br>Replace missing hardware.                                           |  |  |  |  |
| Worn fiber guards                                                                     | Replace hoses/fittings as necessary.<br>Install new fiber guard on new hoses.                     |  |  |  |  |
| Worn or damaged tailgate lock components                                              | Replace worn or damaged components.                                                               |  |  |  |  |
| Loose or missing tailgate lock hardware                                               | Tighten loose hardware.<br>Replace missing hardware.                                              |  |  |  |  |
| Damaged tailgate seal                                                                 | Replace seal.                                                                                     |  |  |  |  |
| Body structure, lift arms, and/or attaching components have loose or missing hardware | Tighten loose hardware.<br>Replace missing hardware.                                              |  |  |  |  |
| Body structure, lift arms, and/or attaching components have cracked weld joints       | Repair immediately.                                                                               |  |  |  |  |
| Body mounting brackets have loose hardware, damaged hardware or cracked welds         | Tighten loose hardware.<br>Replace missing hardware.<br>Repair cracked welds.                     |  |  |  |  |
| Hopper liner (when equipped)                                                          | Inspect welds. Repair cracked welds.<br>Check for damage or excessive wear. Replace as necessary. |  |  |  |  |
| Air regulator                                                                         | 90 PSI, typically located street side in the cab behind the seat                                  |  |  |  |  |
| Operation                                                                             | Operate All Functions to make sure all functions work correctly.                                  |  |  |  |  |

#### **BODY PREVENTIVE MAINTENANCE CHART**

Preventive maintenance must be performed to ensure the safe and reliable operation of your unit. Use the chart below as a guideline for when essential items should checked and serviced. Severe use or adverse conditions may require more frequent maintenance.

| BODY PREVENTIVE MAINTENANCE CHART            |   |    |     |      |      |                                                                                                    |  |  |  |
|----------------------------------------------|---|----|-----|------|------|----------------------------------------------------------------------------------------------------|--|--|--|
| *HOURS OF OPERATION                          |   |    |     |      |      |                                                                                                    |  |  |  |
| COMPONENT/SYSTEM                             | 8 | 40 | 200 | 1000 | 2000 | CHECK/SERVICE                                                                                                    |  |  |  |
| Hydraulic System                             |   |    |     |      |      | Check oil level – add if necessary                                                                                                    |  |  |  |
|                                              |   |    |     |      |      | Check cylinders, pump, hoses, tubes,<br>fittings, and adapters for leaks.<br>Check hoses for cracks, crushes, and<br>cover blisters. Repair or replace if<br>necessary with genuine Heil parts.<br>Any replacement hose should be the<br>same size and pressure rating as<br>listed on the original OEM hose. |  |  |  |
|                                              |   |    |     |      |      | Check Control valve seals for leaks.<br>Repair or replace if necessary.                                                                                                    |  |  |  |
|                                              |   |    |     |      |      | Replace filter(s) after first 30 days of<br>operation, then every 6 months or 1000<br>hours of operation OR when filter<br>bypass light is ON.                                                                                                    |  |  |  |
|                                              |   |    |     |      |      | Replace tank breather filter every time you replace filter element.                                                                                                    |  |  |  |
|                                              |   |    |     |      |      | Drain, flush, and refill.<br>Change filter element(s).<br>Change oil when oil sample shows to<br>change oil.                                                                                                    |  |  |  |
| Electrical, Battery Cables                   |   |    |     |      |      | Check for proper operation.                                                                                                    |  |  |  |
|                                              |   |    |     |      |      | Check battery cables from battery to<br>starter for loose cables, rubbing or<br>damage and abrasions to cables.<br>Replace if necessary.                                                                                                    |  |  |  |
| Operator Controls                            |   |    |     |      |      |                                                                                                    |  |  |  |
| Front Mount Pump or Power Take-<br>Off (PTO) |   |    |     |      |      | Check seals for leaks and operation.<br>Replace if necessary                                                                                                    |  |  |  |
|                                              |   |    |     |      |      | Check drive line for smooth operation.<br>Replace as necessary.                                                                                                    |  |  |  |
|                                              |   |    |     |      |      | Check set screws for tightness.<br>Tighten as necessary.                                                                                                    |  |  |  |
|                                              |   |    |     |      |      | Make sure keys are in place.<br>Replace if necessary.                                                                                                    |  |  |  |
|                                              |   |    |     |      |      | For greaseable PTOs (non-wet spline),<br>remove the pump's bolt flange about 2<br>inches from the PTO and apply grease                                                                                                    |  |  |  |

| BODY PREVENTIVE MAINTENANCE CHART                                         |         |           |          |               |           |                                                                                                    |  |  |  |
|---------------------------------------------------------------------------|---------|-----------|----------|---------------|-----------|----------------------------------------------------------------------------------------------------|--|--|--|
| *HOURS OF OPERATION                                                       |         |           |          |               |           |                                                                                                    |  |  |  |
| COMPONENT/SYSTEM     8     40     200     1000     2000     CHECK/SERVICE |         |           |          |               |           |                                                                                                    |  |  |  |
|                                                                           |         |           |          |               |           | to female pilot of PTO pump flange.<br>Failure to lubricate female pilot of PTO<br>as given may cause damage to the<br>pump shaft. Greasing is NOT required<br>on wet spline PTOs such as the<br>Chelsea 890/897 series. |  |  |  |
| Grease Fittings                                                           |         |           |          |               |           | Lubricate as shown on Body Lube<br>Chart.                                                                                                    |  |  |  |
| Body Undercoating                                                         |         |           |          |               |           | Inspect body undercoating and repair<br>as necessary.                                                                                                    |  |  |  |
| Tailgate Seal Integrity                                                   |         |           |          |               |           |                                                                                                    |  |  |  |
| Packer/Ejector Cylinder Preventive<br>Maintenance                         |         |           |          |               |           | See Packer/Ejector Cylinder<br>Preventive Maintenance । ८७७                                                                                                    |  |  |  |
| Packer/Ejector Panel Bolt-in<br>Cylinder Mount Bolts                      |         |           |          |               |           | Check for tightness. Bolt torques<br>should be 192 Ft-Lbs. (lubricated<br>threads)                                                                                                    |  |  |  |
| PTO/Transmission Interface<br>Inspection                                  |         |           |          |               |           | Check the torque on the PTO mounting screws and tighten to the proper torque specification                                                                                                    |  |  |  |
| * Daily = 8 hrs. Weekly = 40 hrs.                                         | Monthly | = 200 hrs | s. 6 Mor | -10 $hs = 10$ | 00 hrs. ` | Yearly = 2000 hrs.                                                                                                    |  |  |  |

#### PTO INSPECTION AND PREVENTIVE MAINTENANCE

Due to normal torsional vibrations of transmission mounted Power Take-Offs (PTOs), it is important that Service Technicians include the PTO/transmission interface in their standard inspection and maintenance schedules. If a PTO Inspection and Preventive Maintenance schedule is not followed, it is possible that the PTO mounting screws can come loose, resulting in transmission fluid leaks between the PTO and transmission and potential damage to the PTO or drive train

#### 1. ACTIONS

The tools and materials necessary to perform the Inspection/Preventive Maintenance are shown in **Table below**.

| ltem                          | Part Number            | Application                                       |  |  |
|-------------------------------|------------------------|---------------------------------------------------|--|--|
| Personal Protective Equipment | Commercially available | Safety protection as required by employer         |  |  |
| Wrench/Socket Set             | Commercially available | To tighten PTO mounting 10mm 12 pt. head screw s  |  |  |
| Torque Wrench                 | Commercially available | To properly tighten PTO mounting screw s          |  |  |
| Marker                        | Commercially available | To make w itness marks on the PTO mounting flange |  |  |

| Table . | Tools a | nd Mate | rials |
|---------|---------|---------|-------|

With the unit in Lock-Out/Tag-Out mode with the hydraulic pressure relieved, carefully follow the steps below.

- A. PTO/Transmission Interface Inspection/Preventive Maintenance (MONTHLY/200 HOURS OF OPERATION)
- (1) Inspect for transmission fluid leaking from the PTO/transmission interface. Thoroughly clean around this area.
- (2) Using a torque wrench, check the PTO mounting screws. If they are set less than 45 FT-LBS, tighten to 45 FT-LBS.
- (3) Using an oil-resistant marker, add a witness mark on each screw head and across the PTO mounting flange. For future inspections, this will help identify if the PTO mounting screws loosen over time. See Figure below.

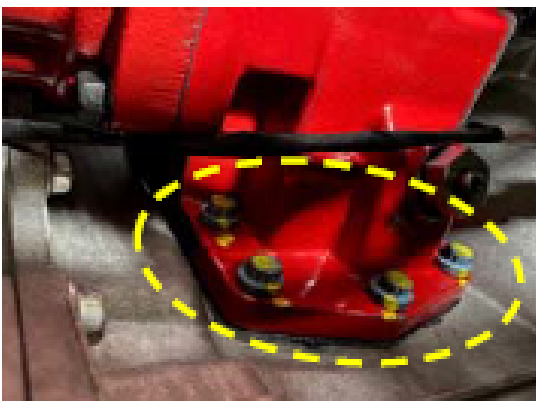

Witness Marks on PTO Mounting Screws and Flange

- (4) Take the unit out of Lock-Out/Tag-Out mode and operate unit functions.
- (5) Check for transmission fluid leaks around the PTO/transmission interface. If there are leaks, contact Technical Services.
- (6) When there are no transmission fluid leaks, place the unit back into service.

#### **BODY LUBRICATION GUIDE**

Clean fittings before applying grease and always pump enough grease into joint to remove the old grease. Wipe off excess grease. Lubricate moveable mechanical parts without fittings every 60 days with non-detergent engine oil. Also see Lift Arm Lubrication Guide.

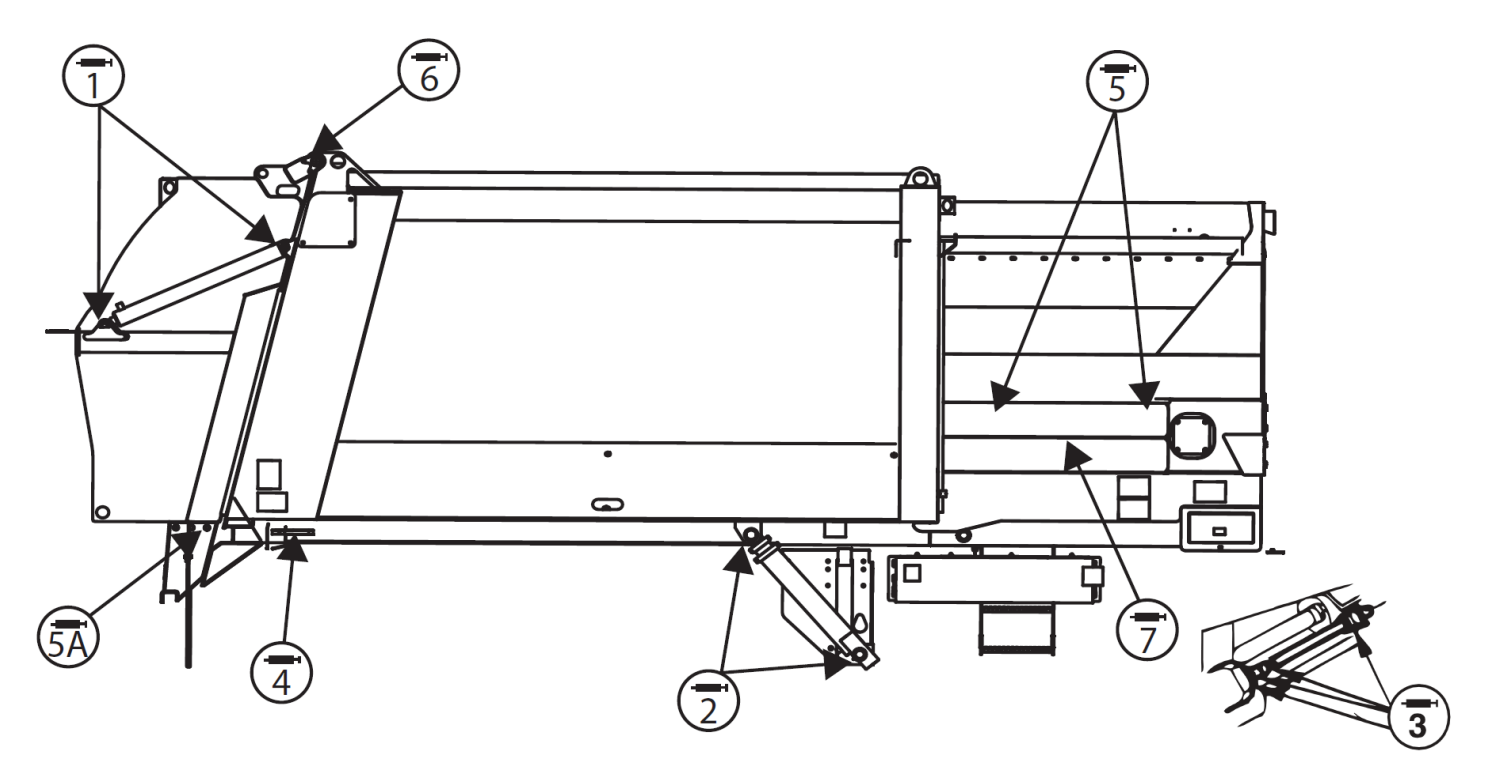

| REF No. | DESCRIPTION           | QTY. | Frequency               |
|---------|-----------------------|------|-------------------------|
| 1       | Tailgate Cylinders    | 4    | Weekly/Every 50 Hours   |
| 2       | Hoist Cylinder        | 4    | Weekly/Every 50 Hours   |
| 3       | PTO Drive Shaft       | 3    | Weekly/Every 50 Hours   |
| 4       | Rear Body Pivot Hinge | 2    | Weekly/Every 50 Hours   |
| 5       | Packer Cylinders      | 4    | Weekly/Every 50 Hours   |
| 5A      | Tailgate Lock Bearing | 4    | Weekly/Every 50 Hours   |
| 6       | Tailgate Hinge        | 2    | Weekly/Every 50 Hours   |
| 7       | Packer Panel Tracks   | -    | Monthly/Every 200 Hours |

#### PACKER/EJECTOR CYLINDERS PREVENTIVE MAINTENANCE

It is critical to follow the guidelines of the **Body Preventive Maintenance Chart** and **Body Lubrication Guide** found in this section of this Service Manual and the Body Lubrication Guide decal on the unit. Failure to follow stated routine preventive maintenance can lead to premature cylinder failure that is not covered by your warranty.

# 

Make sure that the unit is in Lock-Out/Tag-Out mode before you perform maintenance/service procedures, or when you enter or climb on the hopper/body/related assemblies. Equipment is operational when the unit is not in Lock-Out/Tag-Out mode. Equipment operated while you do maintenance or service procedures can cause serious injury or death so also make sure to clear the area around the unit of all bystanders.

#### 

Failure to follow these instructions can result in damage to the Heil body, truck chassis or can cause personal injury!

| HEIL PACKER/EJE                                                                                                    | CTOR CYLINDERS P                                                                                                    | REVENTIVE MAINTENANCE CHART                                                                                                    |
|----------------------------------------------------------------------------------------------------|----------------------------------------------------------------------------------------------------|----------------------------------------------------------------------------------------------------|
| DAILY                                                                                                    | WEEKLY                                                                                                    | MONTHLY                                                                                                    |
| <ul> <li>Using a plastic bladed<br/>shovel, clean behind the<br/>packer panel and pockets<br/>around spherical's. DO<br/>NOT damage cylinder rods<br/>by striking with any metal<br/>object.</li> <li>Visually inspect that lube<br/>lines (if equipped) are<br/>connected and not<br/>damaged or leaking.</li> <li>Visually inspect packer<br/>tracks and hopper floor for<br/>excessive wear or damage.<br/>Repair or replace if<br/>necessary.</li> </ul> | <ul> <li>Grease Packer/<br/>Ejector cylinder<br/>spherical bearings/<br/>pins</li> <li>Inspect packer/<br/>ejector cylinder<br/>bearings/pins (both<br/>ends) for wear, rust<br/>or damage and<br/>replace if necessary.</li> </ul> | <ul> <li>Half/Pack®, DuraPack® Python® and DuraPack®<br/>Rapid Rail®</li> <li>Inspect the Packer/Ejector Panel start and stop travel<br/>positions and, if necessary, adjust the proximity switches<br/>for retract and extend settings. Refer to Packer/Ejector<br/>Panel Adjustment in Service Manual.</li> <li>Half/Pack® (Featuring Odyssey® Controls)</li> <li>Perform the operational Checks and Inspections found<br/>in the Operation Manual. If unit recalibration is required,<br/>refer to Half/Pack® (Featuring Odyssey® Controls)</li> <li>Cylinder Sensors Calibration in Service Manual.</li> </ul> |

Side Loading and Premature Cylinder Failure can be caused by:

- Inadequate greasing intervals.
  - $\circ~$  causing increased friction at spherical bearings
  - o potentially resulting in seizing of spherical bearings
- Packing into the second stage of a multistage cylinder.
- Binding of components caused by debris (see figure to right).

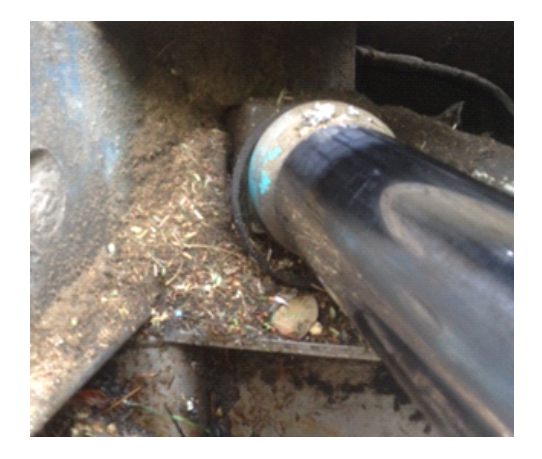

#### PRESSURE ADJUSTMENTS

#### A. Unit Preparation

Follow these unit preparation steps prior to making any pressure adjustments listed in this section.

- 1. MAKE SURE area around unit is clear to enable arm and fork operation.
- 2. MAKE SURE the unit is on flat, stable ground and apply the parking brake and chock the wheels.
- 3. Notify anyone in area that the arms and forks will be operated during this procedure.
- 4. Make sure unit is full of hydraulic oil.
- 5. Make sure Hydraulic oil is at least 100 degrees F before beginning any pressure checks or adjustments.
  - a. If unit oil is not at desired temperature, engage the hydraulic pump.
  - b. Activate and hold the tailgate lock function for two minutes.
  - c. After two minutes release tailgate lock function and cycle the packer/ejector circuit to mix the hot oil.
  - d. Repeat steps (b) and (c) until oil is at desired temperature.
- 6. Connect a 5000 psi hydraulic gauge to the quick-disconnect located on the lift arm control valve.
- 7. Start the engine and engage the hydraulic pump.

# 

Moving equipment can be dangerous to bystanders. Serious injury or death can occur if a person is in the wrong area or is not attentive to the operations. Clear the area of all unnecessary people before you operate the controls.

# 

The hydraulic fluid may be under pressure and may spray while you open the connection. Hydraulic fluid may cause damage to your eyes, hands or skin. Wear protective eye glasses, gloves and other clothing as necessary to protect you from the hydraulic fluid.

## NOTICE

This procedure requires two properly trained technicians, one to operate the controls from within the cab while the other will be working on the pressures settings from the street side of the unit.

# NOTICE

The unit must remain in neutral during all pressure setting procedures.

#### B. Required Tools

These are the tools required to make pressure adjustments.

| Quantity | Tool                             | Quantity | ΤοοΙ                |
|----------|----------------------------------|----------|---------------------|
| 1        | Personal protective<br>equipment | 1        | 1/8" Wrench         |
| 1        | Pressure gauge (0-5000)          | 1        | 1/2" Hex Wrench     |
| 1        | 1-1/2" Wrench                    | 1        | Wire cutters        |
| 1        | 15/16" Wrench                    | 1        | Slotted Screwdriver |
| 1        | 7/16" Wrench                     |          |                     |

### PRESSURE ADJUSTMENTS (CONTINUED)

C.Standard Pressures and Cycle Times

| DURAPACK <sup>®</sup> PYTHON <sup>®</sup> STANDARD PRESSURES AND CYCLE TIMES                                    |               |           |             |             |        |        |                         |          |             |          |
|----------------------------------------------------------------------------------------------------|---------------|-----------|-------------|-------------|--------|--------|-------------------------|----------|-------------|----------|
| MODEL                                                                                                    | LIFT          | LIFT UP / | GRABBER     | REACH       | BODY   | PACKER | <b>CNrG<sup>®</sup></b> | TOP DOOR | LIFT CYCLE  | PACKER   |
|                                                                                                    | MAIN          | DOWN      | RELIEF      | RELIEF      | MAIN   | PRESSU | TAILGAT                 | OR       | TIME        | CYCLE    |
|                                                                                                    | RELIEF        |           | OPEN /      | IN          | RELIEF | RE     | E RAISE                 | HOPPER   |             | TIME     |
|                                                                                                    |               |           | CLOSE       | (RETRACT) / |        | SWITCH | PORT                    | COVER    |             |          |
|                                                                                                    |               |           |             | OUT         |        |        | RELIEF                  |          |             |          |
|                                                                                                    |               |           |             | (EXTEND)    |        |        |                         |          |             |          |
| Dump                                                                                                    | 2300          | 2500 /    | 1250 / 1250 | 2500 / 1250 | 2500   | 2200   | 1500                    | 1500 PSI | 7 - 9 sec @ | 12 -16 @ |
|                                                                                                    |               | 1250      |             |             |        |        | PSI                     |          | 28 GPM      | 27 GPM   |
| Eject                                                                                                    | 2300          | 2500 /    | 1250 / 1250 | 2500 / 1250 | 2500   | 2200   | 1500                    | 1500 PSI | 7 - 9 sec @ | 12 -16 @ |
|                                                                                                    |               | 1250      |             |             |        |        | PSI                     |          | 28 GPM      | 27 GPM   |
| EOS SETTINGS Lift Controls Disengage at 900 rpm - Lift Pump Disengage at 1050 RPM - Body                        |               |           |             |             |        |        |                         |          |             |          |
|                                                                                                    | Pump 1600 RPM |           |             |             |        |        |                         |          |             |          |
| NOTES: 1. Main Pressure settings have a tolerance range of +/- 50 p.s.i. and are to be set at operating speed - |               |           |             |             |        |        |                         |          |             |          |
| WI594                                                                                                    |               |           |             |             |        |        |                         |          |             |          |
| 2. Port Relief Pressure settings have a tolerance range of +/- 100 p.s.i. and are to be set at operating        |               |           |             |             |        |        |                         |          |             |          |
|                                                                                                    | speed - V     | V 1594    | _           |             |        |        |                         |          |             |          |

#### D.Packer Pressure Switch

The packer pressure switch is connected to the special 90° elbow that goes into the packer valve section. This switch is set at 2200 PSI. Make sure the orifice inside the snubber is clean and open so that fluid flow is not blocked. If you remove the snubber for cleaning, be sure to replace it to keep the pressure switch from failing. When setting the packer pressure, use a 5000 psi and the tailgate lock function to adjust the pressure. See the figures below.

- Lower pressure Turn set screw counter-clockwise.
- Raise pressure Turn set screw clockwise.

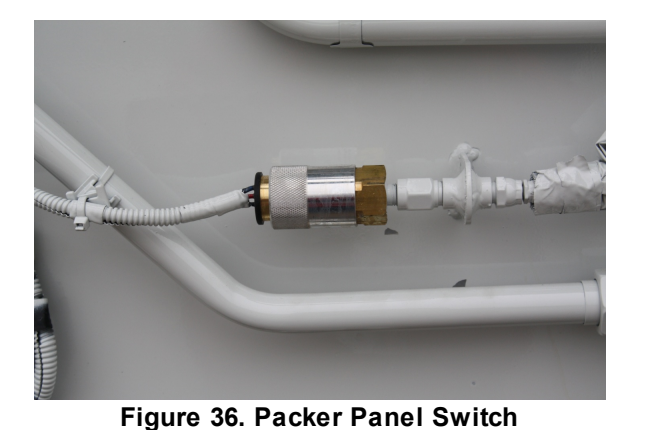

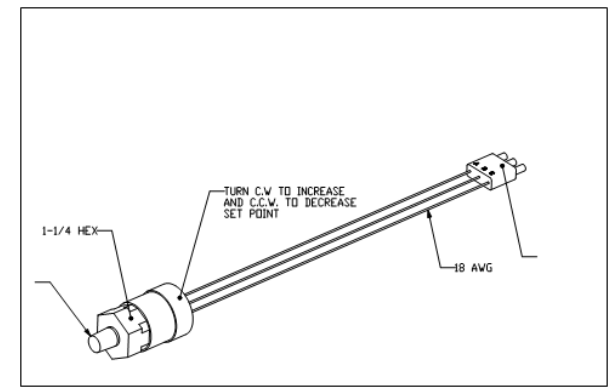

Figure 37. Packer Pressure Switch Adjustment

- 1. Install the 0-5000 PSI pressure gauge in the fitting on the inlet section.
- 2. Install a test harness between the pressure switch and the body harness.
- 3. The hydraulic oil must be at or near operating temperature. If not, warm the oil.
- 4. Remove any dirt around the main relief valve.
- 5. Lower the main relief to 2200 psi +/- 10 psi using the tailgate lock function.
- 6. Disconnect the full extend packer proximity switch.

#### PRESSURE ADJUSTMENTS (CONTINUED)

D.Packer Pressure Switch (Continued)

- 7. For Operate-In-Gear-At-Idle units, start the engine, leave it idling and place the transmission in neutral. Set the parking brake.
- 8. Deadhead the packer fully extended.
- 9. Increase the pressure switch setting until the test light stays on.
- 10. Decrease the pressure switch setting until the test light goes off. Decrease the pressure switch approximately 1/8 turn every two seconds.
- 11. Return the main relief to 2500 psi.

#### NOTICE

It is very import to make pressure changes slowly. Quick changes can result in mistakes.

#### E. Verify Pressure Switch Setting

- 1. Install the 0-5000 PSI pressure gauge in the fitting on the inlet section.
- 2. Install a test harness between the pressure switch and the body harness.
- 3. The hydraulic oil must be at or near operating temperature. If not, warm the oil.
- 4. Remove any dirt around the main relief valve.
- 5. Lower the main relief to 2000 psi +/- 10 psi using the tailgate lock function.
- 6. Disconnect the full extend packer proximity switch.
- 7. For Operate-In-Gear-At-Idle units, start the engine, leave it idling and place the transmission in neutral. Set the parking brake.
- 8. Deadhead the packer fully extended.
- 9. Slowly increase the main relief by small increments (1/16 1/8 turns). Pause for at least three (3) seconds between increments. Increase the main relief until the test light goes out.
- 10. Note the main relief pressure setting. This is the value of the pressure switch setting.
- 11. Return the main relief to 2500 psi.

#### F. Lift Control Valve

Refer to Lift Control Valve Pressure Adjustments 55 in the Lift Arm section.

#### G.Body Control Valve

Body Valve Pump 1

The following procedure will show pressure from Pump 1 only, having a power beyond system on the Python, the lift valve is daisy chained with the body valve. The lift main relief is normally set at 2300 PSI.

Following the below procedure will show 2300 PSI and turn the body valve relief valve adjustment screw will not change the pressure.

- 1. Install 5000 psi pressure gauge on body valve quick-disconnect.
- 2. Activate and hold tailgate lock air toggle.
- 3. Verify pressure on gauge reads 2500 psi.
- 4. If pressure reading is incorrect, using an open end wrench, remove caste nut on main relief.

#### **Maintenance and Adjustment**

- 5. Using allen wrench loosen jam nut on body main relief.
- 6. Using allen wrench on main relief adjusting screw, adjust main relief by turning "in" (clockwise) to increase pressure or "out" (counter-clockwise) to decrease pressure.
- 7. Using allen wrench tighten jam nut. When tightening jam nut, use allen wrench to hold adjusting screw to prevent adjustment screw from turning.
- 8. Using allen wrench replace and tighten caste nut.

#### Body Valve Pump 2

- 1. Install 5000 psi pressure gauge on body valve quick-disconnect.
- 2. Disconnect low torque pressure switch installed on the pump.
- 3. Unlock and slightly raise the tailgate
- 4. Activate packer extend until it reaches the end stroke and hold the function while a helper watch the gauge.
- 5. Verify pressure on gauge reads 2500 psi.
- 6. If pressure reading is incorrect, using an open end wrench, remove caste nut on main relief.
- 7. Using allen wrench loosen jam nut on body main relief.
- 8. Using allen wrench on main relief adjusting screw, adjust main relief by turning "in" (clockwise) to increase pressure or "out" (counter-clockwise) to decrease pressure.
- 9. Using allen wrench tighten jam nut. When tightening jam nut, use allen wrench to hold adjusting screw to prevent adjustment screw from turning.
- 10. Using allen wrench replace and tighten caste nut.
- 11. Return packer home.
- 12. Lower and lock the tailgate.
- 13. Reconnect Low Torque pressure switch.
- 14. Remove pressure gauge.

#### **REGENERATIVE VALVE (031-6227) TROUBLESHOOTING GUIDE**

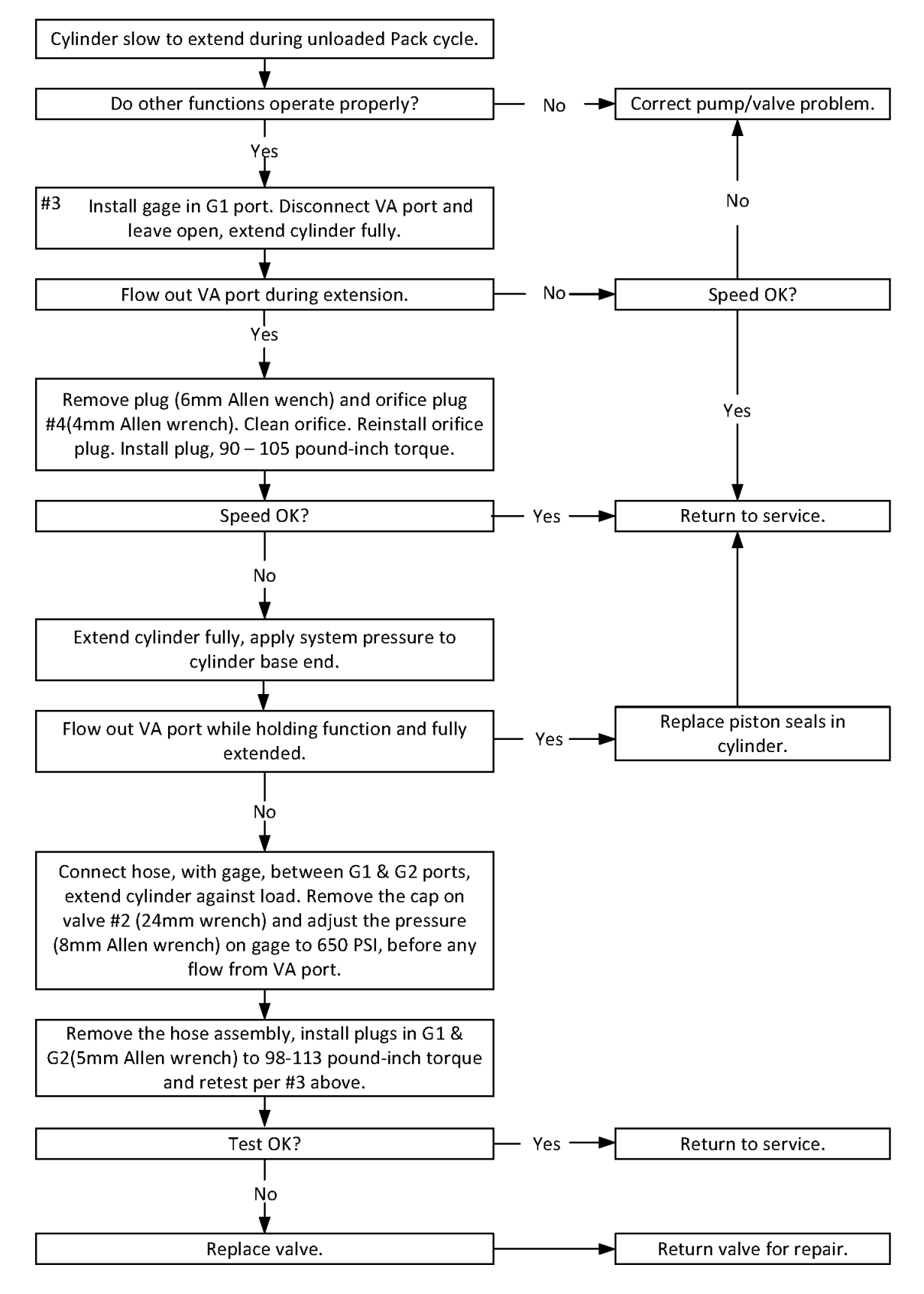

#### **REGENERATIVE VALVE (031-6227) TROUBLESHOOTING GUIDE (CONTINUED)**

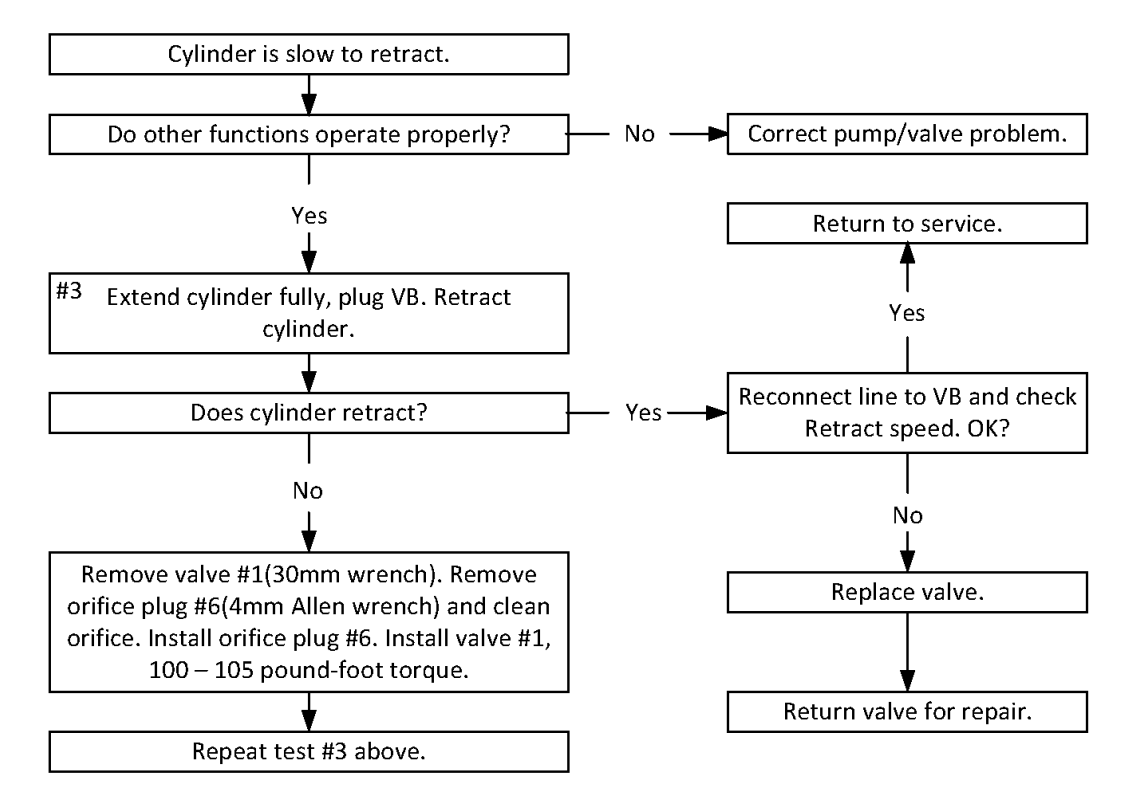

#### **REGENERATIVE VALVE (031-6227) TROUBLESHOOTING GUIDE (CONTINUED)**

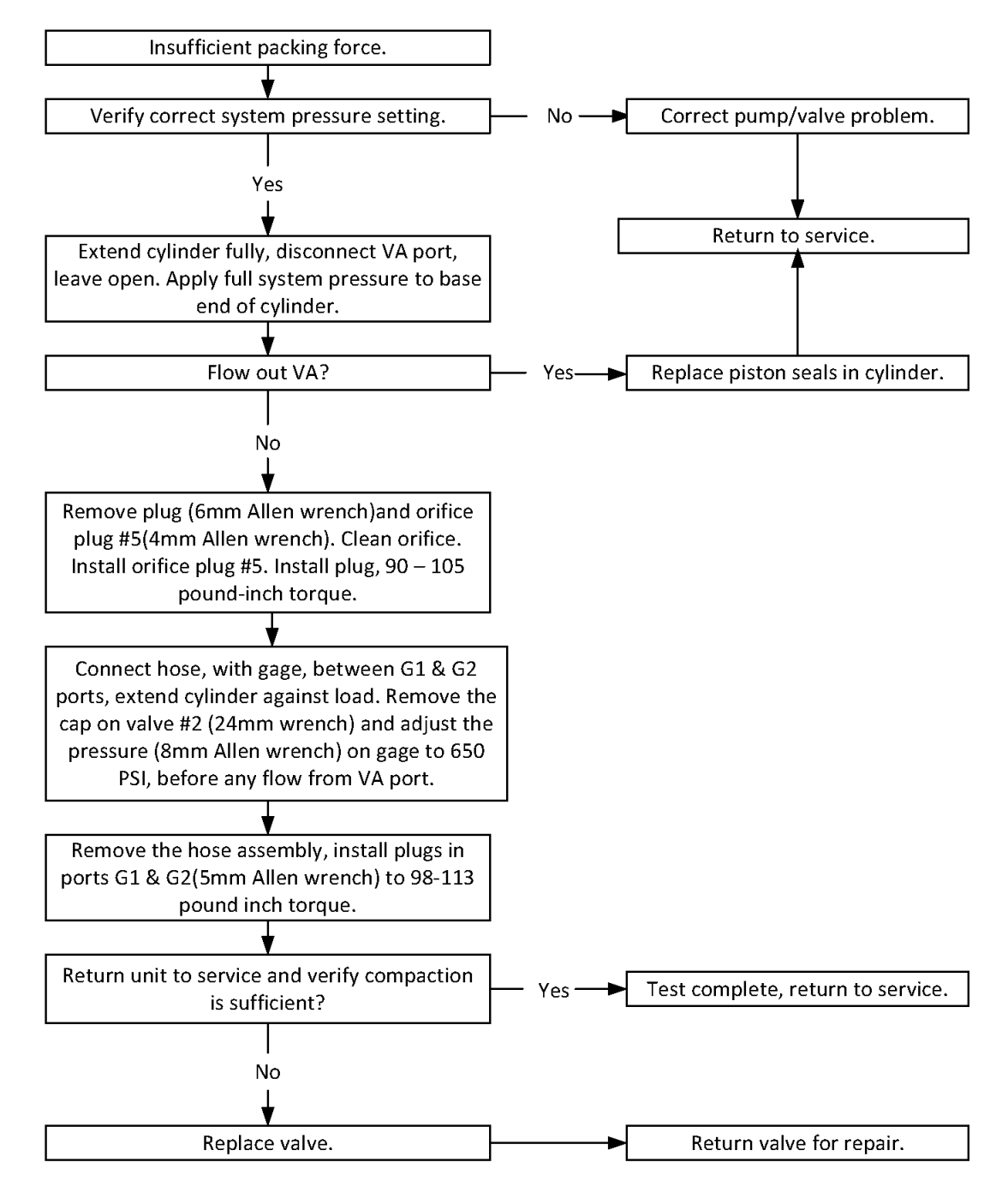

#### PACKER/EJECTOR PANEL ADJUSTMENT

Proper maintenance of the packer panel and ejector panel is important to the overall operation of the unit. Failure to maintain proper adjustment can affect payload and cause cylinder or structural damage.

#### A. Retract Stroke

Make this adjustment with the hydraulic system at operating temperature and the engine RPM held at a level to cause the packer panel to move at its fastest speed during retract. On some units, the fastest packer speed during retract occurs at engine idle.

- 1. Adjust the retract proximity switch so the packer panel retract function shuts off and the panel comes to rest two (2) inches away from the front head. (The outside proximity switch is located on the front head.) Do not let the packer panel contact the front head. See the Figure below.
- 2. After the retract stroke is set, cycle the packer panel again. When the panel stops retracting, manually press the retract button and note the travel left between the packer panel and the front bulkhead. On some units the outside proximity switch must be disconnected before you manually press the retract button. If the travel is less than 2", repeat step (1).

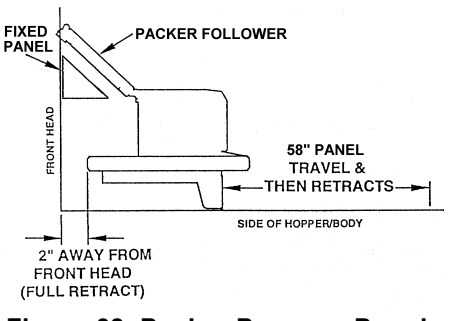

Figure 38. Packer Pressure Panel Adjustment

#### B. Extend Stroke

- 1. Extend the packer panel until the rollers on the packer follower panel stop and rest at the end of the fixed panel guides. See the Figure below.
- 2. Adjust the full extend proximity switch (inside proximity switch located on the front head) so the retract portion of the autopack cycle starts just before the packer panel follower rollers leave the fixed panel guides.

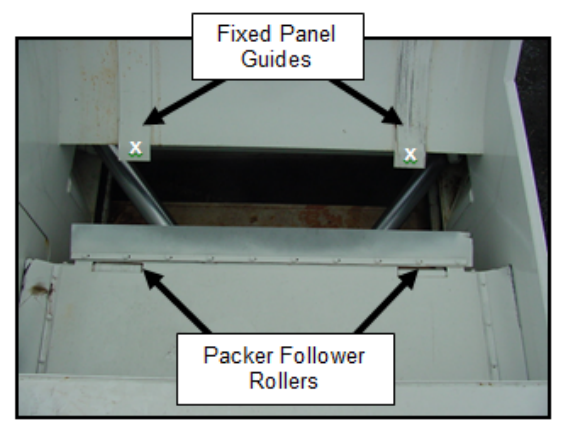

Figure 39. Packer Pressure Panel Adjustment

### PREPARING THE UNIT TO CHECK THE OIL LEVEL

Before checking the oil level or adding oil, make sure the unit is in the following position with all cylinders collapsed:

- Truck on level ground
- Tailgate and Body fully down and locked
- Packer Panel in the in-transit position with all cylinders retracted
- Lift Arm (if equipped) is fully retracted

The oil tank is mounted behind the chassis cab. The oil level in the standard tank must be kept between the low and full marks as indicated on the sight gauge. See the figure below.

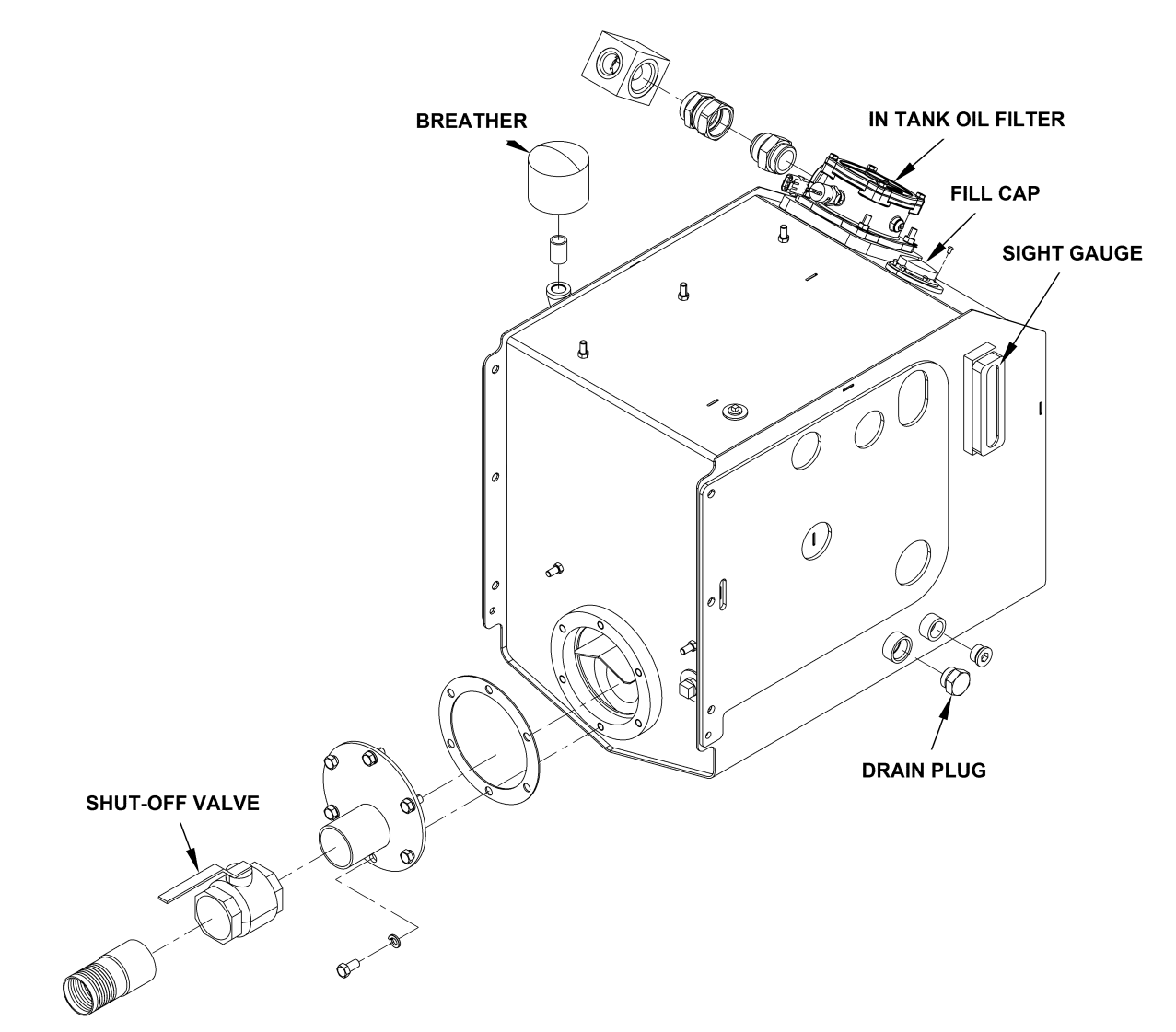

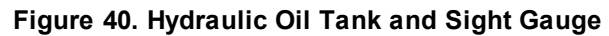

#### CHECK OIL LEVEL

Check the hydraulic oil level (after warning up the oil) daily or every eight (8) hours, whichever comes first. Fill as necessary.

<u>Important</u>: Contamination is a hydraulic system's worst enemy. Do not let dirt enter the system. Use a clean rag and remove dirt or other contamination around any system component before you disconnect or remove it. While you fill the reservoir, filter the oil through a 200 mesh (or finer) screen. Never use a cloth to filter the oil.

#### WHEN TO CHANGE OIL FILTER ELEMENT

Change the filter more often under certain conditions such as an extremely dusty atmosphere or area. Use only Heil replacement filters. Purchase the filter element from your local Heil distributor.

Change the filter element when oil analysis shows the oil has expired.

#### CHANGE HYDRAULIC OIL FILTER ELEMENT

Watch the Service Shack Video online at www.Heil.com/Heil-Service-Shack and selecting Changing Filters.

Replace the hydraulic filter element after first 30 days of operation, then every 6 months or 1000 hours of operation OR when filter bypass light is ON. To change the hydraulic oil filter, refer to the figure below and follow these steps:

- 1. Using a 1/2" wrench, remove the four (4) nuts from the filter cover located on the hydraulic oil tank.
- 2. Set the nuts aside for reuse and then remove the filter cover.
- 3. Remove the filter element with the by-pass assembly and responsibly discard as required.
- 4. Clean the housing with a clean, lint-free cloth.
- 5. Check the o-ring and gasket. Replace them if necessary.
- 6. Lubricate all o-rings and gaskets.
- 7. Install new element.
- 8. Reinstall cover with nuts. Torque nuts to 13 ft-lbs.

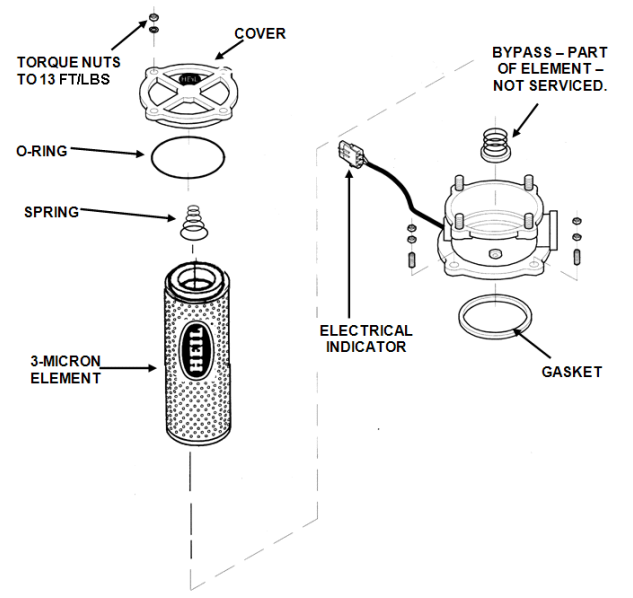

Figure 41. Hydraulic Oil Filter

#### DRAIN AND CLEAN THE HYDRAULIC OIL TANK

Change the hydraulic oil when the oil sample shows to change it.

Remember that almost all hydraulic system malfunctions can be traced to dirt in the fluid. When working with the hydraulic system, the hands, tools, working area and parts must be as clean as possible.

# 

Wear proper eye protection when you are working on or around hydraulic lines or components. Wear proper eye protection and avoid contact with hydraulic oil if possible. Never check for oil leaks with your hands.

To drain and clean the hydraulic oil tank, follow these steps:

1. Disengage the pump, shut off the engine and remove the ignition key.

# 

Make sure the unit is in the Lock-Out/Tag-Out mode when you do maintenance or service procedures, or when you go in the hopper, climb in or on the body or on equipment. Equipment can be operated when the unit is not in the Lock-Out/Tag-Out mode. When the unit is not in the Lock-Out/Tag-Out mode, equipment operated while you do maintenance or service procedures, go in the hopper or climb in or on the body or on equipment can cause serious injury or death.

## NOTICE

If your employer or company has Lock-Out/Tag-Out procedures that are different from the following procedures, use your employer's or company's procedures. If your employer or company does not have Lock-Out/Tag-Out procedures, use the procedures that follow.

- 2. Contact your supervisor if you have any questions about Lock-Out/Tag-Out procedures. If your supervisor has any questions, that person can contact ESG Technical Service. Perform the Lock Out/Tag Out procedures 14.
- 3. Remove the fill cap from the top of the tank.
- 4. Remove the drain plug from the bottom of the tank so that the oil drains into a container.
- 5. While fluid is draining from the tank, remove and replace the filter/breather assembly. Change the assembly every time the in-tank filter is replaced.
- 6. To drain the entire hydraulic system, disconnect all hoses at the adapter and drain the hoses into a container.
- 7. Remove and replace the in-tank filter as described in Change the Hydraulic Oil Filter.
- 8. Remove the outlet flange and 100 mesh suction strainer to gain access to the tank inside.
- 9. Remove sediment from the tank bottom.
- 10. Install the outlet flange with a new gasket and the 100 mesh suction strainer into the tank.
- 11. Install the drain plug in the tank bottom.
- 12. Reconnect and tighten all hose connections that were disconnected.

#### DRAIN AND CLEAN THE HYDRAULIC OIL TANK (CONTINUED)

## NOTICE

Before filling the tank be sure the funnel is clean and 200 mesh (or finer) screen is used to strain the hydraulic oil.

- 13. Fill tank with recommended oil, checking the sight gauge as you fill. Refer to Hydraulic Oil Specifications 16.
- 14. Check the entire system to make sure all connections are tight and no leaks are found.
- 15. Start the truck's engine and engage the pump.

# 

Moving equipment can be dangerous to bystanders. Serious injury or death can occur if a person is in the wrong area or is not attentive to the operations. Clear the area of all unnecessary people before you operate the controls.

- 16. Operate the packing panel through 10 cycles to be sure all air is out of the circuits.
- 17. Operate the automated container lift mechanism.
- 18. Operate tailgate full up and full down.
- 19. Operate body raise (dump units) full up and full down.
- 20. With the packing panel in the retracted position and lift in the in-transit position, check tank oil level. If necessary, add recommended as described under **Check Oil Level** 97.

### PURGE THE HYDRAULIC SYSTEM

If the hydraulic system becomes contaminated because of component failure or some other reason, you must purge the hydraulic system.

To purge the system, follow these steps:

- 1. Extend the packer/ejector cylinder to lower the oil level in the tank.
- 2. Remove and replace the in-tank oil filter element in the tank.
- 3. Engage the packer/ejector control lever and allow the oil to circulate through the new filter, cleaning the oil.

#### NOTICE

Before filling the tank be sure the funnel is clean and 200 mesh (or finer) screen is used to strain the hydraulic oil.

4. Repeat the procedure as necessary until the system is purged.

#### NOTICE

If contaminated hydraulic oil reaches the cylinders, the unit may need to be removed from service until the contamination is removed. For more information, contact the Heil Technical Services.

#### Maintenance and Adjustment

#### TAILGATE LUBRICATION

See Grease Lubrication Recommendation and Body Lubrication Guidein this section.

#### CLEAN AND INSPECT THE TAILGATE SEAL

Daily, check the tailgate seal to make sure it mates properly with the body and inspect for possible wear, damage or leaking. Replace the seal as necessary. See the figure below.

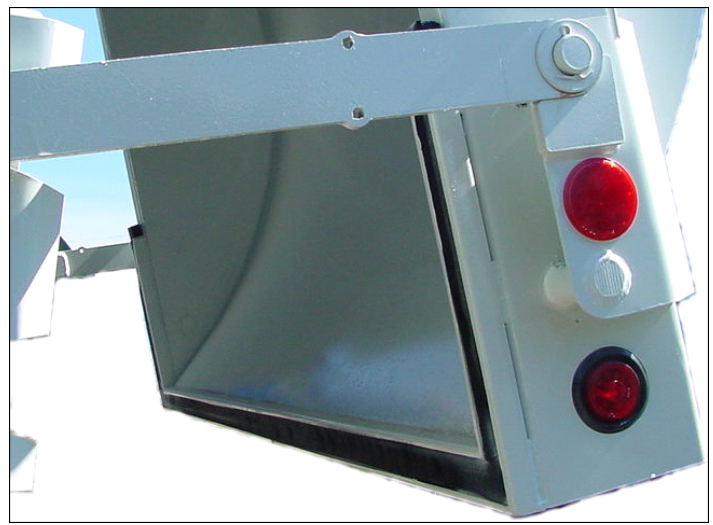

Figure 42. Tailgate Seal
# SECTION 6 BODY CONTROLLER HARDWARE

NOTES

# CORTEX CONTROLLER™ 40 I/O ASSEMBLY

# CORTEX CONTROLLER™ 40 I/O ASSEMBLY

There are no serviceable parts within the Cortex Controller<sup>™</sup> housing. Refer to the figure below. Do not open the Cortex Controller<sup>™</sup> housing. Send the Cortex Controller<sup>™</sup> to Heil Environmental for repair or programming.

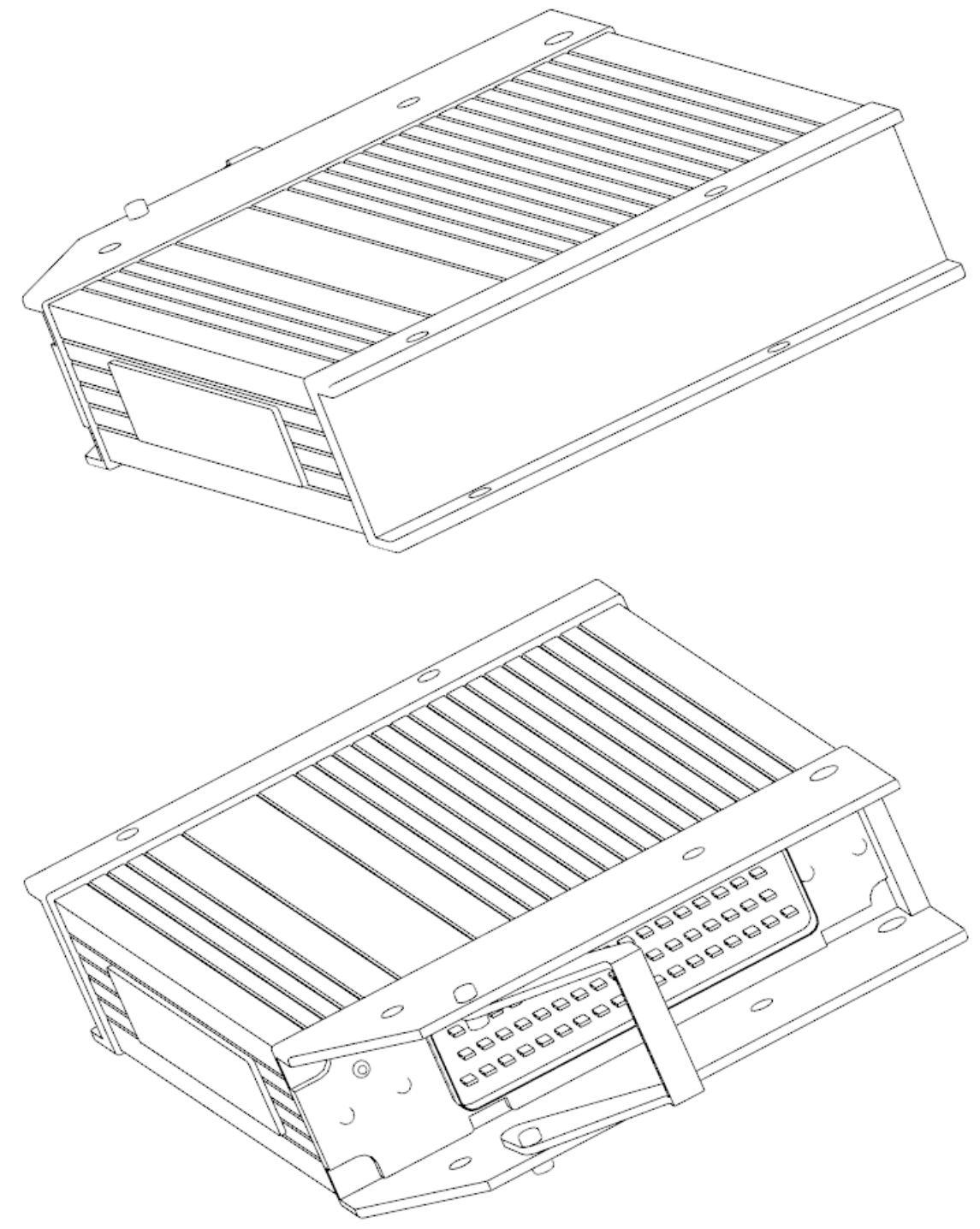

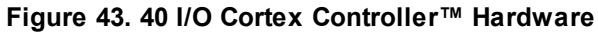

# CORTEX CONTROLLER™ PIN NUMBER DIAGRAM

Refer to the figure below for the Cortex Controller™ female pin locations.

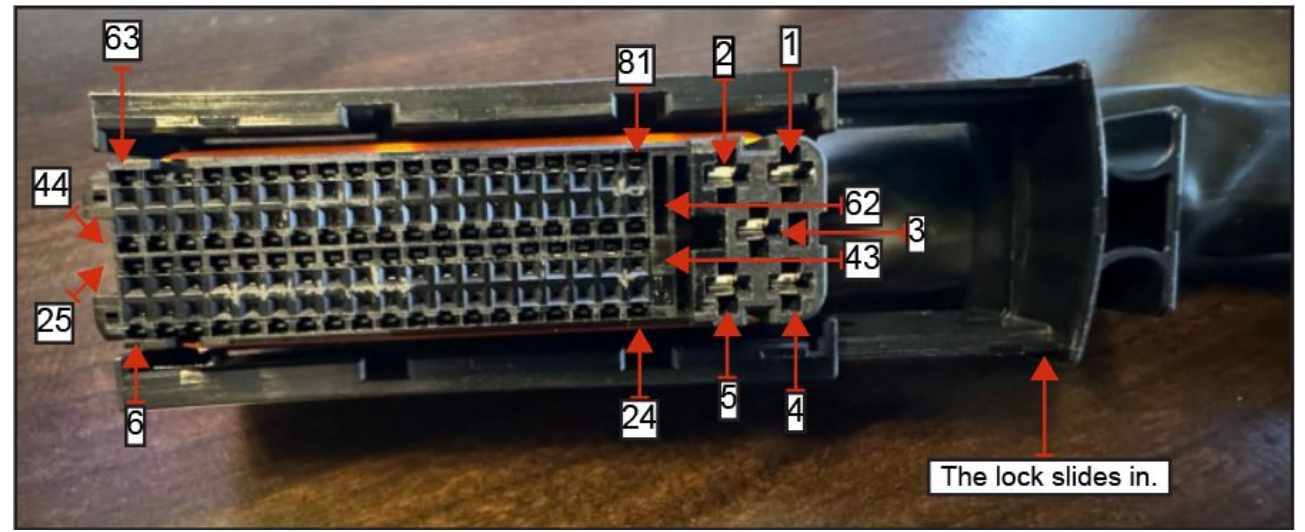

Figure 44. Cortex Cable Connection, Female Pin Positions.

# CORTEX CONTROLLER™ 55-POLE CABLE ASSEMBLY

Follow these steps to assembly the Cortex Controller Cable.

A. Cable and Controller Parts Identification

See the figure below to identify the 55-Pole Cable Connector parts.

# **Body Controller Hardware**

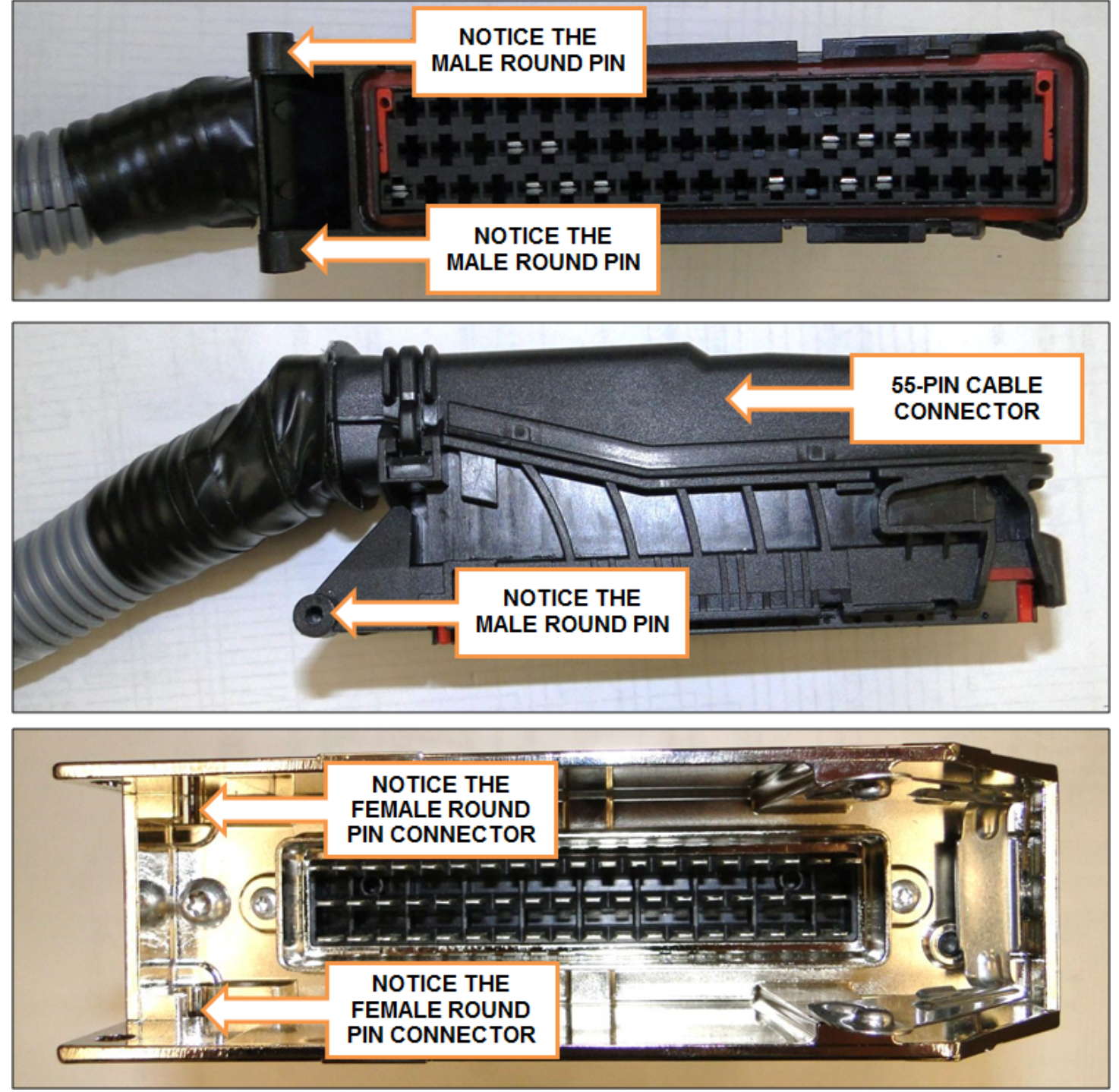

Figure 45. Cable Controller Plastic Male Hinge Pins and Controller Female Slot Connectors

# CORTEX CONTROLLER™ 55-POLE CABLE ASSEMBLY (CONTINUED)

B. Female Controller Connector Close-Up View

See the figure below to identify the controller female connector.

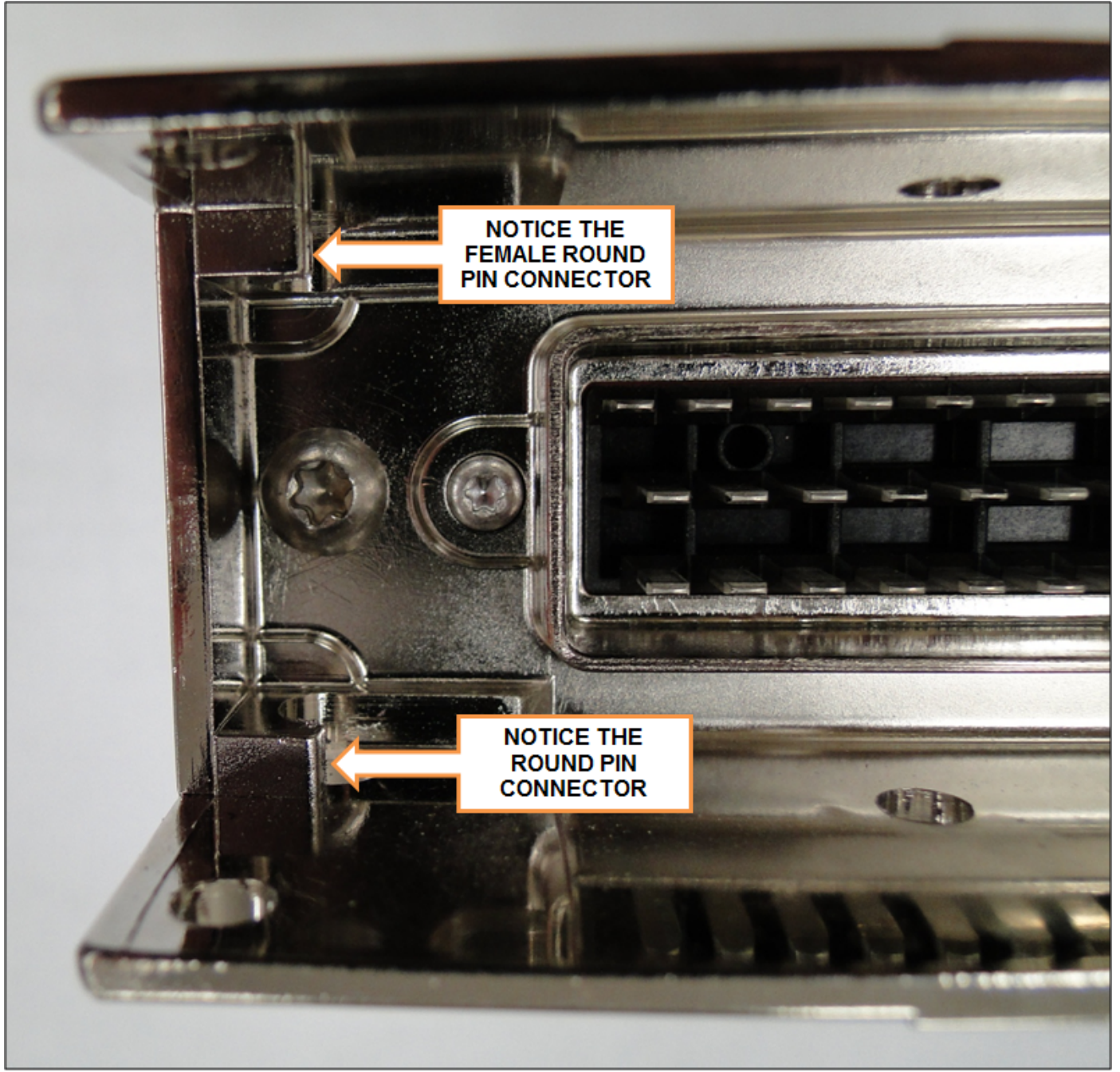

Figure 46. Female Controller Connector Slots

# CORTEX CONTROLLER™ 55-POLE CABLE ASSEMBLY (CONTINUED)

# C.Connecting the 55-Pole Cable Connector

Refer to the figure below and then slide cable male connectors into controller female connectors.

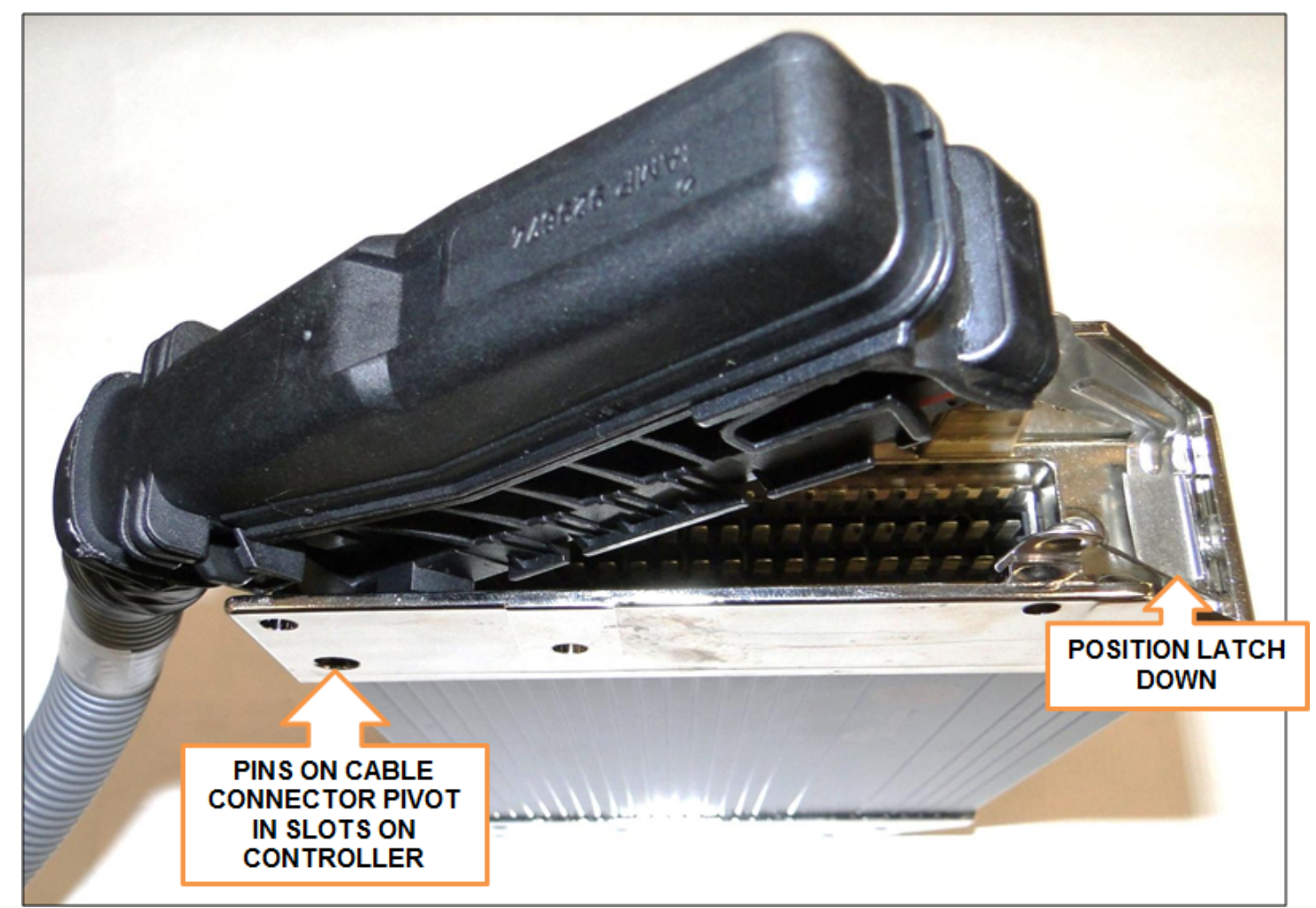

Figure 47. Cable Connector Pivoting on Controller

# CORTEX CONTROLLER™ 55-POLE CABLE ASSEMBLY (CONTINUED)

# D. Pivot Cable Connector and Latch

1. While keeping left side of cable connector seated, carefully pivot cable connector until flush with controller. See the figure below.

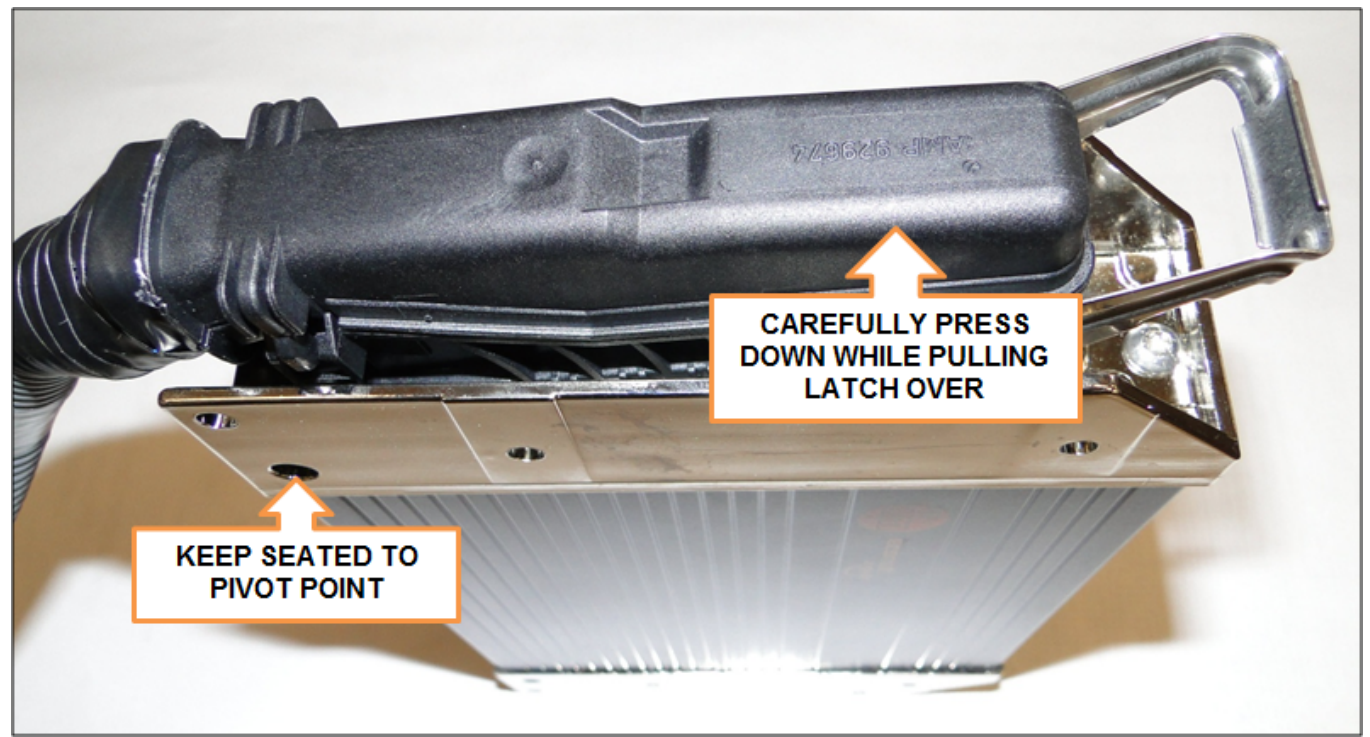

Figure 48. Slowly Press Down While Keeping Left Cable Connector Pivot Point in Place

2. Latch cable to controller until latch is secure and flush with rear of cable connector. See the figure below.

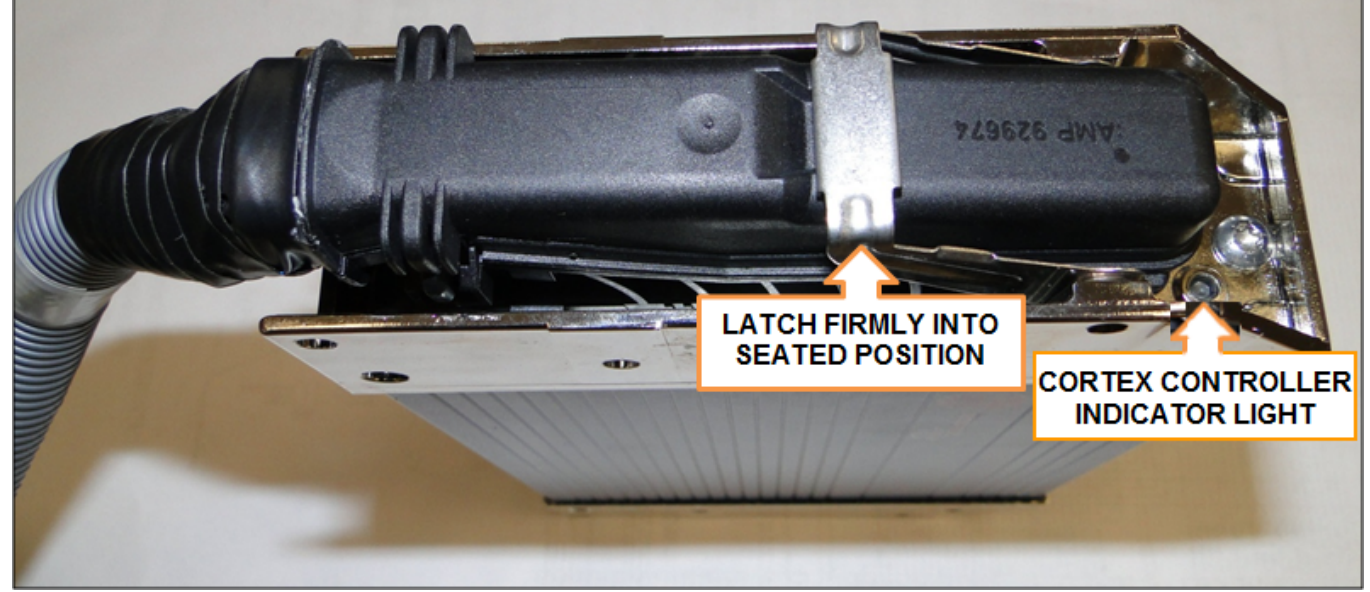

Figure 49. Latch Controller to Cable Connector

3. To remove cable from controller, reverse above process.

# INSIGHT™ STANDARD DIAGNOSTIC DISPLAY

See the figures below for front and rear photos and rear illustration. Contact Heil for re-programming of the display.

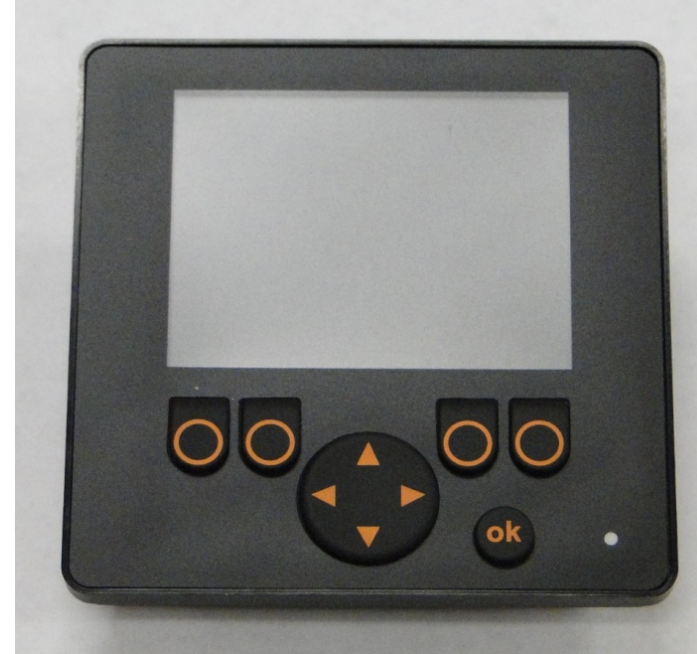

Figure 50. Insight Display Front Photo

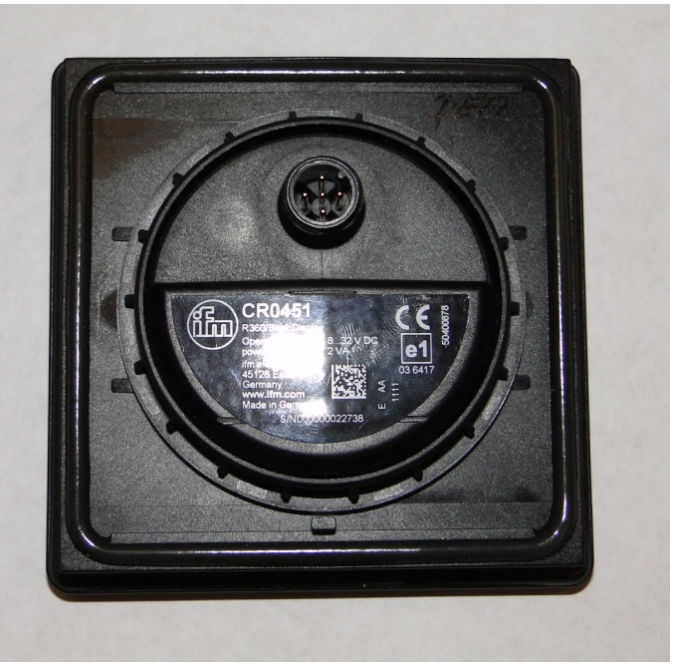

Figure 51. Insight Display Rear Photo

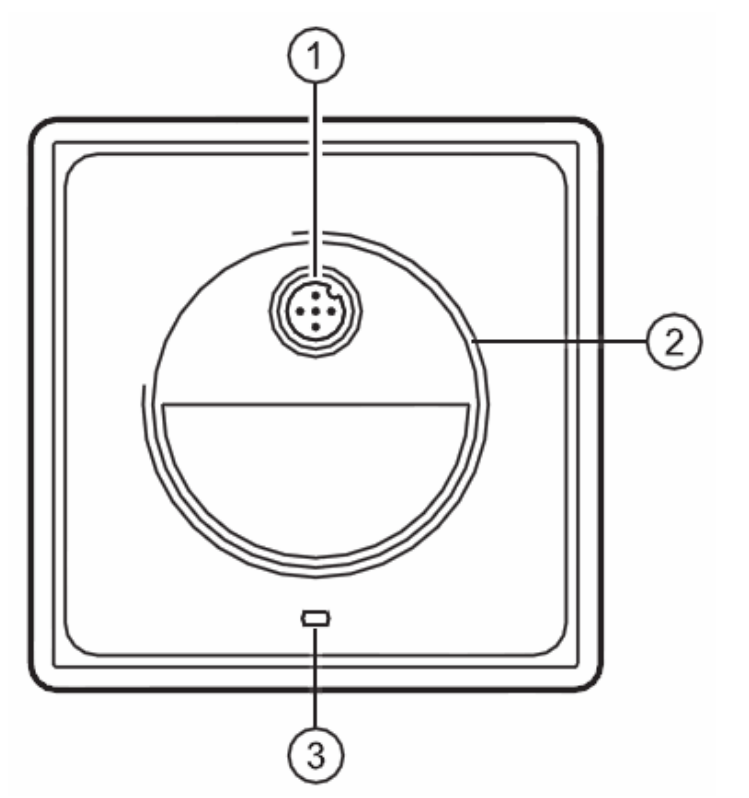

Figure 52. Insight Display Rear Illustration

- (1) M12 connector
- (2) M52 thread for fixing nut
- (3) Locating pins

# INSIGHT™ STANDARD DIAGNOSTIC DISPLAY CABLE

See the figure below for a rear view of the display with cable connected.

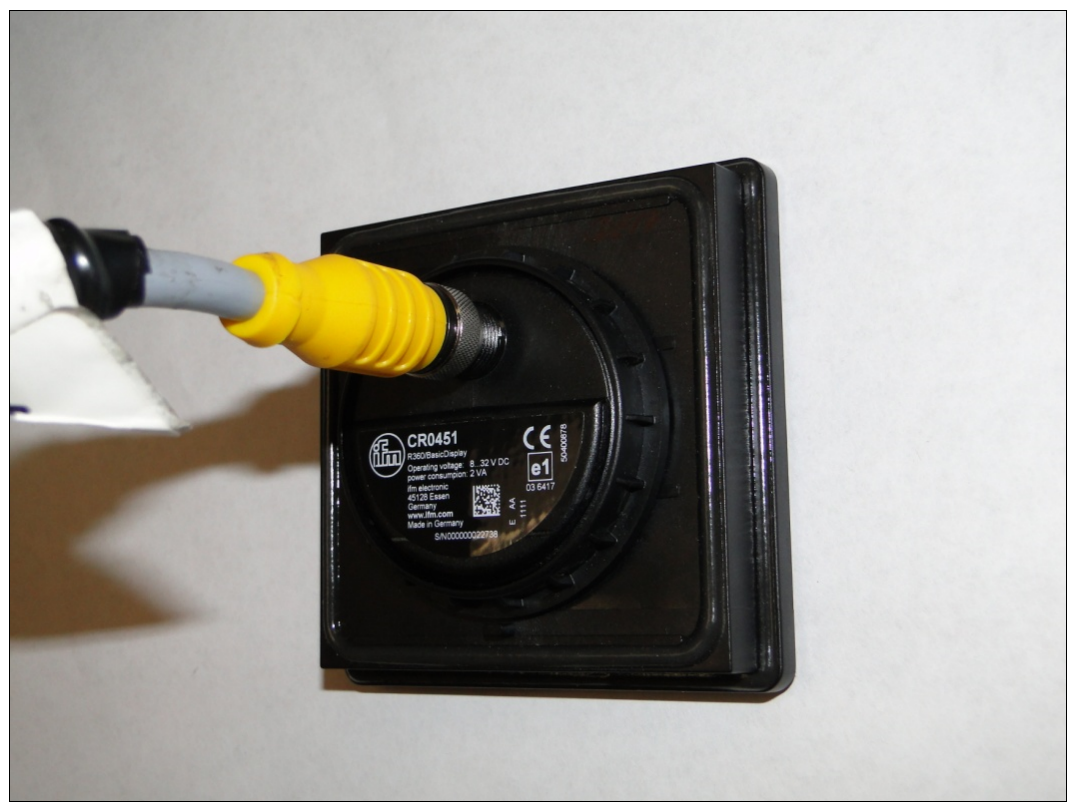

Figure 53. Rear View of Display with Cable Connected

# CORTEX CONTROLLER™ PROGRAMMING

Contact Heil Environmental for re-programming of the Cortex Controller.

# **PROGRAMMING CABLES AND ADAPTERS**

| Description                                   | Part Number |
|-----------------------------------------------|-------------|
| Cortex Controller RS232 Cable                 | 263-1678    |
| InSight™ CAN Programming Cable                | 263-1721    |
| USB to RS232 Adapter                          | 108-8619    |
| USB to CAN Adapter                            | 108-8620    |
| USB to M12 Cable (USB to 7" and 12" Displays) | 108-8714    |

# SECTION 7 BODY CONTROLLER SOFTWARE

# Automated Side Loader Cortex Controller™ Program 109-0285 (Rev 20210223)

# Section 1: CORTEX Controller Hardware

# 1.01: CORTEX Controller Indicator Lights\_

The CORTEX Controller used here is a single control unit with 40 Input / Outputs, which operates with a voltage ranging from (10 to 32) Volt DC. The CORTEX Controller has a three-color LED (Red / Green / Blue) which indicates the current status of the Controller. The LED Operating Status identifications are detailed in the table below.

| LED Color | Status       | Description                                                             |
|-----------|--------------|-------------------------------------------------------------------------|
| OFF       | OFF          | No Operating Voltage                                                    |
| Yellow    | 1 x ON       | Initialization or Reset Checks                                          |
| Green     | 5.0 Hz       | No Operating System Loaded                                              |
| Green     | 2.0 Hz<br>ON | Run<br>Stop                                                             |
| Red       | 2.0 Hz<br>ON | Run with Error<br>Fatal Error or Stop with Error                        |
| Blue*     | 2.0 Hz*      | Communication OK between 2 Controllers (for 80 I/O CORTEX Controller) * |

Note\*: LED will flash Blue when there is a good communication between the 2 halves of the Controller. This condition is applicable only for 80 I/O CORTEX Controllers.

# 1.02: Inputs

The CORTEX Controller is equipped with the potential of having multiple types of Inputs. Some of which are strictly binary active high meaning they are activated by a positive 12 Volt signal. Some of the binary inputs can be configured to function as active low meaning they are activated by a ground signal. Some inputs can be configured as analog and can be used to respond to a voltage or current range. Unless otherwise specified, all Switches, Proximity, Pressure, Toggle, Push Buttons, etc., used as input devices to the Controller, supply a +12 Volt signal to their respective inputs to turn the Input ON. One exception to this is an analog hydraulic oil temperature transmitter.

With an Input ON, the corresponding Input field (with Description and Address) shown on the INSIGHT display will also be ON. Refer section 5.05 for more details about Diagnostic display options and INSIGHT display tool.

# 1.03: Outputs

During each cycle the CPU will analyze the status of the inputs, and based upon the logic of the programming, will produce the appropriate +12 Volt DC outputs.

With an Output ON, the corresponding Output field (with Description and Address) shown on the INSIGHT display will also be ON.

Refer section 5.05 for more details about Diagnostic display options and INSIGHT display tool.

# 1.04: Communication Ports

There are 2-CAN and 1-RS232 communication ports in each 40 I/O CORTEX Controllers which will be utilized for the programming and communication purpose. For an 80 I/O Controller there is total 4-CAN & 2-RS-232 ports. The Serial port (RS-232) in the Master Controller will be utilized to download user programs via CORTEX Download tool (Downloader 32) and CAN ports in the Master Controller for communication between Controller and field devices.

# 1.05: Diagnostic Display\_

Refer section 5.05 for more details about Diagnostic display options and INSIGHT display tool.

# 1.06: CORTEX - Connector Pin Details

The table below gives connection details between CORTEX Controller Input/output and Connector Pins.

|     | PROGRAM: 109-0285<br>REVISION: 20191118<br>ASL – (7000 O.I.G.A.I / O.I.N / Multipack / Python) Unit | Automate<br>d Side<br>Loader<br>Unit | Connect<br>or<br>Pin-Out<br>Detail<br>s |
|-----|----------------------------------------------------------------------------------------------------|--------------------------------------|-----------------------------------------|
| STA | NDARD INPUTS                                                                                        |                                      |                                         |
| A01 | GRABBER OPEN PUSH BUTTON                                                                            | %IX0.01                              | P1-27                                   |
| A02 | SIDE DOOR CLOSED PROX                                                                               | %IX0.02                              | P1-9                                    |
| A03 | TAILGATE CLOSED PROX                                                                                | %IX0.03                              | P1-28                                   |
| A04 | PACKER FULL EXTEND PROX                                                                             | %IX0.04                              | P1-10                                   |
| A05 | FILTER PRESSURE SWITCH                                                                              | %IX0.05                              | P1-29                                   |
| A06 | PACKER FULL RETRACT PROX                                                                            | %IX0.07                              | P1-30                                   |
| A07 | LOW TORQUE PRESSURE SWITCH                                                                          | %IX0.12                              | P1-20                                   |
| A08 | PACKER EXTEND PUSH BUTTON                                                                           | %IX0.14                              | P1-21                                   |
| A09 | SYSTEM POWER SWITCH                                                                                 | %IX0.15                              | P1-38                                   |
| A10 | CHASSIS NEUTRAL SIGNAL                                                                              | %IX1.04                              | P1-19                                   |
| A11 | HYDRAULIC PUMP ENABLE PUSH BUTTON                                                                   | %IX1.05                              | P1-55                                   |
| A12 | PACKER RETRACT PUSH BUTTON                                                                          | %IX1.06                              | P1-18                                   |
| A13 | GRABBER FULL OPEN PROX                                                                              | %IX2.00                              | P1-48                                   |
| A14 | TAILGATE CONTROL PROX                                                                               | %IX2.02                              | P1-31                                   |
| A15 | GRABBER CLOSE PRESSURE SWITCH                                                                       | %IX2.03                              | P1-50                                   |
| A16 | CHASSIS SERVICE BRAKE SIGNAL                                                                        | %IX2.04                              | P1-51                                   |
| A17 | PACKER PRESSURE SWITCH                                                                              | %IX2.05                              | P1-52                                   |
| A18 | GRABBER CLOSE PUSH BUTTON                                                                           | %IX2.06                              | P1-16                                   |
| A19 | LIFT RETRACTED PROX                                                                                 | %IX2.07                              | P1-35                                   |
| MUL | TI-FUNCTION INPUTS                                                                                  |                                      |                                         |
| B01 | IN-CAB ENABLE, STROBE (FUNCTION HAS BEEN REMOVED)                                                   | %IX0.00                              | P1-8                                    |
| B02 | HYDRAULIC OIL TEMP. 0.5-4.5 VDC ANALOG                                                              | %IX0.00                              | P1-8                                    |

| B03 | LIFT LOWERED PROX (PYTHON UNIT)                              | %IX0.06 | P1-11 |
|-----|--------------------------------------------------------------|---------|-------|
| B04 | THROTTLE ADVANCE SWITCH (MULTIPACK UNIT)                     | %IX0.06 | P1-11 |
| B05 | LIFT RAISED PROX (7000 O.I.G.A.I. AND O.I.N. UNITS)          | %IX0.06 | P1-11 |
| B06 | PACKER TRAVEL POSITION SWITCH                                | %IX0.13 | P1-2  |
| B07 | TRASMISSION TEMPERATURE SWITCH                               | %IX0.13 | P1-2  |
| B08 | IN-CAB ENABLE, REAR STROBE                                   | %IX1.07 | P1-37 |
| B09 | IN-CAB ENABLE, TURN SIGNAL                                   | %IX1.07 | P1-37 |
| B10 | OIL LEVEL SWITCH                                             | %IX1.07 | P1-37 |
| B11 | BODY DOWN PROX (NON-MULTIPACK UNITS)                         | %IX2.01 | P1-49 |
| B12 | TAILGATE BUZZER SWITCH (MULTIPACK UNIT)                      | %IX2.01 | P1-49 |
| STA | NDARD OUTPUTS                                                |         |       |
| C01 | REAR STROBE (IN-CAB ENABLE ACTIVATED)                        | %QX0.00 | P1-44 |
| C02 | PACKER PUMP (P2)                                             | %QX0.02 | P1-46 |
| C03 | LIFT RETRACT SOLENOID (MULTIPACK AND PYTHON UNIT)            | %QX0.03 | P1-47 |
| C04 | PACKER RETRACT SOLENOID                                      | %QX0.04 | P1-36 |
| C05 | PACKER EXTEND SOLENOID                                       | %QX0.05 | P1-54 |
| C06 | LIFT RAISE SOLENOID (MULTIPACK AND PYTHON UNIT)              | %QX0.07 | P1-53 |
| C07 | FILTER BYPASS INDICATOR                                      | %QX0.08 | P1-39 |
| C08 | LIFT EXTENDED INDICATOR                                      | %QX0.09 | P1-3  |
| C09 | TAILGATE OPEN INDICATOR                                      | %QX0.12 | P1-41 |
| C10 | LIFT PUMP (P1)                                               | %QX0.14 | P1-43 |
| C11 | IN-CAB ALARM                                                 | %QX0.15 | P1-4  |
| MUL | TI-FUNCTION OUTPUTS                                          |         |       |
| D01 | BODY RAISED (PYTHON)                                         | %QX0.01 | P1-45 |
| D02 | THROTTLE ADVANCE (MULTIPACK UNIT)                            | %QX0.01 | P1-45 |
| D03 | TAILGATE HYDRAULIC POWER (MULTIPACK UNIT)                    | %QX0.06 | P1-17 |
| D04 | FRONT STROBE (IN-CAB ENABLE ACTIVATED) (NON-MULTIPACK UNITS) | %QX0.06 | P1-17 |
| D05 | OUT OF DIMENSION WM                                          | %QX0.06 | P1-17 |
| D06 | GRABBER CLOSE SOLENOID                                       | %QX0.10 | P1-40 |

| D07 | LIFT RAISE INTERLOCK (O.I.G.A.I. AND O.I.N. UNITS WITH 3 LEVER)            | %QX0.10 | P1-40 |
|-----|----------------------------------------------------------------------------|---------|-------|
| D08 | GRABBER OPEN SOLENOID (PYTHON)                                             | %QX0.11 | P1-22 |
| D09 | GRABBER OPEN INTERLOCK SOLENOID (O.I.G.A.I. AND O.I.N. UNITS WITH 3 LEVER) | %QX0.11 | P1-22 |
| D10 | JOYSTICK ENABLE (MULTIPACK OR PYTHON)                                      | %QX0.13 | P1-42 |
| D11 | TRANS TEMP INDICATOR (7000 O.I.G.A.I)                                      | %QX0.13 | P1-42 |
| D12 | THROTTLE LIMIT (7000 O.I.N)                                                | %QX0.13 | P1-42 |

# Section 2: J1939 Details

The Engine information is directly read through the SAE J1939 standard. SAE J1939 is the vehicle bus standard used for communication and diagnostics among vehicle components, like heavy duty truck industry.J1939 is used in heavy vehicles for onstreet and off-road operations and works on the physical layer with CAN-high speed according to ISO11898. J1939 is a multimaster system with decentralized network management without channel-based communication.

J1939 can provide information's like Engine RPM, Transmission Gear info, Parking Brake Info, and Road Speed.

# Section 3: Default Parameters

# 3.01 7000 O.I.N. PUMP OPERATION

|                                   | PUMP PTO VANE PUMP CONTROL MANIFOLD |                       |                        | OLD                             | GROUN                            | O SPEED                         |                               |                                |                                 |
|-----------------------------------|-------------------------------------|-----------------------|------------------------|---------------------------------|----------------------------------|---------------------------------|-------------------------------|--------------------------------|---------------------------------|
| PUMP INSTALLATION TYPE            |                                     | MAX.<br>ENGAGE<br>RPM | MAX.<br>OPERATE<br>RPM | PUMP 1<br>MAX.<br>ENGAGE<br>RPM | PUMP 1<br>MAX.<br>OPERATE<br>RPM | PUMP 2<br>MAX.<br>ENGAGE<br>RPM | PUMP 2 MAX.<br>OPERATE<br>RPM | Max. MPH<br>PUMP/PTO<br>ENGAGE | Max. MPH<br>PUMP/PTO<br>OPERATE |
| FRONT MOUNT/CONSTANT<br>DRIVE PTO |                                     |                       |                        |                                 |                                  |                                 |                               |                                |                                 |
|                                   | TANDEM VANE<br>PUMP                 | NA                    | NA                     | 1300                            | 1600                             | 1350                            | 1800                          | 1-45<br>25 default             | 1-45<br>25 default              |
| CLUTCH SHIFT PTO PUMP             |                                     |                       |                        |                                 |                                  |                                 |                               |                                |                                 |
|                                   | TANDEM VANE<br>PUMP                 | 1300                  | 1800                   | 1300                            | 1600                             | 1350                            | 1800                          | 1-45<br>25 default             | 1-45<br>25 default              |

# 3.02 7000 O.I.G.A.I. PUMP OPERATION

| PUMP     |                             | PTO                   |                        | V                               | ANE PUMP COM                     | GROUNE                          | O SPEED                       |                                |                                 |
|----------|-----------------------------|-----------------------|------------------------|---------------------------------|----------------------------------|---------------------------------|-------------------------------|--------------------------------|---------------------------------|
| PUMP IN: | STALLATION TYPE             | MAX.<br>ENGAGE<br>RPM | MAX.<br>OPERATE<br>RPM | PUMP 1<br>MAX.<br>ENGAGE<br>RPM | PUMP 1<br>MAX.<br>OPERATE<br>RPM | PUMP 2<br>MAX.<br>ENGAGE<br>RPM | PUMP 2 MAX.<br>OPERATE<br>RPM | Max. MPH<br>PUMP/PTO<br>ENGAGE | Max. MPH<br>PUMP/PTO<br>OPERATE |
| FRONT N  | MOUNT/CONSTANT<br>DRIVE PTO |                       |                        |                                 |                                  |                                 |                               |                                |                                 |
|          | TANDEM VANE<br>PUMP         | NA                    | NA                     | 800                             | 900                              | 1500                            | 1800                          | 1-45<br>25 default             | 1-45<br>25 default              |

| CLUTC | H SHIFT PTO PUMP    |     |      |     |     |      |      |                    |                    |
|-------|---------------------|-----|------|-----|-----|------|------|--------------------|--------------------|
|       | TANDEM VANE<br>PUMP | 800 | 1800 | 800 | 900 | 1500 | 1800 | 1-45<br>25 default | 1-45<br>25 default |

# **3.03 PYTHON PUMP OPERATION**

| PUMP                              |                     | Р                     | то                     | VANE PUMP CONTROL MANIFOLD      |                                  |                                 |                               | GROUND SPEED                   |                                 |
|-----------------------------------|---------------------|-----------------------|------------------------|---------------------------------|----------------------------------|---------------------------------|-------------------------------|--------------------------------|---------------------------------|
| PUMP INSTALLATION TYPE            |                     | MAX.<br>ENGAGE<br>RPM | Max.<br>Operate<br>RPM | PUMP 1<br>MAX.<br>ENGAGE<br>RPM | PUMP 1<br>MAX.<br>OPERATE<br>RPM | PUMP 2<br>MAX.<br>ENGAGE<br>RPM | PUMP 2 MAX.<br>OPERATE<br>RPM | Max. MPH<br>PUMP/PTO<br>ENGAGE | Max. MPH<br>PUMP/PTO<br>OPERATE |
| FRONT MOUNT/CONSTANT<br>DRIVE PTO |                     |                       |                        |                                 |                                  |                                 |                               |                                |                                 |
|                                   | TANDEM VANE<br>PUMP | NA                    | NA                     | 1050                            | 1350                             | 1550                            | 3000                          | 1-45<br>25 default             | 1-45<br>25 default              |
| CLUTCH SHIFT PTO PUMP             |                     |                       |                        |                                 |                                  |                                 |                               |                                |                                 |
|                                   | TANDEM VANE<br>PUMP | 1050                  | 3000                   | 1050                            | 1350                             | 1550                            | 3000                          | 1-45<br>25 default             | 1-45<br>25 default              |

# **3.04 MULTI-PACK PUMP OPERATION**

|                                   | PUMP                | P                     | то                     | V                               | VANE PUMP CONTROL MANIFOLD       |                                 |                               | GROUND SPEED                   |                                 |
|-----------------------------------|---------------------|-----------------------|------------------------|---------------------------------|----------------------------------|---------------------------------|-------------------------------|--------------------------------|---------------------------------|
| PUMP INSTALLATION TYPE            |                     | MAX.<br>ENGAGE<br>RPM | Max.<br>Operate<br>RPM | PUMP 1<br>MAX.<br>ENGAGE<br>RPM | PUMP 1<br>MAX.<br>OPERATE<br>RPM | PUMP 2<br>MAX.<br>ENGAGE<br>RPM | PUMP 2 MAX.<br>OPERATE<br>RPM | Max. MPH<br>PUMP/PTO<br>ENGAGE | Max. MPH<br>PUMP/PTO<br>OPERATE |
| FRONT MOUNT/CONSTANT<br>DRIVE PTO |                     |                       |                        |                                 |                                  |                                 |                               |                                |                                 |
|                                   | TANDEM VANE<br>PUMP | NA                    | NA                     | 1050                            | 1350                             | 1550                            | 3000                          | 1-45<br>25 default             | 1-45<br>25 default              |
| CLUTCH SHIFT PTO PUMP             |                     |                       |                        |                                 |                                  |                                 |                               |                                |                                 |
|                                   | TANDEM VANE<br>PUMP | 1050                  | 3000                   | 1050                            | 1350                             | 1550                            | 3000                          | 1-45<br>25 default             | 1-45<br>25 default              |

# 3.05: Additional Parameters

| Sl. No. | Parameter                    | Default Setting                 |
|---------|------------------------------|---------------------------------|
| А       | Start Filter Warning         | 5 Hours                         |
| В       | Start Filter Shutdown        | 6 Hours                         |
| С       | Grabber Close Time           | 1.74 Seconds = (87*.02 Seconds) |
| D       | Filter Reset Time            | 15 Minutes                      |
| Е       | Auto Pack Time Out           | 30 seconds                      |
| F       | Packer Auto Retract Time Out | 30 seconds                      |
| G       | Pump Bypass Run Time         | 180 Seconds                     |

\_\_\_\_

# 3.06: Option Config

| Python OIGAI           |                                                                                                    |                    |  |  |  |  |  |  |
|------------------------|----------------------------------------------------------------------------------------------------|--------------------|--|--|--|--|--|--|
| Option                 | Description                                                                                                    | Conflicts          |  |  |  |  |  |  |
| Body Raised Ind        | ON, enables Body Raised warning and indicator circuits. Intended for Dump<br>Bodies                                                                       | None               |  |  |  |  |  |  |
| Rear Strobe            | Not Used                                                                                                    | N/A                |  |  |  |  |  |  |
| Rear Strobe Pump       | Not Used                                                                                                    | N/A                |  |  |  |  |  |  |
| Front Strobe           | ON, enables Front Strobe Output                                                                                                    | Out of Dim. Signal |  |  |  |  |  |  |
| Front Strobe Pump      | Not Used                                                                                                    | N/A                |  |  |  |  |  |  |
| Low Torque Limit       | ON, enables Low Torque Pressure Switch Function                                                                                                    | None               |  |  |  |  |  |  |
| Lift Stow              | ON, allows operator to stow the lift Grabber Open and Lift Retract on the fly.                                                                            | None               |  |  |  |  |  |  |
| Coordinated Dump       | ON, enables Auto Lift                                                                                                    | None               |  |  |  |  |  |  |
| Low Hyd Oil Ind        | ON, enables Low Oil Level Detection                                                                                                    | Republic           |  |  |  |  |  |  |
| Grabber Lift Interlock | ON, prevent operator from opening grabber with lift raised                                                                                                | None               |  |  |  |  |  |  |
| Republic               | ON, causes Strobe lights to disengage with Chassis turn signals active                                                                                    | Low Hyd Oil Ind    |  |  |  |  |  |  |
| Packer Travel Position | Not Used                                                                                                    | N/A                |  |  |  |  |  |  |
| Select Truck Type      | Allow Program Setup, Chooses Body Type                                                                                                    | N/A                |  |  |  |  |  |  |
| J1939 Baud Rate        | Changes controller J1939 Baud Rate 250k/500k                                                                                                    | N/A                |  |  |  |  |  |  |
| Oil Temp Sensor        | ON, Enables Hydraulic Oil Temp Sensor                                                                                                    | None               |  |  |  |  |  |  |
| Out of Dim. Limit      | ON, Enables Out of Dimension. Output. Default setpoint 7 mph w/1-12 mph range. Default function includes Lift and Body components w/option for Lift only. | Front Strobe Pump  |  |  |  |  |  |  |
| Max. Spd. Lift Operate | Press OK to set maximum MPH for Lift Operation. Default setpoint 7 mph w/1-<br>12 mph range.                                                              | None               |  |  |  |  |  |  |
| Max. Spd Hyd. Pump     | Press OK to set maximum MPH for Hyd. Pump/PTO Operation. Default setpoint 25 mph w/1-45 mph range.                                                        | None               |  |  |  |  |  |  |
| Multi-Pack OIGAI       |                                                                                                    |                    |  |  |  |  |  |  |
| Option                 | Description                                                                                                    | Conflicts          |  |  |  |  |  |  |
| N/A                    | Not Used                                                                                                    | N/A                |  |  |  |  |  |  |
| Rear Strobe            | Not Used                                                                                                    | N/A                |  |  |  |  |  |  |
| Rear Strobe Pump       | Not Used                                                                                                    | N/A                |  |  |  |  |  |  |
| Front Strobe           | ON, Enables Front Strobe Output                                                                                                    | None               |  |  |  |  |  |  |

| Front Strobe Pump                                                                                                    | Not Used                                                                                                    | N/A                                                                                      |
|----------------------------------------------------------------------------------------------------|----------------------------------------------------------------------------------------------------|------------------------------------------------------------------------------------------|
| Low Torque Limit                                                                                                    | ON, Enables Low Torque Pressure Switch Function                                                                                                    | None                                                                                     |
| Lift Stow                                                                                                    | ON, Allow operator to stow the lift Grabber Open and Lift Retract on the fly.                                                                                                    | None                                                                                     |
| Coordinated Dump                                                                                                    | ON, Enables Auto Lift                                                                                                    | None                                                                                     |
| Low Hyd Oil Ind                                                                                                    | ON, Enables Low Oil Level Detection                                                                                                    | Republic                                                                                 |
| N/A                                                                                                    | Not Used                                                                                                    | N/A                                                                                      |
| Republic                                                                                                    | ON, Causes Strobe lights to disengage with Chassis turn signals active                                                                                                    | Low Hyd Oil Ind                                                                          |
| Packer Travel Position                                                                                                    | Not Used                                                                                                    | N/A                                                                                      |
| Select Truck Type                                                                                                    | Allow Program Setup, Chooses Body Type                                                                                                    | N/A                                                                                      |
| J1939 Baud Rate                                                                                                    | Changes controller J1939 Baud Rate 250k/500k                                                                                                    | N/A                                                                                      |
| Oil Temp Sensor                                                                                                    | ON, Enables Hydraulic Oil Temp Sensor                                                                                                    | None                                                                                     |
| N/A                                                                                                    | Not Used                                                                                                    | N/A                                                                                      |
| Max. Spd Lift Operate                                                                                                    | Press OK to set maximum MPH for Lift Operation. Default setpoint 7 mph w/1-<br>12 mph range.                                                                                                    | None                                                                                     |
| Max. Spd Hyd. Pump                                                                                                    | Press OK to set maximum MPH for Hyd. Pump/PTO Operation. Default setpoint 25 mph w/1-45 mph range.                                                                                                    | None                                                                                     |
|                                                                                                    | 1 1 1 0                                                                                                    |                                                                                          |
| F7000                                                                                                    |                                                                                                    | 1                                                                                        |
| F7000<br>Option                                                                                                    | Description                                                                                                    | Conflicts                                                                                |
| F7000 Option Body Style Dump                                                                                                    | Description         ON, enables Body Raised warning and indicator circuits. Intended for Dump Bodies                                                                                                    | Conflicts None                                                                           |
| F7000<br>Option<br>Body Style Dump<br>Rear Strobe                                                                                                    | Description         ON, enables Body Raised warning and indicator circuits. Intended for Dump Bodies         Not Used                                                                                                    | Conflicts<br>None<br>N/A                                                                 |
| F7000<br>Option<br>Body Style Dump<br>Rear Strobe<br>Rear Strobe Pump                                                                                                    | Description         ON, enables Body Raised warning and indicator circuits. Intended for Dump Bodies         Not Used         Not Used                                                                                                    | Conflicts<br>None<br>N/A<br>N/A                                                          |
| F7000OptionBody Style DumpRear StrobeRear Strobe PumpFront Strobe                                                                                                    | Description         ON, enables Body Raised warning and indicator circuits. Intended for Dump Bodies         Not Used         Not Used         ON, Enables Front Strobe Output                                                                                                    | Conflicts<br>None<br>N/A<br>N/A<br>None                                                  |
| F7000OptionBody Style DumpRear StrobeRear Strobe PumpFront StrobeFront Strobe Pump                                                                                          | Description         ON, enables Body Raised warning and indicator circuits. Intended for Dump Bodies         Not Used         Not Used         ON, Enables Front Strobe Output         Not Used                                                                                                    | Conflicts<br>None<br>N/A<br>N/A<br>None<br>N/A                                           |
| F7000OptionBody Style DumpRear StrobeRear Strobe PumpFront StrobeFront Strobe PumpLow Torque Limit                                                                          | Description         ON, enables Body Raised warning and indicator circuits. Intended for Dump Bodies         Not Used         Not Used         ON, Enables Front Strobe Output         Not Used         ON, Enables Low Torque Pressure Switch Function                                                                                                    | Conflicts None N/A N/A None N/A None N/A                                                 |
| F7000OptionBody Style DumpRear StrobeRear Strobe PumpFront StrobeFront Strobe PumpLow Torque LimitSide Flood                                                                | Description         ON, enables Body Raised warning and indicator circuits. Intended for Dump Bodies         Not Used         Not Used         ON, Enables Front Strobe Output         Not Used         ON, Enables Low Torque Pressure Switch Function         Not Used                                                                                                    | Conflicts None N/A N/A None N/A None N/A None N/A                                        |
| F7000OptionBody Style DumpBody Style DumpRear StrobeRear Strobe PumpFront StrobeFront Strobe PumpLow Torque LimitSide FloodIn-Cab Joystick                                  | Description         ON, enables Body Raised warning and indicator circuits. Intended for Dump Bodies         Not Used         Not Used         ON, Enables Front Strobe Output         Not Used         ON, Enables Low Torque Pressure Switch Function         Not Used         ON, Enables Low Torque Pressure Switch Function         Not Used         ON, prevent operator from opening grabber with lift raised with Joystick Button                                                                                                    | Conflicts None N/A N/A None N/A None N/A None N/A None N/A                               |
| F7000OptionBody Style DumpBody Style DumpRear StrobeRear Strobe PumpFront StrobeFront Strobe PumpLow Torque LimitSide FloodIn-Cab JoystickGrabber Lift Interlock            | Description         ON, enables Body Raised warning and indicator circuits. Intended for Dump Bodies         Not Used         Not Used         ON, Enables Front Strobe Output         Not Used         ON, Enables Low Torque Pressure Switch Function         Not Used         ON, prevent operator from opening grabber with lift raised with Joystick Button         ON, prevent operator from opening grabber with lift raised                                                                                                    | Conflicts None N/A N/A None N/A None N/A None N/A None N/A None                          |
| F7000OptionBody Style DumpBody Style DumpRear StrobeRear Strobe PumpFront Strobe PumpLow Torque LimitSide FloodIn-Cab JoystickGrabber Lift InterlockLow Hyd Oil Ind         | Description         ON, enables Body Raised warning and indicator circuits. Intended for Dump Bodies         Not Used         Not Used         ON, Enables Front Strobe Output         Not Used         ON, Enables Low Torque Pressure Switch Function         Not Used         ON, prevent operator from opening grabber with lift raised with Joystick Button         ON, prevent operator from opening grabber with lift raised         ON, Enables Low Oil Level Detection                                                                                | Conflicts None N/A N/A None N/A None N/A None N/A None N/A None Republic                 |
| F7000OptionBody Style DumpBody Style DumpRear StrobeRear Strobe PumpFront Strobe PumpLow Torque LimitSide FloodIn-Cab JoystickGrabber Lift InterlockLow Hyd Oil IndRepublic | Description         ON, enables Body Raised warning and indicator circuits. Intended for Dump Bodies         Not Used         Not Used         ON, Enables Front Strobe Output         Not Used         ON, Enables Low Torque Pressure Switch Function         Not Used         ON, prevent operator from opening grabber with lift raised with Joystick Button         ON, prevent operator from opening grabber with lift raised         ON, Enables Low Oil Level Detection         ON, Causes Strobe lights to disengage with Chassis turn signals active | Conflicts None N/A N/A None N/A None N/A None N/A None N/A None Republic Low Hyd Oil Ind |

| Select Truck Type | Allow Program Setup, Chooses Body Type       | N/A |
|-------------------|----------------------------------------------|-----|
| J1939 Baud Rate   | Changes controller J1939 Baud Rate 250k/500k | N/A |

# Section 4: I/O Functions

The following sheets details Input, and Output functions provided through the CORTEX Controller. **Note:** Status of all the Inputs/Outputs can be monitored using the Insight In-Cab display. Refer section 5.05 for more details about Diagnostic display options and INSIGHT display.

# **4.01: Standard Input Functions**

# A01 Grabber Open Push Button (Input %IX0.01)

This circuit monitors the ON/OFF status of the Grabber Open button. When this button is pressed, the Grabber Open input will be ON.

#### **Function Logic:**

| Input Device        | Status    | I/O Address | Status |
|---------------------|-----------|-------------|--------|
| Grabber Open Button | Activated | %IX0.01     | ON     |

#### A02 Side Door Closed Proximity Switch (Input %IX0.02)

This circuit monitors the ON/OFF status of the Side Door proximity switch. The Side door should always be in the Closed position (ON). If the Side door is open, the Hydraulic pump and Packer will be turned OFF. The Side door is opened only for Servicing/ Maintenance purpose.

#### **Function Logic:**

| Input Device                      | Status    | I/O Address | Status |
|-----------------------------------|-----------|-------------|--------|
| Side Door Closed Proximity Switch | Activated | %IX0.02     | ON     |

# A03 Tailgate Closed Proximity Switch (Input %IX0.03)

This circuit monitors the ON/OFF status of the Tailgate Closed proximity switch. The input is ON when the Tailgate is closed. Packer cylinder (Auto/Manual mode) is activated based on the status of this input.

#### Function Logic:

| Input Device                     | Status    | I/O Address | Status |
|----------------------------------|-----------|-------------|--------|
| Tailgate Closed Proximity Switch | Activated | %IX0.03     | ON     |

#### A04 Packer Full Extend Proximity Switch (Input %IX0.04)

This circuit monitors the ON/OFF status of the Packer Extend Proximity Switch. The input is ON when the Packer is Fully Extended which occurs during the Packer Extending operation or when ejecting the trash.

#### Function Logic:

| Input Device                        | Status    | I/O Address | Status |
|-------------------------------------|-----------|-------------|--------|
| Packer Full Extend Proximity Switch | Activated | %IX0.04     | ON     |

#### A05 Filter Pressure Switch (Input %IX0.05)

This circuit monitors the ON/OFF status of the Filter Pressure Switch. The input is OFF when the Filter is in Bypass.

#### **Function Logic:**

| Input Device           | Status    | I/O Address | Status |
|------------------------|-----------|-------------|--------|
| Filter Pressure Switch | Activated | %IX0.05     | ON     |

# A06 Packer Full Retract Proximity Switch (Input %IX0.07)

This circuit monitors the ON/OFF status of the Packer Retract Proximity Switch. This input is ON when the Packer has reached its home position (i.e. fully retracted position). When the input is OFF it is considered that the Packer is not at home position (i.e. Packer is either Extending or Retracting).

#### **Function Logic:**

| Input Device                         | Status    | I/O Address | Status |
|--------------------------------------|-----------|-------------|--------|
| Packer Full Retract Proximity Switch | Activated | %IX0.07     | ON     |

# A07 Low Torque Pressure Switch (Input %IX0.12)

This circuit is only functional on a Python unit. It monitors the ON/OFF status of the Low Torque Pressure Switch. This pressure switch monitors the pressure on hydraulic Pump1. The input is on when pressure reaches the pressure switch setpoint.

#### **Function Logic:**

| Input Device                  | Status    | I/O Address | Status |
|-------------------------------|-----------|-------------|--------|
| Low Torque Pressure<br>Switch | Activated | %IX2.05     | ON     |

#### A08 Packer Extend Push Button (Input %IX0.14)

This circuit monitors the ON/OFF status of the Packer Extend button. When this button is pressed, the Packer Extend input is ON.

#### **Function Logic:**

| Input Device         | Status    | I/O Address | Status |
|----------------------|-----------|-------------|--------|
| Packer Extend Button | Activated | %IX0.14     | ON     |

#### A09 System Power Switch (Input %IX0.15)

This circuit monitors the ON/OFF status of the System Power Switch ("mushroom button"). This "mushroom button" should be in "Up" position for the system to be operative. If "Depressed" system power will be turned OFF.

#### Function Logic:

| Input Device        | Status    | I/O Address | Status |
|---------------------|-----------|-------------|--------|
| System Power Switch | Activated | %IX0.15     | ON     |

#### A10 Chassis Neutral Signal (Input %IX1.04)

This circuit monitors the Transmission Neutral circuit. This input is enabled when the Engine transmission is put into Neutral.

#### Function Logic:

| Input Device         | Status     | I/O Address | Status |
|----------------------|------------|-------------|--------|
| Chassis Transmission | In Neutral | %IX1.04     | ON     |

#### A11 Hydraulic Pump Enable Push Button (Input %IX1.05)

This circuit monitors the ON/OFF status of the Hydraulic Pump Enable button. This is a momentary toggle switch which when turned ON will enable the Hydraulic Pump Input.

#### **Function Logic:**

| Input Device                 | Status    | I/O Address | Status |
|------------------------------|-----------|-------------|--------|
| Hydraulic Pump Enable Button | Activated | %IX1.05     | ON     |

#### A12 Packer Retract Push Button (Input %IX1.06)

This circuit monitors the ON/OFF status of the Packer Retract button. When this button is pressed, the Packer Retract input is ON.

| Input Device          | Status    | I/O Address | Status |
|-----------------------|-----------|-------------|--------|
| Packer Retract Button | Activated | %IX1.06     | ON     |

# A13 Grabber Full Open Proximity Switch (Input %IX2.00)

This circuit monitors the ON/OFF status of the Grabber Open proximity switch. This input is ON when the Grabber is fully Open (i.e. Release the Can).

#### Function Logic:

| Input Device                       | Status    | I/O Address | Status |
|------------------------------------|-----------|-------------|--------|
| Grabber Full Open Proximity Switch | Activated | %IX2.00     | ON     |

# A14 Tailgate Control Proximity Switch (Input %IX2.02)

This circuit is only functional on a Multi-Pack unit. This circuit monitors the ON/OFF status of the Tailgate Control Proximity Switch. This input is used along with the Remote Throttle Advance switch to speed and advance the engine idle. This is activated by using the hydraulic control handles on the Tailgate.

#### **Function Logic:**

| Input Device               | Status    | I/O Address | Status |
|----------------------------|-----------|-------------|--------|
| Tailgate Control Proximity | Activated | %IX2.02     | ON     |

# A15 Grabber Close Pressure Switch (Input %IX2.03)

This circuit monitors the ON/OFF status of the Grabber Closed Pressure switch. This input is ON when the pressure in the Grabber cylinder reaches the set point.

#### **Function Logic:**

| Input Device                  | Status    | I/O Address | Status |
|-------------------------------|-----------|-------------|--------|
| Grabber Close Pressure Switch | Activated | %IX2.03     | ON     |

# A16 Chassis Service Brake (Input %IX2.04)

This circuit monitors the ON/OFF status of the Chassis Service Brake. This input will be ON when the Service brakes are applied.

#### **Function Logic:**

| Input Device          | Status    | I/O Address | Status |
|-----------------------|-----------|-------------|--------|
| Chassis Service Brake | Activated | %IX2.04     | ON     |

# A17 Packer Pressure Switch (Input %IX2.05)

This circuit monitors the ON/OFF status of the Packer Pressure Switch. The Packer Pressure Switch Time

is a programmed time delay which delays the response to the activation of this input. This input is used to turn ON/OFF the Packer. This input is used to retract the packer automatically when the Body packs out.

#### **Function Logic:**

| Input Device           | Status    | I/O Address | Status |
|------------------------|-----------|-------------|--------|
| Packer Pressure Switch | Activated | %IX2.05     | ON     |

# A18 Grabber Close Push Button (Input %IX2.06)

This circuit monitors the ON/OFF status of the Grabber Close button. When this button is pressed, the Grabber closed will be turned ON.

| Input Device         | Status    | I/O Address | Status |
|----------------------|-----------|-------------|--------|
| Grabber Close Button | Activated | %IX2.06     | ON     |

# A19 Lift Retracted Proximity Switch (Input %IX2.07)

This circuit monitors the ON/OFF status of the Lift Retracted Switch. This input is ON when the Lift is in the stowed position.

#### Function Logic:

| Input Device                | Status    | I/O Address | Status |
|-----------------------------|-----------|-------------|--------|
| Lift Retracted Prox. Switch | Activated | %IX2.07     | ON     |

#### **4.05: Multi-Function Inputs**

# B01 Not Used (Input IX0.00)

This circuit is not used.

#### **Related Option Configurations**

| Option | Status | Functionality |
|--------|--------|---------------|
| N/A    | OFF    | N/A           |

#### **Function Logic:**

| Input Device | Status | I/O Address | Status |
|--------------|--------|-------------|--------|
| N/A          | N/A    | %IX0.00     | N/A    |

#### **B02** Hydraulic Oil Temp. Sensor (Input IX0.00)

This circuit monitors the hydraulic oil temp sensor. This is an analog sensor with a voltage range of 0.5-4.5VDC. The temperature range for the sensor is -580 to 3020 degrees F.

#### **Related Option Configurations**

| Option          | Status | Functionality                            |
|-----------------|--------|------------------------------------------|
| Oil Temp Sensor | ON     | Input %IX0.00 Is Used as Oil Temp Signal |

#### **Function Logic:**

| Input Device       | Status                                | I/O Address | Status       |
|--------------------|---------------------------------------|-------------|--------------|
| Hydraulic Oil Temp | Temp = ((3600/4) * (Volts - 0.5))-580 | %IX0.00     | 0.5-4.5Volts |

#### **B03 Lift Lowered Proximity Switch (Input %IX0.06)**

This circuit monitors the ON/OFF status of the Lift Lowered proximity switch. This circuit is only used in a PYTHON unit. This is ON when the Lift arm is in the Lowered position.

#### **Related Option Configurations**

| Selected Truck | Status | Functionality                               |
|----------------|--------|---------------------------------------------|
| Python         | -      | Input %IX0.06 Is Used as Lift Lowered Prox. |

| Input Device                  | Status    | I/O Address | Status |
|-------------------------------|-----------|-------------|--------|
| Lift Lowered Proximity Switch | Activated | %IX0.06     | ON     |

# **B04 Throttle Advance Switch (Input %IX0.06)**

This circuit monitors the ON/OFF status of the tailgate Throttle Advance Switch. This circuit is used only on a MULTIPACK unit.

#### **<u>Related Option Configurations</u>**

| Selected Truck | Status | Functionality                                     |  |
|----------------|--------|---------------------------------------------------|--|
| Multi-Pack     | -      | Input %IX0.06 Is Used as Throttle Advance Switch. |  |

#### **Function Logic:**

| Input Device                   | Status    | I/O Address | Status |
|--------------------------------|-----------|-------------|--------|
| Throttle Advance Extend Switch | Activated | %IX0.06     | ON     |

# **B05 Lift Raised Proximity Switch (Input %IX0.06)**

This circuit monitors the ON/OFF status of the Lift Raised proximity switch. This circuit can be used only in 7000 (O.I.G.A.I / O.I.N) units. This input is ON when the Lift is in Raised position.

#### **Related Option Configurations**

| Option              | Status     | Functionality                              |
|---------------------|------------|--------------------------------------------|
| Selected Truck Type | 7000 OIN   | Input %IX0.06 Is Used as Lift Raised Prox. |
| Selected Truck Type | 7000 OIGIA | Input %IX0.06 Is Used as Lift Raised Prox. |

#### Function Logic:

| Input Device                 | Status    | I/O Address | Status |
|------------------------------|-----------|-------------|--------|
| Lift Raised Proximity Switch | Activated | %IX0.06     | ON     |

# **B06 Travel Position Switch (Input %IX0.13)**

This circuit is not used.

#### **Related Option Configurations**

| Option                 | Status | Functionality                                   |  |
|------------------------|--------|-------------------------------------------------|--|
| Packer Travel Position | ON     | Input %IX0.13 Is Used as Travel Position Switch |  |

#### **Function Logic:**

| Input Device                  | Status    | I/O Address | Status |
|-------------------------------|-----------|-------------|--------|
| Packer Travel Position Switch | Activated | %IX0.13     | ON     |

# B07 Transmission Temp. Signal (Input %IX0.13)

This circuit monitors the transmission temperature warning indicator output from the Allison ECU. This ECU output normally turns ON when the transmission sump fluid temperature reaches 250°F which turns OFF the input to the control.

#### **Related Option Configurations**

| Option                 | Status | Functionality                                |
|------------------------|--------|----------------------------------------------|
| Packer Travel Position | OFF    | Input %IX0.13 Is Used as Trans. Temp. signal |

| Input Device | Status | I/O Address | Status |
|--------------|--------|-------------|--------|
|--------------|--------|-------------|--------|

| Transmission Temp. Switch | Activated | %IX0.13 | ON |
|---------------------------|-----------|---------|----|
|---------------------------|-----------|---------|----|

# **B08 Rear Strobe In-Cab Enable (Input %IX1.07)**

This input is controlled by the strobe light switch in the control panel and is used to enable Tailgate mounted strobe lights.

#### **Related Option Configurations**

| Option            | Status | Functionality                            |
|-------------------|--------|------------------------------------------|
| Low Hyd. Oil Ind. | OFF    | Input %IX1.07 Is Used as Rear Strobe Sw. |
| Republic          | OFF    |                                          |

#### **Function Logic:**

| Input Device               | Status    | I/O Address | Status |
|----------------------------|-----------|-------------|--------|
| Strobe Light In-Cab Enable | Activated | %IX1.07     | ON     |

#### **B09 Turn Signal Light Enable (Input %IX1.07)**

This circuit monitors the status of the Turn Signal Light enable circuit. This circuit is used for disabling Front Strobe, Rear Strobe and Veolia strobe circuits. This circuit can be used only in Non-MULTIPACK units.

#### **Related Option Configurations**

| Option            | Status | Functionality                                                        |
|-------------------|--------|----------------------------------------------------------------------|
| Low Hyd. Oil Ind. | OFF    | Input %IX1.07 Is Used chassis turn signal and disables Rear Strobes. |
| Republic          | ON     |                                                                      |

#### **Function Logic:**

| Input Device               | Status    | I/O Address | Status |
|----------------------------|-----------|-------------|--------|
| Turn Signal Enable Circuit | Activated | %IX1.07     | ON     |

# B10 Oil Level Switch (Input %IX1.07)

This circuit monitors the status of the Oil level switch in the Hydraulic tank. The switch is ON when the hydraulic oil level is good.

#### **Related Option Configurations**

| Option            | Status | Functionality                            |
|-------------------|--------|------------------------------------------|
| Low Hyd. Oil Ind. | ON     | Input %IX1.07 Is Used as Low Oil Sensor. |
| Republic          | OFF    |                                          |

#### **Function Logic:**

| Input Device     | Status    | I/O Address | Status |
|------------------|-----------|-------------|--------|
| Oil Level Switch | Activated | %IX1.07     | ON     |

#### **B11 Body Down Proximity (Input %IX2.01)**

This circuit monitors the ON/OFF status of the Body Down Proximity Switch. The input is ON when the body is down. This circuit can be used only in NON-MULTIPACK units.

#### **<u>Related Option Configurations</u>**

| Option | Status | Functionality |
|--------|--------|---------------|
|--------|--------|---------------|

| Selected Truck Type | 7000 OIN     | Input %IX2.01 Is Used as Body Lowered Prox. |
|---------------------|--------------|---------------------------------------------|
| Selected Truck Type | 7000 OIGAI   | Input %IX2.01 Is Used as Body Lowered Prox. |
| Selected Truck Type | Python OIGAI | Input %IX2.01 Is Used as Body Lowered Prox. |

#### **Function Logic:**

| Input Device        | Status    | I/O Address | Status |
|---------------------|-----------|-------------|--------|
| Body Down Proximity | Activated | %IX2.01     | ON     |

# **B12** Tailgate Buzzer Push Button (Body Input %IX2.01)

This circuit monitors the ON/OFF status of the Tailgate/helper Buzzer switch. This switch activates the In-Cab Alarm and used in MULTIPACK units only.

#### **Related Option Configurations**

| Option              | Status          | Functionality                                   |
|---------------------|-----------------|-------------------------------------------------|
| Selected Truck Type | Multipack OIGAI | Input %IX2.01 Is Used as Tailgate Buzzer Switch |

#### **Function Logic:**

| Input Device           | Status    | I/O Address | Status |
|------------------------|-----------|-------------|--------|
| Tailgate Buzzer Switch | Activated | %IX2.01     | ON     |

#### 4.02: Standard Output Functions

# C01 Rear Strobe Light (Output %QX0.00)

This circuit operates the Rear Strobe light circuit.

#### Related Option Configurations

|                      | 0            |                                                                                       |
|----------------------|--------------|---------------------------------------------------------------------------------------|
| Option 1             | Status       | Functionality                                                                         |
| Republic             | OFF          | Input %IX1.07 Is Used as Rear Strobe Enable Circuit                                   |
| Low Hyd. Oil Ind.    | OFF          |                                                                                       |
| -                    |              |                                                                                       |
| Option 2             | Status       | Functionality                                                                         |
| Option 2<br>Republic | Status<br>ON | Functionality<br>Input %IX1.07 Is Used as Turn Signal, Rear Strobes are disabled with |

#### Conditions Necessary to activate the circuit:

| Condition | Logic | Function or Component               | Status    | I/O Address | Status         |
|-----------|-------|-------------------------------------|-----------|-------------|----------------|
| А         | -     | Optional Rear Strobe Enable Circuit | Activated | %IX1.07     | ON             |
| В         | OR    | Hydraulic Pumps Enabled             | Activated | %IX1.05     | ON (momentary) |
| С         | OR    | Chassis Reverse                     | Activated | J1939 gear  | ON             |

Note: Conditions (A OR B OR C) true, will activate the Rear Strobe circuit.

#### C02 Packer Pump (P2) (Output %QX0.02)

This output function controls the Packer Pump (P2).

#### **<u>Related Option Configurations</u>**

| Option              | Status          | Functionality                                                     |
|---------------------|-----------------|-------------------------------------------------------------------|
| Selected Truck Type | 7000 OIN        | Configures controller for DPF 7000, Operate in Neutral            |
| Selected Truck Type | 7000 OIGIA      | Configures controller for DPF 7000, Operate in Gear at Idle       |
| Selected Truck Type | Python OIGIA    | Configures controller for DPF Python, Operate in Gear at Idle     |
| Selected Truck Type | Multipack OIGIA | Configures controller for DPF Multi-Pack, Operate in Gear at Idle |
| Max. Spd Hyd. Pump  | 25 MPH default  | 1-45 MPH range.                                                   |

#### Conditions Necessary to activate the circuit:

| Condition | Logic | Function or Component    | Status    | I/O Address | Status                  |
|-----------|-------|--------------------------|-----------|-------------|-------------------------|
| А         | -     | System Power Switch      | Activated | %IX0.15     | ON                      |
| В         | AND   | Critical Faults          | Inactive  | N/A         | See 6.04.01(Beep Codes) |
| С         | AND   | Hydraulic Pump Enable PB | Enabled   | %IX1.05     | ON (momentary)          |

Note: With Condition (A AND B) true, Condition C will enable the hydraulic system. Hydraulic Pumps will operate in accordance with the selected truck type and speed parameters.

| Selected Truck Type (7000 OIN) |                 |                         |             |             |        |  |  |
|--------------------------------|-----------------|-------------------------|-------------|-------------|--------|--|--|
| Condition                      | Logic           | Function or Component   | Status      | I/O Address | Status |  |  |
| А                              | -               | Packer Extend Solenoid  | Activated   | %QX0.05     | ON     |  |  |
| В                              | OR              | Packer Retract Solenoid | Activated   | %QX0.04     | ON     |  |  |
| С                              | AND             | Chassis Neutral         | Deactivated | %IX1.04     | OFF    |  |  |
|                                | OR              |                         |             |             |        |  |  |
| A1                             | -               | Lift Pump (P1)          | Activated   | %QX0.14     | ON     |  |  |
| Speed Paran                    | Default Setting |                         |             |             |        |  |  |
| Maximum Vehicle Speed          |                 |                         |             |             | 25 MPH |  |  |
| Maximum En                     | 1500 RPM        |                         |             |             |        |  |  |
| Maximum Op                     | 1800 RPM        |                         |             |             |        |  |  |

Note: With the hydraulic system enabled, condition ((A OR B) AND C) OR A1, will activate (Packer Pump) within the speed parameters.

| Selected Truck Type (7000 OIGAI) |                 |                         |           |             |        |  |  |
|----------------------------------|-----------------|-------------------------|-----------|-------------|--------|--|--|
| Condition                        | Logic           | Function or Component   | Status    | I/O Address | Status |  |  |
| А                                | -               | Chassis Neutral         | Activated | %IX1.04     | ON     |  |  |
| В                                | OR              | Packer Extend Solenoid  | Activated | %QX0.04     | ON     |  |  |
| С                                | OR              | Packer Retract Solenoid | Activated | %QX0.05     |        |  |  |
| D                                | OR              | Lift Pump (P1)          | Activated | %QX0.14     | ON     |  |  |
| Speed Para                       | Default Setting | g                       |           |             |        |  |  |
| Maximum V                        | 25 MPH          |                         |           |             |        |  |  |
| Maximum Engage Engine Speed      |                 |                         |           |             |        |  |  |
| Maximum O                        | 1800 RPM        |                         |           |             |        |  |  |

Note: With the hydraulic system enabled and, condition (A AND B) true, OR C true, will activate (Packer Pump).

| Selected Truck Type (PYTHON) |            |        |         |                               |                           |            |          |        |
|------------------------------|------------|--------|---------|-------------------------------|---------------------------|------------|----------|--------|
| <b>Option Con</b>            | figuration | IS     |         |                               |                           |            |          |        |
| Low Torque                   | e Limit    | Ol     | N       | Input %IX0.12 (Low Torque Pre | ss Sw.) diseng            | ages Pum   | p 2      |        |
|                              |            |        |         |                               |                           |            |          |        |
| Condition                    | Logic      | Funct  | ction o | r Component                   | Status I/O Address Status |            |          | Status |
| А                            | -          | Packe  | er Exte | end Solenoid                  | Activated                 | %QX0.04 ON |          | ON     |
| В                            | OR         | Packe  | er Ret  | ract Solenoid                 | Activated                 | %QX0.05 ON |          |        |
| Speed Parameters             |            |        |         |                               | Default S                 | Setting    |          |        |
| Maximum Vehicle Speed        |            |        |         | 25 MPH                        |                           |            |          |        |
| Maximum Engage Engine Speed  |            |        |         | 1500 RPM                      |                           |            |          |        |
| Maximum O                    | perating E | Engine | Speed   | 1                             |                           |            | 3000 RPN | Л      |

Note: Condition (A OR B), will keep Condition C (Packer Pump) activated in Python mode.

| Selected Truck Type (Multipack) |            |             |                                  |                  |                |        |
|---------------------------------|------------|-------------|----------------------------------|------------------|----------------|--------|
| Option Con                      | figuration | 15          |                                  |                  |                |        |
| Low Torque                      | e Limit    | ON          | Input %IX0.12 (Low Torque Pres   | ss Sw.) disengag | es Pump 2      |        |
|                                 |            |             |                                  |                  |                |        |
| Condition                       | Logic      | Function    | or Component                     | Status           | I/O Address    | Status |
| А                               | -          | Packer Ext  | Packer Extend Solenoid Activated |                  |                | ON     |
| В                               | OR         | Packer Re   | Packer Retract Solenoid Ac       |                  | %QX0.05        | ON     |
| С                               | OR         | Chassis N   | eutral                           | Activated        | %IX1.04        | ON     |
| D                               | OR         | Tailgate C  | ontrol Prox.                     | Activated        | %IX2.2         | ON     |
| Е                               | OR         | Throttle A  | dvance Switch                    | Activated        | %IX0.6         | ON     |
| Speed Parameters                |            |             |                                  |                  | Default Settin | g      |
| Maximum Vehicle Speed           |            |             |                                  | 25 MPH           |                |        |
| Maximum Engage Engine Speed     |            |             |                                  | 1500 RPM         |                |        |
| Maximum O                       | perating I | Engine Spee | d                                |                  | 3000 RPM       |        |

Note: With condition (A OR B OR C OR D OR E) true, will keep the Packer Pump activate in Multipack mode.

# C03 Lift Retract Solenoid (Output %QX0.03)

This output function controls the Lift Retract function for the Python Auto-Lift. The standard Python lift has two modes for lift operation, Auto-Lift mode and Manual mode. To toggle the control between the two modes, press and hold the Grabber Close and Grabber Open buttons simultaneously for five seconds or until the in-cab alarm stops sounding. Additionally, the Coordinated Dump option must be turned ON for Auto-Lift to functions.

#### **Related Option Configurations**

| Option | Statu | Functionality |
|--------|-------|---------------|
|--------|-------|---------------|

|                  | s  |                        |
|------------------|----|------------------------|
| Coordinated Dump | ON | Enables Auto-Lift      |
| Lift Stow        | ON | Enables Lift Auto Stow |

| Condition | Modifiable Parameters | Default Setting |
|-----------|-----------------------|-----------------|
| А         | Grabber Close Time    | 1.74 Sec.       |

#### Conditions Necessary to activate the circuit:

| Condition | Logic | Function or Component | Status      | I/O Address | Status         |  |  |  |
|-----------|-------|-----------------------|-------------|-------------|----------------|--|--|--|
| А         | -     | Auto-Lift             | ON          | N/A         |                |  |  |  |
| В         | AND   | Joystick Enable       | Activated   |             |                |  |  |  |
| С         | AND   | Grabber Close Button  | Activated   | %IX2.06     | ON             |  |  |  |
| D         | AND   | Grabber Open Button   | Deactivated | %IX0.01     | OFF            |  |  |  |
| Е         | AND   | Grabber Close Time    | Expired     | %QX0.10     | ON 1.4 Seconds |  |  |  |
|           | OR    |                       |             |             |                |  |  |  |
| A1        | -     | Lift Stow             | ON          | N/A         | N/A            |  |  |  |
| A2        | AND   | Grabber Close Button  | Activated   | %IX2.06     | ON             |  |  |  |
| A3        | AND   | Grabber Open Button   | Deactivated | %IX0.01     | OFF            |  |  |  |

Note: This Output can be used in MULTIPACK and PYTHON units. The lift retract solenoid is used to retract the lift during the dumping of a container or during stowing of the lift.

#### C04 Packer Retract Solenoid (Output %QX0.4)

This output function controls the Packer Retract circuit. There are two modes for packer operation i.e., Auto mode and Manual mode. To toggle the control between Auto mode and Manual mode, turn ON the System Power switch, press and hold the Extend and Retract buttons simultaneously for five seconds or until the In-Cab Alarm stops sounding. With the Tailgate open the Packer will operate in manual mode only.

| Condition | Modifiable Parameters       | Default Setting |
|-----------|-----------------------------|-----------------|
| А         | Packer Pressure Switch Time | 7 Seconds       |

| Condition | Logic | Function or Component        | Status      | I/O Address | Status         |  |  |
|-----------|-------|------------------------------|-------------|-------------|----------------|--|--|
| А         | -     | Auto Pack                    | Extending   | %QX0.5      | ON             |  |  |
| В         | AND   | Packer Full Extend Prox. Sw. | Activated   | %IX0.04     | ON (momentary) |  |  |
| С         | OR    | Packer Pressure Sw.          | Deactivated | %IX2.05     | OFF            |  |  |
| D         | OR    | Packer Extend Timeout        | Expired     | %QX0.5      | ON 30 Seconds  |  |  |
| Е         | AND   | Packer Extend PB             | Deactivated | %IX0.14     | OFF            |  |  |
|           | OR    |                              |             |             |                |  |  |
|           | -     | Manual Pack                  | ON          | N/A         | N/A            |  |  |
| A1        | AND   | Grabber Close Button         | Activated   | %IX2.06     | ON             |  |  |

| A   | .2 |   |   | AND | Grabb      | er Opei | n Butto | on         |   |   | Deactivated | %IX0.01 | OFF    |  |
|-----|----|---|---|-----|------------|---------|---------|------------|---|---|-------------|---------|--------|--|
| T T | 4  | D | • | .1  | <b>р</b> 1 | 1 (     | 1       | <b>A</b> . | ) | 1 |             |         | · / /1 |  |

**Note:** During the Auto-Pack cycle (condition A true), condition ((B OR C OR D) AND E) will activate the output. Retract function can be manually operated by pressing the Retract button (A1 AND A2). Condition 'E' will initiate a Retract action during an Auto-Pack cycle.

# C05 Packer Extend Solenoid (Output %QX0.05)

This output function controls the Packer Extend circuit. There are two modes for packer operation Auto and Manual. To toggle the control between Auto and Manual modes, turn the System Power switch ON, press and hold the Packer Extend and Retract buttons simultaneously for five seconds or until the In-Cab alarm stops sounding. With the Tailgate open the packer will operate only in manual mode.

| Condition | Modifiable Parameters | Default Setting |  |  |
|-----------|-----------------------|-----------------|--|--|
| А         | None                  | N/A             |  |  |

#### Conditions necessary to activate the circuit

| Condition | Logic | Function or Component                | Status      | I/O Address | Status         |  |  |
|-----------|-------|--------------------------------------|-------------|-------------|----------------|--|--|
|           | -     | System Power Switch                  | Activated   | %IX0.15     | ON             |  |  |
| А         | AND   | Hydraulic Pump Enable PB             | Enabled     | %IX1.05     | ON (momentary) |  |  |
|           | AND   | Packer Retract Button                | Deactivated | %IX1.06     | OFF            |  |  |
|           | AND   |                                      |             |             |                |  |  |
| В         | AND   | Packer Retract Button                | Deactivated | %IX1.06     | OFF            |  |  |
|           | AND   | Packer Pressure Switch               | Activated   | %IX2.05     | ON             |  |  |
|           | AND   | Packer Full Extend Proximity Switch  | Deactivated | %IX0.04     | OFF            |  |  |
|           | AND   | Tailgate Closed Proximity            | Activated   | %IX0.03     | ON             |  |  |
|           |       | AND                                  |             | •           |                |  |  |
| С         |       | Packer Extend Push Button            | Activated   | %IX0.14     | ON (momentary) |  |  |
|           | OR    |                                      |             |             |                |  |  |
| D         |       | Grabber Open PB, Select-O-Pack Start | Activated   | %IX0.1      | ON             |  |  |

Note: With the conditions (A AND B) true, Function (C OR D) activates the Packer Extend Solenoid.

#### C06 Lift Raise Solenoid (Body Output %QX0.07)

This output function controls the Lift Raise function for the Python Auto-Lift. The standard Python lift has two modes for Lift operation, Auto-Lift mode and Manual mode. To toggle the control between the two modes press and hold the Grabber Close and Grabber Open buttons simultaneously for five seconds or until the In-Cab alarm stops sounding.

| Condition | Condition Modifiable Parameters |           |
|-----------|---------------------------------|-----------|
| А         | Grabber Close Time              | 1.74 Sec. |

| Condition | Function or Component   | Status      | I/O Address | Status |  |
|-----------|-------------------------|-------------|-------------|--------|--|
| А         | Grabber Close Button    | Activated   | %IX2.06     | ON     |  |
| В         | and Grabber Open Button | Deactivated | %IX0.01     | OFF    |  |

| C and Joystick Enabled | Activated | %QX0.13 | ON |
|------------------------|-----------|---------|----|
|------------------------|-----------|---------|----|

**Note:** This Output can be used in MULTIPACK and PYTHON units. With Condition (B AND C) true condition A will activate the Lift Raise output. With Auto-Lift mode enabled the Grabber Close button will close the Grabber for the duration of the Grabber Close Time, then trigger the Lift Raise and Retract functions to bring the lift into the dump position.

# **C07** Filter Bypass Indicator (Output %QX0.08)

This output function controls the Filter Bypass Indicator. Activation of this light indicates that the filter is or has been in bypass,

within the past fifteen minutes. The light will turn ON for 1 second for every hour for the 1<sup>st</sup> 5 hours that the filter is in bypass. (i.e. During the first hour the light will flash for 1 second then pause for 11 seconds, During the second hour the light will flash for 2 seconds then pause for 10 seconds Etc.). Once the accumulated time has reached the "Start Filter Warning" that is, once the bypass time reaches 5 hours' time the indicator will become continuous.

This sequence will continue until the  $6^{th}$  hour when the light will turn ON continuously and Fault #32 will be set. At this point the pump will shut OFF i.e. Once the accumulated time reaches the "Start Filter Shutdown" time the hydraulic pump will be disengaged, and the indicator will flash continuously. Under this condition, the pump will only be allowed to operate in 3-minute intervals. Turning the System Power Switch OFF then ON again will reset the 3-minute time interval. The pump will continue to operate in this fault mode until the hydraulic filter has been serviced and is no longer bypassing oil. Once the filter has been changed the light will stay ON until the pump has run for 30 minutes with a clean filter.

| Condition | Modifiable Parameters         | Default Setting |  |
|-----------|-------------------------------|-----------------|--|
| А         | Start Filter Warning          | 5 Hours         |  |
| В         | Start Filter Shutdown Warning | 6 Hours         |  |

#### Conditions Necessary to activate the circuit:

| Condition | Function or Component      | Status      | I/O Address | Status |
|-----------|----------------------------|-------------|-------------|--------|
| А         | and Filter Pressure Switch | Deactivated | %IX0.05     | OFF    |
|           | and System Power Switch    | Activated   | %IX0.15     | ON     |
| В         | Lift Pump (P1)             | Activated   | %QX0.14     | ON     |
| С         | or Packer Pump (P2)        | Activated   | %QX0.02     | ON     |

Note: With condition 'A' true, condition (B ORC) will activate the Filter Bypass Indicator output.

These conditions indicate that the Filter is in Bypass. Each time this condition occurs the indicator will continue the flash sequence for 15 minutes after bypass conditions have subsided. Under cold weather conditions, the hydraulic filter may go into bypass when low oil temperatures create a high oil viscosity. This will subside when the hydraulic system reaches operating temperature.

#### C08 Lift Extended Indicator (Output %QX0.09)

This output function controls the lift extended indicator.

| Condition Modifiable Parameters |      | Default Setting |  |  |
|---------------------------------|------|-----------------|--|--|
| Α                               | None | N/A             |  |  |

| Condition | Function or Component       | Status      | I/O Address | Status |
|-----------|-----------------------------|-------------|-------------|--------|
| А         | Lift Retracted Prox. Switch | Deactivated | %IX2.07     | OFF    |
| В         | Grabber Full Open Prox.     | Deactivated | %IX2.00     | OFF    |

| Notes With some die an (A, OD, D) takes the L.A. Estern ded La disate monthly a set set of |  |  |  |  |  |  |
|--------------------------------------------------------------------------------------------|--|--|--|--|--|--|

Note: With condition (A OR B) true, the Lift Extended Indicator will be activated.

# C09 Tailgate Open Indicator (In Cab Output %QX0.12)

This output function controls the Tailgate Open indicator light.

| Condition | Modifiable Parameters | Default Setting |
|-----------|-----------------------|-----------------|
| А         | None                  | N/A             |

#### Conditions Necessary to activate the circuit:

| Condition | Function or Component            | Status      | I/O Address | Status |
|-----------|----------------------------------|-------------|-------------|--------|
| А         | Tailgate Closed Proximity Switch | Deactivated | %IX0.03     | OFF    |

Note: With conditions (A) true, the Tailgate Open indicator will activate.

# C10 Lift Pump (P1) (Output %QX0.14)

This output function controls Hydraulic Pump (P1), the Lift Pump.

#### **Related Option Configurations**

| Option              | Status          | Functionality                                                     |  |
|---------------------|-----------------|-------------------------------------------------------------------|--|
| Selected Truck Type | Python OIGIA    | Configures controller for DPF Python, Operate in Gear at Idle     |  |
| Selected Truck Type | Multipack OIGIA | Configures controller for DPF Multi-Pack, Operate in Gear at Idle |  |

| Parameters           | Default Setting | Range       |
|----------------------|-----------------|-------------|
| Max.Spd Lift Operate | 7 MPH           | 1 to 12 MPH |
| Max.Spd Hyd. Pump    | 25 MPH          | 1 to 45 MPH |

| Condition | Logic                            | Function or Component       | Status          | I/O Address | Status            |
|-----------|----------------------------------|-----------------------------|-----------------|-------------|-------------------|
|           | -                                | System Power Switch         | Activated       | %IX0.15     | ON                |
| A         | AND                              | Hydraulic Pump Enable PB    | Activated       | %IX0.04     | ON (momentary)    |
|           |                                  | AND                         |                 |             |                   |
|           |                                  | Selected Truck Type (PYTHON | N) OR (Multi-Pa | ıck)        |                   |
| В         | OR                               | Chassis Service Brake       | Applied         | %IX2.04     | ON (900 rpm max)  |
| С         | C OR Chassis Transmission        |                             | In Neutral      | %IX1.04     | ON (1350 rpm max) |
| D         | D OR Packer Extend Solenoid      |                             | Activated       | %QX0.05     | ON (1350 rpm max) |
|           | Selected Truck Type (Multipack)  |                             |                 |             |                   |
| Е         | OR                               | Tailgate Control Prox.      | Slide Active    | %IX2.02     | ON (1350 rpm max) |
| F         | F OR T/G Throttle Advance Switch |                             | T/A Toggle      | %IX0.6      | ON (1350 rpm max) |

Note: With conditions (A) true, conditions (B OR C OR D OR E OR F) will engage the pump within the speed parameters.

#### 11 In Cab Alarm (Output %QX0.15)

This output function controls the Cab Alarm circuit.

#### **Related Option Configurations**

| Option              | Status          | Functionality                                   |
|---------------------|-----------------|-------------------------------------------------|
| Selected Truck Type | Multipack OIGAI | Input %IX2.01 Is Used as Tailgate Buzzer Switch |
| Body Raise Ind      | ON              | Input %IX2.01 Is Used as Dump Body Down Prox.   |
|                     |                 |                                                 |

#### Conditions Necessary to activate the circuit;

| Condition | Logic | Function or Component     | Status          | I/O<br>Address | Status |
|-----------|-------|---------------------------|-----------------|----------------|--------|
|           | -     | Critical Fault            | Active          | N/A            | N/A    |
| A         | OR    | System Fault              | Active          | N/A            | N/A    |
|           |       | OR                        |                 |                |        |
| D         | -     | Selected Truck Type       | Multipack OIGAI | ON             | N/A    |
| Б         | AND   | Tailgate Buzzer PB        | Activated       | %IX2.01        | OFF    |
|           |       | OR                        |                 |                |        |
|           | -     | Selected Truck Type       | Multipack OIGAI | OFF            | N/A    |
| С         | AND   | Body Raise Ind            | ON              | N/A            | N/A    |
|           | AND   | Body Down Prox.           | Deactivated     | %IX2.01        | OFF    |
|           |       | OR                        |                 |                |        |
| D         | -     | Lift Extend Indicator     | Activated       | %QX0.09        | ON     |
|           | AND   | Chassis Service Brake     | Deactivated     | %IX2.04        | OFF    |
|           | AND   | Chassis Neutral Signal    | Deactivated     | %IX1.04        | OFF    |
|           |       | OR                        |                 |                |        |
| Б         | -     | System Power Switch       | Deactivated     | %IX0.15        | OFF    |
| E         | AND   | Hydraulic Pump Enable PB  | Enabled         | %IX1.05        | ON     |
|           |       | OR                        | ·               |                |        |
|           | -     | Packer Extend PB          | Activated       | %IX0.14        | ON     |
|           | AND   | Engine Speed Out of Range | N/A             | N/A            | N/A    |
|           | ·     | OR                        |                 |                |        |
| D         |       | Tailgate Closed Prox.     | Deactivated     | %IX0.03        | OFF    |

Note: Multiple items will cause the In-Cab Alarm to chime continuously. See section 6.04.01 and 6.04.02 for more information on critical and system alarms.

# 4.04: Multi-Function Outputs

# D01 Body Raised Indicator (Output %QX0.01)

This output function controls the Body Raised Indicator light

#### **Related Option Configurations**

| Option         | Status | Functionality                                 |
|----------------|--------|-----------------------------------------------|
| Body Raise Ind | ON     | Input %IX2.01 Is Used as Dump Body Down Prox. |
|                |        |                                               |

#### Conditions Necessary to activate the circuit:

| Condition | Function or Component      | Status      | I/O Address | Status |
|-----------|----------------------------|-------------|-------------|--------|
| А         | Body Down Proximity Switch | Deactivated | IX2.01      | OFF    |

Note: With the Body Down Proximity switch deactivated, the Body Raised Indicator will be active.

#### **D02 Throttle Advance (Output %QX0.01)**

This output function controls the Throttle Advance signal transmitted to the vehicle's engine.

#### **Related Option Configurations**

| Option              | Status          | Functionality                                              |
|---------------------|-----------------|------------------------------------------------------------|
| Selected Truck Type | Multipack OIGAI | Output %QX0.01 Is Used as Tailgate Throttle Advance Switch |

#### Conditions Necessary to activate the circuit:

| Condition | Logic | Function or Component    | Status     | I/O Address | Status |
|-----------|-------|--------------------------|------------|-------------|--------|
| А         | OR    | Tailgate Hydraulic Power | Activated  | %QX0.06     | ON     |
| В         | OR    | Chassis Transmission     | In Neutral | %IX1.04     | ON     |

Note: This control is used only in MULTIPACK unit. With condition (A AND B) true Throttle Advance output will activate.

# D03 Tailgate Hydraulic Power (Output %QX0.06)

This output function controls the solenoid activating the Tailgate controls. This output is active only when the Tailgate control proximity switch is active, or the remote Throttle Advance has been activated.

#### **Related Option Configurations**

| Option              | Status          | Functionality                                            |
|---------------------|-----------------|----------------------------------------------------------|
| Selected Truck Type | Multipack OIGAI | Output %QX0.06 Is Used as Tailgate Hydraulic Power Sole. |

#### Conditions Necessary to activate the circuit:

| Condition | Logic | Function or Component    | Status    | I/O Address | Status         |
|-----------|-------|--------------------------|-----------|-------------|----------------|
| А         | -     | System Power Switch      | Activated | %IX0.15     | ON             |
|           | AND   | Hydraulic Pump Enable PB | Activated | %IX0.04     | ON (momentary) |
| AND       |       |                          |           |             |                |
| В         | OR    | Tailgate Control Prox.   | Activated | %IX2.02     | ON             |
| С         | OR    | Throttle Advance Sw.     | Activated | %IX0.06     | ON             |

Note: This Output can be used only in MULTIPACK unit. With condition (A AND B) true, function (C OR D) will activate the Tailgate Hydraulic Power output.
## D04 Front Strobe Light (Output %QX0.06)

This circuit operates the Front Strobe light circuit.

#### **Related Option Configurations**

| Option             | Status   | Functionality                                                                            |  |  |
|--------------------|----------|------------------------------------------------------------------------------------------|--|--|
| Front Strobe       | ON       | Output %QX0.06 Is Used as Front Strobe Circuit                                           |  |  |
| Out of Dim. Signal | Disabled |                                                                                          |  |  |
| Republic           | ON       | Input %IX1.07 Is Used as Turn Signal, Rear Strobes are disabled with chassis turn signal |  |  |

#### Conditions Necessary to activate the circuit:

| Condition | Logic | Function or Component               | Status    | I/O Address | Status         |  |
|-----------|-------|-------------------------------------|-----------|-------------|----------------|--|
| А         | -     | System Power Switch                 | Activated | %IX0.15     | ON             |  |
|           | AND   | Hydraulic Pump Enable PB            | Activated | %IX0.04     | ON (momentary) |  |
|           | OR    |                                     |           |             |                |  |
| В         | -     | Optional Rear Strobe Enable Circuit | Activated | %IX1.07     | ON             |  |
| OR        |       |                                     |           |             |                |  |
| С         | OR    | Chassis Reverse                     | Activated | J1939 gear  | Reverse        |  |

**Note:** Conditions (A OR B OR C) true, will activate the Front Strobe circuit. This Output can be used only in Non-MULTIPACK units. With conditions (A OR B OR C) true, function (D) will activate the Front Strobe circuit.

## D05 Out Of Dimension (Output %QX0.06)

This circuit operates the Front Strobe light circuit.

#### **Related Option Configurations**

| Option              | Status       | Functionality                                     |
|---------------------|--------------|---------------------------------------------------|
| Front Strobe        | OFF          | Output %QX0.06 Is Used as Out of Dimension Signal |
| Out of Dim. Limit   | Enabled      |                                                   |
| Selected Truck Type | Python OIGAI |                                                   |
| -                   | 1-12 mph     | Set Speed for Out of Dimension                    |

#### **Conditions Necessary to activate the circuit:**

| Condition | Logic | Function or Component     | Status      | I/O Address | Status |
|-----------|-------|---------------------------|-------------|-------------|--------|
| А         | -     | Vehicle Speed > Set Speed | N/A         | N/A         | N/A    |
| AND       |       |                           |             |             |        |
| В         | -     | Side Door Closed Prox.    | Deactivated | %IX0.02     | OFF    |
| С         | OR    | Lift Extended Indicator   | Activated   | %QX0.09     | ON     |
| D         | OR    | Body Raised Indicator     | Activated   | %QX0.01     | ON     |
| Е         | OR    | Tailgate Open Indicator   | Activated   | %QX0.12     | ON     |

Note: With condition (A) true, will activate the Front Strobe circuit. This Output can be used only in Non-MULTIPACK units. With conditions (A OR B OR C) true, function (D) will activate the Front Strobe circuit.

## D06 Grabber Close Solenoid, (Output %QX0.10)

This output function controls the Grabber Close circuit. The lift has two modes for lift operation, Auto-Lift mode and Manual mode. The default mode is Manual mode. To toggle the control between the two modes, press and hold the Grabber Close and Grabber Open buttons simultaneously for five seconds or until the In-Cab alarm stops sounding.

| Condition | Parameters         | Setting |
|-----------|--------------------|---------|
| А         | Grabber Close Time | 1.4 Sec |

## **Conditions Necessary to activate the circuit:**

| Condition | Logic | Function or Component    | Status      | I/O Address | Status         |  |
|-----------|-------|--------------------------|-------------|-------------|----------------|--|
|           | -     | System Power Switch      | Activated   | %IX0.15     | ON             |  |
| А         | AND   | Hydraulic Pump Enable PB | Activated   | %IX0.04     | ON (momentary) |  |
|           | AND   |                          |             |             |                |  |
| В         | -     | Joystick Enable Solenoid | Activated   | %QX0.13     | ON             |  |
| С         | AND   | Grabber Close Button     | Activated   | %IX2.06     | ON             |  |
| D         | AND   | Grabber Open Button      | Deactivated | %IX0.01     | OFF            |  |

Note: This Output can be used in 7000 (O.I.G.A.I / O.I.N) units.

With Condition (A AND B AND C AND D) true, the Grabber close output will turn ON. With Auto-Lift mode disabled the Grabber Close button will offer manual control of the grabber close function only. With Auto-Lift mode enabled the Grabber Close button will close the grabber for duration of the Grabber Close Time, then trigger the lift raise and retract functions to bring the lift into the dump position. The Lift pump (D) or System Power (C) turning OFF will reset the grabber close timer to the initial value.

## D07 Lift Raised Interlock Enabled (Output %QX0.10)

This circuit operates the Lift Raised Interlock circuit.

#### **Related Option Configurations**

| Option              | Status     | Functionality                            |
|---------------------|------------|------------------------------------------|
| Selected Truck Type | 7000 OIGAI | Output %QX0.10 Is Used as Grabber Closed |
| Selected Truck Type | 7000 OIN   | Output %QX0.10 Is Used as Grabber Closed |

#### Conditions Necessary to activate the circuit:

| Condition | Logic | Function or Component         | Status      | I/O Address | Status |
|-----------|-------|-------------------------------|-------------|-------------|--------|
| А         | -     | Lift raised Proximity         | Activated   | %IX0.06     | ON     |
| AND       |       |                               |             |             |        |
| В         | -     | Packer Extend Push Button     | Activated   | %IX0.14     | ON     |
|           | AND   | Tailgate Closed Proximity     | Deactivated | %IX0.03     | OFF    |
|           | AND   | Packer Full Extend Proximity  | Activated   | %IX0.04     | ON     |
| OR        |       |                               |             |             |        |
| С         | -     | Grabber Close Pressure Switch | Activated   | %IX2.03     | ON     |

**Note:** This Output can be used only in 7000 (O.I.G.A.I / O.I.N) units with 3 lever control. With conditions (B OR C) true, function 'A' will activate the Lift Raised Interlock circuit.

## D08 Grabber Open Solenoid (Output %QX0.11)

This output function controls the Grabber Open circuit. The lift has two modes for lift operation, Auto-Lift mode and Manual mode. The default mode is Manual mode. To toggle the control between the two modes, press and hold the Grabber Close and Grabber Open button simultaneously for five seconds or until the In-Cab alarm stops sounding.

#### **Related Option Configurations**

| Option 1               | Status          | Functionality                                  |
|------------------------|-----------------|------------------------------------------------|
| Selected Truck Type    | 7000 OIGAI      | Input %IX0.06 Is Used as Lift Raised Prox.     |
| Selected Truck Type    | 7000 OIN        | Input %IX0.06 Is Used as Lift Raised Prox.     |
| Grabber Lift Interlock | ON              | Output %IX0.06 Must be OFF to Open the Grabber |
| Option 2               | Status          | Functionality                                  |
| Selected Truck Type    | Python OIGAI    | Input %IX0.06 Is Used as Lift Lowered Prox.    |
| Selected Truck Type    | Multipack OIGAI | Input %IX0.06 Is Used as Lift Lowered Prox.    |
| Grabber Lift Interlock | ON              | Output %IX0.06 Must be ON to Open the Grabber  |
| Grabber Lift Interlock | OFF             | Output %IX0.06 is ignored                      |

## Conditions Necessary to activate the circuit:

| Condition | Logic | Function or Component  | Status      | I/O<br>Address | Status |
|-----------|-------|------------------------|-------------|----------------|--------|
| А         | -     | Grabber Close Button   | Deactivated | %IX2.06        | OFF    |
| В         | AND   | Grabber Open Button    | Activated   | %IX0.01        | ON     |
| AND       |       |                        |             |                |        |
| С         | -     | Grabber Lift Interlock | Activated   | N/A            | ON     |
| D         | OR    | Lift Raised Proximity  | Deactivated | %IX0.06        | OFF    |
|           |       | OR                     |             |                |        |
| Е         | -     | Grabber Lift Interlock | Deactivated | N/A            | OFF    |
| F         | OR    | Lift Lowered Proximity | Activated   | %IX0.06        | ON     |
|           |       |                        |             |                |        |
|           |       |                        |             |                |        |

Note: This Output can be used in 7000 (O.I.G.A.I / O.I.N) or MULTIPACK or PYTHON units. With Condition (A AND B) true, condition (C OR D) will activate the F7000 Lift Grabber Open Output. With Condition (A AND B) true, condition (E OR F) will activate the Python Lift Grabber Open Output.

With Auto-Lift mode disabled the Grabber Open button will Offer manual control of the grabber open function only. With Auto-Lift mode enabled the Grabber Open button will open the grabber and trigger the lift lower and retract functions to bring the lift into the stowed position.

## D09 Grabber Open Interlock Solenoid (Output %QX0.11)

This output function controls the Grabber Open Interlock circuit.

#### **Related Option Configurations**

| Option              | Status     | Functionality                            |
|---------------------|------------|------------------------------------------|
| Selected Truck Type | 7000 OIGAI | Output %QX0.10 Is Used as Grabber Closed |
| Selected Truck Type | 7000 OIN   | Output %QX0.10 Is Used as Grabber Closed |

#### **Conditions Necessary to activate the circuit:**

| Condition | Logic | Function or Component  | Status    | I/O<br>Address | Status |
|-----------|-------|------------------------|-----------|----------------|--------|
| А         | -     | Grabber Lift Interlock | Activated | N/A            | ON     |
| В         | AND   | Lift Raised Proximity  | Activated | %IX0.06        | ON     |

Note: This Output can be used only in 7000 (O.I.G.A.I / O.I.N) units with 3 lever control.

Conditions (A AND B) true, will activate the Grabber open Interlock output. Refer to Section 5.02 for more information on how these inputs enable/disable auto or manual pack mode. In Auto-Pack mode, condition (B) true will turn ON the Grabber Open Interlock Solenoid output.

## D10 Joystick Enable (Output %QX0.13)

This output function controls the air going to the control joystick/levers.

#### **Related Option Configurations**

| Option                | Setting                    | Functionality                                  |
|-----------------------|----------------------------|------------------------------------------------|
| Selected Truck Type   | Python OIGAI               | Output %QX0.13 Is Used as Joystick Enable      |
| Selected Truck Type   | Multipack OIGAI            | Output %QX0.13 Is Used as Joystick Enable      |
| Lift Stow             | ON                         | Enables lift stow feature                      |
| Max. Spd Lift Operate | (1-45MPH) Default<br>7 MPH | Sets the maximum road speed for lift operation |

#### **Conditions Necessary to activate the circuit:**

| Condition | Logic | Function or Component    | Status          | I/O<br>Address | Status         |
|-----------|-------|--------------------------|-----------------|----------------|----------------|
|           | -     | System Power Switch      | Activated       | %IX0.15        | ON             |
| А         | AND   | Hydraulic Pump Enable PB | Activated       | %IX0.04        | ON (momentary) |
| В         | AND   | Engine RPM               | < 900 RPM J1939 |                | N/A            |
| С         | AND   | Chassis Neutral          | Activated       | %IX1.04        | ON             |
|           |       | OR                       |                 |                |                |
| 1.4       | -     | System Power Switch      | Activated       | %IX0.15        | ON             |
| IA        | AND   | Hydraulic Pump Enable PB | Activated       | %IX0.04        | ON (momentary) |
| 1B        | AND   | Engine RPM               | < 900 RPM       | J1939          | N/A            |
| 1C        | AND   | Chassis Service Brake    | Activated       | %IX2.04        | ON             |
| 1D        | AND   | Vehicle Speed            | <7 MPH          | J1939          | N/A            |
|           |       | OR                       |                 |                |                |
| 24        | -     | System Power Switch      | Activated       | %IX0.15        | ON             |
| ZA        | AND   | Hydraulic Pump Enable PB | Activated       | %IX0.04        | ON (momentary) |
| 2B        | AND   | Lift Stow                | ON              | N/A            | N/A            |
| 2C        | AND   | Grabber Open PB          | ON              | %IX0.01        | ON             |
| 2D        | AND   | Grabber Full Open Prox.  | Deactivated     | %IX2.00        | OFF            |
| 2E        | OR    | Lift Retracted Prox.     | Deactivated     | %IX2.07        | OFF            |

Note: This Output is used only in MULTIPACK or PYTHON units.

The output will come ON under three distinct conditions:

1. Pump Enabled (A), Engine Speed < 900 RPMs(B) and the chassis is in Neutral (C). (i.e. stationary operation.)

2. Pump Enabled (1A), Engine Speed  $\leq$  900 RPMs(1B), chassis Service brake is applied (1C) and vehicle MPH is  $\leq$ 7 (1D) (i.e. slowing down and coming up to a stop.)

3. Pump Enabled (2A), Lift Stow (2B), Grabber Open button (2C), Grabber not fully opened (2D) OR Lift not fully stowed (2E) (i.e. stowing lift while pulling away from a stop.)

## D11 Transmission Temperature Indicator (Output %QX0.13)

This output function controls the Transmission indicator light.

#### **Related Option Configurations**

| Option              | Status     | Functionality                                  |
|---------------------|------------|------------------------------------------------|
| Selected Truck Type | 7000 OIGAI | Output %QX0.13 Is Used as Trans Temp Indicator |

#### Conditions Necessary to activate the circuit:

| Condition | Logic | Function or Component | Status      | I/O<br>Address | Status |
|-----------|-------|-----------------------|-------------|----------------|--------|
| А         | -     | Lift Pump (P1)        | Activated   | %QX0.14        | ON     |
| В         | AND   | Trans Temp Switch     | Deactivated | %IX0.13        | OFF    |

**Note:** This Output can be used only in 7000 O.I.G.A.I. unit. With condition A true, condition B will activate the Transmission temperature indicator. The indicator will flash, once per second, when Fault #31 is set. This indicates the transmission fluid temperature has exceeded a safe operating range.

## **D12 Throttle Limit (Output %QX0.13)**

This output function controls the engine Throttle Limit circuit. Used on operate at idle DPF700 unit

#### **Related Option Configurations**

| Option              | Status   | Functionality                            |
|---------------------|----------|------------------------------------------|
| Selected Truck Type | 7000 OIN | Output %QX0.10 Is Used as Grabber Closed |

#### Conditions Necessary to activate the circuit:

| Condition | ndition Function or Component |                          | Status I/O A     |  | Address | Status         |
|-----------|-------------------------------|--------------------------|------------------|--|---------|----------------|
|           | -                             | System Power Switch      | Activated        |  | %IX0.15 | ON             |
| A         | AND                           | Hydraulic Pump Enable PB | Activated %IX0.0 |  | %IX0.04 | ON (momentary) |
| AND       |                               |                          |                  |  |         |                |
| В         | AND                           | Chassis Neutral          | Activated        |  | %IX1.04 | ON             |

Note: This Output can be used only in 7000 O.I.N. unit. With (A) true, condition 'B' will activate the Engine Throttle Limit.

## Section 5: Special Features

## 5.01: Select-O-Pack

Select-O-Pack is a standard feature on all CORTEX controlled Automated side loader products. This feature automatically cycles the Auto-Pack after a predetermined number of lift cycles.

#### Select-O-Pack Adjustment:

- 1. Turn the System Power OFF
- 2. Press and hold the Retract Button for 5 seconds (*The beeper will begin to sound at 5 seconds*)
- 3. Each additional activation of the Retract Button will allow one additional lift cycle before automatically packing the load. With no further activation of the Retract Button performed the Select-O-Pack function will be disabled.
- 4. Turn the System Power "ON" to store the setting into memory.

## 5.02: Auto/Manual Pack Mode

Auto/Manual Pack Mode is a standard feature on all CORTEX Controlled products. While in Auto Mode the packer will complete its cycle automatically with a momentary activation of the packer extend push button. While in manual mode it will be necessary to hold the packer extend or retract buttons in order to keep the packer cycling.

Also, while in manual mode all control interlocks will be disabled. This is only intended for special occasions when an operator needs to bypass the control interlocks.

To toggle the control between Auto and Manual modes press and hold the Packer Extend and

Retract buttons simultaneously until the in-cab alarm stops sounding.

## 5.03: Python Lift Auto-Lift/Manual Mode

Auto-Lift/Manual Lift Mode is a standard feature on all CORTEX Controlled Python Lifts. With Auto-Lift mode enabled the Grabber Close button will close the grabber for the duration of the Grabber Close Time, then trigger the lift raise and retract functions to bring the lift into the dump position.

The Grabber Open button will open the grabber and trigger the lift lower and retract functions to bring the lift into the stowed position.

To toggle the control between Auto-Lift and Manual modes press and hold the Grabber Close and Grabber Open buttons simultaneously for five seconds or until the in-cab alarm stops sounding.

## 5.04: Lift Coordinated Mode\_

Lift Coordinated Mode is standard on all CORTEX Controlled Python units. While in Auto Mode the lift will automatically retract and dump when holding the grabber close push button according to the Grab Time parameter (1.74 Seconds is the default: Grabber Close Time).

To toggle the control between Auto and Manual modes press and hold the Grabber Open and Grabber Close push buttons simultaneously until the in-cab alarm stops sounding.

## 5.05: INSIGHT Display Functionality:

CORTEX Controller uses a hand-held device (INSIGHT) for displaying the current status of Input / Output, Engine speed, Temperatures etc., and can be used to SET / RESET any particular Input / Output bit. This can also be used for configuring or selecting different options in CORTEX controller.

The basic display terminal with all the function keys is as shown in the figure below.

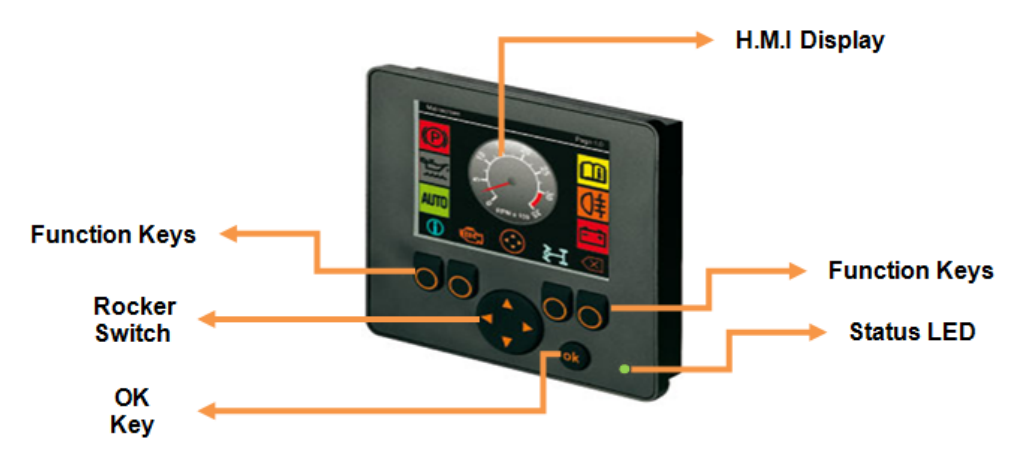

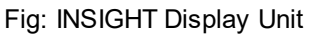

## 5.05.01: Operating Elements

INSIGHT is a basic 2.8" color Display unit, which consists of 4 freely programmable backlit function keys and a H.M.I (Graphic) display terminal:

The display is fitted with the following operating elements:

- 1. 4 Function Keys with Pressure points
- 2. 1 Rocker switch (KEY\_UP / KEY\_DOWN / KEY\_LEFT / KEY\_RIGHT)
- 3. Status LED's (Function display with 2-colour LED (red/green)).
- 4. OK Key Push Button
- 5. H.M.I Display.

<u>1. Function Keys</u>: There will be 4 backlit freely programmable function keys available in INSIGHT. These can be used as password protection keys (for Ex key from left to right can be considered as "1 - 2 - 3 - 4 or A - B - C - D") or these function keys can be assigned specific function / Operation.

**<u>2. Rocker Switch</u>**: The Rocker switch may be used for cursor movement function (Up / Down / Right / Left). This can also be used for navigation purpose from current page to next page or to the previous page.

**<u>3. Status LED's:</u>** It has 2 color LED (Red / Green). Refer section 5.05.04 for more details.

4. OK Key Push Button: This key is used for enabling or disabling the Input /Output from H.M.I.

For Ex: When a particular Input / Output bit is selected using Rocker switch, the OK key can be used to turn ON / OFF that particular bit. Once a particular bit is turned ON / OFF, the respective bit color will be changed from Red to Green or vice versa, which will be displayed on the H.M.I terminal as shown in the figure below.

Note: By holding the OK button down for 10 seconds and entering "4 - 3 - 2 - 1" we can get access to the screen to Reset the Arm Cycle counts and Packer cycle counts.

5. H.M.I Display: This is used for displaying the current status of the Input / Output, Engine Run Speed, Temperature, Auto/Manual mode etc.

This can be programmed for graphically representing a process. This can also be used for changing the set points for Analog values. Following figure shows current state of the Input / Output variables.

## 5.05.02: Display Operating States:

| SI<br>No. | Operating<br>States   | State Transition Conditions                                                                                                    | LED<br>Color               | Flashing<br>Frequency |
|-----------|-----------------------|----------------------------------------------------------------------------------------------------|----------------------------|-----------------------|
| 1         | INIT state<br>(Reset) | <ol> <li>Operating system initialized or</li> <li>Waiting for correct supply voltage</li> <li>Temporary state replaced by RUN or</li> <li>STOP</li> </ol> | Yellow                     | -                     |
| 2         | Run state             | Operating voltage reached minimum value                                                                                                    | Green                      | 2 Hz                  |
| 3         | Stop state            | <ol> <li>Application program not loaded</li> <li>STOP command sent from interface</li> </ol>                                                              | Green<br>Green<br>flashing | N/A<br>5 Hz           |
| 4         | ERROR state           | Supply Voltage is too low                                                                                                    | RED                        | 5 Hz                  |
| 5         | FATAL Error state     | <ol> <li>Memory Error (RAM / Flash)</li> <li>Exception error</li> <li>Operating system error</li> </ol>                                                   | RED                        | -                     |

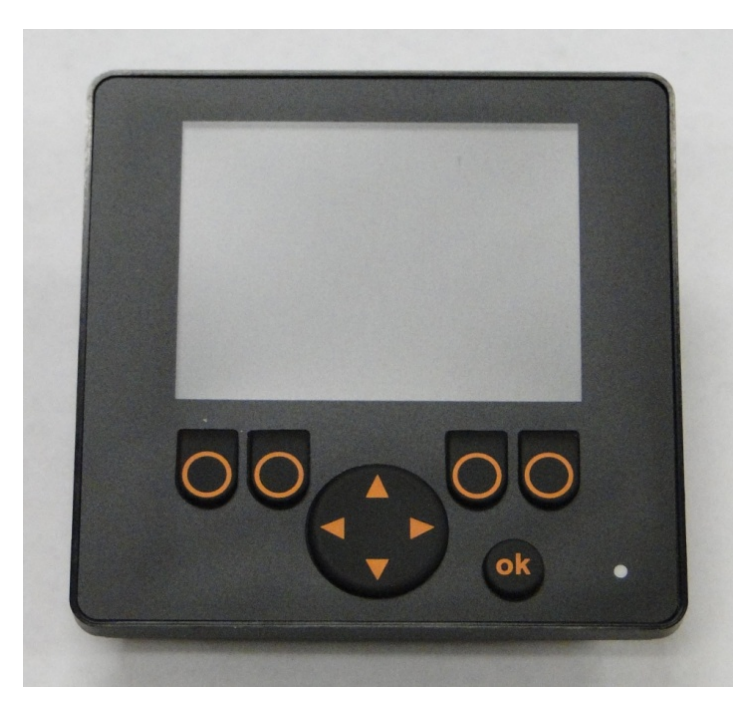

Fig: INSIGHT Display with Input / Output Status indication

## 5.05.03: Rear Panel Housing connection:

Table below provides Wiring details for the Interface cable of INSIGHT display unit

| IIIu | ustration | Pin | Designation | Note        |
|------|-----------|-----|-------------|-------------|
|      | 2 - 1     | 1   | n.c.        |             |
| 5    | (.)       | 2   | VBB         | 832 V DC    |
| 1    |           | 3   | GND         | terminal 31 |
|      | 5 4       | 4   | CAN_H       |             |
|      |           | 5   | CAN_L       |             |

## 5.05.04: Display Status LED's:

| LED Color       | Flashing<br>Frequency | Description                              |
|-----------------|-----------------------|------------------------------------------|
| OFF             | Permanently OFF       | No Operating Voltage                     |
| Green           | 5 Hz                  | No Operating system loaded               |
| Green           | 2 Hz                  | RUN State (application is running)       |
| Green           | Permanently ON        | STOP State (application stopped)         |
| Red             | 5 Hz                  | Application stopped due to under voltage |
| Red             | Permanently ON        | FATAL ERROR or STOP state with error     |
| Yellow / Orange | Briefly ON            | INIT state, reset checks                 |

## Section 6: Diagnostics

## 6.01: Testing I/O Voltage

To test the voltage at an input or output terminal a Digital Multi Meter is always the best tool.

Incandescent test lights cannot be used to test inputs from certain electronic input devices, the amperage required to light and incandescent tester may exceed the maximum output of the device. If using a test light it must be an LED type tester. Upon inspection of the CORTEX CONTROLLER assembly, note that there are through holes in the upper circuit boards. These holes provide test probe access to the lower I/O terminals.

## 6.02: Monitoring Input Status

With an Input ON, the corresponding Input field (with Description and Address) located in INSIGHT display will also be ON. Refer section 5.05 for more details about Diagnostic display options and INSIGHT display tool.

## 6.03: Monitoring Output Status

With an Output ON, the corresponding Output field (with Description and Address) located in INSIGHT display will also be ON. Refer section 5.05 for more details about Diagnostic display options and INSIGHT display tool.

## 6.04: Diagnostic Beep Codes

Each Diagnostic code consists of a two-digit number. When a fault has been set the In-Cab Alarm will sound for 5 seconds, then pause. Then beep a number of times specifying the first digit of the code, pause for 2 seconds. Then resume to beep a number of times specifying the second digit of the code. See the following or the decal in the cab for the explanation of each beep

code.

There are two classes of faults the first is a system fault. A system fault indicates a possible electrical problem with some part of a specific circuit. The second is a Critical Fault. A critical fault indicates that a problem is occurring which has or will shut the hydraulic pump system down.

## 6.04.01: Critical Faults

## • Fault #31- <u>High Transmission Temperature (optional equipment)</u>

Operate in Gear At Idle (O.I.G.A.I) units monitor the temperature of the transmission sump fluid and the fluid flowing out of the torque converter to the cooler. This fault will be set when either of these temperature levels exceed operating range. The maximum operating temperature for the transmission sump fluid is 250°F. The maximum operating temperature for the converter out fluid is 300°F.

Indication: \_\_\_\_A. The transmission temperature has exceeded a safe operating range. B. An open has occurred in the Trans. Temp. Input circuit.

Disabled Functions: Hydraulic Pump

Fault Reset: In order to reset this fault:

- 1. the trans. must be placed in neutral range
- 2. and the engine must be running at or above idle speed
- 3. And the trans. temperature must cool to a safe level and remain at a safe level for three minutes.

Note: This fault is option dependent and is only available on with Operate In Gear At Idle (O.I.G.A.I) units.

## • Fault #32- Filter Bypass Shutdown (standard equipment)

The hydraulic system has been operating in bypass condition in excess of 6 hours set by the Start Filter Shutdown parameter.

Indications:\_\_The hydraulic filter needs servicing

Disabled Functions: Hydraulic Pump

<u>Fault Reset:</u> Cycling the System Power Switch will allow three minutes of further operation or service hydraulic filter

## • Fault #33- Side Door Interlock (standard equipment)

The CORTEX Controller has lost the signal from the "Side Door Switch" during operation of the hydraulic Pump(s).

Indications: A. The side door has been opened during operation of the unit

- B. An open has occurred in the Side Door input circuit.
- C. The Side Door proximity switch has failed.

Disabled Functions: Hydraulic Pump

Fault Reset:\_\_Cycling the System Power Switch

## • Fault #34- Low Hydraulic Oil (optional equipment)

The CORTEX Controller has lost the signal from the "Oil Level Switch".

A.

B.

Indications: A. Low Hydraulic Oil B. Signal wire break or disconnect.

Disabled Functions: Hydraulic Pump

Fault Reset:\_\_Fill Oil Tank or Restore Low Oil signal.

## • Fault #41- Critical Fault, J1939 Engine Comms Error (standard equipment)

The CORTEX Controller has is not receiving J1939 engine messages.

Indications: A. Incorrect Baud Rate setting. B. Incorrect wiring to chassis J1939 interface.

Disabled Functions: Hydraulic Pump

Fault Reset: Cycling the System Power Switch

## 6.04.02: System Faults\_

## • Fault #23 – Engine Low Torque Pressure (optional equipment)

The CORTEX Controller has received a signal from the low torque pressure switch indicating that the engine cannot keep up with the demand by the pump.

Indication: A. Pump turns OFF.

Disabled Functions: Pump will not function.

<u>Fault Reset</u>: When the pressure returns to below 1500 PSI, the switch will reset. If the switch Does not reset, there is a possible problem with the switch or the harnessing.

## • Fault #53- <u>Packer Proximity Switch Fault (standard equipment)</u>

The CORTEX Controller has received a signal from both packer proximity switches at the same time.

Indication: A. Invalid activation of one or both proximity switches.

B. One or both input circuits are shorted to ground.

C. One or both proximity switches are out of adjustment.

Disabled Functions: None

Fault Reset: N/A

## • Fault #54- Filter Bypass Switch Fault (optional equipment)

The CORTEX Controller has lost the signal from the filter pressure switch while neither hydraulic pump was in operation. This is recognized as a fault because there should be no hydraulic pressure to bypass the filter under this condition.

Indication: \_\_\_\_\_A. The filter bypass pressure switch has been disconnected.

B. An open has occurred in the filter bypass input circuit.

C. The filter pressure switch has failed to open.

Disabled Functions: None

 
 Fault Reset:
 Cycle System Power Switch or Restore filter pressure switch input to CORTEX Controller

Note: This fault is applicable on dry valve pump units only.

## • Fault #55- Packer Pressure Switch Fault (standard equipment)

The CORTEX Controller has lost the signal from the packer pressure switch while the packer extend function was not in operation. This is recognized as a fault because there should be no hydraulic pressure to packer extend circuit under this condition.

Indication: \_\_\_\_A. The Packer Pressure Switch has been disconnected

- B. An open in the Packer Pressure Switch circuit
- C. The Packer Pressure Switch has failed open.

Disabled Functions: None

Fault Reset: N/A

**Schematics** 

# SECTION 9 SCHEMATICS

Issued July 2024 Schematics

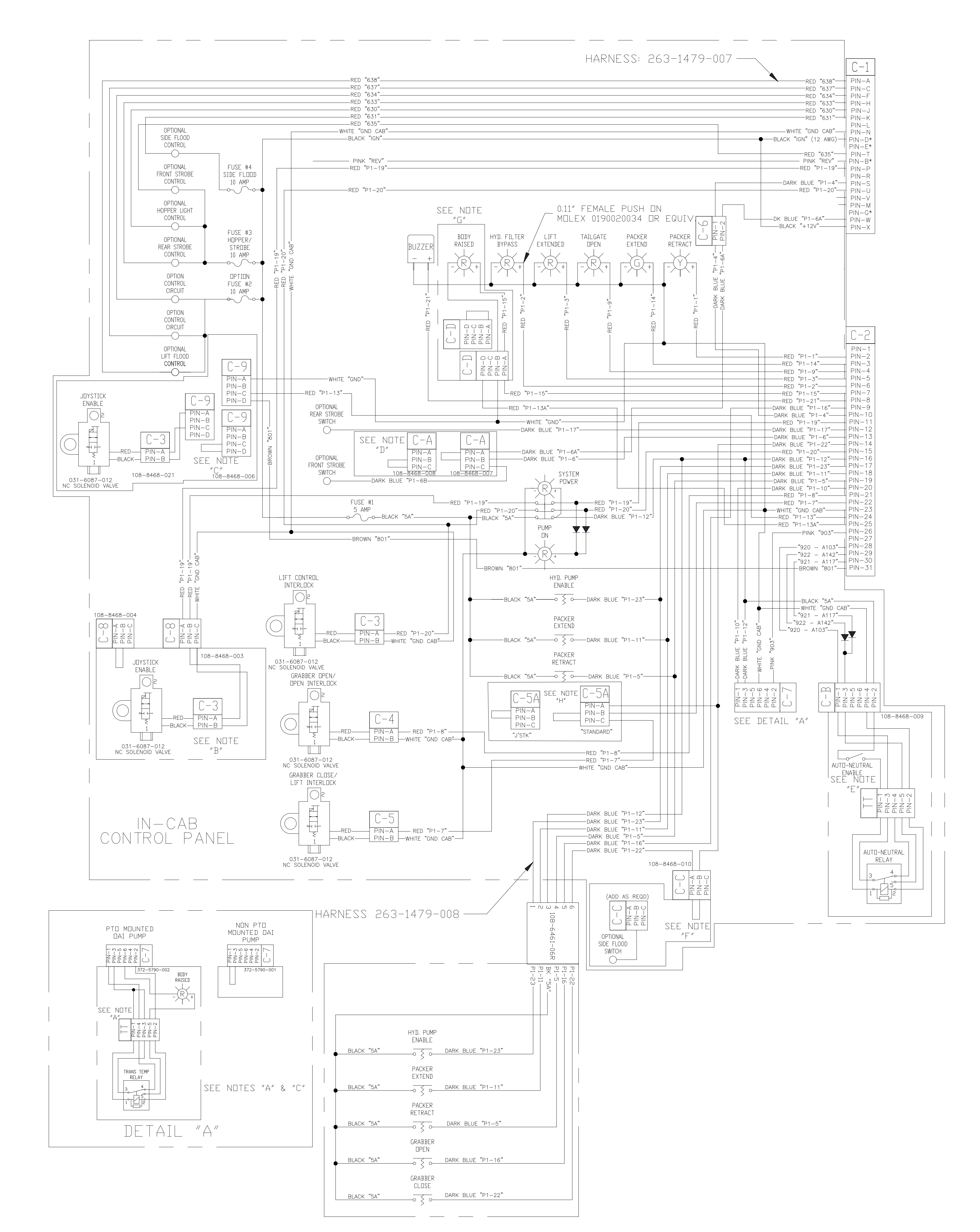

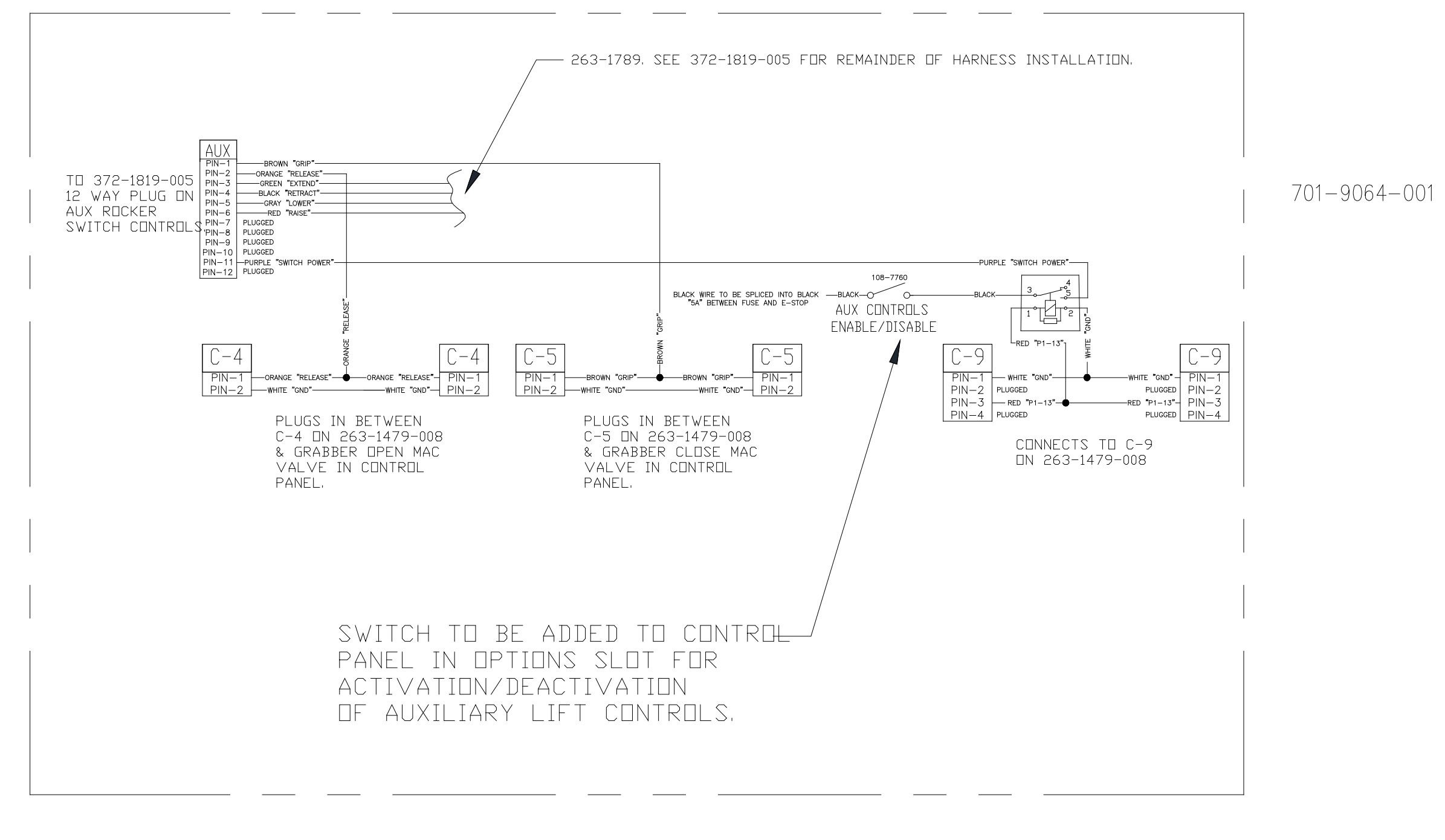

SCHEMATIC, CAB CONTROLS, DPF PYTHON, 7000, MULTIPACK 701-9064-001 8/23/2012

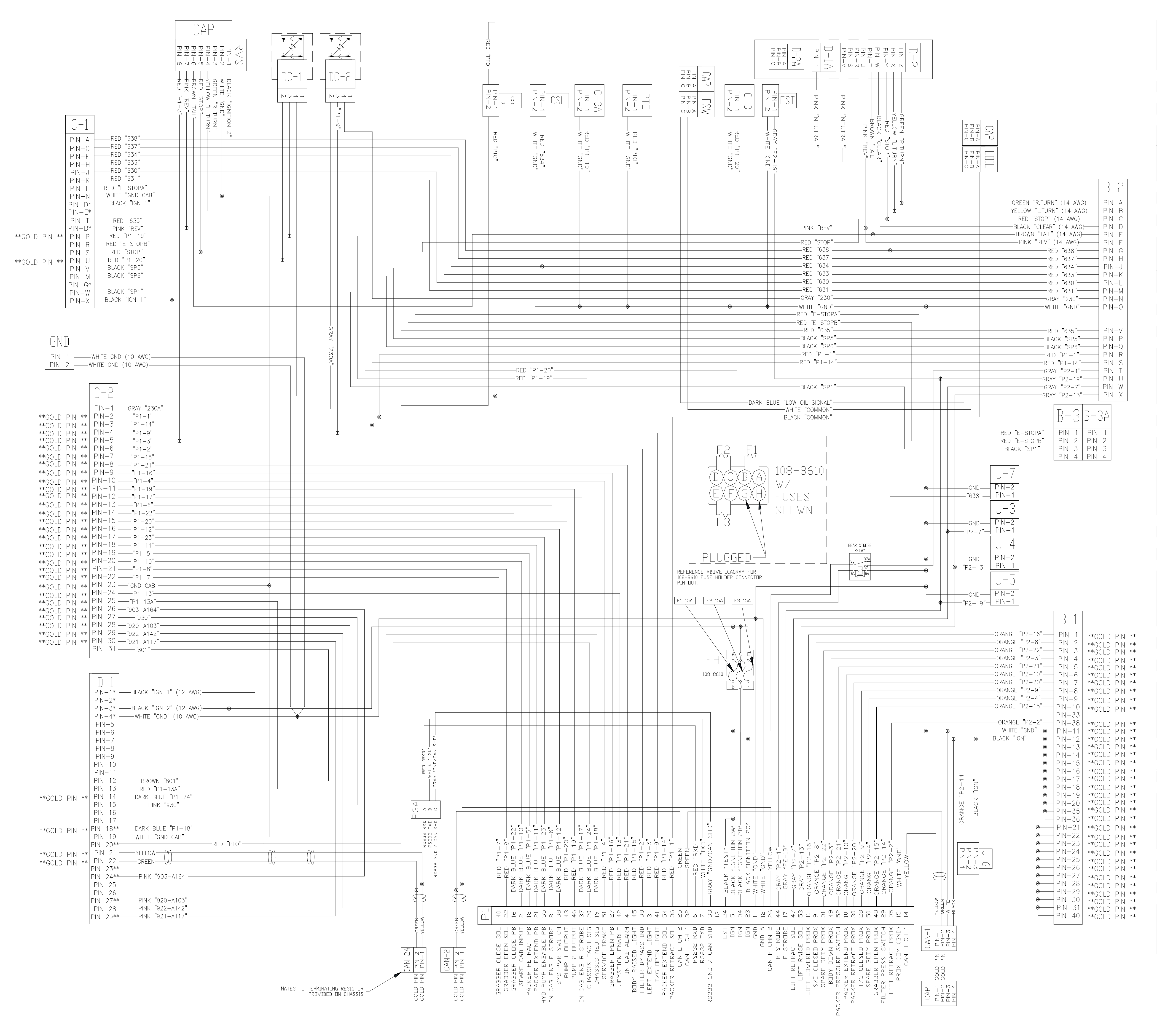

SCHEMATIC, CAB TO BODY, DPF PYTHON, 7000, MULTIPACK 701-9064-002 8/7/2012

GREEN "R.TURN" (14 AWG)

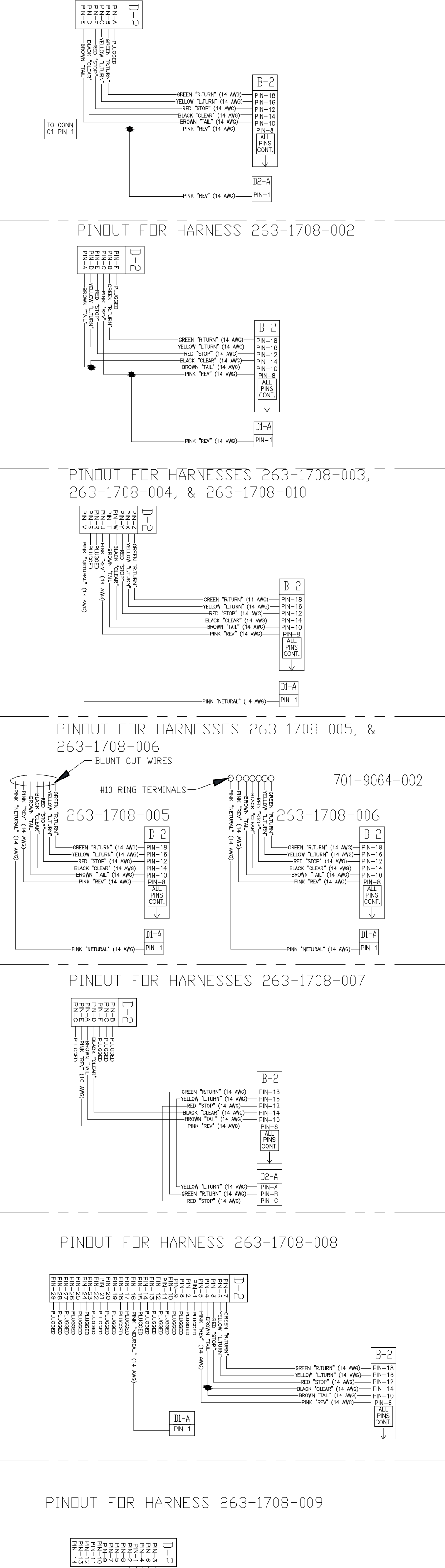

PINDUT FOR HARNESS 263-1708-001

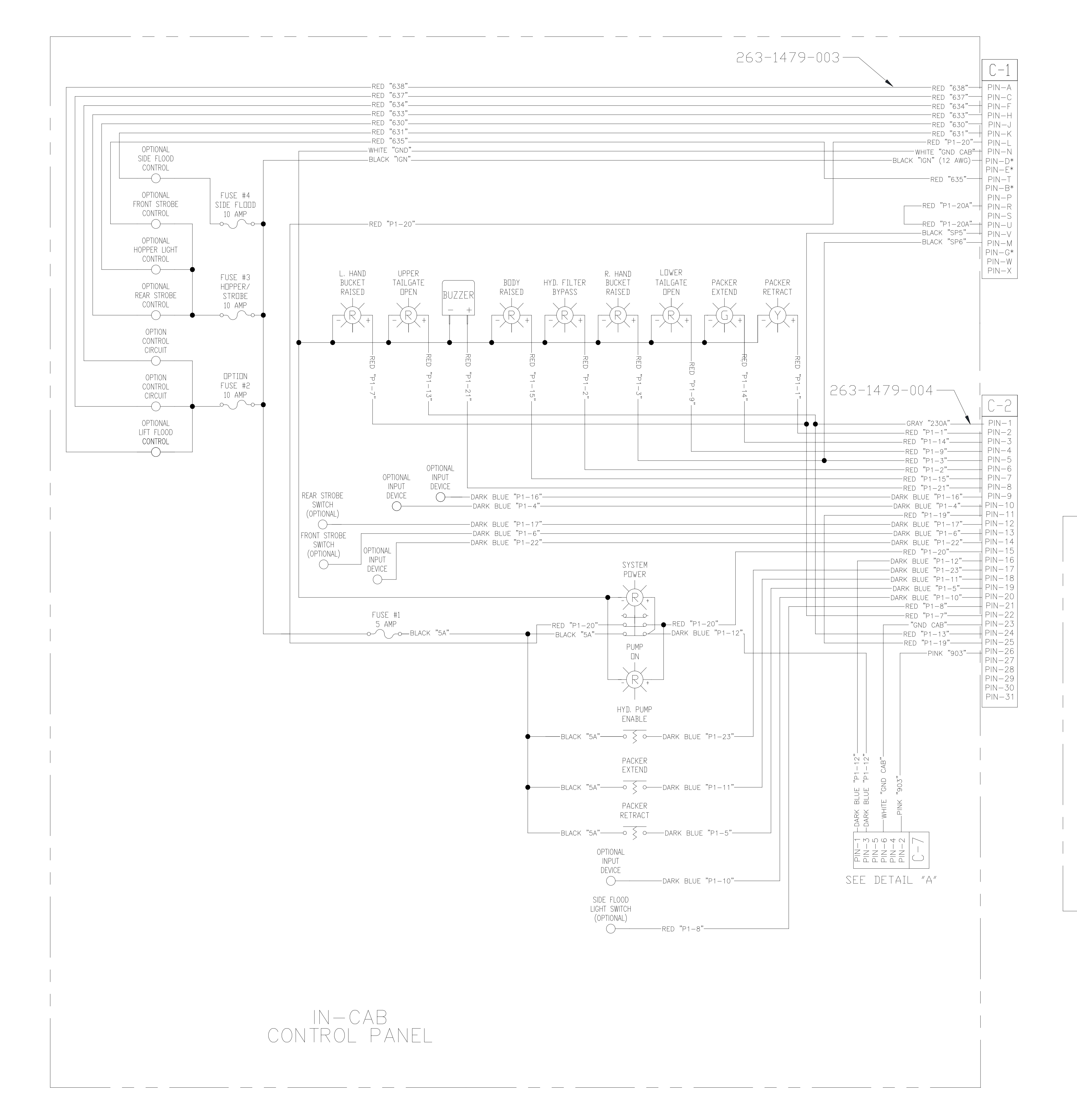

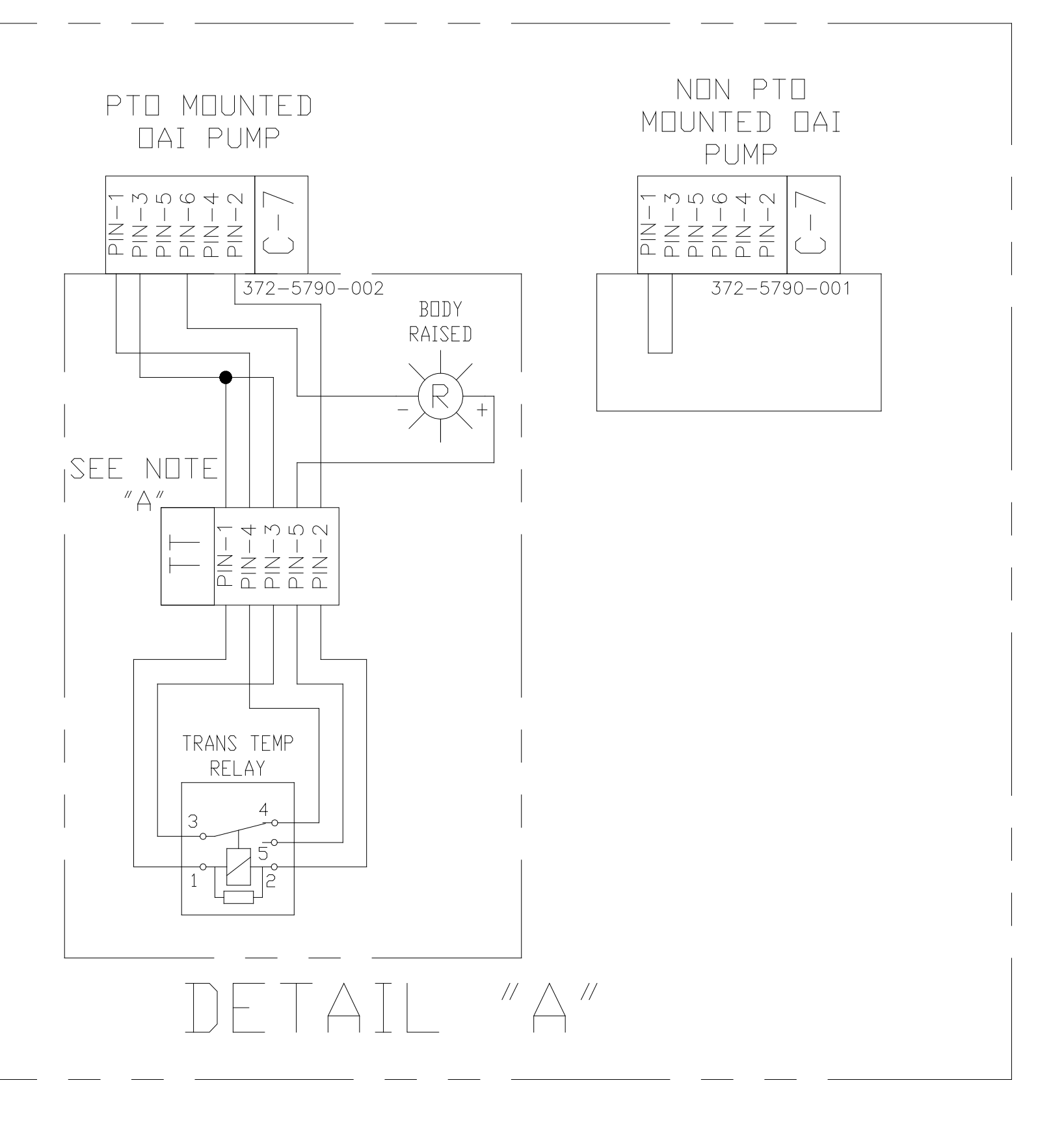

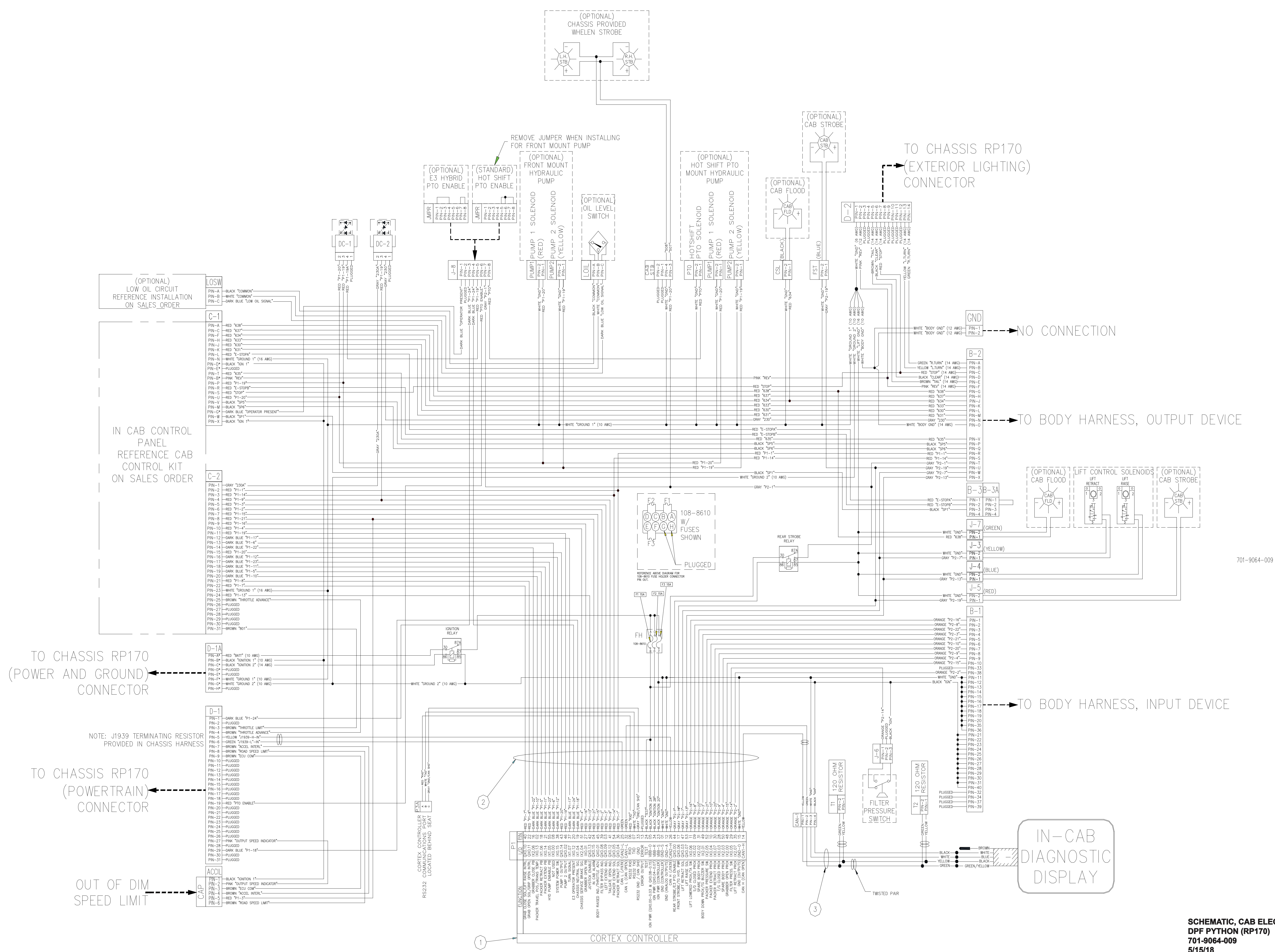

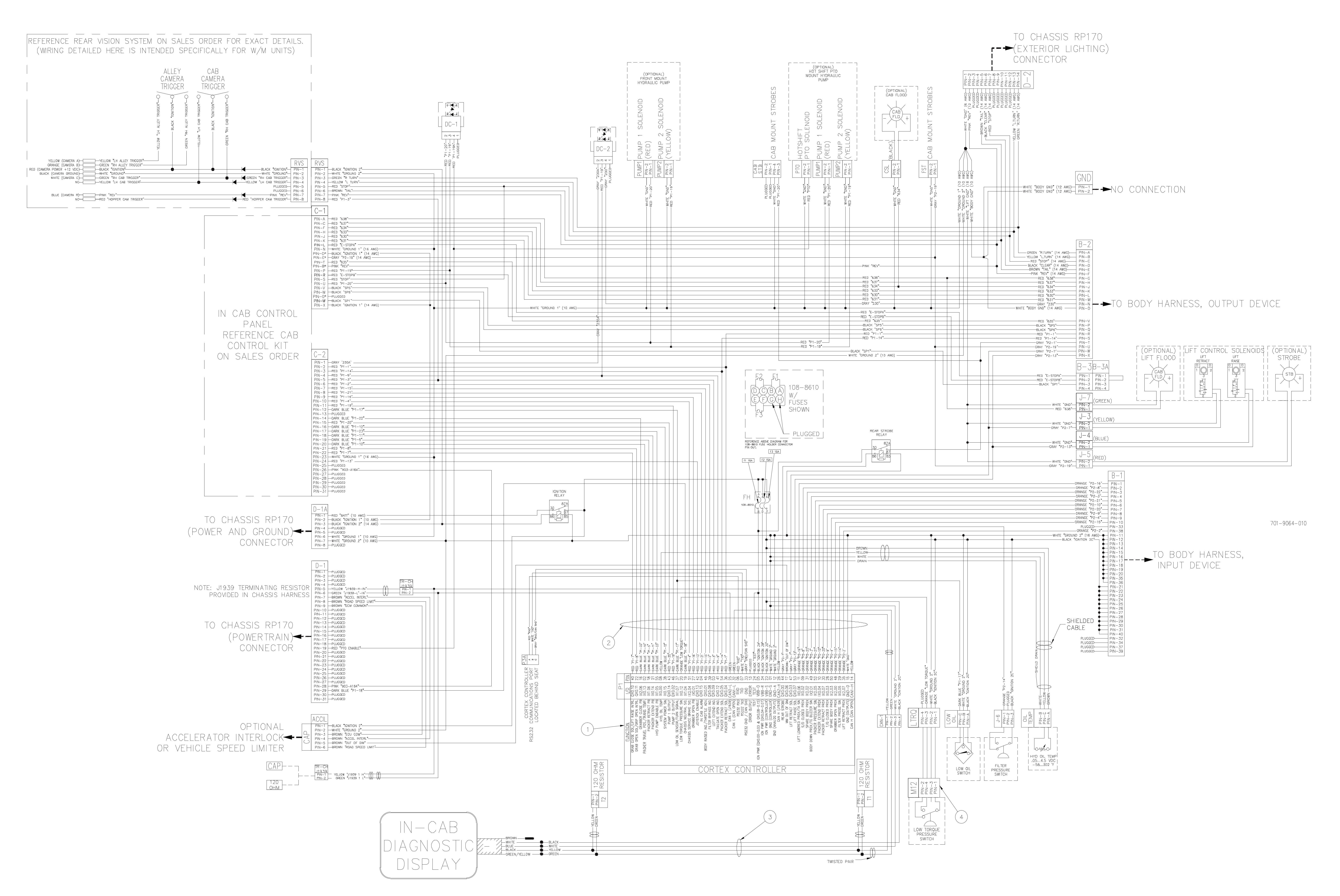

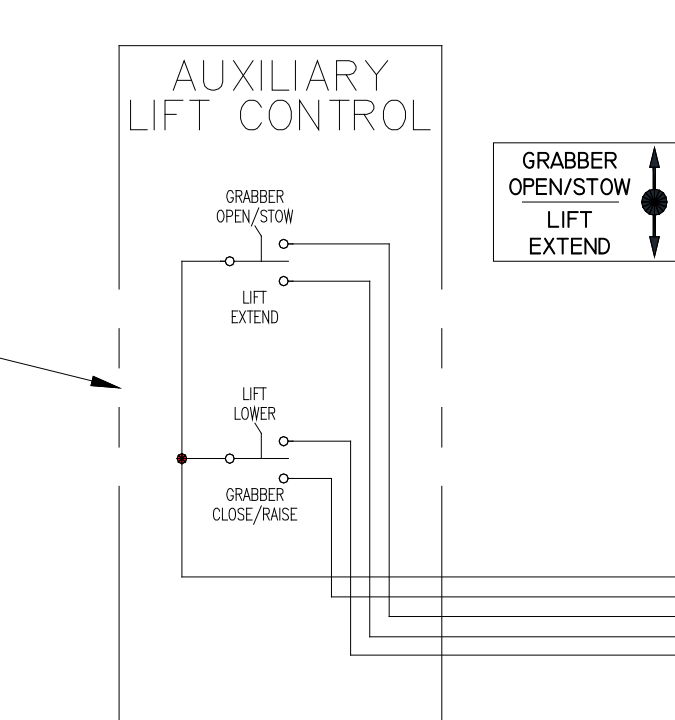

-

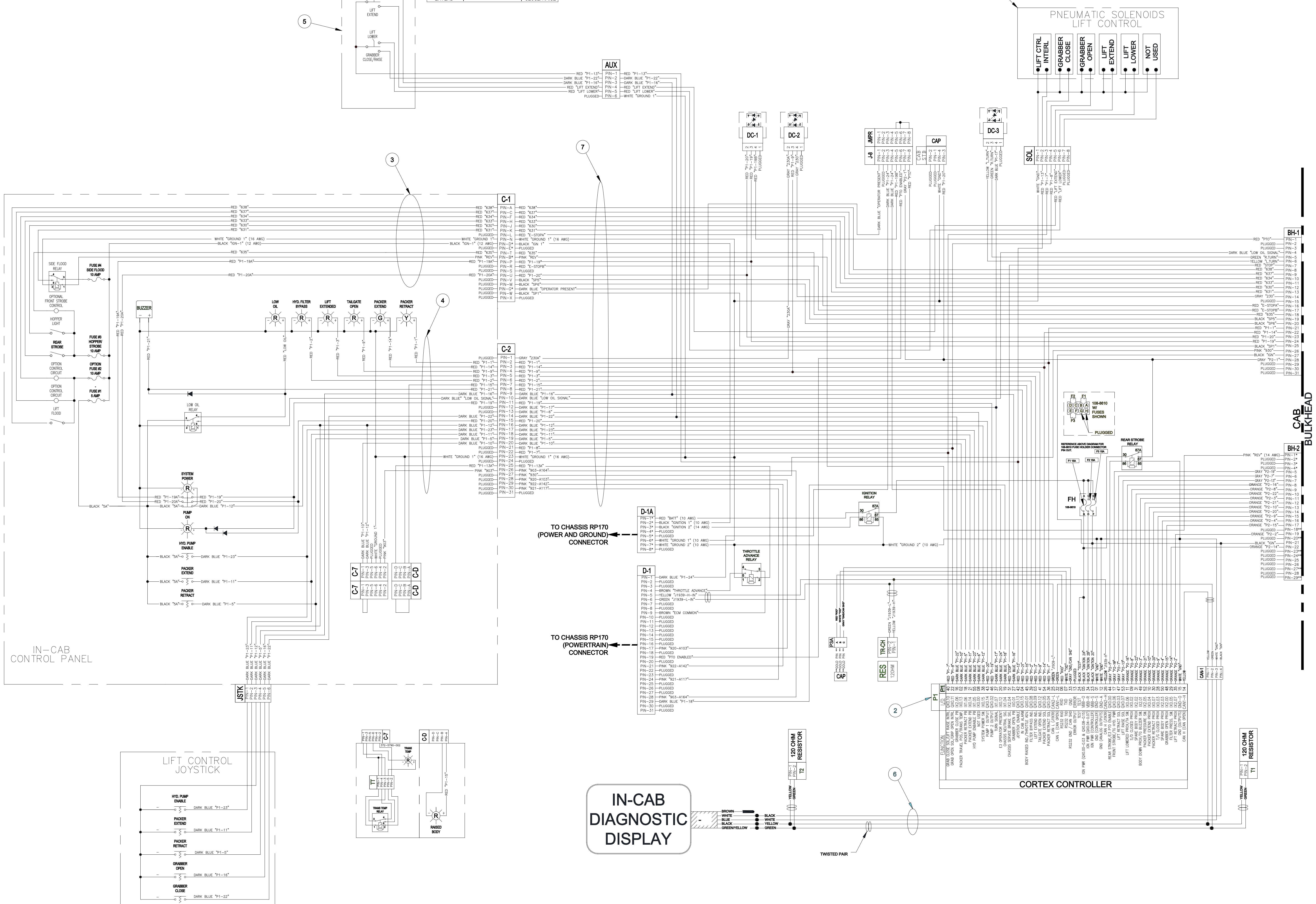

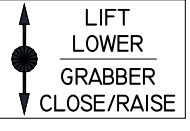

(1)

ELECT, SCHEMATIC, CAB WI (SPEC) DPF PYTHON, INTEGRATED AUTOCAR 701-9064-101 6/16/17

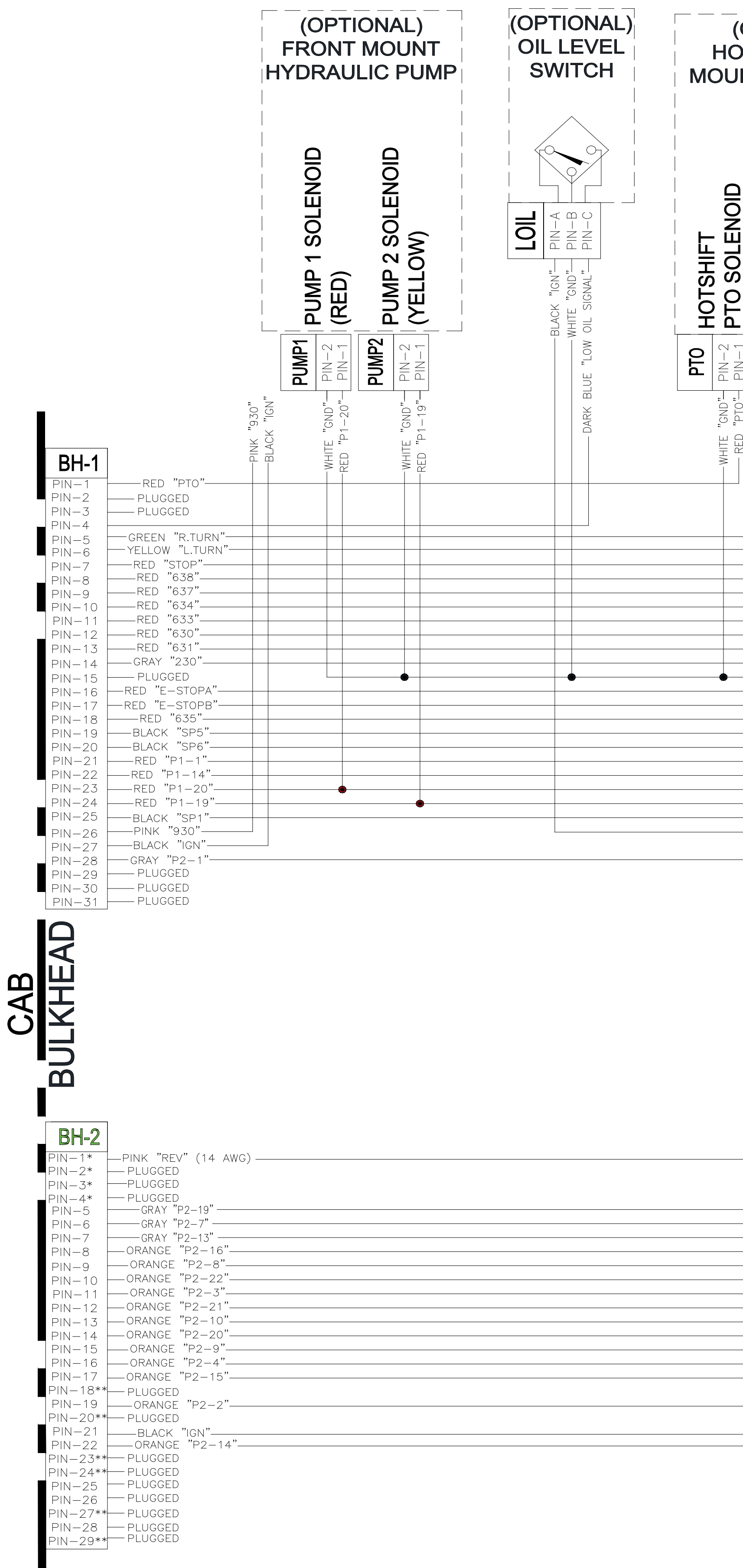

| (OPTIONAL)<br>OT SHIFT PTO<br>JNT HYDRAULIC<br>PUMP                                | (G) PIN-12<br>(G) PIN-2<br>(G) PIN-2<br>(G) PIN-2<br>(G) PIN-3<br>(G) PIN-3<br>(G) PIN-5<br>(G) PIN-6<br>PIN-12<br>(G) PIN-6<br>PIN-12<br>(G) PIN-7<br>PIN-12<br>(G) PIN-12<br>(G) PIN-13<br>(G) PIN-13<br>(G) PIN-13<br>(G) PIN-13<br>(G) PIN-13<br>(G) PIN-13<br>(G) PIN-14<br>(G) PIN-13<br>(G) PIN-13 | → TO CHAS<br>(EXTERI<br>CONNEC                                                                                                    | SSIS RP170<br>OR LIGHTINO<br>CTOR                                                                                                    | G)                                                                |
|------------------------------------------------------------------------------------|----------------------------------------------------------------------------------------------------|----------------------------------------------------------------------------------------------------|----------------------------------------------------------------------------------------------------|-------------------------------------------------------------------|
| RED)<br>(YELLOW)                                                                   | WHITE "GND" (6 AV<br>WHITE "GND" (6 AV<br>PLUGG<br>PLUGG<br>PLUGG<br>PLUGG<br>PLUGG<br>PLUGG<br>PLUGG<br>PLUGG<br>PLUGG<br>PLUGG<br>PLUGG<br>PLUGG<br>PLUGG<br>PLUGG<br>PLUGG<br>PLUGG<br>PLUGG<br>PLUGG<br>PLUGG<br>PLUGG<br>PLUGG<br>PLUGG<br>PLUGG<br>PLUGG<br>PLUGG<br>PLUGG                                                                                                    |                                                                                                    |                                                                                                    |                                                                   |
| RED "PTO" PIN-1<br>RE "GND" PUMP<br>"P1-20" PIN-2<br>"P1-20" PIN-2<br>"P1-19" PUMP | UND 2" (10 AWG)<br>(10 AWG)                                                                                                    | WHITE "BODY GND" (12 AWG)<br>WHITE "BODY GND" (12 AWG)                                                                                                    | GND<br>PIN-1*<br>PIN-2* CAP                                                                                                    | NO CONNECTION                                                     |
|                                                                                    |                                                                                                    | GREEN "R.TURN" (14 AWG)<br>YELLOW "L.TURN" (14 AWG)<br>RED "STOP" (14 AWG)<br>BROWN "TAIL" (14 AWG)<br>BROWN "REV" (14 AWG)<br>RED "638"<br>RED "634"<br>RED "634"<br>RED "630"<br>RED "631"<br>GRAY "230"<br>E "BODY GND" (14 AWG)                                                                                 | B-2<br>PIN-A<br>PIN-B<br>PIN-C<br>PIN-C<br>PIN-E<br>PIN-F<br>PIN-F<br>PIN-G<br>PIN-H<br>PIN-J<br>PIN-K<br>PIN-K<br>PIN-L<br>PIN-M<br>PIN-N                                                                                                    | — – TO BODY HARN                                                  |
|                                                                                    |                                                                                                    | RED "635"<br>BLACK "SP5"<br>BLACK "SP6"<br>RED "P1-1"<br>RED "P1-14"<br>GRAY "P2-1"<br>GRAY "P2-19"<br>GRAY "P2-7"<br>GRAY "P2-13"                                                                                                    | - PIN-V<br>- PIN-P<br>- PIN-Q<br>- PIN-R<br>- PIN-R<br>- PIN-S<br>- PIN-T<br>- PIN-U<br>- PIN-W<br>- PIN-W                                                                                                    | (OPTIONA<br>CAB FLOO                                              |
|                                                                                    |                                                                                                    |                                                                                                    | B-3       B-3A         PIN-1       PIN-1         PIN-2       PIN-2         PIN-3       PIN-3         PIN-4       PIN-4                                                                                                    |                                                                   |
|                                                                                    |                                                                                                    |                                                                                                    |                                                                                                    | WHITE "GND" P<br>GRAY "P2-7" F<br>WHITE "GND" P<br>GRAY "P2-13" F |
|                                                                                    | FILTER<br>PRESSURE<br>SWITCH                                                                                                    | WHITE "GND"<br>GRAY "P2-19"<br>ORANGE "P2-8"<br>ORANGE "P2-8"<br>ORANGE "P2-2"<br>ORANGE "P2-2"<br>ORANGE "P2-21"<br>ORANGE "P2-20"<br>ORANGE "P2-20"<br>ORANGE "P2-2"<br>ORANGE "P2-2"<br>ORANGE "P2-2"<br>WHITE "GND"<br>BLACK "IGN"<br>PLUGGED<br>PLUGGED<br>PLUGGED<br>PLUGGED<br>PLUGGED<br>PLUGGED<br>PLUGGED | J-5<br>PIN-2<br>PIN-1<br><b>B-1</b><br>PIN-1<br>PIN-2<br>PIN-3<br>PIN-4<br>PIN-5<br>PIN-6<br>PIN-7<br>PIN-8<br>PIN-9<br>PIN-10<br>PIN-33<br>PIN-38<br>PIN-11<br>PIN-12<br>PIN-13<br>PIN-14<br>PIN-15<br>PIN-16<br>PIN-17<br>PIN-18<br>PIN-17<br>PIN-18<br>PIN-20<br>PIN-20<br>PIN-35<br>PIN-36<br>PIN-21<br>PIN-22<br>PIN-23<br>PIN-24<br>PIN-25<br>PIN-25<br>PIN-26<br>PIN-27<br>PIN-28<br>PIN-27<br>PIN-28<br>PIN-30<br>PIN-31<br>PIN-30<br>PIN-31<br>PIN-31<br>PIN-32<br>PIN-34<br>PIN-37<br>PIN-39 |                                                                   |

## NESS, OUTPUT DEVICE

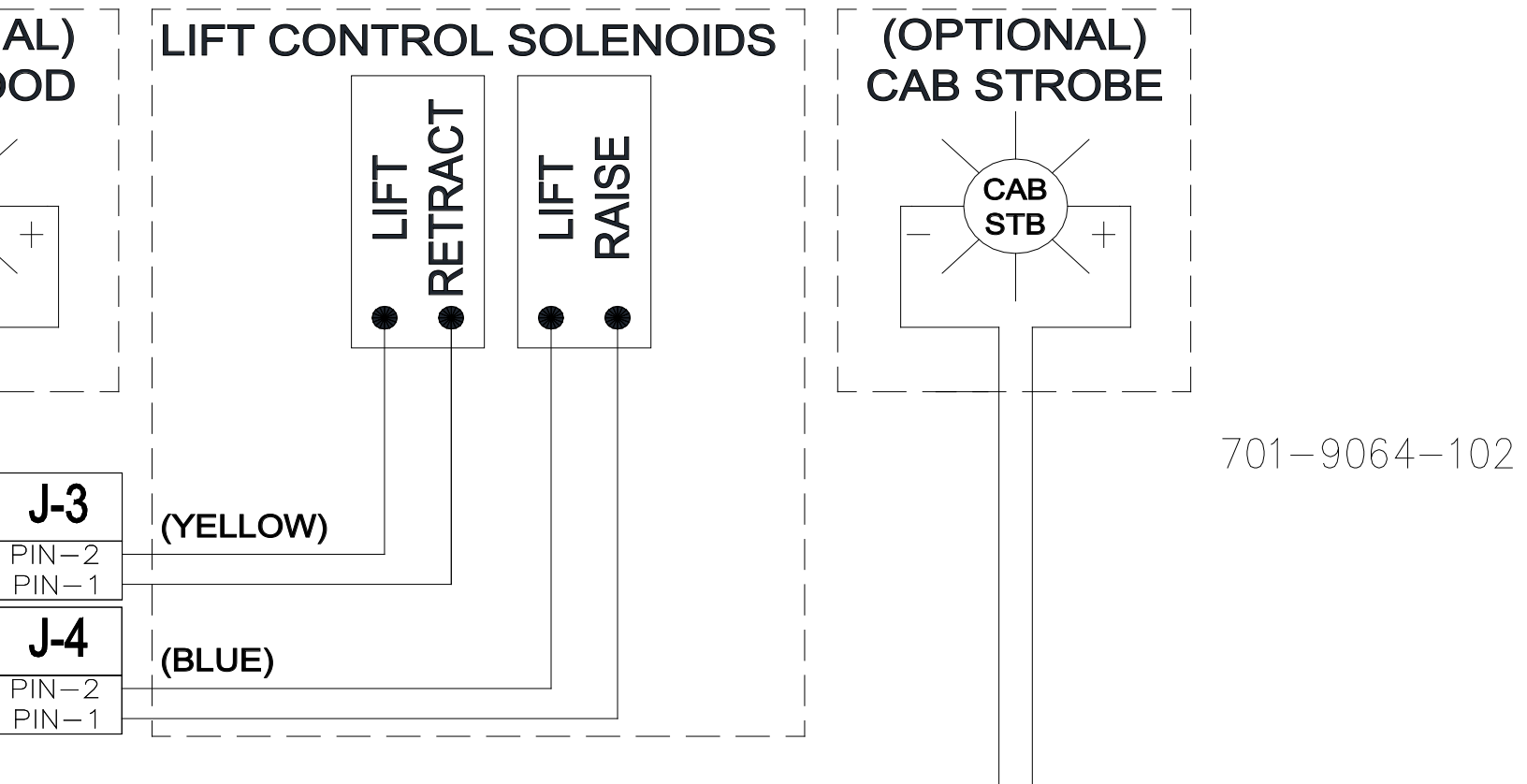

## NESS, INPUT DEVICE

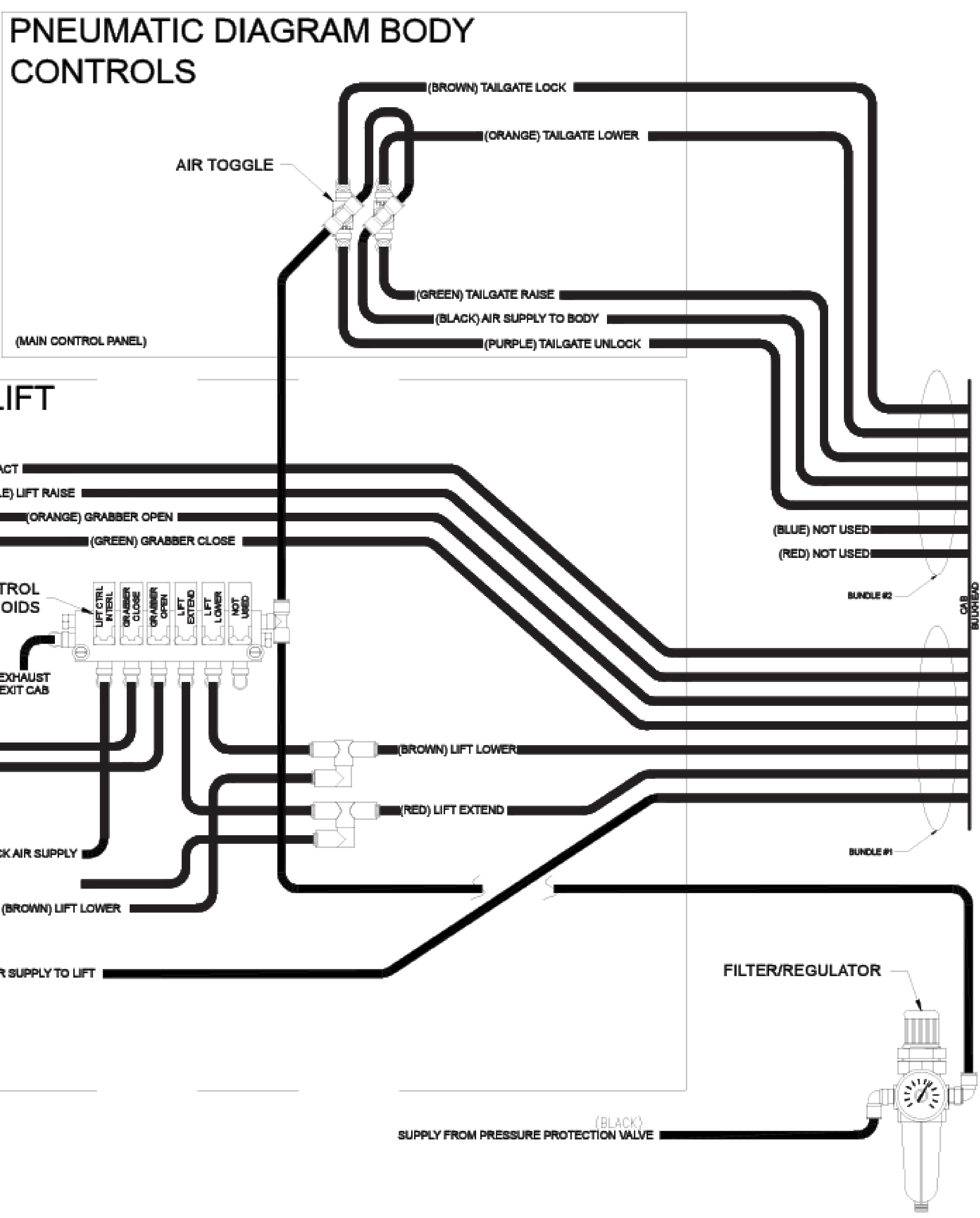

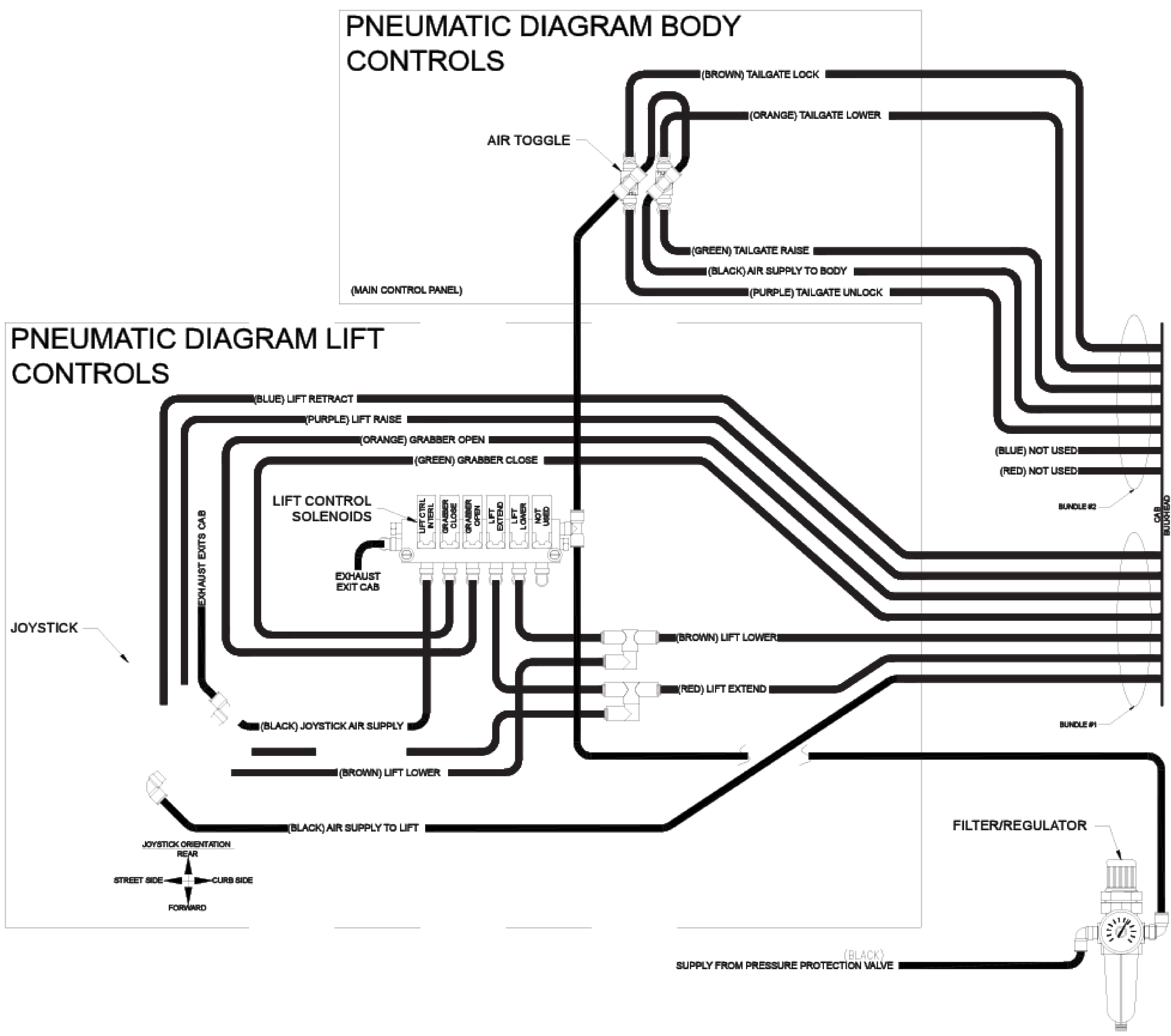

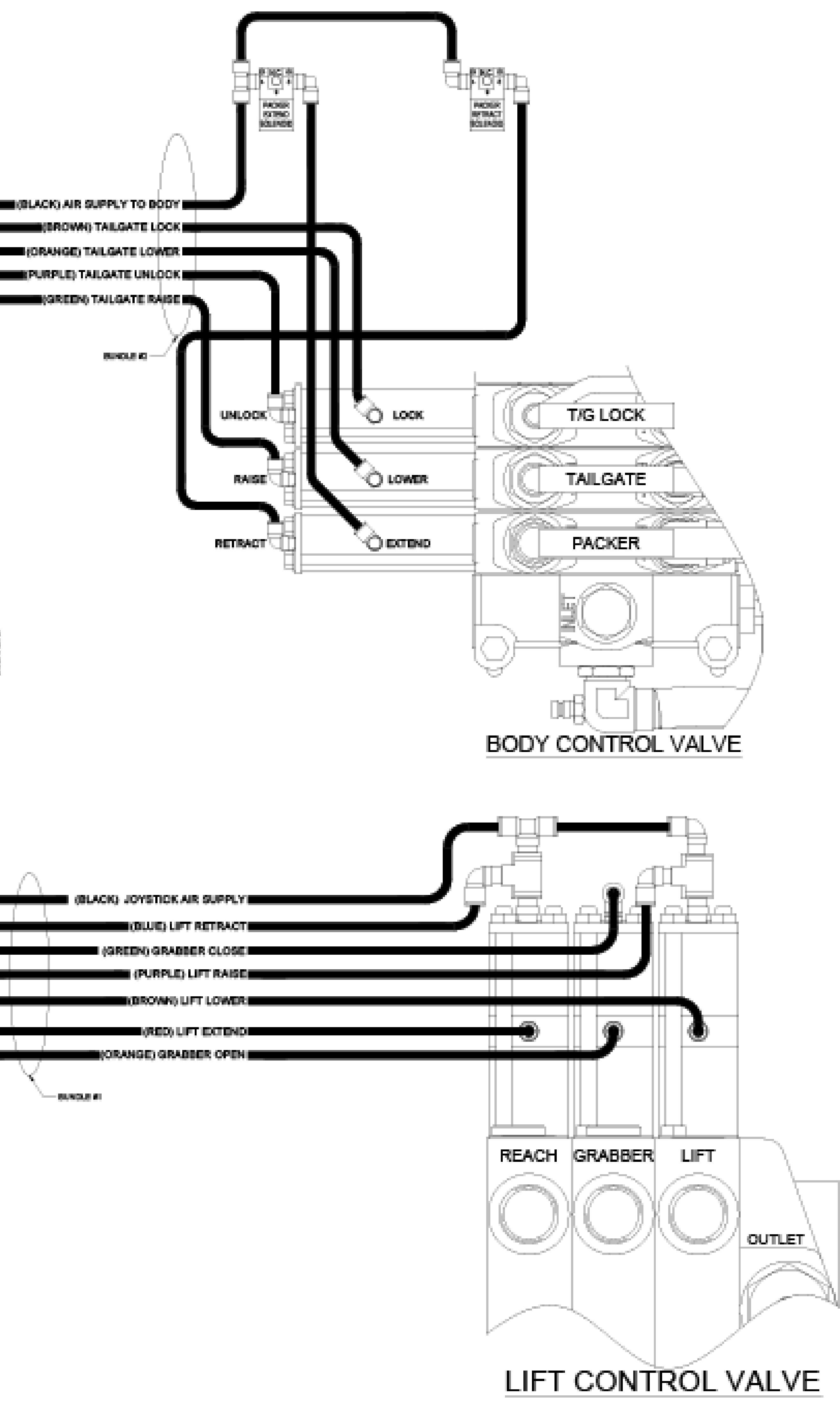

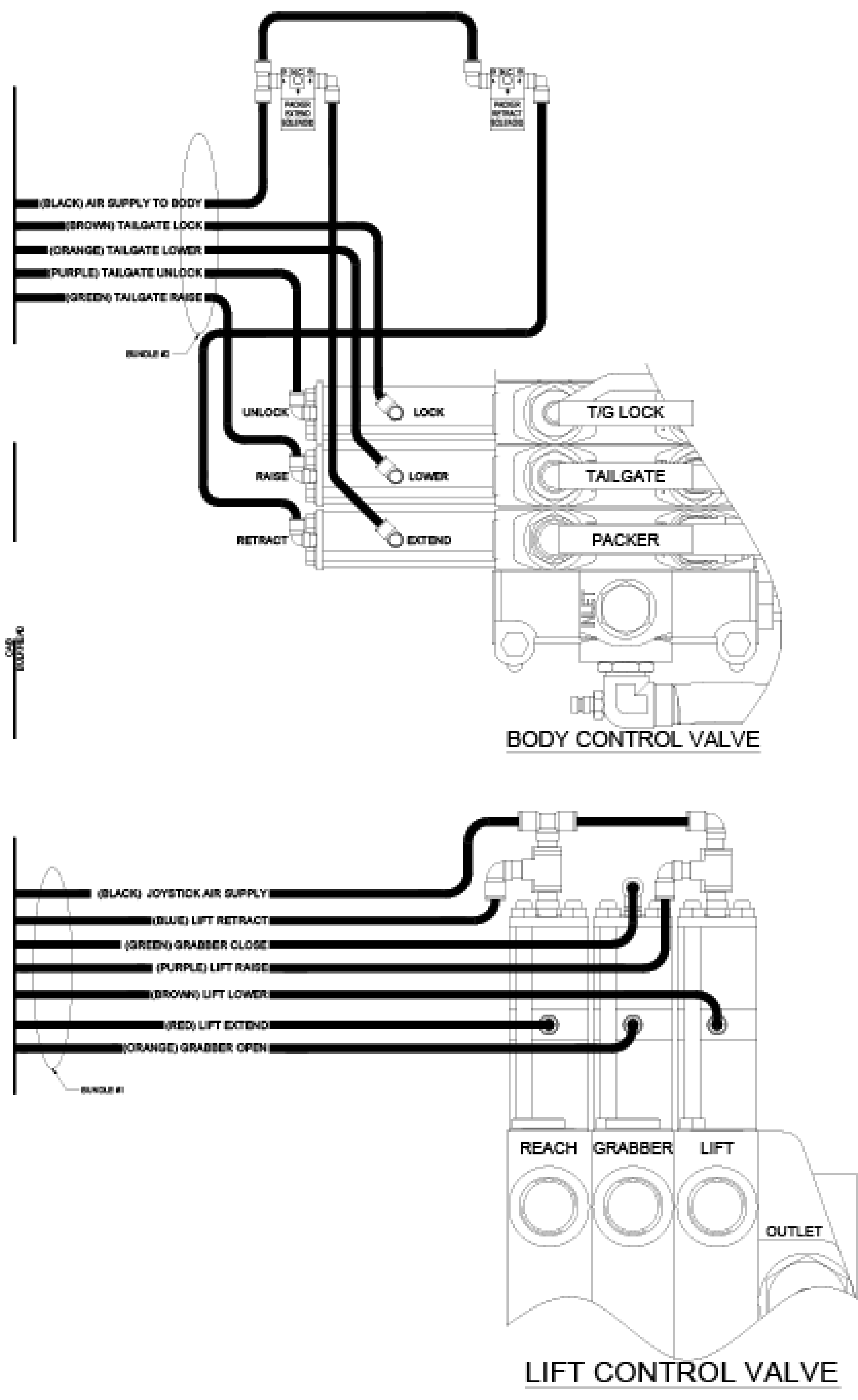

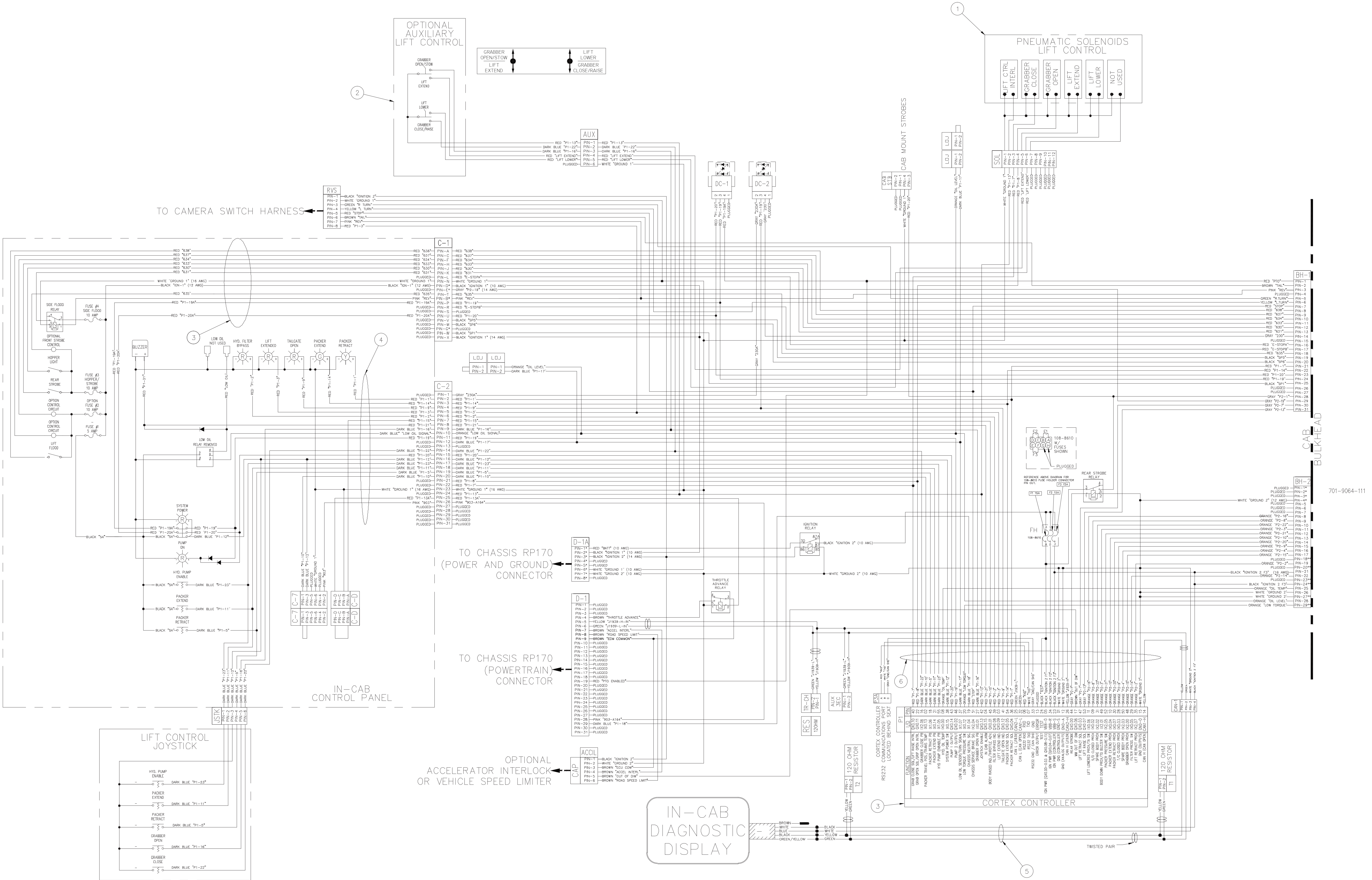

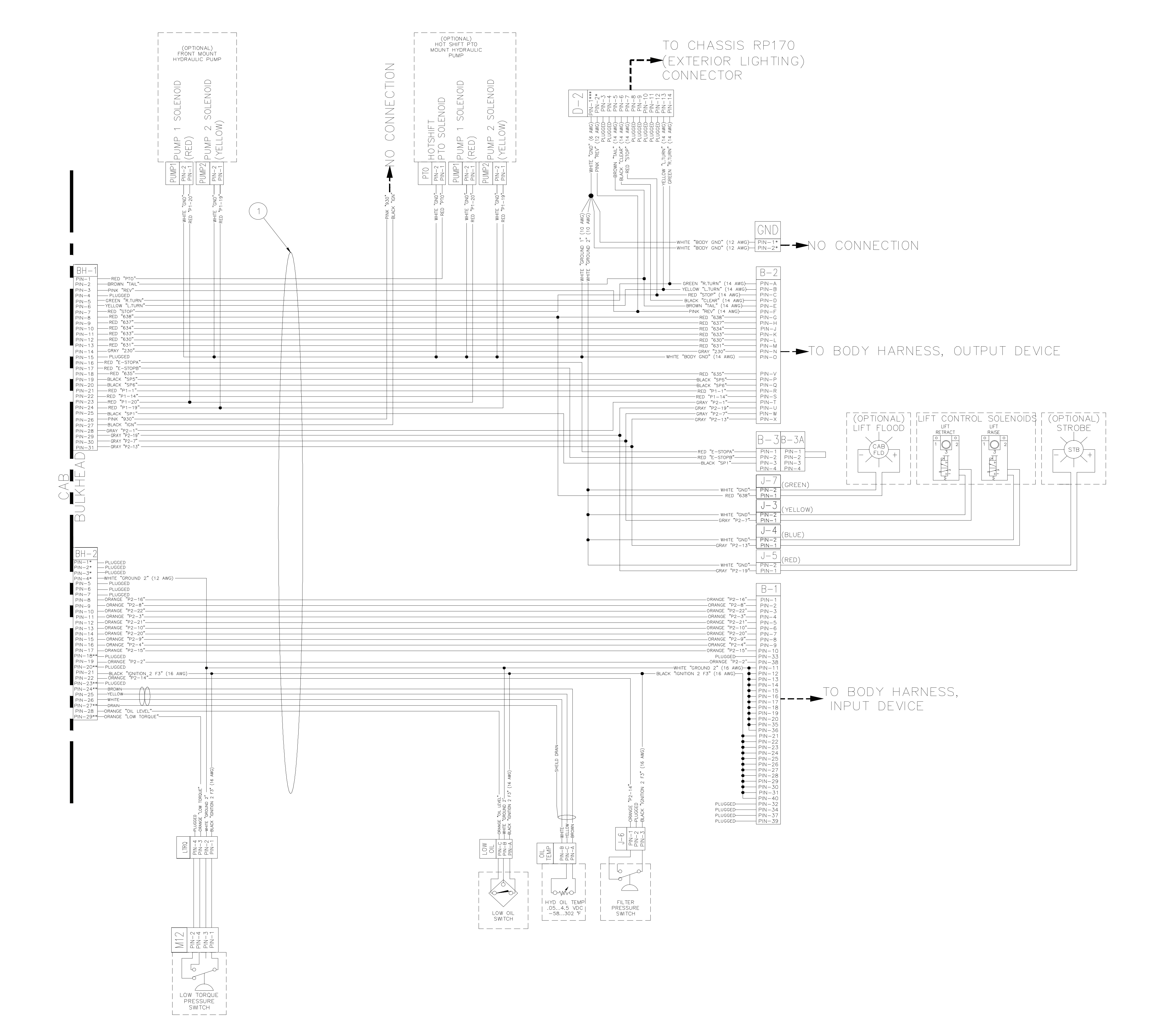

**Schematics** 

# **HYDRAULIC SCHEMATICS**

PACKER

![](_page_169_Figure_1.jpeg)

10/09

![](_page_170_Figure_0.jpeg)

PACKER

![](_page_170_Figure_2.jpeg)

701-8777 10/09

![](_page_171_Figure_1.jpeg)

## LIFT ARM HYDRAULIC SCHEMATIC

NOTE: Solenoid "A" is energized when pump is tuned on.

![](_page_172_Figure_1.jpeg)

## LIFT ARM UP AND IN FLOW DIAGRAM - 701-8776-001

**PYTHON-RELEASE** ARM CYL. REACH CYL. GRAB CYL. .110 DIA. <u>ې ر</u> ×¢ .110 DIA .250 DIA J @20 ⊈ GPM 1250 PSI 1250 @20 PSL GPI ╘╾  $\overline{\nabla}$ 2500 @45 PSI GPM  $\nabla$ TO BODY VALVE ≙≲ -1 ON DPF UNITS AA  $\succ$ TO TANK 0 0 Z ON CP UNITS 3 INLET RELIEF REACH GRAB ARM OUTLET TO BODY VALVE 20

## LIFT ARM RELEASE FLOW DIAGRAM - 701-8776-002

168

![](_page_174_Figure_0.jpeg)

## LIFT ARM GRAB FLOW DIAGRAM - 701-8776-003

![](_page_175_Figure_1.jpeg)

## LIFT ARM REACH IN FLOW DIAGRAM - 701-8776-004

![](_page_176_Figure_1.jpeg)

## LIFT ARM REACH OUT FLOW DIAGRAM - 701-8776-005

**Schematics** 

![](_page_177_Figure_1.jpeg)

## LIFT ARM DOWN FLOW DIAGRAM - 701-8776-006

# NON-REGENERATIVE PACKER EXTEND FLOW DIAGRAM FOR DUMP UNITS - 701-8433-007

![](_page_178_Figure_2.jpeg)

## REGENERATIVE PACKER EXTEND FLOW DIAGRAM FOR DUMP UNITS - 701-8433-007

![](_page_179_Figure_2.jpeg)
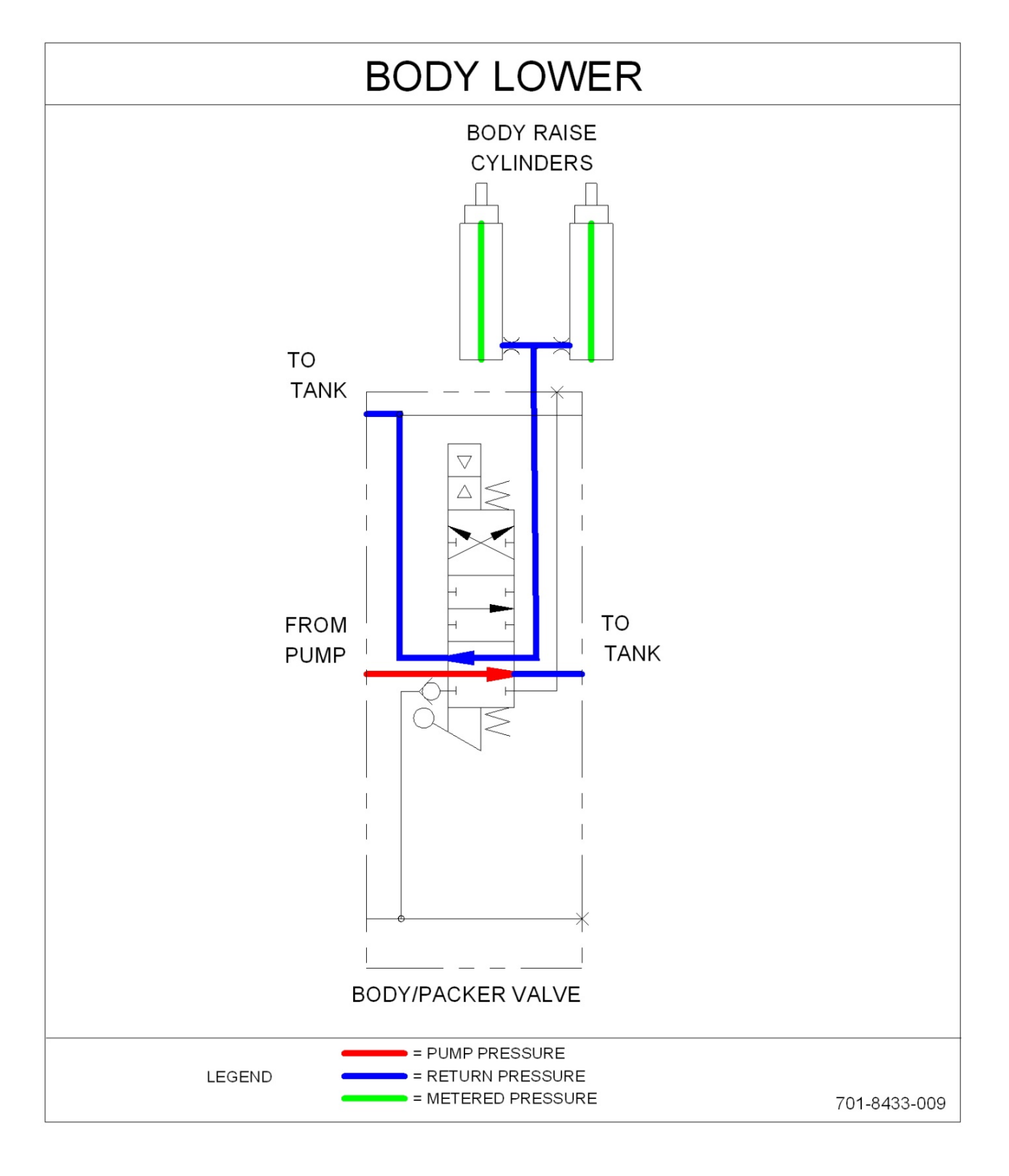

### BODY LOWER FLOW DIAGRAM - 701-8433-009

### BODY RAISE FLOW DIAGRAM - 701-8433-009

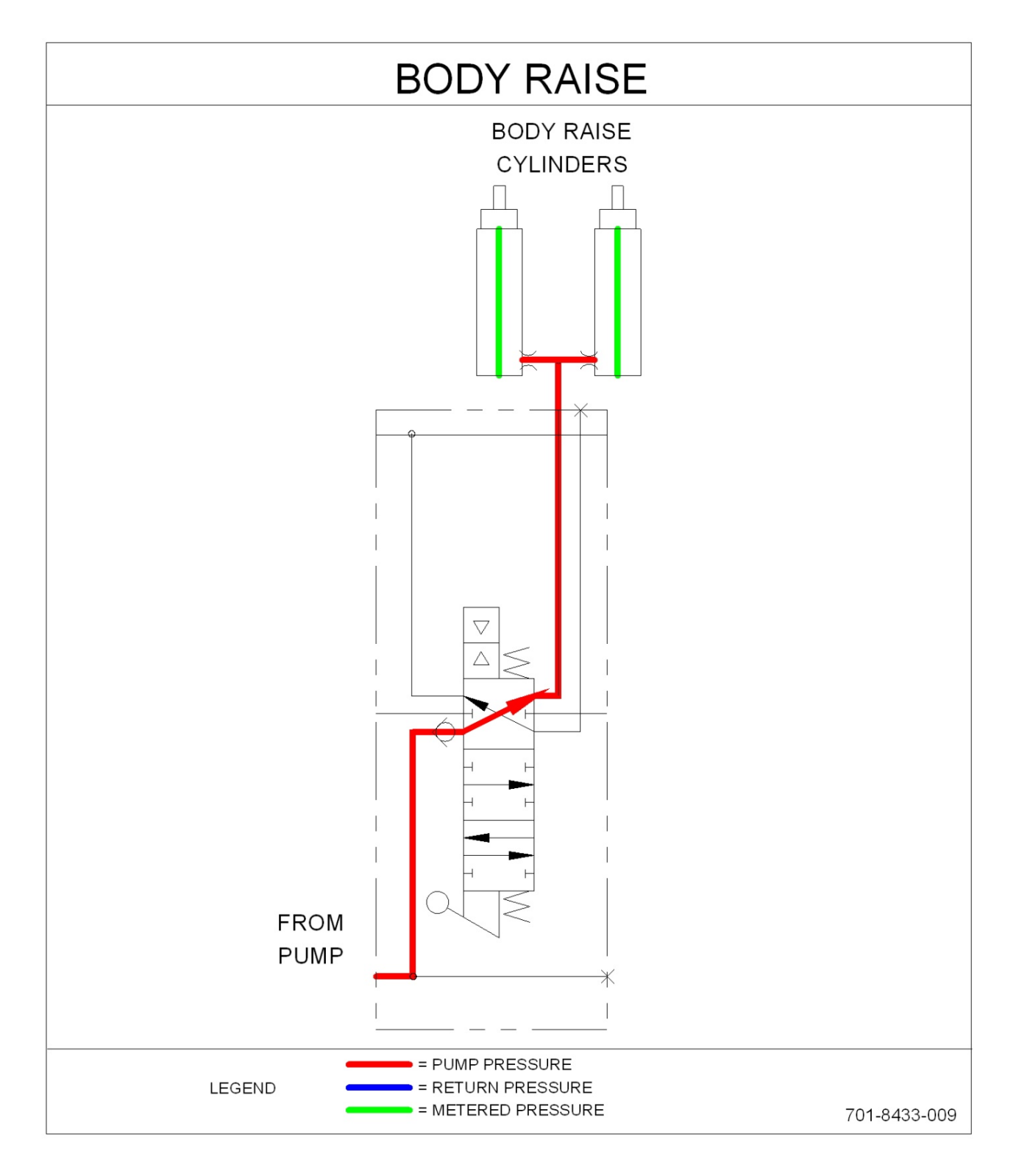

# NON REGENERATIVE PACKER EXTEND FLOW DIAGRAM FOR EJECT UNITS - 701-8433-010

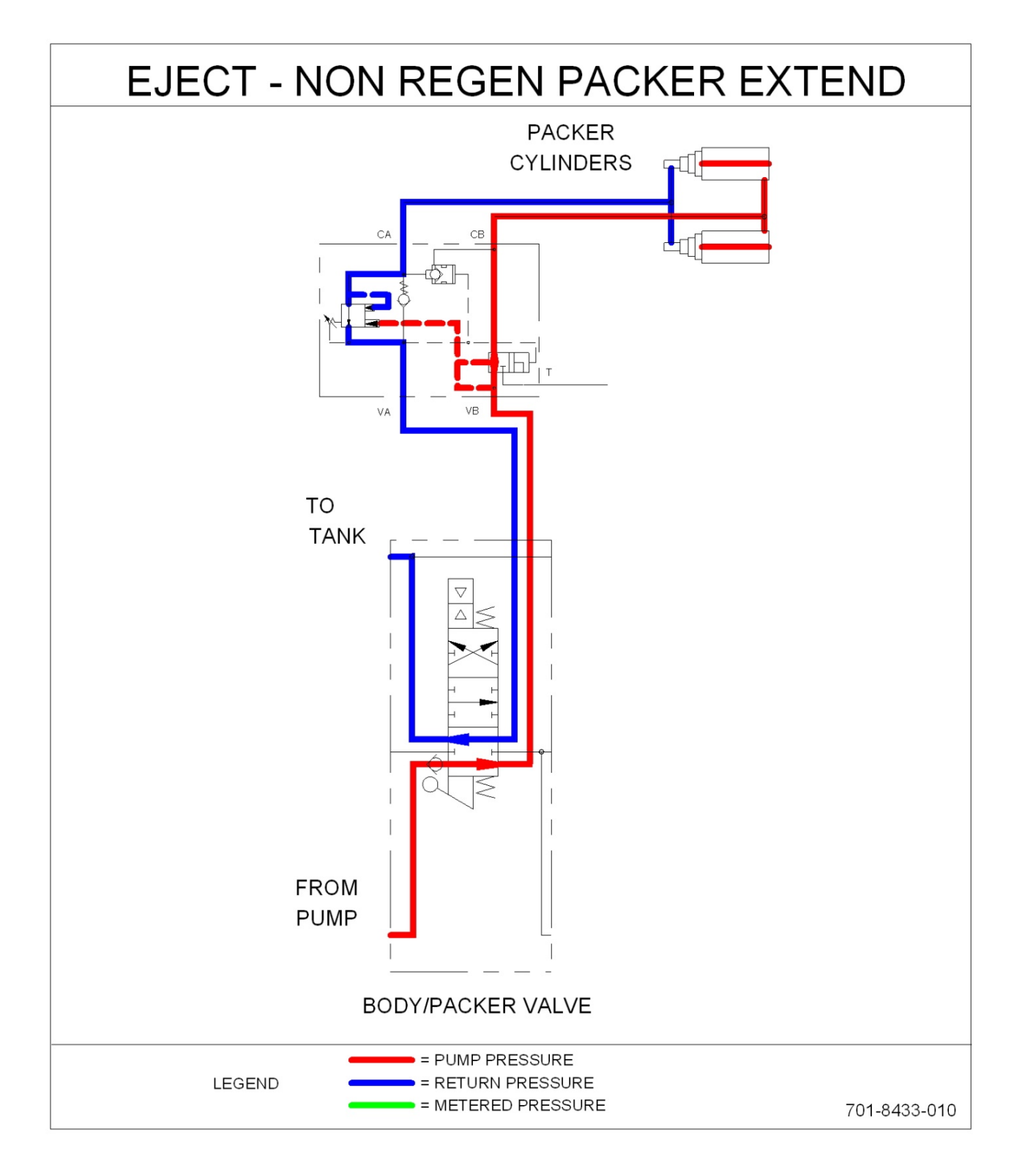

### REGENERATIVE PACKER EXTEND FLOW DIAGRAM FOR EJECT UNITS - 701-8433-010

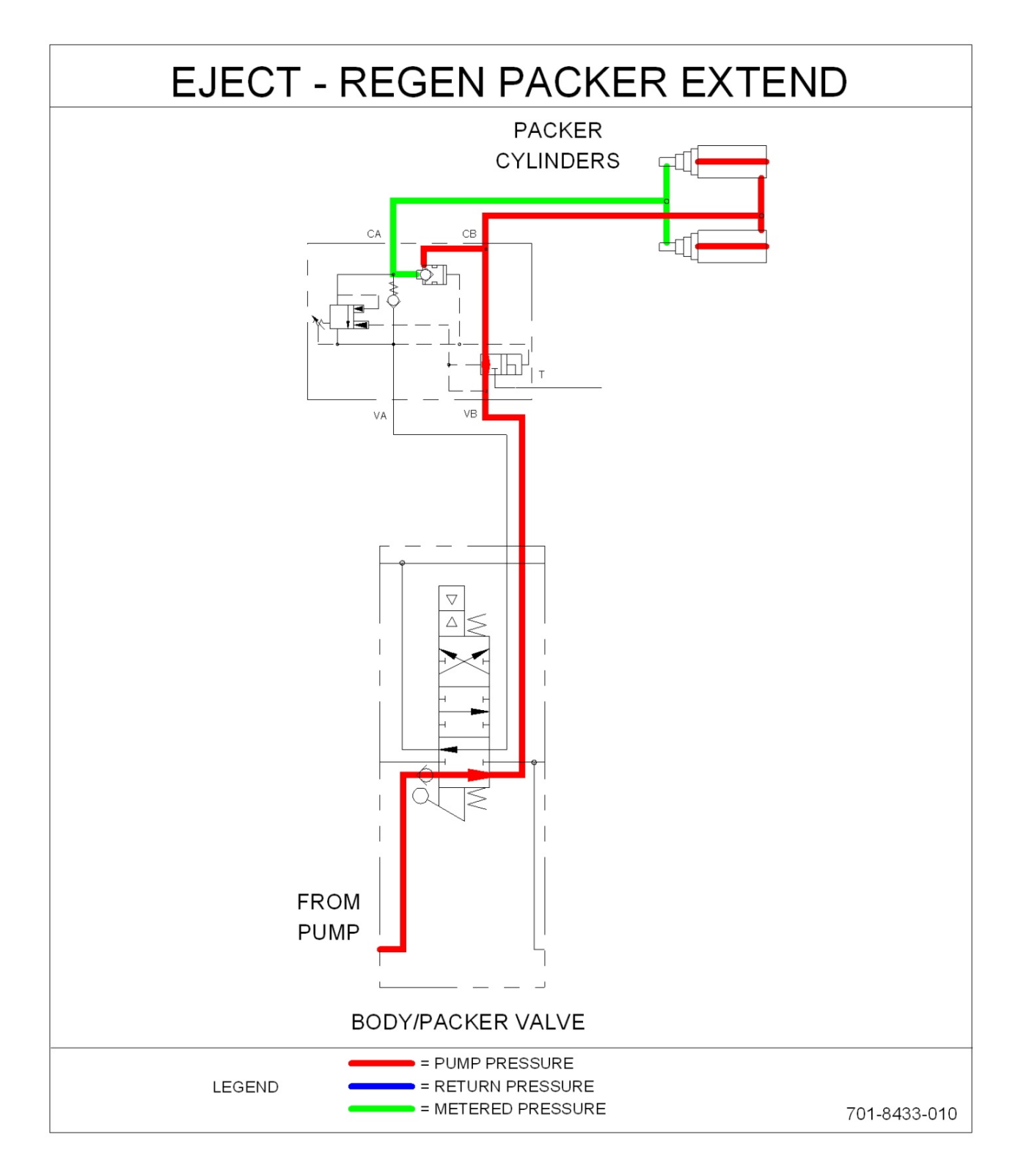

5 **TANK** BODY/PACKER VALVE TAILGATE 0 TAILGATE LOCK CYLINDERS ⊳  $\triangleleft$ LOCK = RETURN PRESSURE = PUMP PRESSURE LEGEND FROM TANK 5 TAILGATE **BODY/PACKER VALVE** TAILGATE LOCK CYLINDERS ⊲ ⊳ UNLOCK 701-8433-5

### TAILGATE RAISE AND TAILGATE LOWER FLOW DIAGRAMS - 701-8433-5

### INDEX

## A

access doors 75 air supply regulator 78 automated side loader Cortex Controller™ software program 109-0285 116

### В

battery disconnect switch 29 body daily checklist 82 body lubrication guide 86 body nomenclature 64 body preventive maintenance chart 83 body sump doors 75 bolt type identification chart 23

## С

caution 10 change hydraulic oil filter element 97 check lift and torgue mount base bolts 48 check oil level 97 clean and inspect the tailgate seal 101 cold weather warm-up procedure 29 Cortex Controller™ 40 I/O 55-pole cable assembly 107 Cortex Controller<sup>™</sup> 40 I/O illustration 106 Cortex Controller™ pin number diagram 107 Cortex Controller<sup>™</sup> Re-programming 114

### D

danger 10 decal care 32 decals on the unit 32 drain and clean the hydraulic oil tank 98

### E

electrical anti-corrosion lubricants 78 electrical symbols 36 electronic controls lubricants 78 Electronic Parts Catalog (EPC) registration and login 7 search by body serial number 7 search by part keyword in body serial number 7

### F

175 flow diagram, body lower flow diagram, body raise 176 flow diagram, lift arm down 172 169 flow diagram, lift arm grab flow diagram, lift arm reach in 170 flow diagram, lift arm reach out 171 flow diagram, lift arm release 168 flow diagram, lift arm up and in 167 flow diagram, non regenerative packer extend for eject units 177 flow diagram, non-regenerative Packer extend flow diagram for dump units 173 flow diagram, non-regenerative packer extend for dump units 174 flow diagram, regenerative packer extend for eject units 178 flow diagram, tailgate raise and tailgate lower 179

### G

grease lubrication recommendation 16

## Η

hazard symbols and definitions 10 hydraulic oil specifications 16 hydraulic oil tank with sight gauge 96 hydraulic symbols 34

InSight<sup>™</sup> CAN programming cable 114 InSight<sup>™</sup> standard diagnostic display 113 InSight<sup>™</sup> standard diagnostic display cable 114 inspect proximity switches 79 introduction 4

lift and weld cracks decision tree 61 lift arm hydraulic schematic 166 lift arm preventive maintenance chart 46 lift control valve 54 lift control valve pressure adjustments 55 lift-stowed and grabbers open proximity switches 53 lock-out/tag-out procedures lock-out tags 14

### INDEX

## Μ

main control valve76maintenance/lubrication information16mount pump monoblock to tandem pump41

### Ν

notice 10

## 0

oil lubrication recommendation 16 optional flat tailgate nomenclature 66

### Ρ

packer/ejector cylinders preventive maintenance 87 packer/ejector panel adjustment 95 precautionary statements 10 preparing unit to check oil level 96 88 pressure adjustments programming adapters 114 114 programming cables Propping the Body of a Service Hoist Unit 67 propping the body of a service lift (serviceable eject) unit 70 30 proximity switch troubleshooting purge the hydraulic system 100 python lift lubrication guide 47 python lift nomenclature 44 python lift specifications 45

## R

recommended spare parts 5 regenerative valve 76, 77 regenerative valve troubleshooting 92 remove grabber beam assembly 58 repairing cracked weld joints 79

### S

service/parts assistance 4 side access doors 75 standard pressures and cycle times 88 standard torque data for nuts and bolts 18 standard torque data for nuts and bolts table 18 storing refuse in the body 16

### T

tailgate lubrication 101 tailgate nomenclature 65 tailgate support props 74 tandem vane pump O.I.G.A.I. hydraulic system troubleshooting 39 tandem vane pump with monoblock separate outlet flow 38 torque for hydraulic tubes and fittings 24

## U

universal belt and tri-cuff grabber adjustments 50 USB to CAN adapter 114 USB to M12 cable 114 USB to RS232 adapter 114

### W

warming up the hydraulic oil 29
warning 10
welding and electronic devices 78
welding procedures 78
when to change oil filter element 97
winch gear oil 16

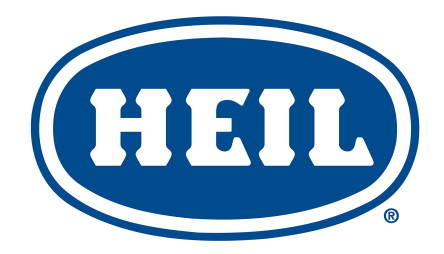

### HEIL ENVIRONMENTAL WARRANTY STATEMENT

The Heil Co. d/b/a Heil Environmental ("Heil") warrants its solid waste collection equipment to be free from defects in material and workmanship under normal use for a period of one (1) year or 2000 hours of operation (whichever comes first) from the date of equipment In-Service or during the period of coverage offered by an extended warranty program, when proper service and maintenance as described in Heil Service Bulletins and Parts & Service Manuals are performed. The standard or extended equipment warranty is not transferable except for sales demonstration units.

This warranty is expressly limited to the repair or replacement of any component or part thereof, of any such refuse or recycling collection body manufactured by Heil that is proven to Heil's satisfaction to have been defective in material or workmanship. Such components or parts shall be repaired or replaced at Heil's option without cost to the standard purchaser for parts and labor provided such unit is returned to an authorized Heil Distributor for replacement or repair. The repair or replacement must be made during the standard or extended warranty coverage period. Before any warranty can be allowed on new equipment, a validated warranty registration form must be on file with Heil's Customer Service Department within sixty (60) days of the equipment's In-Service date. Wear items are excluded from warranty coverage.

All OEM service parts sold by Heil have a six (6) month warranty from the date of purchase. Aftermarket parts purchased from Heil are supported by a 90-day warranty. The parts warranty covers parts only, providing that factory inspection reveals a defect in material or workmanship. Labor, troubleshooting, equipment downtime, etc. is not covered under the parts warranty policy.

HEIL MAKES NO OTHER WARRANTY, EXPRESSED OR IMPLIED, AND MAKES NO WARRANTY OF MERCHANTABILITY OR OF FITNESS FOR ANY PARTICULAR PURPOSE. HEIL DOES NOT ASSUME ANY LIABILITY OR ACCEPT CLAIMS FOR LOSS OF PROFITS, PRODUCT DOWN TIME OR ANY OTHER DIRECT, INCIDENTAL OR INDIRECT CONSEQUENTIAL LOSSES, COSTS, DAMAGES OR DELAYS.

Any improper use, operation beyond rated equipment or component capacity, substitution of parts that are not Heil-approved, or any alteration or repair by others in such a manner as in Heil's sole judgment affect the product operation or integrity shall void the warranty.

Other than the extension of the standard warranty period purchased under a supplemental Heil Extended Warranty Program, no employee or representative is authorized to modify this warranty in any way nor shall any other warranties be granted. No dealer-supplied warranty program is endorsed or supported by Heil.

Heil retains the right to modify its factory warranty program prospectively at any time.

The statements included herein is merely a summary of the full Limited Warranty provided by Heil. Please see the full limited warranty as outlined at https://www.heil.com/warranty/ under Heil Warranty Policies and Procedures

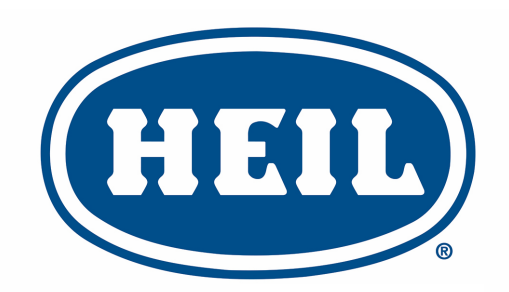

### **WE NEVER STOP WORKING FOR YOU**

www.heil.com

Customer Care: 866-ASK-HEIL (866-275-4345)

The Heil Co. 4301 Gault Avenue North Fort Payne, AL 35967-9984

Parts Central: 800-528-5308

Technical Service: 866-310-4345 TechSupport@DoverESG.com